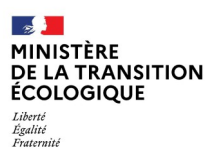

# Guide utilisateur de l'application i-CITES

Guide Utilisateur

Version : Version 2.8

Auteur(s): SNUM/PNM/DPNM5/Véronique Duflot et Fabienne Lautesse

# Table des matières

| 1. Généralités                                         |        |
|--------------------------------------------------------|--------|
| 1.1. Qu'est-ce que la CITES                            | 4      |
| 1.2. Présentation de l'application i-CITES             | 5      |
| 1.3. Les acteurs du projet i-CITES                     | 6      |
| 2 Découverte de l'application                          | 7      |
| 2.1. Préambule sur l'utilisation de l'application      |        |
| 2.2. Structure des ácrans                              | /<br>2 |
| 2.2. Structure des eclaits                             | 0      |
| 2.3. Rechercher un permis/centincat                    | 11     |
| 3. Accueil i-CITES                                     |        |
| 3.1. Accueil des utilisateurs non connectés            | 12     |
| 3.2. S'inscrire à l'application i-CITES                | 15     |
| 3.2.1. Inscription                                     | 15     |
| 3.2.2. Inscription/Modification d'un demandeur         | 16     |
| 3.2.4 Confirmation d'activation                        | 24     |
| 3.2.5. Saisie des identifiants                         | 26     |
| 3.2.6. Confirmation d'activation                       | 27     |
| 3.2.7. Récupération ou initialisation des identifiants | 28     |
| 3.3. Accueil des utilisateurs connectés                | 30     |
| 3.3.1. Accueil des utilisateurs connectés              | 30     |
| 3.3.2. Informations SD                                 | 31     |
| 4. Base informations CITES                             |        |
| 4.1. Taxon                                             | 34     |
| 4.1.1. Recherche de taxons                             | 34     |
| 4.1.2. Consulter les fiches taxons                     | 37     |
| 4.2. Recherche de pays                                 | 45     |
| 5. Permis et Certificats                               |        |
| 5.1. Recherche de permis et de certificats             | 47     |
| 5.2. Nouvelle demande                                  | 51     |
| 5.2.1. Onglet compte / demande                         | 51     |
| 5.2.1.1. Onglet Compte/demande                         | 51     |
| 5.2.2. Onglet Coordonnées                              | 54     |
| 5.2.3. Onglet Spécimen                                 | 56     |
| 5.2.4. Onglet Bloc spécimen                            | 58     |
| 5.2.5. Onglet Champs specifiques                       | 89     |
| 5.2.0. Orgiet pieces jointes                           | 90     |
| 5.2.8. Onglet Actions et historique                    | 100    |
| 5.2.9. Onglet Douane                                   | 107    |
| 5.3. Lister les demandes au statut "brouillon"         | 109    |
| 5.4. Je souhaite réaliser :                            | 111    |
| 6. Compton at utiliantouro                             | A + A  |
| o. Comples et utilisateurs                             |        |

| 6.1. Gérer mon compte                                    | 114 |
|----------------------------------------------------------|-----|
| 6.2. Gérer mes sous-comptes                              | 118 |
| 6.3. Gérer les utilisateurs                              | 122 |
| 6.3.1. Profil d'un demandeur                             | 122 |
| 6.3.2. Liste des demandeurs                              | 123 |
| 6.3.3. Gestion d'un compte demandeur                     | 125 |
| 6.4. Gérer les espaces de stockage                       | 127 |
| 6.4.1. Gestion d'une pièce jointe                        | 127 |
| 6.4.2. Demande d'espace de stockage                      | 127 |
| 6.4.3. Demande augmentation taille espace de stockage    | 130 |
| 6.5. Gérer mes partenaires                               | 131 |
| 6.5.1. Recherche des partenaires commerciaux             | 131 |
| 6.5.2. Création/Modification d'un partenaire             | 133 |
| 6.6. Lister les favoris                                  | 135 |
| 6.7. Agréments                                           | 136 |
| 6.7.1. Recherche d'une demande d'agrément                | 136 |
| 6.7.2. Saisie d'une demande d'agrément                   | 137 |
| 7. Historique                                            |     |
| 7.1. Rechercher un permis/certificat archivé             | 142 |
| 7.2. Extraire des données de permis/certificats archivés | 144 |
| 7.3. Consulter les demandes d'extraction                 | 148 |
| 8. Aide                                                  |     |
| 8.1. Aide métier                                         | 149 |
| 8.2. Vos interlocuteurs                                  | 150 |
| Glossaire                                                |     |

# 1. Généralités

# 1.1. Qu'est-ce que la CITES

### Commerce international des espèces sauvages (CITES)

Après la dégradation de son habitat naturel, la surexploitation commerciale constitue l'une des causes majeures de disparition de la biodiversité.

Depuis le 1er juillet 1975, la Convention sur le commerce international des espèces de faune et flore sauvages menacées d'extinction, dite Convention de Washington et connue sous son acronyme anglais CITES, réglemente le passage en frontières de quelque 35 000 espèces animales et végétales.

L'objectif de la CITES est de garantir que le commerce international des animaux et plantes inscrits dans ses annexes, vivants ou morts, ainsi que de leurs parties et de leurs produits dérivés ne nuise pas à la conservation de la biodiversité et repose sur une utilisation durable des espèces sauvages.

Le commerce international licite réglementé par la CITES représente plusieurs milliards de dollars par an. Il est encadré chaque année par des centaines de milliers de permis contrôlés en frontières, qui certifient au cas par cas le caractère légal, durable et traçable du commerce des spécimens concernés.

Il existe parallèlement un commerce illicite estimé à plus de 14 milliards de dollars, chiffre n'incluant pas les transactions illicites portant sur des espèces de poissons et d'arbres productrices de bois précieux ou de bois d'œuvre. Ce commerce illégal, par définition ni encadré ni géré, contribue à la disparition des espèces sauvages, repose sur le braconnage et renforce les filières illicites qu'il alimente, sape les efforts des pays producteurs pour gérer durablement leur faune et leur flore et les dépossède de leur patrimoine naturel et culturel.

### **Application de la CITES**

Les États membres de l'Union européenne n'appliquent pas la CITES elle-même, mais des règlements qui en harmonisent et en renforcent l'application sur le territoire de l'UE. Les plus importants sont les deux textes suivants :

- le règlement (CE) n° 338/97 du Conseil du 9 décembre 1996, dit règlement "de base".
- le règlement (CE) n° 865/2006 de la Commission du 4 mai 2006, dit règlement "de mise œuvre".

Site internet de la CITES [https://cites.org/fra]

Règlement (CE) nº 338/97 du Conseil du 9 décembre 1996 relatif à la protection des espèces de faune et de flore sauvages par le contrôle de leur commerce<sup>[http://eur-lex.europa.eu/legal-content/FR/ALL/?uri=CELEX%</sup> 3A31997R0338]

Règlement (CE) n° 865/2006 de la Commission du 4 mai 2006 portant modalités d'application du règlement (CE) no 338/97 du Conseil relatif à la protection des espèces de faune et de flore sauvages par le contrôle de leur commerce<sup>[http://eur-lex.europa.eu/legal-content/FR/TXT/?uri=celex%3A32006R0865]</sup>

### **Espèces concernées**

Toutes les espèces inscrites à la CITES sont inscrites dans quatre annexes du règlement de base.

- Annexe A : elle correspond à l'annexe I CITES, ainsi que certaines espèces CITES auxquelles l'UE souhaite conférer un statut de protection plus élevé et certaines espèces non inscrites dans les annexes de la CITES : il s'agit d'espèces inscrites dans les annexes II ou III de la CITES, ainsi que de certaines espèces autochtones protégées par les Directives dites "Oiseaux" et "Habitat, faune et flore";
- Annexe B : elle correspond aux espèces de l'annexe II CITES non inscrites à l'annexe A et à quelques espèces de l'annexe III CITES .Suite de l'entrée en vigueur du règlement d'exécution (UE) 2016/1141 de la Commission du 13 juillet 2016 adoptant une liste des espèces exotiques envahissantes préoccupantes pour l'Union conformément au règlement (UE) n° 1143/2014 du Parlement européen et du Conseil, les espèces dites envahissantes seront très prochainement retirées de l'annexe B afin d'éviter que ces espèces ne soient soumises à deux régimes d'importation concurrents
- Annexe C : elle correspond aux espèces de l'annexe III qui ne sont inscrites ni à l'annexe A, ni à l'annexe B ;
- Annexe D : elle est constituée d'espèces qui ne sont pas inscrites à la CITES, mais dont l'UE considère que les volumes d'importation justifient une surveillance.

### Plus d'information ?

http://www.developpement-durable.gouv.fr/commerce-international-des-especes-sauvages-cites

# 1.2. Présentation de l'application i-CITES

### Contexte de l'application

I-CITES est une application internet dont l'objectif est d'offrir aux utilisateurs un environnement de travail plus agréable, plus sécurisé, plus ergonomique pour la mise en œuvre des réglementations internationales, européennes et nationales.

Elle offre la possibilité aux pétitionnaires de réaliser une demande dématérialisée de permis/certificats. Ensuite les services instructeurs analysent/instruisent le dossier. Une fois la demande acceptée, le pétitionnaire peut récupérer son permis/certificat auprès du service instructeur auquel il est rattaché ou le recevoir par voie postale.

L'application a été déployée mise en ligne le 2 novembre 2011 et est accessible sur http://cites. application.developpement-durable.gouv.fr

Elle permet :

- une automatisation des inscriptions à l'application (plus de validation des instructeurs)
- la gestion du compte par les utilisateurs, notamment des login et mot de passe
- la gestion d'un espace de stockage pour la dématérialisation des pièces justificatives
- l'envoi complètement dématérialisé d'une demande et de sa validation
- l'accès à des informations réglementaires et métiers spécialisées par catégorie socio-professionnelle

Un site d'information est à votre disposition à l'adresse suivante : http://cites.info.application. developpement-durable.gouv.fr/spip.php?page=sommaire

Vous trouverez notamment l'actualité de l'application ainsi que la documentation nécessaire à sa bonne utilisation.

# 1.3. Les acteurs du projet i-CITES

L'équipe projet MTE (Ministère de la Transition Ecologique) est constituée de la manière suivante : Maîtrise d'Ouvrage (MOA)

- DGALN/DEB/ET/ET4 : Catherine CUMUNEL
- DGALN/DEB/ET/ET4 : Marco CIAMBELLI

### Directeur du produit numérique i-CITES : Gihad BAROUDI (SNUM/PNM5)

- Maîtrise d'Oeuvre Fonctionnelle, Technique et Recette
  - Chef de Projet Fonctionnel, Technique et Recette : Gihad BAROUDI (SNUM/PNM5)
  - Marché de sous-traitance avec les entreprises ATOS et Henix
- Maîtrise d'Oeuvre Accompagnement (MOE Accompagnement)
  - Chef de Projet Accompagnement : Véronique DUFLOT (SNUM/PNM5)
- Maintien en Condition Opérationnelle (MCO)
  - Pôle Déploiement-Assistance : (SNUM/PNM5) : Véronique DUFLOT, Nathalie COSTANTINO, Fabienne LAUTESSE-GARNIER

# 2. Découverte de l'application

# 2.1. Préambule sur l'utilisation de l'application

i-CITES est une application Web (Architecture Centralisée des Applications Informatiques ACAI), dont certaines règles d'utilisation sont à connaître.

### Navigation d'une page à une autre

La navigation d'une page à une autre est réalisée dans l'application par des boutons spécifiques.

### Nota Bene :

Remarques générales sur la navigation dans l'application :

- Les menus sont toujours présents sur le bandeau des menus en haut et sur le bandeau de gauche
- Vous devez éviter d'utiliser les boutons « Page précédente » et « Page suivante » du navigateur
  - Pour retrouver le résultat d'une recherche, il faut utiliser le fil d'Ariane [p.158]
- Des contrôles automatiques sont en place dans l'application :
  - Si une action demandée est bien effectuée, sans blocage, un message de validation s'affiche en vert à l'écran
  - Si un contrôle bloque une action, un bandeau rouge s'affiche en haut de l'écran, et un texte précise le motif du refus afin que vous puissiez corriger vos saisies
  - Lorsqu'un champ obligatoire n'a pas été renseigné, ce champ est surligné en jaune

### A

Ne pas utiliser :

- les boutons "page précédente" et "page suivante" du navigateur car ces boutons ne répondent pas aux instructions de navigation de l'application
- l'accès direct par l'URL d'une page (adresse internet)

### Expiration des sessions de travail

Comme toute application Web, les sessions de travail expirent au-delà d'un certain délai lorsqu'elles ne sont pas mobilisées.

Pour cette raison, en cas d'interruption de votre travail, il faut prendre le réflexe d'enregistrer ses données sous peine de les perdre pour cause d'inactivité de i-CITES.

Toutefois, lorsque vous êtes en train de créer une nouvelle demande de permis/certificat, sachez qu'une sauvegarde automatique est réalisée régulièrement vous permettant de récupérer votre demande dans la fonction brouillon en cas de problème ou coupure inopinée.

### A Remarque :

- L'astérisque rouge identifie les champs obligatoires
- Le passage de la souris sur l'icône bleu à coté des champs permet d'avoir une information succincte concernant le champ
- Cliquer sur cette icône permet l'affichage de l'aide détaillée

# 2.2. Structure des écrans

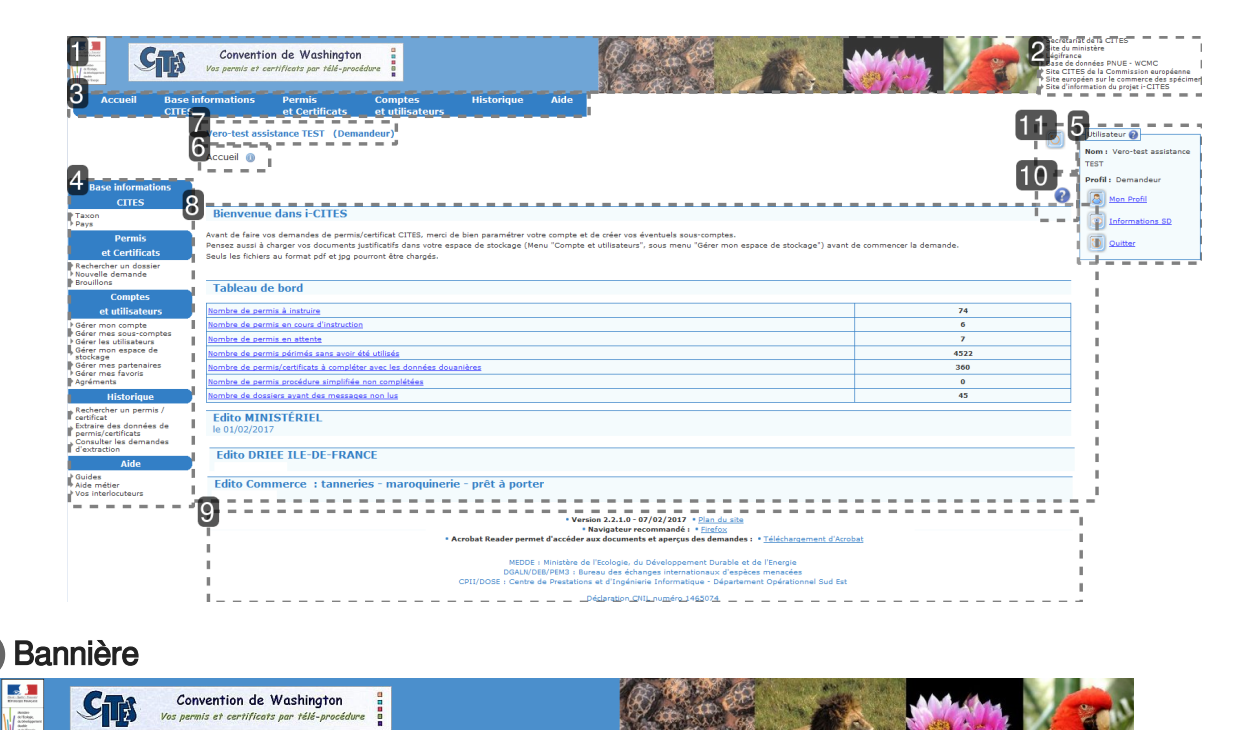

Elle est spécifique à l'application i-CITES et contient les logos du ministère et de l'application

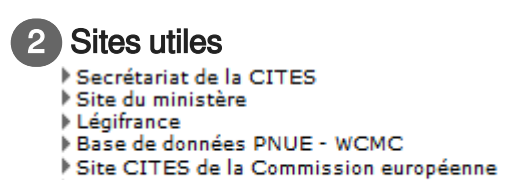

- Site CITES de la Commission européenne
   Site européen sur le commerce des spécimen
- Site d'information du projet i-CITES

Cette partie contient des raccourcis vers des sites utiles en particulier le site d'information de l'application i-CITES

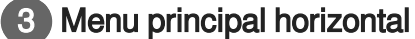

|         | •                          |                          |                            |            |      |
|---------|----------------------------|--------------------------|----------------------------|------------|------|
| Accueil | Base informations<br>CITES | Permis<br>et Certificats | Comptes<br>et utilisateurs | Historique | Aide |
|         |                            |                          |                            |            |      |

Les accès sont fonction de l'habilitation de l'utilisateur.

Cliquer sur un des onglets du menu permet d'afficher le sous-menu en partie gauche de l'écran

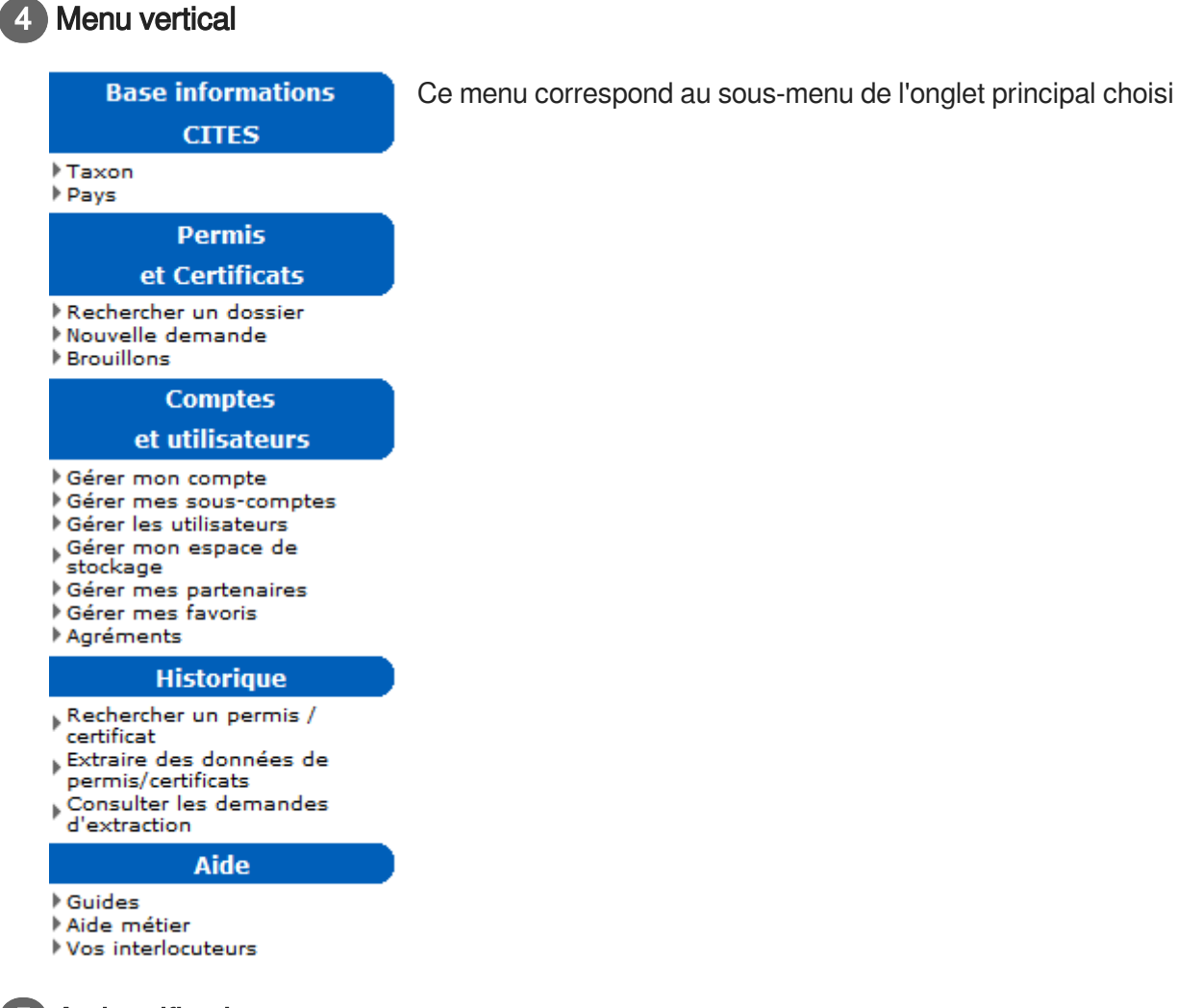

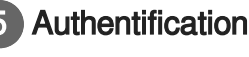

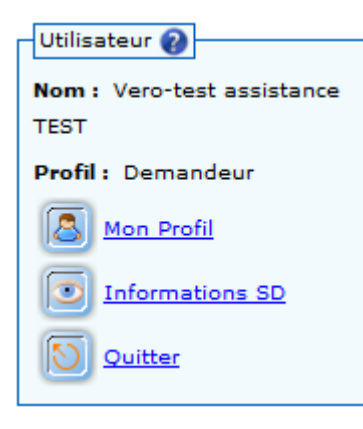

Cette partie de l'écran donne les informations sur l'utilisateur connecté :

- Nom : Nom de l'utilisateur
- Profil : Profil de connexion à l'application

Les actions possibles sur cette partie de l'écran sont les suivantes :

- : Ce bouton permet d'accéder aux informations du profil notamment c'est à cet endroit que vous pouvez modifier votre mot de passe ou votre courriel

- : O Ce bouton permet d'accéder aux informations du service instructeur auquel vous êtes rattaché

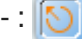

Ce bouton permet de quitter l'application i-CITES.

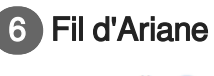

Accueil 🕕

A ce niveau vous avez le fil d'Ariane<sup>[p.158]</sup>. Cette fonction permet de se repérer dans l'application mais surtout de revenir en arrière sur l'écran précédent sauvegardé.

Exemple : lorsque vous faites une recherche avec différents critères, que vous visualisez un permis, le fil d'Ariane vous permet de revenir sur votre fenêtre de recherche avec vos critères sauvegardés.

### A

Il est fortement recommandé d'utiliser le fil d'Ariane et de ne pas utiliser les flèches du navigateur.

### Nom de l'utilisateur authentifié

### Vero-test assistance TEST (Demandeur)

Dans cette partie le nom, prénom et le profil de l'utilisateur authentifié est indiqué.

| Bienvenue dans i-CITES                                                                                                    |                                    |
|----------------------------------------------------------------------------------------------------|------------------------------------|
| Avant de faire vos demandes de permis/certificat CITES, merci de bien paramétrer votre compte et de créer vos éventuels sous-comptes.<br>Pansez aussi à charger vos documents justificatifs dans votre espace de stockage (Menu "Compte et utilisateurs", sous menu "Gérer mon espace de stockag<br>Seuls les fichiers au format pdf et jog pourront être chargés. | a") avant de commencer la demande. |
| Tableau de bord                                                                                                    |                                    |
| Nombre de permis à instruire                                                                                                    | 74                                 |
| Nombre de permis en cours d'instruction                                                                                                    | 6                                  |
| Nombre de permis en attente                                                                                                    | 7                                  |
| Nombre de permis périmés sans avoir été utilisés                                                                                                    | 4522                               |
| Nombre de permis/certificats à compléter avec les données douanières                                                                                                    | 360                                |
| Nombre de permis procédure simplifiée non complétées                                                                                                    | 0                                  |
| Nombre de dossiers avant des messages non lus                                                                                                    | 45                                 |
| Edito MINISTÉRIEL<br>le 01/02/2017                                                                                                    |                                    |
| Edito DRIEE ILE-DE-FRANCE                                                                                                    |                                    |

La partie centrale affiche différentes informations en fonction du menu consulté :

- la page d'accueil affiche le tableau de bord ainsi que les éditos

- les autres menus présentent les données du dossier ou permis/certificat, le détail des comptes ou utilisateurs...

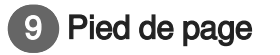

• Navigateur recommandé : \* <u>Firefox</u>
Acrobat Reader permet d'accèder aux documents et aperçus des demandes : \* <u>Tidischargament d'Acrobat</u>
MDDE : Ministère de l'Ecologie, du Développement Durable et de l'Energie
DGALI/DEB/EN3 : Bureau des échanges internationaux d'espèces menacées
CPII/DOSE : Centre de Prestations et d'Ingénierie Informatique - Département Opérationnel Sud Est
Déclaration CNIL numéro 1445074

on 2.2.1.0 - 07/02/2017 • Plan du site

Il comporte des informations générales sur l'application :

- le numéro et la date de mise à jour de la version,
- un lien vers le navigateur recommandé, Firefox, et vers Acrobat Reader outils permettant d'accéder aux documents et aperçus des demandes,

- le plan du site,
- le numéro de la déclaration CNIL,
- Les mentions légales

### 10 Aide en ligne

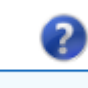

Ce bouton permet d'accéder à l'aide en ligne.

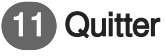

Ce bouton permet de se déconnecter de l'application i-CITES

# 2.3. Rechercher un permis/certificat

La recherche d'un permis/certificat dans l'application i-CITES peut être réalisée via deux fonctions :

• C "Permis et certificat" puis "Rechercher un dossier" [p.47] C [p.47]

ou

• "CHistorique" puis "Rechercher un permis/certificat" [p.142] C [p.142]

### 

Le résultat de la recherche de ces deux fonctions n'est pas le même. Il faut bien faire attention. En fonction du résultat attendu, il faut privilégier telle ou telle fonctionnalité.

- via le menu "Permis et certificat] " : l'utilisateur recherche une demande dans l'ensemble des dossiers , tout statut confondu excepté le statut "Brouillon".
- via le menu "Historique" : la recherche s'effectue sur l'ensemble des permis du compte du demandeur ayant un statut "Signé" ou supérieur MAIS au jour J+1 (toutes les nuits, l'application i-CITES sauvegarde de manière automatique tous ces permis). Cette fonction est différente de la recherche de dossiers car elle ne porte pas sur les dossiers en cours d'instruction.

# 3. Accueil i-CITES

# 3.1. Accueil des utilisateurs non connectés

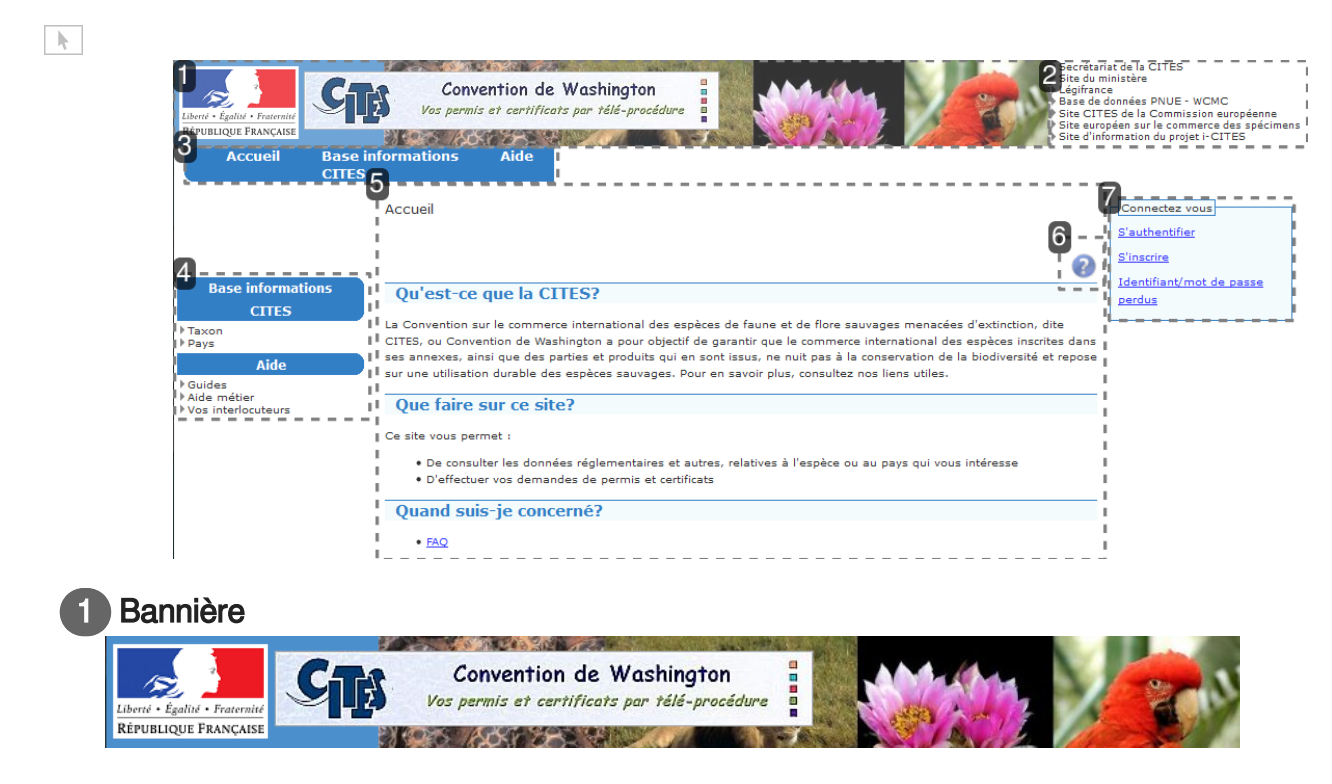

Elle est spécifique à l'application et contient les logos du ministère et de l'application

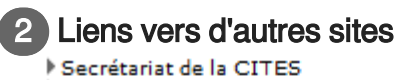

- Site du ministère
- Légifrance
- Base de données PNUE WCMC
- Site CITES de la Commission européenne
- Site européen sur le commerce des spécimens
- Site d'information du projet i-CITES

A partir de cette partie de l'écran vous pouvez accéder directement sur le site :

- du secrétariat de la CITES
- du site du Ministère
- du site Légifrance
- de la base de données PNUE-WCMC
- du site CITES de la Commission européenne du site européen sur le commerce des spécimens
- du site d'information du projet i-CITES

### 3 Menu horizontal

| Accueil | <b>Base informations</b> | Aide |
|---------|--------------------------|------|
|         | CITES                    |      |

### Cette partie de l'écran donne accès aux différents menus qui constitue l'application i-CITES

Cet écran permet aux utilisateurs non authentifiés, d'accéder :

- à Accueil
- à une partie de la base d'information CITES
- Taxons (représentés la plupart du temps par l'espèce ou la sous-espèce)
- Pays
- à une aide en ligne
- Guides : accès à la fiche pratique d'inscription dans l'application
- Aide Métier
- Vos interlocuteurs : Modalités de contact avec l'assistance

### 4 Menu vertical

# Base informations CTTES Taxon Pays Aide Aide métier Yos interlocuteurs Écran d'accueil Accueil

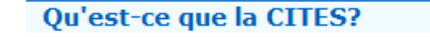

La Convention sur le commerce international des espèces de faune et de flore sauvages menacées d'extinction, dite CITES, ou Convention de Washington a pour objectif de garantir que le commerce international des espèces inscrites dans ses annexes, ainsi que des parties et produits qui en sont issus, ne nuit pas à la conservation de la biodiversité et repose sur une utilisation durable des espèces sauvages. Pour en savoir plus, consultez nos liens utiles.

### Que faire sur ce site?

Ce site vous permet :

• De consulter les données réglementaires et autres, relatives à l'espèce ou au pays qui vous intéresse

D'effectuer vos demandes de permis et certificats

Quand suis-je concerné?

• <u>FAQ</u>

Sur cette partie de la page d'accueil<sup>[p.151]</sup>, vous avez des informations relatives à l'application ainsi qu'un lien vers la FAQ

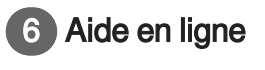

?

Si vous cliquez sue ce bouton, vous accéderez à une aide en ligne .

### Connectez vous

Connectez vous

S'inscrire

<u>Identifiant/mot de passe</u> perdus A partir de cette page, l'internaute dispose également d'un cadre "Connectez-vous" permettant :

- De s'authentifier s'il est déjà inscrit
  - Accès à la page d'authentification
- De s'inscrire dans l'application i-CITES
- De demander la saisie d'un nouvel identifiant et/ou mot de passe

### Comment s'authentifier :

Pour se connecter à l'application, il faut :

- cliquer sur "S'authentifier" dans la rubrique "Connectez-vous"
- renseigner les champs :
  - Nom de l'utilisateur (identifiant)
  - Mot de passe
- cliquer sur le bouton "s'authentifier".

Si les identifiants sont incorrects, un message d'erreur s'affiche.

### A Champs obligatoires :

Les champs obligatoires pour la connexion sont :

- Identifiant : identifiant unique choisi par l'utilisateur lors de son inscription à l'application
- Mot de passe : combinaison de caractères alphanumériques choisie par l'utilisateur

### Nota Bene :

Si votre identifiant et/ou votre mot de passe n'est pas correct :

- Vérifiez que le clavier n'est pas verrouillé en majuscule
- Vérifiez que le pavé numérique est bien activé

### Inscription et perte d'identifiants

Si vous n'êtes pas connu de l'application, il faut d'abord vous inscrire avant de vous connecter

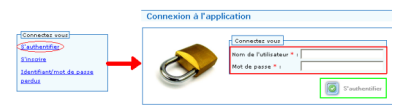

Pour obtenir votre identifiant et votre mot de passe, vous devez cliquer sur le lien "S'inscrire" dans la rubrique "Connectez-vous" et suivre les instructions des écrans suivants.

Si vous avez perdu votre identifiant et/ou de votre mot de passe, cliquez sur "Identifiant/mot de passe perdus". Une procédure est alors mise en place afin de récupérer les informations manquantes par le biais de votre adresse mail (saisie lors de votre inscription).

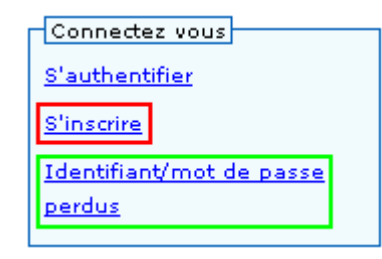

### Connectez vous : Inscription - Création d'un compte

Si vous n'êtes pas connu de l'application, il faut d'abord vous inscrire avant de vous connecter Pour obtenir votre identifiant et votre mot de passe, vous devez cliquer sur le lien 🖒 "S'inscrire" [p.15] dans la rubrique "Connectez-vous".

| Connectez              | vous          |
|------------------------|---------------|
| S'authentif            | ier           |
| <u>S'inscrire</u>      |               |
| Identifiant/<br>perdus | 'mot de passe |

# 3.2. S'inscrire à l'application i-CITES

### 3.2.1. Inscription

### Description de l'écran :

Cet écran explique la première partie de l'inscription d'un nouvel utilisateur.

### Onglet Résidence

| ព                                                     |                                                                                             |        |
|-------------------------------------------------------|---------------------------------------------------------------------------------------------|--------|
| Votre lieu de résidence :                             |                                                                                             |        |
| I<br>,                                                | enne (métropole et DOM)                                                                     | 1      |
| Je réside en France hors de l'Union euro              | péenne (ex: Polvnésie Francaise. Wallis et Futuna. Nouvelle Calédonie. St Pierre et Miquelo | ∎<br>) |
| Je réside hors de France et souhaite effe             | ctuer une demande pour une personne ou une entreprise disposant d'une adresse en France     |        |
| ·                                                     |                                                                                             |        |
| 2                                                     |                                                                                             |        |
| ➡Vous êtes :                                          |                                                                                             |        |
|                                                       |                                                                                             | 6      |
| <ul> <li>Particulier O Société O Organisme</li> </ul> |                                                                                             |        |

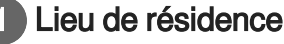

Votre lieu de résidence :

- O Je réside en France dans l'Union européenne (métropole et DOM)
- 💿 Je réside en France hors de l'Union européenne (ex: Polynésie Franceise, Wallis et Futuna, Nouvelle Calédonie, St Pierre et Miquelon, ...)
- 🔘 Je réside hors de France et souhaite effectuer une demande pour une personne ou une entreprise disposant d'une adresse en France

Lieu de résidence parmi les trois choix suivants (case à cocher) :

- R1 : résidant en France métropolitaine ou DOM: Guadeloupe, Guyane, Martinique et Réunion
- R2 : résidant en France en COM (collectivités françaises d'Outre Mer hors Union Européenne): Clipperton, Mayotte, Nouvelle-Calédonie, Polynésie française, Saint Pierre et Miquelon, Terres australes et antarctiques françaises, Wallis et Futuna
- R3 : résidant hors de France et souhaitant faire une demande pour une personne ayant une adresse en France

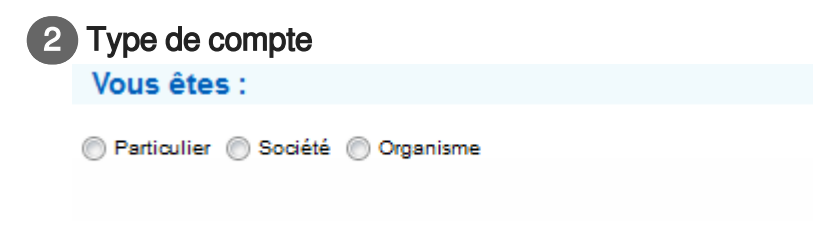

Le type de compte dans les 3 choix suivants (case à cocher) :

- Particulier
- Société : entreprise dont l'activité requiert des permis/certificats CITES et qui dispose d'un numéro SIREN, SIRET ou RIDET
- Organisme : toute entité autre que particulier ou entreprise

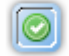

Un bouton de validation 🖒 [p.15] permet d'accéder à l'onglet suivant 🖒 "Détail du compte" [p.16].

### 3.2.2. Inscription/Modification d'un demandeur

### Description de l'écran :

Cet écran représente la deuxième partie de l'inscription d'un nouvel utilisateur : onglet « Détail compte ». Il découle des informations renseignées dans la première partie.

### Nonglet Détail du compte - Particulier

|                                                              | **********************                                                                                                |                                                                                                    |
|--------------------------------------------------------------|----------------------------------------------------------------------------------------------------|----------------------------------------------------------------------------------------------------|
|                                                              |                                                                                                    |                                                                                                    |
| Ville* :                                                     |                                                                                                    |                                                                                                    |
| CP*:                                                         |                                                                                                    |                                                                                                    |
| Département * : 001 - Ain                                    |                                                                                                    |                                                                                                    |
| Pays : France                                                |                                                                                                    |                                                                                                    |
| Fax:                                                         |                                                                                                    |                                                                                                    |
|                                                              |                                                                                                    |                                                                                                    |
| age sans tenir compte des majuscules (le zéro n'existe pas). |                                                                                                    |                                                                                                    |
|                                                              |                                                                                                    |                                                                                                    |
|                                                              |                                                                                                    |                                                                                                    |
|                                                              |                                                                                                    |                                                                                                    |
|                                                              | CP # :<br>Département # : 001 - Ain  Pays : France Fax : age sans tenir compte des majuscules (le zéro n'existe pas). | CP# :<br>Département# : 001 - Ain<br>Pays : France<br>Fax :<br>Fax :<br>age sans tenir compte des majuscules (le zéro n'existe pas). |

### Utilisateur

| Detail compte               |           |
|-----------------------------|-----------|
|                             |           |
| Utilisateur                 |           |
| Civilité* : Madame 🗨 Nom* : | Prénom# : |
| Courriel * :                |           |

Cadre « Utilisateur » : il définit les informations de l'utilisateur qui sera créé

- Civilité de l'utilisateur : liste déroulante
- Nom de l'utilisateur : saisie libre
- Prénom de l'utilisateur : saisie libre
- Courriel de l'utilisateur : saisie libre

### 2 Coordonnées du titulaire

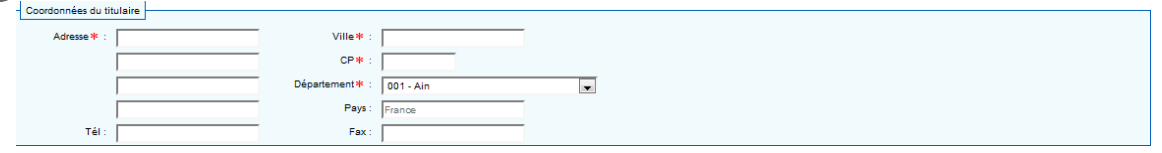

Cadre « Coordonnées »

- Adresse de l'utilisateur : saisie libre
- Complément d'adresse de l'utilisateur : saisie libre
- Code postal de l'utilisateur : saisie libre avec cinq chiffres
- Ville de l'utilisateur : saisie libre
- Département : : choix dépendant du lieu de résidence choisi dans le premier onglet
  - R1 Liste déroulante des départements métropolitains + Guadeloupe, Guyane, Martinique et Réunion
  - R2 Liste déroulante des territoires français situés hors Union européenne
  - R3 Saisie libre pour les demandeurs établis hors de France

- Pays : choix dépendant du lieu de résidence choisi dans le premier onglet
  - R1 France pré-renseigné et non modifiable
  - R2 Territoire pré-renseigné et non modifiable
  - R3 Choix dans une liste déroulante des pays (sauf FRANCE)

| 3 | С      | od     | e       | de        | confi           | rmation                                                        |
|---|--------|--------|---------|-----------|-----------------|----------------------------------------------------------------|
|   | Code   | de con | irmatio | n         |                 |                                                                |
|   | Saisir | le cod | e comm  | ie vous l | le voyez dans l | ïmage sans tenir compte des majuscules (le zéro n'existe pas). |
|   | 5      | 1      | о       | t         | 1,2             |                                                                |
|   |        |        |         |           |                 | Ratsichir                                                      |
|   |        | Valeu  | *:      |           |                 |                                                                |

Code de confirmation : saisie du texte présent dans un dessin de contrôle

- Si l'image n'est pas lisible, elle pourra être changée en cliquant sur le bouton « Rafraîchir »
- Pour la saisie du texte, ne pas tenir compte des majuscules
- Jamais de zéro (0) dans les textes présents sur le dessin de contrôle

| 4 | Action |
|---|--------|
| 4 | Action |

Enregistrer

Une fois les champs renseignés, l'utilisateur doit cliquer sur le bouton "Enregistrer" pour terminer l'inscription.

L'application vérifie que le compte n'existe pas déjà.

# Onglet Détail du compte - Société

| étail compte                                             |                                                        |                                                                              |        |
|----------------------------------------------------------|--------------------------------------------------------|------------------------------------------------------------------------------|--------|
|                                                          |                                                        |                                                                              |        |
| Jtilisateur                                              |                                                        |                                                                              |        |
| Civilite * : Madame 💌                                    | Nom * :                                                | Prenom * :                                                                   |        |
| Courrer + :                                              |                                                        |                                                                              | ~~~~~~ |
| lociété                                                  |                                                        |                                                                              |        |
| Type de societe * :                                      | Raison sociale * :                                     |                                                                              |        |
| SIREI                                                    | (sans espade ni caracteres speciaux                    | )                                                                            |        |
| Catégorie professionnelle (obligatoire)* :               |                                                        |                                                                              |        |
| AUTRE                                                    | Centre de solns- association de<br>sauvegarde          | <ul> <li>Commerce extraits de plantes ou<br/>d'animaux</li> </ul>            | 0      |
| Commerce : Facture instrumentale                         | Commerce ou fabrication denrées<br>alimentaires        | Commerce : animalerie - aquariophilie                                        | 0      |
| Commerce : bijouterie                                    | Commerce : bois bruts ou semi-finis                    | Commerce : horticulture                                                      | 0      |
| Commerce : objets d'art - coutellerie -<br>ébénisterie   | Commerce : parfumerie - cosmétiques                    | Commerce : tanneries - maroquinerie -<br>prêt à porter                       | 0      |
| Commerce : vente aux enchères -<br>commissaires priseurs | Demandes pour le compte d'un tiers :<br>mandataire     | <ul> <li>Etablissement bio-médical - industrie<br/>pharmaceutique</li> </ul> | 0      |
| Présentation au public : cirque -<br>spectacle itinérant | Présentation au public : foire – exposition<br>- salon | Présentation au public : musée - muséum                                      | 0      |
| Présentation au public : parc botanique                  | Présentation au public : zoo ou aquarium               | Production : Eleveur - aquariophile                                          | 0      |
| Production : Horticulteur - pépiniériste                 | Recherche scientifique - université                    | Trophées chasse et pêche - taxidermie                                        | 0      |
| Catégorie professionnelle (sélectionner une              | a seconde catégorie si nécessaire) :                   |                                                                              |        |
|                                                          | Centre de soins- association de                        | Commerce extraits de plantes ou                                              | 0      |
| AUTRE                                                    | sauvegarde                                             | d'animaux                                                                    |        |
| Commerce : Facture instrumentale                         | Commerce ou fabrication denrées<br>alimentaires        | Commerce : animalerie - aquariophilie                                        | 0      |
| Commerce : bijouterie                                    | Commerce : bois bruts ou semi-finis                    | Commerce : horticulture                                                      | 0      |
| Commerce : objets d'art – coutellerie -<br>ébénisterie   | Commerce : parfumerie - cosmétiques                    | Commerce : tanneries - marcquinerie -<br>prêt à porter                       | 0      |
| Commerce : vente aux enchères -<br>commissaires priseurs | Demandes pour le compte d'un tiers :<br>mandataire     | <ul> <li>Etablissement bio-médical - industrie<br/>pharmaceutique</li> </ul> | 0      |
| Présentation au public : cirque -<br>spectacle itinérant | Présentation au public : foire – exposition<br>- salon | Présentation au public : musée - muséum                                      | 0      |
| Présentation au public : parc botanique                  | Présentation au public : zoo ou aquarium               | Production : Eleveur - aquariophile                                          | 0      |
| Production : Horticulteur - pépiniériste                 | Recherche scientifique - université                    | Trophées chasse et pêche - taxidermie                                        | 0      |
|                                                          |                                                        |                                                                              |        |
| coordonnees au siege                                     |                                                        |                                                                              |        |
| Auresse * :                                              | Ville# :                                               |                                                                              |        |
|                                                          |                                                        |                                                                              |        |
|                                                          | Pays : Ero                                             | <b></b>                                                                      |        |
| Tél                                                      | Fays. France                                           |                                                                              |        |
|                                                          |                                                        |                                                                              |        |
| oue ue contirmation                                      | and the second second second second                    | teritate and                                                                 |        |
| Saisir le code comme vous le voyez dans l'i              | mage sans tenir compte des majuscules (le zero n       | 'existe pas).                                                                |        |
| slotly                                                   |                                                        |                                                                              |        |
|                                                          |                                                        |                                                                              |        |
|                                                          | Rafraîchir                                             |                                                                              |        |
| Martin and a                                             |                                                        |                                                                              |        |

# 1 Utilisateur

| Detail compte               |            |
|-----------------------------|------------|
|                             |            |
| Utilisateur                 |            |
| Civilité# : Madame 💌 Nom# : | Prénom # : |
| Courriel * :                |            |

Cadre « Utilisateur » : il définit les informations de l'utilisateur qui sera créé

- Civilité de l'utilisateur : liste déroulante
- Nom de l'utilisateur : saisie libre
- Prénom de l'utilisateur : saisie libre
- Courriel de l'utilisateur : saisie libre

2

| Société                                                  |                                                        |                                                                              |   |
|----------------------------------------------------------|--------------------------------------------------------|------------------------------------------------------------------------------|---|
| Société                                                  |                                                        |                                                                              |   |
| Type de société 🕷 :                                      | Raison sociale * :                                     |                                                                              |   |
| SIRET* :                                                 | (sans espace ni caractères spéciaux                    | x)                                                                           |   |
| Catégorie professionnelle (obligatoire)*                 |                                                        |                                                                              |   |
| AUTRE                                                    | Centre de soins- association de sauvegarde             | Commerce extraits de plantes ou<br>d'animaux                                 | • |
| Commerce : Facture instrumentale                         | Commerce ou fabrication denrées<br>alimentaires        | Commerce : animalerie - aquariophilie                                        | 0 |
| Commerce : bijouterie                                    | Commerce : bois bruts ou semi-finis                    | Commerce : horticulture                                                      | 0 |
| Commerce : objets d'art – coutellerie -<br>ébénisterie   | Commerce : parfumerie - cosmétiques                    | O Commerce : tanneries - marcquinerie - prêt à porter                        | 0 |
| Commerce : vente aux enchères -<br>commissaires priseurs | Demandes pour le compte d'un tiers :<br>mandataire     | <ul> <li>Etablissement bio-médical - industrie<br/>pharmaceutique</li> </ul> | 0 |
| Présentation au public : cirque –<br>spectacle itinérant | Présentation au public : foire – exposition<br>- salon | Présentation au public : musée - muséum                                      | 0 |
| Présentation au public : parc botanique                  | Présentation au public : zoo ou aquarium               | n 💿 Production : Eleveur - aquariophile                                      | 0 |
| Production : Horticulteur - pépiniériste                 | Recherche scientifique - université                    | Trophées chasse et pêche - taxidermie                                        | 0 |
| Catégorie professionnelle (sélectionner une              | seconde catégorie si nécessaire) :                     |                                                                              |   |
| AUTRE                                                    | Centre de soins- association de<br>sauvegarde          | <ul> <li>Commerce extraits de plantes ou<br/>d'animaux</li> </ul>            | 0 |
| Commerce : Facture instrumentale                         | Commerce ou fabrication denrées<br>alimentaires        | Commerce : animalerie - aquariophilie                                        | 0 |
| Commerce : bijouterie                                    | Commerce : bois bruts ou semi-finis                    | Commerce : horticulture                                                      | 0 |
| Commerce : objets d'art – coutellerie -<br>ébénisterie   | Commerce : parfumerie - cosmétiques                    | Commerce : tanneries - maroquinerie -<br>prêt à porter                       | 0 |
| Commerce : vente aux enchères -<br>commissaires priseurs | Demandes pour le compte d'un tiers :<br>mandataire     | <ul> <li>Etablissement bio-médical - industrie<br/>pharmaœutique</li> </ul>  | 0 |
| Présentation au public : cirque –<br>spectacle itinérant | Présentation au public : foire – exposition<br>- salon | Présentation au public : musée - muséum                                      | 0 |
| Présentation au public : parc botanique                  | Présentation au public : zoo ou aquarium               | n 💿 Production : Eleveur - aquariophile                                      | 0 |
| Production : Horticulteur - pépiniériste                 | Recherche scientifique - université                    | Trophées chasse et pêche - taxidermie                                        | 0 |
|                                                          |                                                        |                                                                              |   |

### Cadre « Société »

- Type de société : liste déroulante des différentes formes juridiques
- Raison sociale : saisie libre (sans la forme juridique)
- SIREN : saisie libre du numéro SIREN, SIRET ou RIDET
- Catégorie professionnelle principale : saisie par un bouton radio
- Catégorie professionnelle secondaire : saisie par un bouton radio

### 3 Coordonnées du siège

| 1 | Coordonnées du siège |                           |  |
|---|----------------------|---------------------------|--|
|   | Adresse * :          | Ville*:                   |  |
|   |                      | CP * :                    |  |
|   |                      | Département * : 001 - Ain |  |
|   |                      | Pays: France              |  |
|   | Tél :                | Fax:                      |  |

Cadre « Coordonnées du siège »

- Adresse du siège de la société : saisie libre
- Complément d'adresse du siège de la société : saisie libre
- Code postal du siège de la société : saisie libre avec cinq chiffres
- Ville de l'utilisateur : saisie libre
- Département du siège de la société : choix dépendant du lieu de résidence choisi dans le premier onglet
  - R1 Liste déroulante des départements métropolitains + Guadeloupe, Guyane, Martinique et Réunion
  - R2 Liste déroulante des territoires français situés hors Union européenne

- R3 Saisie libre pour les entreprises établies hors de France
- Pays du siège de la société : choix dépendant du lieu de résidence choisi dans le premier onglet
  - R1 France pré-renseigné et non modifiable
  - R2 Territoire pré-renseigné et non modifiable
  - R3 Choix dans une liste déroulante des pays (sauf FRANCE)
- Téléphone et Fax : saisie libre

| 4 | ) C(   | od      | e    | de      | СС      | onfii       | rmation                                                       |
|---|--------|---------|------|---------|---------|-------------|---------------------------------------------------------------|
|   | Saisir | le code | comm | ne vous | le voye | z dans l'ir | mage sans fenir compte des majuscules (le zéro n'existe pas). |
|   | 5      | l       | С    | ţ       | 1       | "           |                                                               |
|   |        |         |      |         |         |             | Rafasichir                                                    |
|   |        | Valeur  | *:   |         |         |             |                                                               |

Code de confirmation : saisie du texte présent dans un dessin de contrôle

- Si l'image n'est pas lisible, elle pourra être changée en cliquant sur le bouton « Rafraîchir »
- Pour la saisie du texte, ne pas tenir compte des majuscules
- Jamais de zéro (0) dans les textes présents sur le dessin de contrôle

| 5 | Action |
|---|--------|
|   |        |

Ura

### Enregistrer

Une fois les champs renseignés, l'utilisateur doit cliquer sur le bouton "Enregistrer" pour terminer l' inscription.

- L'application vérifie que le compte n'existe pas déjà
- S'il existe, l'application précise les coordonnées de l'administrateur du compte à joindre pour être créé comme utilisateur de ce compte

## Nonglet Détail du compte - Organisme

| Utilisateur                                              |                                                        |                                                                                |     |
|----------------------------------------------------------|--------------------------------------------------------|--------------------------------------------------------------------------------|-----|
| Civilité 🐐 : Madame 💌                                    | Nom*:                                                  | Prénom 🕷 :                                                                     |     |
| Courriel * :                                             |                                                        |                                                                                |     |
| Organisme                                                |                                                        |                                                                                |     |
| Type d'organisme 🕷 :                                     | Nom* :                                                 |                                                                                |     |
| Catégorie professionnelle (obligatoire)* :               |                                                        |                                                                                |     |
| AUTRE                                                    | Centre de soins- association de<br>sauvegarde          | <ul> <li>Commerce extraits de plantes ou<br/>d'animaux</li> </ul>              | 0   |
| Commerce : Facture instrumentale                         | Commerce ou fabrication denrées<br>alimentaires        | O Commerce : animalerie - aquariophilie                                        | 0   |
| Commerce : bijouterie                                    | Commerce : bois bruts ou semi-finis                    | Commerce : horticulture                                                        | 0   |
| Commerce : objets d'art – coutellerie -<br>ébénisterie   | Commerce : parfumerie - cosmétiques                    | Ormeroe : tanneries - maroquinerie -<br>prêt à porter                          | 0   |
| Commerce : vente aux enchères -<br>commissaires priseurs | Demandes pour le compte d'un tiers :<br>mandataire     | <ul> <li>Etablissement bio-médical - industrie<br/>pharmaceutique</li> </ul>   | 0   |
| Présentation au public : cirque -<br>spectacle itinérant | Présentation au public : foire – exposition<br>- salon | n 💿 Présentation au public : musée - muséum                                    | •   |
| Présentation au public : parc botanique                  | Présentation au public : zoo ou aquarium               | m 🕞 Production : Eleveur - aquariophile                                        | 0   |
| Production : Horticulteur - pépiniériste                 | Recherche scientifique - université                    | Trophées chasse et pêche - taxidermie                                          | 0   |
| Catégorie professionnelle (sélectionner une              | e seconde catégorie si nécessaire) :                   |                                                                                |     |
| AUTRE                                                    | Centre de soins- association de<br>sauvegarde          | <ul> <li>Commerce extraits de plantes ou<br/>d'animaux</li> </ul>              | ٥   |
| Commerce : Facture instrumentale                         | Commerce ou fabrication denrées<br>alimentaires        | Commerce : animalerie - aquariophilie                                          | 0   |
| Commerce : bijouterie                                    | Commerce : bois bruts ou semi-finis                    | Commerce : horticulture                                                        | 0   |
| Commerce : objets d'art - coutellerie -                  | Commerce : parfumerie - cosmétiques                    | Commerce : tanneries - maroquinerie -                                          | 0   |
| ebenisterie                                              | Demandes pour la compte d'un tierr :                   | <ul> <li>prét a porter</li> <li>Etablissement bie médical industrie</li> </ul> |     |
| commissaires priseurs                                    | mandataire                                             | pharmaceutique                                                                 |     |
| Présentation au public : cirque -<br>spectacle itinérant | Présentation au public : foire – exposition<br>- salon | n 💿 Présentation au public : musée - muséum                                    | • • |
| Présentation au public : parc botanique                  | Présentation au public : zoo ou aquarium               | m 💮 Production : Eleveur - aquariophile                                        | 0   |
| Production : Horticulteur - pépiniériste                 | Recherche scientifique - université                    | Trophées chasse et pêche - taxidermie                                          | 0   |
| dentité de l'organisme                                   |                                                        |                                                                                |     |
| Adresse * :                                              | Ville* :                                               |                                                                                |     |
|                                                          | CP*:                                                   |                                                                                |     |
|                                                          | Département* : 001 - Ain                               | <b>•</b>                                                                       |     |
| ,                                                        | Pays : France                                          |                                                                                |     |
| Tél:                                                     | Fax:                                                   |                                                                                |     |
|                                                          |                                                        |                                                                                |     |
| Coe de contirmation                                      |                                                        |                                                                                |     |
| Saisir le code comme vous le voyez dans l'in             | mage sans tenir compte des majuscules (le zéro r       | n'existe pas).                                                                 |     |
| 1                                                        |                                                        |                                                                                |     |
| slotl?                                                   |                                                        |                                                                                |     |
|                                                          |                                                        |                                                                                |     |
|                                                          |                                                        |                                                                                |     |
|                                                          | Ratraichir                                             |                                                                                |     |

### 1 Utilisateur

| Detall compte             |            |
|---------------------------|------------|
| Utilisateur               |            |
| Civilité* : Madame Nom* : | Prénom 🗰 : |
| Courriel * :              |            |

Cadre « Utilisateur » : il définit les informations de l'utilisateur qui sera créé

- Civilité de l'utilisateur : liste déroulante
- Nom de l'utilisateur : saisie libre
- Prénom de l'utilisateur : saisie libre
- Courriel de l'utilisateur : saisie libre

| Type droganisme # :       Image: Status         Type droganisme # :       Image: Status         Datégorie professionnelle (obligatoie)* :       Centre de soins-association de sauvegarde         AUTRE       Centre de soins-association de adaminaux         Commerce : Facture instrumentale       Commerce : bols bruts ou semi-finis         Commerce : bijouterie       Commerce : bols bruts ou semi-finis         Commerce : bols d'art - outellerie -       Commerce : parfumerie - cométiques         Commerce : objed d'art - outellerie -       Commerce : parfumerie - cométiques         Commerce : vente aux enchères -       Demandes pour le compte d'un ties :         Commerce : vente aux enchères -       Demandes pour le compte d'un ties :         présentation au public : cique -       extende tistion au public : cique -         présentation au public : pare botanique       Présentation au public : zoa ou aquarium       Présentation au public : musée - muséum         Présentation au public : pare botanique       Présentation de muneral :       Commerce extraits de plantes ou d'animaux         Catégorie professionnelle (sélectionner une seconde catégorie si nécessaire) :       Commerce : animaterie - aquariophile         Catégorie professionnelle (sélectionner une seconde catégorie si nécessaire) :       Commerce : animaterie - aquariophile         Catégorie professionnelle (sélectionner une seconde catégorie si nécessaire) :       Commerce : animater                                                                                                    | ganisme                                                                                                    |                  |                                                                                                    |   |                                                                                                    |   |
|----------------------------------------------------------------------------------------------------|----------------------------------------------------------------------------------------------------|------------------|----------------------------------------------------------------------------------------------------|---|----------------------------------------------------------------------------------------------------|---|
| Catégorie professionnelle (obligatoire)* :         AUTRE       Centre de soins-association de sauvegarde       Commerce extraits de plantes ou d'animaux         Commerce : Facture instrumentale       Commerce ou fabrication demées       Commerce : animalerie - aquariophille         Commerce : bijouterie       Commerce : bois bruts ou semi-finis       Commerce : transmise - marquinerie - prél à porter         Commerce : bijouterie       Commerce : partumerie - cosmétiques       Commerce : transmise - marquinerie - prél à porter         Commerce : vente aux enchères - commerce : partumerie - cosmétiques       Commerce : transmise - marquinerie - prél à porter         Présentation au public : drupe - secontation au public : foire - exposition       Présentation au public : roupe - aquariophile         Présentation au public : parce botanique       Présentation au public : zoo ou aquarium       Production : Elsever - aquariophile         Présentation au public : parce botanique       Présentation au public : zoo ou aquarium       Production : Elsever - aquariophile         Présentation au public : parce botanique       Présentation de solutifique - univestié       Tophées chase et péche - taxidermie         Commerce : Facture instrumentale       Commerce catégorie si nécessarie) :       Commerce extraits de plantes ou d'animaux         Catégorie professionnelle (vélectionner une seconde catégorie si nécessarie) :       Commerce : trais de plantes ou d'animaux       Commerce catégorie professionnelle (vélectionner une seconde ca                                                                                                    | Type d'organisme * :                                                                                                    |                  | Nom 🕸 :                                                                                                    | _ |                                                                                                    |   |
| AUTRE       Centre de soins- association de seuvegrade       Commerce extraits de plantes ou d'animaux         Commerce : Facture instrumentale       Commerce ou fabrication denrées alimentales       Commerce : animalerie - aquariophilie       Commerce : animalerie - aquariophilie         Commerce : bijuterie       Commerce : bois bruts ou semi-finis       Commerce : tanneries - marcquinerie - marcquinerie - man                                                                                                    | Catégorie professionnelle (obligatoire)* :                                                                                                    |                  |                                                                                                    |   |                                                                                                    |   |
| Commerce : Facture instrumentale       Commerce : boil butis ou semi-finis       Commerce : noniserie : noniserie                                                        | AUTRE                                                                                                    | 0                | Centre de soins- association de<br>sauvegarde                                                                                                    | 0 | Commerce extraits de plantes ou<br>d'animaux                                                                                                    | 0 |
| Commerce : bijouterie       Commerce : bols bruts ou semi-finis       Commerce : horiouture         Commerce : bijouterie       Commerce : partimerie - cosmétiques       Commerce : tanneries - marcquinerie - prét à porter         Commerce : vente aux enchères - commerce : partimerie - cosmétiques       Commerce : tanneries - marcquinerie - prét à porter         Commerce : vente aux enchères - commerce : partimerie - cosmétiques       Etablissement bio-médical - industrie         Présentation au public : rigre - solon       Présentation au public : foire - exposition         Présentation au public : parce botanique       Présentation au public : zoo ou aquarium       Production : Elever - aquariophile         Présentation au public : parce botanique       Présentation au public : zoo ou aquarium       Production : Elever - aquariophile         Présentation au public : save-garde       Recherche scientifique - université       Tophés chase et péche - taxidermie         Commerce : Facture instrumentale       Commerce catégorie si néoessaire) :         AUTRE       Commerce : animalerie - aquariophilie       Commerce : lanimaterie - aquariophilie         Commerce : bijouterie       Commerce : catigorie parce : cosmétiques       Commerce : lanimaterie - aquariophilie         Commerce : Facture instrumentale       Commerce : catigorie parce : cosmétiques       Commerce : lanimaterie - aquariophilie       Commerce : lanimaterie - aquariophilie         Commerce : injouterie       Commerce                                                                                                    | Commerce : Facture instrumentale                                                                                                    | 0                | Commerce ou fabrication denrées<br>alimentaires                                                                                                    | 0 | Commerce : animalerie - aquariophilie                                                                                                    | 0 |
| Commerce : objets d'art - ocutelleire -       Commerce : partumerie - osmétiques       Commerce : tanneries - maroquinerie -       Commerce : tanneries - maroquinerie -       Commerce :       Commerce :       Commerce :       Commerce :       Commerce : tanneries - maroquinerie -       Comm                                                                                                    | Commerce : bijouterie                                                                                                    | 0                | Commerce : bois bruts ou semi-finis                                                                                                    | 0 | Commerce : horticulture                                                                                                    | 0 |
| Commerce : vente aux enchères - ommandes pour le compte d'un tiers : mandataire mandataire                                      | Commerce : objets d'art – coutellerie -<br>ébénisterie                                                                                                    | 0                | Commerce : parfumerie - cosmétiques                                                                                                    | 0 | Commerce : tanneries - maroquinerie -<br>prêt à porter                                                                                                    | 0 |
| Présentation au public : cirque - selon       Présentation au public : foire - exposition       Présentation au public : musée - muséum         - selon       Présentation au public : sort containue       Présentation au public : sort containue       Présentation au public : sort containue         Présentation au public : sort containue       Présentation au public : sort containue       Présentation au public : sort containue       Présentation au public : sort containue         Présentation au public : sort containue       Recherche scientifique - université       Production : Eleveur - aquaricphile       Intervent - aquaricphile         Catégorie professionnelle (vélectionner une veconde catégorie si nécessaire) :       Commerce entraits de plantes ou d'animaux       Commerce entraits de plantes ou d'animaux         AUTRE       Commerce : loi tout containue       Commerce : containue       Commerce : containue       Commerce : containue         Commerce : loi tout entre : loi tout ou semi-finis       Commerce : indiateire - aquaricphille       Commerce : containue       Commerce : containue         Commerce : loi tout entre : containues       Commerce : containues       Commerce : containue       Commerce : containue         Commerce : loi tout entre : containues       Commerce : containues       Commerce : containue       Commerce : containue         Commerce : indiateire : containues       Commerce : containues       Commerce : containue       Commerce : containue       Commerce : c                                                                                                    | Commerce : vente aux enchères -<br>commissaires priseurs                                                                                                    | 0                | Demandes pour le compte d'un tiers :<br>mandataire                                                                                                    | 0 | Etablissement bio-médical - industrie<br>pharmaceutique                                                                                                    | 0 |
| Présentation au public : parc botanique       Présentation au public : zoro ou aquarium       Production : Eleveur - aquariophile         Production : Hortioutteur - pépiniériste       Recherche scientifique - université       Trophées chasse et pêche - taxidermie         Zabégorie professionnelle (vélectionner une seconde catégorie si nécessaire) :       Trophées chasse et pêche - taxidermie       Image: Commerce catégorie si nécessaire) :         AUTRE       Centre de soins- association de sauvegarde       Commerce extraits de plantes ou d'animaux       Image: Commerce ou fabrication denrées alimentaires alimentaires alimentaires :       Commerce : animalerie - aquariophile       Image: Commerce ou fabrication denrées alimentaires :       Commerce : animalerie - aquariophile       Image: Commerce : animalerie - aquariophile       Image: Commerce : caté part une re- cosmétiques :       Commerce : animalerie - aquariophile       Image: Commerce : caté part une re- cosmétiques :       Commerce : tanneries : marcoquinerie - prét à porter       Image: Commerce : caté part une re- cosmétiques :       Commerce : tanneries : marcoquinerie - prét à porter       Image: Commerce : caté part une re- cosmétiques :       Commerce : tanneries : marcoquinerie - prét à porter       Image: Commerce : caté part une re- cosmétiques :       Image: Commerce : caté part une re- cosmétiques :       Image: Commerce : caté part une re- cosmétiques :       Image: Commerce : caté part une re- cosmétiques :       Image: Commerce : caté part une re- cosmétiques :       Image: Commerce : caté part une re- cosmétiques :       Image: Cosmerce : caté part une re- cosmétiques :                                                                                                    | Présentation au public : cirque –<br>spectacle itinérant                                                                                                    | 0                | Présentation au public : foire - exposition - salon                                                                                                    | 0 | Présentation au public : musée - muséum                                                                                                    | 0 |
| Production : Horticulteur - pépiniériste       Recherche scientifique - université       Trophées chasse et pêche - taxidermie         Catégorie professionnelle (pélectionner une seconde catégorie si nécessaire) :       Commerce extraits de plantes ou d'animaux         AUTRE       Centre de soins - association de salamentaires       Commerce extraits de plantes ou d'animaux         Commerce : Facture instrumentale       Commerce on tabrication denrées alimentaires       Commerce : aquariophille         Commerce : bijouterie       Commerce : bio bruts ou semi-finis       Commerce : horticulture       Commerce : horticulture         Commerce : objets d'art - coutellerie - ébénies : or partumerie - cosmétiques in perfumerie - cosmétiques commerce : tente aux enchères - commerce : une aux un public : foire - exposition in pharmaceutique       Commerce : musée - muséum of sectore : partumerie - cossition e pharmaceutique                                                                                                    | Présentation au public : parc botanique                                                                                                    | 0                | Présentation au public : zoo ou aquarium                                                                                                    | 0 | Production : Eleveur - aquariophile                                                                                                    | 0 |
| Catégorie professionnelle (sélectionner une seconde catégorie si nécessaire) :<br>AUTRE Centre de soins- association de sauvegarde catégorie si nécessaire) :<br>AUTRE Commerce und fabrication denrées alimentaires Commerce extraits de plantes ou d'animaux<br>Commerce : Facture instrumentale Commerce out fabrication denrées alimentaires Commerce : aujuriophille Commerce : bijouterie Commerce : bijouterie Commerce : objets d'art – coutellerie - Commerce : cosmétiques Commerce : ente aux enchêres - Commerce : compte d'un ties : Etablissement bio-médical - industrie pharmaceutique Présentation au public : foire – exposition Présentation au public : foire – exposition Présentation au p | Production : Horticulteur - pépiniériste                                                                                                    | 0                | Recherche scientifique - université                                                                                                    | 0 | Trophées chasse et pêche - taxidermie                                                                                                    | 0 |
| AUTRE     Cantre de soins- association de sauvegarde     Commerce extraits de plantes ou d'animaux       Commerce : Facture instrumentale     Commerce ou fabrication dennées alimentales     Commerce : animalerie - aquariophille       Commerce : bijouterie     Commerce : bolts bruts ou semi-finis     Commerce : hortiouture       Commerce : vente aux enchéres- commerce : vente aux enchéres     Commerce : partumente - cosmétiques     Commerce : tanneries - marquinerie - prét à porter       Commerce : vente aux enchéres- commissaires risteur     Demandes pour le compte d'un ties : partumente- cuistique     Eablissement bio-médical - industrie       Présentation au public : foire - exposition     Présentation au public : musée - muséum                                                                                                    |                                                                                                    | _                |                                                                                                    | - |                                                                                                    |   |
| Commerce : Facture instrumentale<br>alimentalises<br>Commerce : bijouterie     Commerce : contestication denrées<br>alimentalises<br>Commerce : bijouterie     Commerce : alimisterie - aquariophilité<br>Commerce : alimisterie - aquariophilité<br>Commerce : bijouterie     Commerce : alimisterie - aquariophilité<br>Commerce : bijouterie       Commerce : bijouterie<br>ébénisterie     Commerce : contestication denrées<br>commerce : contestication denrées : alimisterie - aquariophilité<br>ébénisterie     Commerce : bioticulture     Commerce : bioticulture       Commerce : contestication denrées : contestication denrées : contesticatio                                                                                            | Catégorie professionnelle (sélectionner une                                                                                                    | seco             | onde categorie si necessaire) :                                                                                                    |   |                                                                                                    |   |
| Commerce : bijouterie     Commerce : bojis bruts ou semi-finis     Commerce : horticulture       Commerce : objets d'art - outellerie - ébénisterie     Commerce : commerce : tanneries - marcquinerie - prét à poter       Commerce : vente aux enchères - commerce : partumerie - cosmétiques     Commerce : tanneries - marcquinerie - prét à poter       Commerce : vente aux enchères - commerce : tanneries : marcquinerie - prét à poter     Etablissement bio-médical - industrie pharmaceutique       Présentation au public : foire - exposition : - salo     Présentation au public : musée - muséum                                                                                                    | Catégorie professionnelle (sélectionner une<br>AUTRE                                                                                                    | o secc           | onde categorie si necessaire) :<br>Centre de soins- association de<br>sauvegarde                                                                                                    | 0 | Commerce extraits de plantes ou<br>d'animaux                                                                                                    | 0 |
| Commerce : objets d'art - coutellerie -        Commerce : parfumerie - cosmétiques       ébénisterie      Commerce : tanneries - marcquinerie -       pérà porter       pérà porter       pérà porter       pérà porter       pérà porter       parmacestique       phannaceutique       phannaceutique       pésentation au public : foire - exposition       - saion       présentation au public : musée - muséum                                                                                                    | Catégorie professionnelle (sélectionner une<br>AUTRE<br>Commerce : Facture instrumentale                                                                                                    | ©                | once categorie si necessaire) :<br>Centre de soins- association de<br>sauvegarde<br>Commerce ou fabrication denrées<br>alimentaires                                                                                                    | 0 | Commerce extraits de plantes ou<br>d'animaux<br>Commerce : animalerie - aquariophilie                                                                                                    | 0 |
| Commerce : vente aux enchères-<br>commissiers prisurs          Demandes pour le compte d'un tiers :<br>mandataire<br>Présentation au public : clorque –<br>spectade limiterat           Demandes pour le compte d'un tiers :<br>pharmaceutique           Etablissement bio-médical - industrie         pharmaceutique        Présentation au public : clorque –<br>spectade limiterat           Présentation au public : foire – exposition           Présentation au public : musée - muséum                                                                                                    | Catégorie professionnelle (sélectionner une<br>AUTRE<br>Commerce : Facture instrumentale<br>Commerce : bijouterie                                                                                                    | ©<br>©           | once categorie si necessairé) :<br>Centre de soins- association de<br>sauvegarde<br>Commerce ou fabrication denrées<br>alimentaires<br>Commerce : bois bruts ou semi-finis                                                                                                    | 0 | Commerce extraits de plantes ou<br>d'animaux<br>Commerce : animalerie - aquariophilie<br>Commerce : horticulture                                                                                                    | 0 |
| Présentation au public : cirque – 💿 Présentation au public : foire – exposition 💿 Présentation au public : musée - muséum 💿                                                                                                    | Catégorie professionnelle (sélectionner une<br>AUTRE<br>Commerce : Facture instrumentale<br>Commerce : bijouterie<br>Commerce : objets d'art – coutellerie -<br>éénistarie                                                                                                    | ©<br>©<br>©      | Centre de soins- association de<br>sauvegarde<br>Commerce ou fabrication denrées<br>alimentaires<br>Commerce : bois bruts ou semi-finis<br>Commerce : parfumerie - cosmétiques                                                                                                    | 0 | Commerce extraits de plantes ou<br>d'animaux<br>Commerce : animalerie - aquariophilie<br>Commerce : tanteries - marcquinerie -<br>pré à porter                                                                                                    |   |
|                                                                                                    | Catégorie professionnelle (sélectionner une<br>AUTRE<br>Commerce : Facture instrumentale<br>Commerce : bijouterie<br>Commerce : objets d'art – coutellerie -<br>ébénisterie<br>Commerce : vente aux enchères -<br>commissaires priseurs                                                           | ©<br>©<br>©<br>© | one categorie si necessarie) :<br>Centre de soins-association de<br>sauvegarde<br>Commerce ou fabrication denrées<br>alimentalives<br>Commerce : bois bruts ou semi-finis<br>Commerce : bois bruts ou semi-finis<br>Commerce : parfumerie - cosmétiques<br>Demandes pour le compte d'un tiers :<br>mandataire                                                        |   | Commerce extraits de plantes ou<br>d'animeux<br>Commerce : animalerie - aquariophilie<br>Commerce : horticulture<br>Commerce : tanteries - marcquinerie -<br>prêt à porter<br>Etablissement bio-médical - industrie<br>pharmaceutique                                            |   |
| Présentation au public : parc botanique 🛛 🔗 Présentation au public : zoo ou aquarium 🦳 Production : Eleveur - aquariophile 🖉                                                                                                    | Catégorie professionnelle (sélectionner une<br>AUTRE<br>Commerce : Facture instrumentale<br>Commerce : bijouterie<br>Commerce : objets d'art – coutellerie -<br>ébénisterie<br>Commerce : vente aux enchères -<br>commissaires priseurs<br>Présentation au public : drque –<br>spectade litrérent | ©<br>©<br>©<br>© | one categore si necessare) :<br>Centre de soins-association de<br>sauvegarde<br>Commerce ou fabrication denrées<br>alimentaires<br>Commerce : bois bruts ou semi-finis<br>Commerce : bois bruts ou semi-finis<br>Commerce : parfumerie - cosmétiques<br>Demandes pour le compte d'un tiers :<br>mandataire<br>Présentation au public : foire - exposition<br>- salon |   | Commerce extraits de plantes ou<br>d'animaux<br>Commerce : animalerie - aquariophilie<br>Commerce : tonticulture<br>Commerce : tanneries - marcquinerie -<br>prêt à porter<br>Etablissement bio-médical - industrie<br>pharmaceutique<br>Présentation au public : musée - muséum |   |

Cadre « Organisme » :

- Type d'organisme : liste déroulante des différentes formes juridiques
- Nom de l'organisme : saisie libre (sans la forme juridique)
- Catégorie professionnelle principale : saisie par un bouton radio
- Catégorie professionnelle secondaire : saisie par un bouton radio

### B Identité de l'organisme

| г | Identité de l'organisme |                      |
|---|-------------------------|----------------------|
|   | Adresse * :             | Ville*:              |
|   |                         | CP * :               |
|   | Départe                 | ement* : 001 - Ain 💌 |
|   |                         | Pays: France         |
|   | Tél :                   | Fax:                 |

Cadre « Identité de l'organisme » :

- Adresse du siège de l'organisme : saisie libre
- Complément d'adresse du siège de l'organisme : saisie libre
- Code postal du siège de l'organisme : saisie libre avec cinq chiffres
- Ville du siège de l'organisme : saisie libre
- Département du siège de l'organisme : choix selon la résidence choisie dans le premier onglet
  - R1 Liste déroulante des départements métropolitains + Guadeloupe, Guyane, Martinique et Réunion
  - R2 Liste déroulante des territoires français situés hors Union européenne
  - R3 Saisie libre pour les organismes établis hors de France
- Pays du siège de l'organisme : choix selon la résidence choisie dans le premier onglet

- R1 France pré-renseigné et non modifiable
- R2 Territoire pré-renseigné et non modifiable
- R3 Choix dans une liste déroulante des pays (sauf FRANCE)
- Téléphone et Fax : saisie libre

| 4 | Co          | de        | de        | confi         | rmation                                                          |
|---|-------------|-----------|-----------|---------------|------------------------------------------------------------------|
|   | Saisir le o | code comr | ne vous l | le voyez dans | l'image sans tenir compte des majuscules (le zéro n'existe pas). |
|   | s l         | 0         | t         | ۱,۲           |                                                                  |
|   |             |           |           |               | Rafaichir                                                        |
|   | Val         | leur* :   |           |               |                                                                  |

Code de confirmation : saisie du texte présent dans un dessin de contrôle

- Si l'image n'est pas lisible, elle pourra être changée en cliquant sur le bouton « Rafraîchir »
- Pour la saisie du texte, ne pas tenir compte des majuscules
- Jamais de zéro (0) dans les textes présents sur le dessin de contrôle

| <b>5</b> A | <b>Action</b> |
|------------|---------------|
|------------|---------------|

Enregistrer

Une fois les champs renseignés, l'utilisateur doit cliquer sur le bouton "Enregistrer" pour terminer l' inscription.

- L'application vérifie que le compte n'existe pas déjà
- S'il existe, l'application précise les coordonnées de l'administrateur du compte à joindre pour être créé comme utilisateur de ce compte

### 3.2.3. Récapitulatif de l'inscription

### Description de l'écran :

Écran avec un message de confirmation des données d'inscription, pour vérification des saisies précédentes :

| Récapit                                                                 | ulatif                                                                                                    |
|-------------------------------------------------------------------------|----------------------------------------------------------------------------------------------------|
| Service inst                                                            | ructeur: DREAL PAYS DE LA LOIRE - SRNP                                                                                                    |
| Nom Prénon                                                              | n: DEMANDEUR Prenom                                                                                                    |
| Courriel: nor                                                           | n_demandeur@mail.com                                                                                                    |
| Société: SAR                                                            | RL AQUARIUS ET CIE                                                                                                    |
| SIRET: 5131                                                             | 18943                                                                                                    |
| Catégorie pr                                                            | ofessionnelle principale: Production : Eleveur - aquariophile                                                                                                    |
| Adresse du s<br>12 boulevard<br>Loire Atlantid<br>44000 NANTI<br>France | siège:<br>5 de la mer<br>14<br>ES                                                                                                    |
| Vous pourre:<br>• Vous<br>• Effect<br>• Cons<br>• Gérer                 | z ensuite:<br>connecter dans la barre de connexion à droite de l'écran<br>uer vos demandes de permis et certificats en ligne<br>ulter votre historique<br>votre compte |
| Corrig                                                                  | er vos données 🔲 Valider votre inscription pour recevoir votre courriel de confirmation                                                                                |

### Déroulement de la validation :

### Champs à vérifier :

Récapitulatif des données saisies auparavant :

- Du compte principal
  - Type de compte
  - Type de résident
  - Nom du compte
  - Adresse, complément d'adresse, code postal et ville
  - Catégorie(s) professionnelle(s)
- Affichage du service de rattachement
  - Nom du service instructeur CITES administrativement compétent (dénommé SD)
- De l'administrateur demandeur
  - Titre, nom et prénom
  - Courriel

### Actions :

● Une fois les informations relues, l'utilisateur doit cliquer sur le bouton ₺

Valider votre inscription pour recevoir votre courriel de confirmation [p.26]

• Si les données ne sont pas exactes, il peut revenir sur le formulaire en cliquant sur le bouton

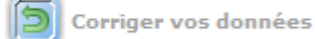

### Nota Bene :

Pour les comptes domiciliés à l'étranger, le processus d'inscription est différent :

- Le courriel d'activation n'est pas envoyé immédiatement
- Il est envoyé après validation de l'inscription par l'administrateur du site
- La suite des saisies est identique à celle des comptes établis en France

## 3.2.4. Confirmation d'activation

### Description de l'écran :

Écran avec un message de confirmation de prise en compte de la demande d'inscription et de l'envoi d'un courriel d'activation.

### Message de confirmation :

Les messages de confirmation sont des textes fixes :

- Demandeur résidant en France
  - « Un courriel vous a été envoyé vous permettant de confirmer votre activation. Vous avez désormais 24 heures pour activer votre compte sinon il sera automatiquement détruit. »
- Demandeur étranger
  - « Votre demande d'inscription a été transmise. Vous recevrez un courriel d'activation quand elle sera validée. Vous aurez alors 24 heures pour activer votre compte sinon il sera automatiquement détruit. »

### Action :

• Un bouton permet le retour à l'accueil

Confirmation d'activation
Un courriel vous a été envoyé vous permettant de confirmer votre activation.
Vous disposez 24 heures pour activer votre compte, faute de quoi vous devrez recommencer une nouvelle inscription.

### 

Le lien qui vous est envoyé dans le courrier électronique n'est valable que 24 heures. Au delà de ce délai, il vous faudra recommencer l'inscription.

Un même utilisateur peut :

- Utiliser la même adresse électronique pour accéder à deux comptes principaux distincts
- Avoir le même mot de passe pour deux comptes principaux distincts
- Mais son identifiant reste le même dans l'application quel que soit le profil utilisé.

### 3.2.5. Saisie des identifiants

### Description de l'écran :

Cet écran permet la saisie d'un identifiant et d'un mot de passe pour accéder aux données privées d'un compte.

- Identifiant
  - Saisie libre par l'utilisateur
- Mot de passe : il doit respecter la norme ACAÏ suivante :

- Au moins 8 caractères au total
- Au moins 1 lettre majuscule
- Au moins 1 chiffre
- Au moins 1 caractère spécial (exemples : !, ? / \*)
- Vous devez ressaisir le mot de passe puis cliquer sur le bouton "Enregistrer"

| Activation d'un compte utilisateur                                                                                                    |               |          |  |  |  |  |  |  |  |
|----------------------------------------------------------------------------------------------------|---------------|----------|--|--|--|--|--|--|--|
| Le choix de l'identifiant est à votre convenance.                                                                                                    |               |          |  |  |  |  |  |  |  |
| Le mot de passe doit comporter 8 caractères minimum et contenir au moins une majuscule, au moins un chiffre et au moins un caractère spécial<br>Les caractères spéciaux sont les suivants @ # \$ % ^ & - + = * § /\ % ! |               |          |  |  |  |  |  |  |  |
| Identifiant :                                                                                                    | Identifiant : |          |  |  |  |  |  |  |  |
| Mot de passe :                                                                                                    |               | <u> </u> |  |  |  |  |  |  |  |
| Confirmation :                                                                                                    |               |          |  |  |  |  |  |  |  |

### A Remarque :

- L'astérisque rouge identifie les champs obligatoires
- Le passage de la souris sur l'icône bleu à coté des champs permet d'avoir une information succincte concernant le champ
- Cliquer sur cette icône permet l'affichage de l'aide détaillée

## 3.2.6. Confirmation d'activation

### Description de l'écran :

Écran avec un message de confirmation de prise en compte de la demande de réinitialiser l'identifiant /mot de passe et de l'envoi d'un courriel d'activation.

### Message de confirmation :

Le message de confirmation est un texte fixe :

"Confirmation d'envoi de courriel

Vous recevrez un courriel de confirmation

Vous pourrez ensuite :

- Cliquer sur le lien initialisation
- Effectuer vos changements
- Enregistrer votre nouveau identifiant et mot de passe"

### Action :

• Un bouton permet le retour à l'accueil

### A

Le lien qui vous est envoyé dans le courrier électronique n'est valable que 24 heures. Au delà de ce

2

délai, il vous faudra recommencer l'inscription.

Un même utilisateur peut :

- Utiliser la même adresse électronique pour accéder à deux comptes principaux distincts
- Avoir le même mot de passe pour deux comptes principaux distincts
- Mais son identifiant reste le même dans l'application quel que soit le profil utilisé.

### 3.2.7. Récupération ou initialisation des identifiants

### Description de l'écran :

Cet écran permet la saisie des données nécessaires à l'identification du compte concerné.

### Détail du compte

| Utilisateur             |                                                                          |           |
|-------------------------|--------------------------------------------------------------------------|-----------|
| Nom* :                  | Prénom* :                                                                |           |
| Courriel* :             |                                                                          |           |
| a                       |                                                                          |           |
| Votre compte            |                                                                          |           |
| 🔘 Particulier 🔘 Socie   | é 🔘 Organisme                                                            |           |
|                         |                                                                          |           |
| pode de commation       |                                                                          |           |
| Saisir le code comme vo | s le voyez dans l'image sans tenir compte des majuscules (le zéro n'exis | ste pas). |
|                         |                                                                          |           |
|                         |                                                                          |           |
| niacl                   |                                                                          |           |
| F y y y                 |                                                                          |           |
|                         |                                                                          |           |
|                         | Rafraichir                                                               |           |
|                         |                                                                          |           |
| Valour# .               |                                                                          |           |
| Valeur* :               |                                                                          |           |
| Valeur* :               |                                                                          |           |

Votre Profil\* : Demandeur

Votre profil parmi la liste de choix

• Vous devez sélectionner "Demandeur" que vous soyez Particulier, Société ou Organisme

| 2 | ) Utilisateur    |
|---|------------------|
|   | Utilisateur      |
|   | Nom* : Prénom* : |
|   | Courriel* :      |
|   | Courriel* :      |

Renseigner ensuite les champs vous concernant :

- Votre nom
- Votre prénom
- Votre courriel

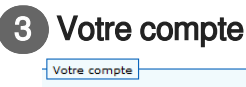

🔘 Particulier 🔘 Société 🔘 Organisme

La sélection du profil "Demandeur" vous permet de sélectionner le type de compte dans les 3 choix suivants (case à cocher) :

- Particulier
- Société : entreprise dont l'activité requiert des permis/certificats CITES et qui dispose d'un numéro SIREN, SIRET ou RIDET
- Organisme : toute entité autre que particulier ou entreprise

### Compléments d'informations sur le compte

Dans le cas d'une société ou organisme :

- Saisie du type de société/organisme
  - Choix dans une liste déroulante des différentes formes juridiques
- Saisie du nom de la société/organisme
  - Saisie libre (sans la forme juridique)

| Votre compte                                  |
|-----------------------------------------------|
| 💿 Particulier 💿 Société 💿 Organisme           |
| Type de société * : - 🗨 Nom de la société * : |

### Code de confirmation

```
Code de confirmation

Salsir le code comme vous le voyez dans l'image sans tenir compte des majuscules (le zéro n'existe pas).

Pigcks

Rafraichir

Valeur* :
```

L'écran est complété par la saisie d'un dessin de contrôle (code de confirmation)

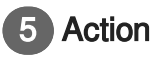

🔊 Valider

Une fois les champs saisis, l'utilisateur doit cliquer sur le bouton "Valider" : il reçoit un nouveau courriel d'activation qui permet de récupérer l'accès au compte concerné.

- L'utilisateur doit cliquer sur le lien d'activation
- Il saisit un identifiant :
  - cet identifiant pourra être identique à celui saisi initialement
- Il saisit un mot de passe :
  - ce mot de passe pourra être identique à celui saisi initialement
- Si les informations sont erronées, un message d'erreur s'affiche

# 3.3. Accueil des utilisateurs connectés

### 3.3.1. Accueil des utilisateurs connectés

Vous accédez à l'application i-CITES qui permet :

- aux usagers : de demander en ligne les permis et certificats requis par le règlement "CITES" de l'Union européenne
- à l'administration : d'instruire ces demandes et de délivrer les documents s'il y a lieu
- aux usagers et à l'administration : d'effectuer le suivi des dossiers

### Les différents acteurs sont ]:

- Les "internautes" : utilisateurs non identifiés par l'application
- Les "demandeurs" : particuliers, entreprises ou organismes disposant d'un identifiant et d'un mot de passe pour demander un permis / certificat en ligne ou pour rédiger une notification d'importation
- Les "services instructeurs CITES" (dénommés ci-après "SD"):
  - L'instructeur SD, chargé de l'instruction des demandes de permis et certificats
  - Le signataire SD, chargé de signer les permis et certificats
- Le "super-administrateur" : référent métier (expert réglementaire et documentaire) en charge de l'administration du référentiel de l'application, (dénommé ci-après "administrateur MOA")
- Les "douaniers" : agents de contrôle qui peuvent consulter les aperçus des permis/certificats et renseigner dans les dossiers les données du passage des spécimens en douane
- Les "contrôleurs" : agents de contrôle qui peuvent consulter les aperçus des permis/certificats
- Les "consulteurs" : utilisateurs habilités à extraire certaines données non nominatives des permis /certificats délivrés

### Les informations concernant l'utilisateur :

Le cadre "utilisateur" indique certaines informations concernant le demandeur connecté :

- vos nom et prénom
- votre profil en tant qu'utilisateur de l'application
- un bouton « Mon profil » donnant accès à la page permettant de modifier les informations vous concernant
- Un bouton « Information SD » donnant accès à la page permettant de visualiser les informations concernant le service instructeur géographiquement compétent pour instruire vos dossiers
- Un bouton «Quitter» permettant de se déconnecter de l'application i-CITES

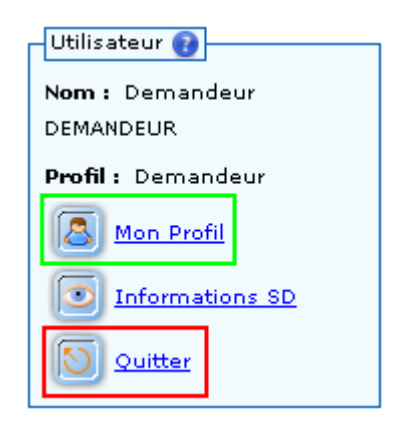

### Tableau de bord :

Ces informations vous permettent d'avoir un état des lieux du nombre de permis / certificats en fonction de leur statut au moment de votre connexion à l'application :

- Nombre de permis à instruire (statut A INSTRUIRE, tous types de procédures confondus)
- Nombre de permis en cours d'instruction (statut EN COURS, tous types de procédures confondus )
- Nombre de permis en attente (statut EN ATTENTE, tous types de procédures confondus)
- Nombre de permis/certificats pour lesquels les données du passage en douanes doivent être renseignées dans l'application (statut MIS A DISPOSITION pour les procédures normales et statut COMPLETE pour les procédures simplifiées)
- Nombre de permis "procédure simplifiée" pour lesquels les données manquantes sur les permis délivrés doivent être renseignées dans l'application (statut MIS A DISPOSITION pour les procédures simplifiées)
- Uniquement si le demandeur dispose d'un agrément "procédure simplifiée" sur le compte principal ou le sous-compte
- Nombre de permis périmés pour lesquels les données du passage en douanes n'ont pas été renseignées dans l'application (statut PERIME pour tous types de procédures)
- Nombre de dossiers ayant des messages non lus

Le nombre de permis est celui des permis demandés sur le compte et les sous-comptes auxquels le demandeur à accès, pas uniquement ceux demandés par le demandeur lui-même

| Tableau de bord                                                      |   |
|----------------------------------------------------------------------|---|
| Nombre de permis à instruire                                         | 0 |
| Nombre de permis en cours d'instruction                              | 0 |
| Nombre de permis en attente                                          | 0 |
| Nombre de permis périmés sans avoir été utilisés                     | 0 |
| Nombre de permis/certificats à compléter avec les données douanières | 0 |
| Nombre de permis procédure simplifiée non complétées                 | 0 |
| Nombre de dossiers avant des messages non lus                        | 0 |

### Éditoriaux :

Plusieurs éditoriaux sont mis à la disposition du demandeur :

- le premier émanant du Ministère en charge de l'écologie
- un deuxième émanant du service instructeur CITES administrativement compétent pour le demandeur
- un autre lié à la catégorie professionnelle principale du demandeur (sociétés et organismes uniquement)
- et un dernier lié à la catégorie professionnelle secondaire du demandeur, si renseignée (sociétés et organismes uniquement)

### 3.3.2. Informations SD

### Description de l'écran :

Cet écran contient les informations du service instructeur CITES administrativement compétent pour le compte principal du demandeur connecté.

### Comment consulter les informations SD :

| Détail SD                                                                                                    |
|----------------------------------------------------------------------------------------------------|
| Renseignements généraux :                                                                                                    |
| Nom du service instructeur 🐐 i DREAL Auvergne Rhône Alpes                                                                          |
| Zone géographique 🐐 : Auvergne-Rhône-Alpes                                                                                         |
| Service : Service Eau Hydroélectricté Nature (SEHN)                                                                                |
| Pole : CITES                                                                                                    |
| Bureau :                                                                                                    |
| Coordonnées : Adresse principale                                                                                                   |
| Adresse <sup>®</sup> : Site de Clermont-Ferrand CP <sup>®</sup> : 63033 Pays : France                                              |
| Service Eau Hydroélectricité Nature (SEHN) Ville * : Clermont-Ferrand Cedex 1                                                      |
| CITES                                                                                                    |
| /, rue Lao Lagrange<br>Tál · Eax · Courriel ·                                                                                      |
|                                                                                                    |
| Loordonnees : Adresse postale secondaire du service (si differente de celle figurant sur les permis et certificats emis par le SU) |
| Adresse : CP : Pays : France<br>Ville -                                                                                            |
| viie .                                                                                                    |
|                                                                                                    |
| Tél : Fax : Courriel :                                                                                                    |
| Horaires / Site web                                                                                                    |
| Horaires d'ouverture au public : Horaires d'accueil téléphonique : Site web :                                                      |

### Champs consultables :

Cadre "Renseignements généraux" :

- Nom du service instructeur CITES
- Zone géographique
- Service
- Pôle
- Bureau

Cadre "Coordonnées : Adresse principale" :

- Adresse
- Complément d'adresse
- Code postal
- Ville
- Pays
- Téléphone
- Fax
- Courriel

Cadre "Coordonnées : Adresse postale secondaire du service (si différente de celle figurant sur les permis et certificats émis par le SD)" :

- Adresse
- Complément d'adresse
- Code postal
- Ville
- Pays
- Téléphone
- Fax
- Courriel

Cadre "Horaires / Site web" :

- Horaires d'ouverture au public
- Horaires d'accueil téléphonique
- Site web

### Remarque :

• Aucune donnée n'est modifiable

# 4. Base informations CITES

# 4.1. Taxon

Liste des Taxons<sup>[p.164][p.164]</sup>

### 4.1.1. Recherche de taxons

### Description de l'écran :

Cet écran permet de rechercher les sous-espèces<sup>[p.164]</sup>, espèces ou genres (et dans certains cas familles, ordres ou classes) pour lesquels l'utilisateur veut consulter des informations.

# Recherche taxons

| Base informations                                                                                                    |                                                                                                    |                                   |
|----------------------------------------------------------------------------------------------------|----------------------------------------------------------------------------------------------------|-----------------------------------|
| CITES                                                                                                    | Recherche de taxons                                                                                                    |                                   |
| Etablissements<br>Instructions<br>Décisions UE<br>Avis scientifiques nationaux<br>Quotas                                        | Les critères de recherche ne sont pas cumulatifs.<br>L'ordre de priorité appliqué est le suivant :<br>nom scientifique, 2) nom commun, 3) genre et 4) clas | se/ordre/famille                  |
| Gérer les bureaux douaniers                                                                                                    | : Recherche par                                                                                                    | :: Recherche par nom scientifique |
| Permis                                                                                                    | taxonomie ()                                                                                                    |                                   |
| et Certificats                                                                                                    | Règne : Tous 🗸                                                                                                    |                                   |
| Rechercher un dossier<br>Nouvelle demande                                                                                       | Classe : Toutes V                                                                                                    |                                   |
| Brouillons                                                                                                    | Ordre : Tous                                                                                                    |                                   |
| Comptes                                                                                                    | Famille                                                                                                    |                                   |
| demandeurs                                                                                                    | Toutes                                                                                                    |                                   |
| Gérer les comptes<br>Gérer les sous-comptes                                                                                     |                                                                                                    |                                   |
| • Gérer les demandeurs<br>Gérer les espaces de<br>stockage<br>• Gérer les partenaires<br>• Gérer mes favoris<br>• Agréments     | :: Recherche par genre<br>Genre : Tous                                                                                                    | :: Recherche par nom commun       |
| Historique                                                                                                    |                                                                                                    | 0                                 |
| Rechercher un permis /<br>certificat<br>Extraire des données de<br>permis/certificats<br>Consulter les demandes<br>d'extraction |                                                                                                    | Recherche                         |
| Aide                                                                                                    |                                                                                                    |                                   |

▶ Aide métier ▶ Vos interlocuteurs

### 1 Comment faire une recherche

| :: Recherche par<br>taxonomie ()<br>Règne :<br>Classe :<br>Ordre :<br>Famille : | Tous     V       Toutes     V       Toutes     V       Toutes     V | :: Recherche par nom scientifique |  |
|---------------------------------------------------------------------------------|---------------------------------------------------------------------|-----------------------------------|--|
| :: Recherche par ;<br>Genre :                                                   | genre<br>Tous                                                       | :: Recherche par nom commun       |  |

La recherche peut être effectuée soit :

- par taxonomie<sup>[p.165]</sup> (classe, ordre, famille)
- par genre
- par nom scientifique<sup>[p.159]</sup>
- par nom commun<sup>[p.159]</sup>

### Champs à renseigner :

Il est possible d'effectuer une recherche à partir de 4 critères différents, ces critères étant ici indépendants et exclusifs les uns des autres (un seul critère utilisé à la fois) :

- Nom scientifique :
  - Saisie libre : fonction "contient", ce qui signifie que la recherche extrait tous les noms scientifiques contenant la séquence saisie
  - Auto-complétion
    - Soit à partir de la saisie complète du nom scientifique
    - Soit à partir de la saisie d'au minimum trois caractères sans espace.

Par exemple, si votre recherche est "cro", l'application recherche et affiche la liste des espèces contenant cette séquence. Vous avez donc une liste de résultats comportant "Crocodylus niloticus" et "Acrocephalus aedon"

• Soit à partir de la saisie des trois premières lettres du nom de genre et des deux premières lettres du nom d'espèce

Par exemple, au lieu de saisir le nom complet " Crocodylus niloticus" vous saisissez "cro ni" pour voir afficher l'espèce souhaitée. Il est possible que dans certains cas, plusieurs combinaisons d'espèces / sous-espèces vous soient proposées. En pareil cas, vous avez la possibilité de choisir.

- Nom commun (encore appelé "nom vernaculaire"):
  - Saisir l'appellation courante de l'espèce : "fonction contient"
  - Les recherches par nom commun sont déconnectées de celles intitulées " taxonomie" ou " genre" ou " nom scientifique"
  - ATTENTION : seul le nom scientifique fait foi
- Genre :
  - Possibilité de sélectionner directement le nom du genre dans une liste déroulante exhaustive
  - Les recherches par " genre" et par " taxonomie" ou " nom scientifique" sont exclusives l'une de l'autre
- "Taxonomie", ce vocable englobant ici les quatre listes déroulantes suivantes, qui sont dépendantes les unes des autres :
  - Le règne (animal ou végétal)
  - La classe, le deuxième niveau (ex : Mammalia / mammifères)
  - L'ordre, le troisième niveau (ex: Carnivora / carnivores)
  - La famille, le quatrième niveau (ex : Felidae / félidés)

L'ordre de priorité appliqué en cas de saisies multiples est le suivant : 1) nom scientifique, 2) nom commun, 3) genre et 4) taxonomie

Exemple :

• Si vous faites une recherche sur un nom scientifique et un genre, seul le nom scientifique sera pris en compte pour la recherche

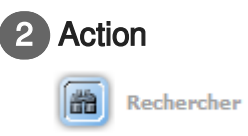

Une fois les champs renseignés, l'utilisateur doit cliquer sur le bouton "Rechercher" pour afficher le résultat.

### Résultat de la recherche

| 1 Ré                                                                                                    | lésultat : 898 taxons                                                      |                                                    |    |   |  |  |  |  |  |  |  |
|----------------------------------------------------------------------------------------------------|----------------------------------------------------------------------------|----------------------------------------------------|----|---|--|--|--|--|--|--|--|
|                                                                                                    |                                                                            |                                                    |    |   |  |  |  |  |  |  |  |
| Pages 1 2 3 4 5 🗊 🖸 - Page 1 sur 90 - 10 lignes de 1 à 10 sur 898 - Nombre de lignes par page : 🛛 10 Changer |                                                                            |                                                    |    |   |  |  |  |  |  |  |  |
|                                                                                                    |                                                                            |                                                    |    |   |  |  |  |  |  |  |  |
|                                                                                                    | A Nom scientifique 🛛 Annexes cites Annexe                                  |                                                    |    |   |  |  |  |  |  |  |  |
|                                                                                                    | Acerodon Celebensis<br>Pteropus Arquatus (synonyme de Acerodon Celebensis) | Roussette ou renard volant des Célèbes             | ш  | в |  |  |  |  |  |  |  |
|                                                                                                    | Acerodon Humilis                                                           | Roussette ou renard volant de Talaud               | ш  | в |  |  |  |  |  |  |  |
|                                                                                                    | Acerodon Jubatus                                                           | Roussette ou renard volant des Philippines         | I  | A |  |  |  |  |  |  |  |
|                                                                                                    | Acerodon Leucotis<br>Pteropus Leucotis (synonyme de Acerodon Leucotis)     | Renard volant de Calamian                          | ш  | в |  |  |  |  |  |  |  |
|                                                                                                    | Acerodon Lucifer                                                           | Renard volant de l'île Panay                       | I  | A |  |  |  |  |  |  |  |
|                                                                                                    | Acerodon Mackloti                                                          | Renard volant de la Sonde ou de Macklot            | II | В |  |  |  |  |  |  |  |
|                                                                                                    | Acinonyx Jubatus                                                           | Guépard                                            | I  | A |  |  |  |  |  |  |  |
|                                                                                                    | Addax Nasomaculatus                                                        | Addax; Addax à nez tacheté; Antilope blanche       | I  | A |  |  |  |  |  |  |  |
|                                                                                                    | Adenia Glauca                                                              | Rose du désert                                     |    |   |  |  |  |  |  |  |  |
|                                                                                                    | Adenia Pechuelli                                                           | Rose du désert                                     |    |   |  |  |  |  |  |  |  |
| Pages                                                                                                    | : 1 2 3 4 5 💽 🖸 - Page 1 sur 90 - 10 lignes de 1 à 1                       | 0 sur 898 - Nombre de lignes par page : 10 Changer |    |   |  |  |  |  |  |  |  |

### Résultat de la recherche

Résultat : 898 taxons

| Pages | 1 | 2 | з | 4 | 5 | ٠ | 🖸 - Page 1 | sur 90 - | 10 | lignes | de 1 | à 10 | sur 898 | - Nombre d | le lignes | parpage : | F | 10 | Change |
|-------|---|---|---|---|---|---|------------|----------|----|--------|------|------|---------|------------|-----------|-----------|---|----|--------|
|-------|---|---|---|---|---|---|------------|----------|----|--------|------|------|---------|------------|-----------|-----------|---|----|--------|

| 🔺 Nom scientifique 🔻                                                       | 🔺 Nom commun 🔻                               | Annexes cites | Annexes UE |  |
|----------------------------------------------------------------------------|----------------------------------------------|---------------|------------|--|
| Acerodon Celebensis<br>Pteropus Arquatus (synonyme de Acerodon Celebensis) | Roussette ou renard volant des Célèbes       | ш             | в          |  |
| Acerodon Humilis                                                           | Roussette ou renard volant de Talaud         | п             | в          |  |
| Acerodon Jubatus                                                           | Roussette ou renard volant des Philippines   | I             | A          |  |
| Acerodon Leucotis<br>Pteropus Leucotis (synonyme de Acerodon Leucotis)     | Renard volant de Calamian                    | п             | в          |  |
| Acerodon Lucifer                                                           | Renard volant de l'île Panay                 | I             | A          |  |
| Acerodon Mackloti                                                          | Renard volant de la Sonde ou de Macklot      | п             | в          |  |
| Acinonyx Jubatus                                                           | Guépard                                      | I             | A          |  |
| Addax Nasomaculatus                                                        | Addax; Addax à nez tacheté; Antilope blanche | I             | A          |  |
| Adenia Glauca                                                              | Rose du désert                               |               |            |  |
| Adenia Pechuelli                                                           | Rose du désert                               |               |            |  |

Pages 1 2 3 4 5 🖸 🖸 - Page 1 sur 90 - 10 lignes de 1 à 10 sur 898 - Nombre de lignes par page : 🚺 Changer

### Résultat de la recherche :

Le résultat s'affiche sous forme d'un tableau comprenant une ligne par nom scientifique avec les éléments suivants :

- Une colonne avec le nom scientifique principal en gras et les éventuels noms scientifiques synonymes en dessous en italique ('synonyme de'+ 'Nom scientifique' en gras)
- Une colonne avec le nom commun
- Une colonne avec la ou les annexes CITES dans la(les)quelle(quels) le nom scientifique est
inscrit

 Une colonne avec la ou les annexes du règlement "CITES" de l'Union européenne (dites "Annexes UE") dans la(les)quelle(quels) le nom scientifique est inscrit

Il est possible de faire un tri sur le nom scientifique et sur le nom commun en cliquant sur les triangles gris de part et d'autre du titre de la colonne.

#### Pour obtenir plus de détail sur un taxon :

- I'utilisateur sélectionne un taxon parmi les résultats affichés
- il clique sur l'icône 🖒 "Fiche taxon" [p.37] (première colonne à gauche) pour ouvrir la fiche

| Résultat : 898 taxons                                                                                     |                                                                                                    |                                                                                                    |                                                                                                    |  |  |  |  |  |  |  |  |
|----------------------------------------------------------------------------------------------------|----------------------------------------------------------------------------------------------------|----------------------------------------------------------------------------------------------------|----------------------------------------------------------------------------------------------------|--|--|--|--|--|--|--|--|
|                                                                                                    |                                                                                                    |                                                                                                    |                                                                                                    |  |  |  |  |  |  |  |  |
| Pages 1 2 3 4 5 📭 🖱 - Page 1 sur 90 - 10 lignes de 1 à 10 sur 898 - Nombre de lignes par page 🗧 🔟 Changer |                                                                                                    |                                                                                                    |                                                                                                    |  |  |  |  |  |  |  |  |
|                                                                                                    |                                                                                                    |                                                                                                    |                                                                                                    |  |  |  |  |  |  |  |  |
| 🔺 Nom scientifique 🔻                                                                                      | 🔺 Nom commun 🔻                                                                                                    | Annexes cites                                                                                                    | Annexes UE                                                                                                    |  |  |  |  |  |  |  |  |
| Acerodon Celebensis<br>Pteropus Arquatus (synonyme de Acerodon Celebensis)                                | Roussette ou renard volant des Célèbes                                                                                                    | ш                                                                                                    | в                                                                                                    |  |  |  |  |  |  |  |  |
| Acerodon Humilis                                                                                          | Roussette ou renard volant de Talaud                                                                                                    | ш                                                                                                    | в                                                                                                    |  |  |  |  |  |  |  |  |
| Acerodon Jubatus                                                                                          | Roussette ou renard volant des Philippines                                                                                                    | I                                                                                                    | A                                                                                                    |  |  |  |  |  |  |  |  |
| Acerodon Leucotis<br>Pteropus Leucotis (synonyme de Acerodon Leucotis)                                    | Renard volant de Calamian                                                                                                    | ш                                                                                                    | в                                                                                                    |  |  |  |  |  |  |  |  |
| Acerodon Lucifer                                                                                          | Renard volant de l'île Panay                                                                                                    | I                                                                                                    | A                                                                                                    |  |  |  |  |  |  |  |  |
| Acerodon Mackloti                                                                                         | Renard volant de la Sonde ou de Macklot                                                                                                    | ш                                                                                                    | в                                                                                                    |  |  |  |  |  |  |  |  |
| Acinonyx Jubatus                                                                                          | Guépard                                                                                                    | I                                                                                                    | A                                                                                                    |  |  |  |  |  |  |  |  |
| Addax Nasomaculatus                                                                                       | Addax; Addax à nez tacheté; Antilope blanche                                                                                                    | I                                                                                                    | A                                                                                                    |  |  |  |  |  |  |  |  |
| Adenia Glauca                                                                                             | Rose du désert                                                                                                    |                                                                                                    |                                                                                                    |  |  |  |  |  |  |  |  |
| Adenia Pechuelli                                                                                          | Rose du désert                                                                                                    |                                                                                                    |                                                                                                    |  |  |  |  |  |  |  |  |
|                                                                                                    | Sultat : 898 taxons<br>: 1 2 3 4 5 C - Page 1 sur 90 - 10 lignes de 1 à 1<br>Acerodon Celebensis Reropus Arquatus (synonyme de Acerodon Celebensis)<br>Acerodon Humilis<br>Acerodon Jubatus<br>Acerodon Jubatus<br>Acerodon Leucotis<br>Reropus Leucotis (synonyme de Acerodon Leucotis)<br>Acerodon Lucifer<br>Acerodon Lucifer<br>Acerodon Mackloti<br>Acinonyx Jubatus<br>Adenia Glauca<br>Adenia Glauca | Sultat : 398 taxons         : 1 2 3 4 5 • • Page 1 sur 90 - 10 lignes de 1 à 10 sur 898 - Nombre de lignes par page : • 10 Changer         Acerodon Celebensis         Recrodon Celebensis         Recrodon Celebensis         Recrodon Mumilis         Roussette ou renard volant des Célèbes         Acerodon Jubatus         Recordon Leucotis         Recordon Leucotis         Renard volant de Calamian         Acerodon Mackloti         Acerodon Mackloti         Acerodon Mackloti         Acerodon Subatus         Acerodon Leucotis         Renard volant de l'ile Panay         Acerodon Mackloti         Acerodon Mackloti         Acerodon Leucotis         Renard volant de la Sonde ou de Macklot         Acerodon Lucifer         Acerodon Mackloti         Acerodon Leucotis         Renard volant de la Sonde ou de Macklot         Acerodon Lucifer         Acerodon Mackloti         Renard volant de la Sonde ou de Macklot         Acerodon Lucifer         Rese du désert         Adenia Glauca       Rose du désert | A Nom scientifique *       A Nom commu *       Annexes cites         Acerodon Celebensis       Roussette ou renard volant des Célèbes       II         Acerodon Jubatus       Roussette ou renard volant de Talaud       II         Acerodon Jubatus       Roussette ou renard volant des Célèbes       I         Acerodon Jubatus       Roussette ou renard volant de Talaud       II         Acerodon Leucotis       Renard volant de Calamian       II         Acerodon Leucotis       Renard volant de Calamian       II         Acerodon Mackloti       Renard volant de l'ile Panay       I         Acerodon Mackloti       Guépard       II         Addax Nasomaculatus       Addax; Addax à nez tacheté; Antilope blanche       I         Adenia Glauca       Rose du désert       I |  |  |  |  |  |  |  |  |

Pages 1 2 3 4 5 👩 😋 - Page 1 sur 90 - 10 lignes de 1 à 10 sur 898 - Nombre de lignes par page : 🚺 Changer

# 4.1.2. Consulter les fiches taxons

#### Description de l'écran :

Cet écran permet de consulter l'ensemble des données relatives à un taxon<sup>[p.164]</sup> précédemment sélectionné suite à une recherche.

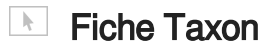

|             |                                    |                                                         | ,                                                                |                                           |                                                                               |                                                                                                    | - Aparter was favoris                                                                                                    |
|-------------|------------------------------------|---------------------------------------------------------|------------------------------------------------------------------|-------------------------------------------|-------------------------------------------------------------------------------|----------------------------------------------------------------------------------------------------|----------------------------------------------------------------------------------------------------|
| 1           | Angela ha                          | liaca (Animalia) d                                      |                                                                  |                                           |                                                                               |                                                                                                    |                                                                                                    |
| NO          | C i 6741<br>Aves                   |                                                         |                                                                  |                                           |                                                                               | Nues FR : Algle impérial<br>Nues EN : Eastern Imperial Eagle: Imp                                                                           | etal tagle                                                                                                    |
|             | alconifor<br>Accipitrid            | nes<br>lee                                              |                                                                  |                                           |                                                                               | Nees ES : Águila imperial oriental; Águi                                                                                                    | la imperial                                                                                                    |
|             | NO () 1                            | Aucun                                                   |                                                                  |                                           |                                                                               |                                                                                                    |                                                                                                    |
| l           | dentificat                         | tion: Autur                                             | -                                                                |                                           |                                                                               |                                                                                                    |                                                                                                    |
|             | istan , Al<br>pvine , B            | banie - Allemagn<br>Iulgarie (Union eu                  | e (Union europée<br>ropéenne) / Comr                             | ana) , Arak<br>aroun , Chi                | ie sacudite - Arménie<br>ine - Chine (Hong Kong                               | Autriche (Union europäenne), Azerbaitjo<br>(SAR), Chypre (Veion europäenne), Covi                                                           | in , Eanglaidesh , Bélanus , Bhoudan , Bosnie-<br>o , Croatie (Union européenne) , Danemark (Unio                                                                     |
| ngri<br>Nan | enne). D<br>e (Union :<br>europies | ojbouti, Egypte,<br>européesse}, in:<br>nne), Macédoine | Creirata arabea un<br>le , Irak , Iran , I<br>, Malaisie , Marco | sis , Erythe<br>araël , Ita<br>, Moldavie | ée : Dhiopie : Fédérati<br>le (Union européenne)<br>1 : Mongolie : Monténé    | on de Russie , <b>Finlande (Veion européens</b><br>), Japon , Jordanie , Kazaldutan , Kenya ,<br>pro , Myanmar , Népal , Nigéria , Oman , O | s) ; <b>France</b> , Géorgie ; Grèce (Union européenne) ;<br>Kirghizistan ; Koveit ; Laos ; Liban ; Libye ; Libuan<br>uzbéidatan ; Paldatan ; Palogne (Union européen |
| 490         | blique po<br>le (Union             | pulaire démocrati<br>exreptenne) - So                   | que de Corée - R<br>rudan - Saède (Un                            | ipublique<br>tion europ                   | tchèque (Union europé<br>èenne) : Dyrie : Tadjiki                             | enne) : Roumanie (Union européenne) : Se<br>stan : Taiwan (République de Chine) : Tan                                                       | orbie , Singapour , <b>Slovaquie (Union européenne)</b><br>zanie , Thailande , Turioménistan , Turquie , Ukrai                                                        |
| 9           | tiel earop                         | pèen et internatio                                      | nnal (avec histor                                                | agaa ar ( 1 a a g                         |                                                                               |                                                                                                    |                                                                                                    |
| 1           | c'-desso                           | us vous permet d                                        | e consulter la fich                                              | e 'Species                                | t" concernant le prése                                                        | nt Taxon. Cette fiche en angleis comporte                                                                                                   | les rubriques officielles suiventes :                                                                                                    |
|             | 1. CITES<br>d'entrée<br>scolique   | en vigueur de la r<br>r l'inscription CITE              | rep précise dans<br>véserve, W = date<br>5.                      | de retrait                                | de la néserve). Une ré                                                        | on se treuve. Il mentionne également les<br>serve est une décision nationale par laque                                                      | réserves décidées par certains pays (K = date<br>le un pays décide unilatéralement de ne pas                                                                          |
|             | 2. QUOT                            | X5 - Ce champ lis                                       | te l'enzemble des                                                | quotas d                                  | exportation en vigueur                                                        | pour le taxon. Les quotas concernant ce t                                                                                                   | anon peuvent également être directement consult                                                                                                    |
|             | 2. 51576                           | NSIONS - Ce char                                        | no répertorie les                                                | éventuelle                                | s suspensions de com                                                          | nerce décidées au plan international à l'en                                                                                                 | contre de certains pays, avec un lien vers les                                                                                                    |
|             | 4. EU LIS                          | one CITES instaur                                       | précise quelle(s)                                                | Ces inform                                | nations se retrouvent e<br>) du règlement (CE) n <sup>e</sup>                 | n français dans la rubrique ci-dessous "Ins<br>330/97 la taxon se trouve, avec un lien vi                                                   | tructions CITES" de la présente fiche.<br>era le règlement européen concerné.                                                                                         |
|             | 5. EU DE                           | CISION - Ce chan                                        | p répertorie les s                                               | uspension                                 | a d'importation décidé                                                        | es par l'Union européenne pour le taxon co                                                                                                  | naidéré concernant certains pays tiers d'origine.                                                                                                    |
|             | avabava;                           | ion. Ces informati                                      | ons se refressent                                                | en frança                                 | is dans la rubrique ci-d                                                      | ayant instaure des mesures du un lien ve<br>essous "Décision UE" de la présente fiche.                                                      | ra las regiernents europeens epent orroanse dets                                                                                                    |
| N           | hacuma de                          | e ces 8 rubriques.                                      | Thistorique peut                                                 | étre visual                               | isé en cliquent sur l'on                                                      | glet "Show history". Ces informations appa                                                                                                  | raissent alors our fond bleu ciel.                                                                                                    |
|             | estation                           |                                                         |                                                                  |                                           |                                                                               |                                                                                                    |                                                                                                    |
| 5           |                                    | t                                                       | 04/02/19                                                         | 77                                        | aute                                                                          |                                                                                                    |                                                                                                    |
|             |                                    | A                                                       | 26/11/20                                                         | 26                                        | Atide 4 de l'avêté du                                                         | 29 octobre 2009 fixant la late des oiseau                                                                                                   | x protégés sur l'ensemble du tenitoire et les                                                                                                    |
|             |                                    |                                                         |                                                                  |                                           | Sont interdits sur tout                                                       | le territoire national et en tout temps la d                                                                                                | itention, le transport, le naturalisation, le                                                                                                    |
|             |                                    | PROTEOR                                                 | 06/12/20                                                         | 09                                        | colportage, la mise en<br>pollevés :<br>- dans le milieu natu                 | i vente, la vente ou l'achat, l'utilisation con<br>rel du territoire métropolitain de la France.                                            | ementiale ou non des spécimens d'obseaux                                                                                                    |
| h           |                                    |                                                         |                                                                  |                                           | - dans le milieu natu<br>d'entrée en vigueur d                                | rel du tavitoire européen des autres Bats<br>ans ces Stats de la directive du 2 avril 1971                                                  | membres de l'Union européenne, après la date<br>I suevisée.                                                                                                    |
| 1           | emento (                           |                                                         |                                                                  |                                           | _                                                                             |                                                                                                    |                                                                                                    |
| J           | TITRE                              | 3                                                       | DATE                                                             | NOTES                                     |                                                                               |                                                                                                    | PAYS                                                                                                    |
|             |                                    |                                                         |                                                                  | Alerte I<br>OUENEE                        | -BISSAU ET LIBERIA -                                                          | Suspension de commerce<br>vié à trobas las Darties de suspendre le                                                                          |                                                                                                    |
| J           | Authors                            | ion i CITES                                             | 23/03/2016                                                       | Ouinée-                                   | ce des spécimens d'es<br>Bissau et le Liberia, à j                            | vec la Tous pays<br>(030                                                                                                    |                                                                                                    |
|             |                                    |                                                         |                                                                  | du 23 m<br>Alerte 1                       | are 2016).                                                                    |                                                                                                    |                                                                                                    |
| 3           | Notificat                          | ion : CITES                                             | 16/03/2016                                                       | Le Comi<br>nouvel o<br>espèces            | té permanent a devrar<br>indre, le commerce ave<br>inscrites aux annexes      | julik<br>des<br>6                                                                                                    |                                                                                                    |
|             |                                    |                                                         |                                                                  | AFGIA                                     | 05.<br>OSTAN: Suspension de                                                   | commerce pour nen soumission de rappo                                                                                                    | rts                                                                                                    |
|             | Notificat                          | ion i CITES                                             | 17/08/2013                                                       | Par Noti<br>conform                       | Scation nº 2013/018 du<br>ément à la Naclution I<br>andation de ausoensio     | i 17 mai 2013, le Secrétariat CITES a.<br>Jonf.11.17 (Rev.CoP 14), émis une<br>n de commerce avec (Mohanistan pour als                      | Tous pays                                                                                                    |
|             |                                    |                                                         |                                                                  | de com                                    | nunication de ses rapp<br>le sécurité                                         | orte annuele.                                                                                                    |                                                                                                    |
|             |                                    |                                                         |                                                                  | Liste de<br>Afrique -<br>Burkina          | s pays utilisant des tiv<br>du Sud, Argentine, Bah<br>Faso, Cambodge, Cam     | bres de sécurité :<br>arnas, Bénin, Bermudes, Botsvana, Brésil,<br>seroun, Chill, Colombie, Congo, Coste Rice                               | Cite                                                                                                    |
|             |                                    |                                                         |                                                                  | d'Ivoire,<br>unis, Eq                     | Creatie, Cube, Danen<br>uateur, Erythrée, Fédér                               | rark (Groanland), El Salvador, Emirats arab<br>ation de Russie (pour permis caviar seuler                                                   | es<br>nant),<br>Lete Advisor do ford, Assession, Dobumon                                                                                                    |
|             | Notificat                          | ion   CITES                                             | 30/11/2011                                                       | Indonés<br>Kenya, I                       | ie, Iran (République is<br>Joeria, Libye, Luxembr                             | Binin , Bernudes (Royaume-Uni) ,<br>Ialie, Botsvana , Brésil , Burkina Paso ,                                                               |                                                                                                    |
|             |                                    |                                                         |                                                                  | Maroc, N<br>Nouvelle<br>Dhilingin         | tongolie, Mozambique,<br>1726/ande, Ouzbékistar<br>188. Doloane, Bésublio     | , Cambodge , Cameroun ,                                                                                                    |                                                                                                    |
|             |                                    |                                                         |                                                                  | Congo.<br>Tanzani                         | République dominicain<br>e. Roumanie, Serbie, S                               | e. République trhèque. République-Unie d<br>lovaquie. Slovènie. Soudan, Sri Lanka, Su                                                       | e<br>kde.                                                                                                    |
|             | _                                  |                                                         |                                                                  | Dillon                                    | sunname, Tchad, Togo<br>ela (République belivar<br>TI : sassession adadra     | (, minte-et-robago, Urugusy, Vanustu,<br>ienve du), Viel Nam, Zamikie et Zimbaliwe<br>de de caesererce                                      |                                                                                                    |
|             | Notificat                          | ion : CITES                                             | 19/01/2011                                                       | Per Netil<br>recomm                       | hatten nº 2011/010, la<br>andation de suspensio                               | s Secrétariat CITES a réémis une<br>n de des importations et (ré)exportation                                                                | Тоца рауа                                                                                                    |
|             | -                                  |                                                         |                                                                  | pays de                                   | sa législation national<br>E-Suspension de corre                              | e mettant en œuvre la CITES.                                                                                                    |                                                                                                    |
|             | huthcat                            | ion : CITER                                             | 14/12/2006                                                       | Réémis                                    | tion d'une suspension<br>e de transmission de s                               | du Tous pays                                                                                                    |                                                                                                    |
|             |                                    |                                                         |                                                                  | AFORAT<br>Toos les                        | ESTAN : verification to<br>permis d'exportation                               | us permis et certificats<br>et certificats de réexportation Afohans doix                                                                    | 110                                                                                                    |
|             | Notificat                          | ion i CITES                                             | 19/09/2005                                                       | être tran<br>freudes                      | emis à la CNP pour vé<br>ent été constatées.                                  | rification auprès du Secrétariat CITES. Des                                                                                                 | Afghanistan                                                                                                    |
| _           |                                    |                                                         |                                                                  | HAURIT                                    | et des plantes couver<br>ANIE et SOMALIE -Sur                                 | te par la CITES.<br>Iponsion du commerce                                                                                                    |                                                                                                    |
|             | Notificat                          | ion : CITES                                             | 30/07/2004                                                       | Support<br>#1033/2                        | ion de commerce avec<br>004 du 30/07/2004).                                   | la Mauritanie et la Somalie (notification                                                                                                   | Tous pays                                                                                                    |
|             | Notificat                          | ion i CITES                                             | 30/04/2004                                                       | Israel a<br>restrictio                    | mis en place une nouv<br>na concernant l'utilisat                             | elle règlementation nationale qui prévoit o<br>ion. l'importation et l'exportation de apécir                                                | ter terael                                                                                                    |
| •           | heliot                             | ion : CITES                                             | 31/05/1999                                                       | d'espèci                                  | es CETES.<br>derdiction da commerc                                            | e d'espèces de faune et de flure sauvaue                                                                                                    | a Dode                                                                                                    |
|             |                                    |                                                         |                                                                  |                                           |                                                                               |                                                                                                    |                                                                                                    |
|             | TITRE                              |                                                         | DATE                                                             | MOTES<br>Absence                          | a de mise en ceuvre de                                                        | la dérogation "objets personnels"                                                                                                    | PAYS                                                                                                    |
|             |                                    |                                                         |                                                                  | Le Japo<br>dernière<br>des dén            | n. la Thailande, l'Indor<br>i de Hong Kong et Maci<br>ogations "objets persor | visie et la Chine (à l'exception pour cette<br>so) ont émis des objections à la mise en o<br>mels' (générale et crocoditiens), ce qui sig   | euvre<br>nifie                                                                                                    |
|             | Authors                            | ion i PR                                                | 31/12/2007                                                       | Cre ces                                   | pays exigent des docs<br>els de l'annexe IL au                                | ments CITES pour importer des objets<br>litre de leurs mesures nationales plus stric                                                        | Chine , Indonésie , Japon , Suisse ,<br>Thellende                                                                                                    |
|             |                                    |                                                         |                                                                  | que la C                                  | urel.<br>ure, concernant les arti                                             | des de manoquinerie en peau de crocodile                                                                                                    | es. la                                                                                                    |
| ł           |                                    |                                                         | -                                                                | Suizze a                                  | Imité la déregation à                                                         | 2 spécimens par personne (au lieu de 4).                                                                                                    |                                                                                                    |
| ſ           | )                                  | antional ()                                             |                                                                  | -                                         |                                                                               |                                                                                                    |                                                                                                    |
|             |                                    |                                                         | -                                                                |                                           |                                                                               | a film film film film film film                                                                                                    | The Part Number of States of States                                                                                                    |
| -           |                                    | LIBELLE / AND                                           | EE ONITE                                                         | ct col                                    | QUOTA ANNUEL                                                                  | NOTE<br>Spécimens vivants élevés en captivité                                                                                               |                                                                                                    |
|             |                                    |                                                         |                                                                  |                                           | 2                                                                             | scene aviii.                                                                                                    |                                                                                                    |

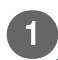

#### Fiche Taxon

Taxon : Aquila heliaca (Animalia)

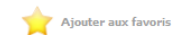

Le titre de cet écran se décompose de la manière suivante :

Nom scientifique : Genre - espèce - éventuellement sous-espèce + le règne entre parenthèse (faune ou flore)

La fiche se compose ensuite des éléments suivants pour chaque taxon :

| 2 Taxon                                                                                                    |                                                                                                    |
|----------------------------------------------------------------------------------------------------|----------------------------------------------------------------------------------------------------|
| Id_WCMC:6741<br>Classe:Aves<br>Ordre:Falconiformes<br>Famille:Accipitridae<br>Genre:Aquila<br>Synonymes (): Aucun | Nom FR : Aigle impérial<br>Nom EN : Eastern Imperial Eagle; Imperial Eagle<br>Nom ES : Águila imperial oriental; Águila imperial |
| Guide d'identification : Aucun                                                                                    |                                                                                                    |

Première partie : le taxon

- Définition détaillée du taxon
  - A gauche : nom scientifique <sup>[p.159]</sup> suivi par le règne entre parenthèse (faune ou flore) Taxonomie
    - « Identifiant WCMW » (World Conservation Monitoring Centre : Centre de surveillance de la conservation de la nature)
    - « Classe »
    - « Ordre »
    - « Famille »
    - « Genre »
  - A droite : noms communs <sup>[p.159]</sup>
    - « Nom FR » : nom commun français du taxon
    - « Nom EN » : nom commun anglais du taxon
    - « Nom ES » : nom commun espagnol du taxon
  - « Synonymes <sup>[p.164]</sup>»
    - Noms scientifiques synonymes, s'ils existent
  - « Guide d'identification »
    - Lien Internet ou guide au format pdf à télécharger, s'ils existent

### Aire de répartition

Aire de répartiti

Afghanistan, Albanie, Allemagne (Union européenne), Arabie saoudite, Arménie, Autriche (Union européenne), Azerbaïdjan, Bangladesh, Bélarus, Bhoutan, Bosnie-Herzégovine, Bulgarie (Union européenne), Cameroun, Chine, Chine (Hong Kong SAR), Chypre (Union européenne), Corée, Croatie (Union européenne), Danemark (Union européenne), Djibouti, Egypte, Emirats arabes unis, Erythrée, Ethiopie, Fédération de Russie, Finlande (Union européenne), France, Géorgie, Grèce (Union européenne), Hongrie (Union européenne), Inde, Irak, Iran, Israël, Italie (Union européenne), Japon, Jordanie, Kazakhstan, Kenya, Kirghizistan, Kowait, Laos, Liban, Libye, Lituanie (Union européenne), Macédoine, Malaisie, Maroc, Moldavie, Mongolie, Monténégro, Myanmar, Népal, Nigéria, Oman, Ouzbékistan, Pakistan, Pologne (Union européenne), République populaire démocratique de Corée, République tchèque (Union européenne), Roumanie (Union européenne), Serbie, Singapour, Slovaquie (Union européenne), Slovénie (Union européenne), Soudan, Suède (Union européenne), Syrie, Tadjikistan, Taïwan (République de Chine), Tanzanie, Tanilande, Turkménistan, Turquie, Ukraine , Viet Nam, Yémen

#### **Description des champs :**

#### • Aire de répartition

Liste par ordre alphabétique des pays de l'aire de répartition <sup>[p.151]</sup> (c'est-à-dire dans lesquels l'espèce existe dans le milieu naturel)

- Affichage spécifique
  - Les Etats membres de l'UE figurent en gras dans la liste
  - La France et ses divers territoires sont surlignés en jaune dans la liste

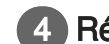

#### Référentiel européen et international (avec historique)

Le lien ci-dessous vous permet de consulter la fiche "Species+" concernant le présent Taxon. Cette fiche en anglais comporte les rubriques officielles suivantes i

 CITES LISTING - Ce champ précise dans quelle(s) annexe(s) CITES le taxon se trouve. Il mentionne également les réserves décidées par certains pays (R = date d'entrée en vigueur de la réserve, W = date de retrait de la réserve). Une réserve est une décision nationale par laquelle un pays décide unilatéralement de ne pas appliquer l'inscription CITES.

2. QUOTAS - Ce champ liste l'ensemble des quotas d'exportation en vigueur pour le taxon. Les quotas concernant ce taxon peuvent également être directement consultés en français dans la présente fiche en cliquant sur le lien figurant dans la rubrique ci-dessous intitulée "Quotas".

 SUSPENSIONS - Ce champ répertorie les éventuelles suspensions de commerce décidées au plan international à l'encontre de certains pays, avec un lien vers les Notifications CITES instaurant ces mesures. Ces informations se retrouvent en français dans la rubrique ci-dessous "Instructions CITES" de la présente fiche.

4. EU LISTING - Ce champ précise quelle(s) annexe(s) du règlement (CE) nº 338/97 le taxon se trouve, avec un lien vers le règlement européen concerné

5. EU DECISION - Ce champ répertorie les suspensions d'importation décidées par l'Union européenne pour le taxon considéré concernant certains pays tiers d'origine, avec un lien vers les comptes-rendus du Groupe d'Examen Scientifique (SRG) ayant instauré ces mesures ou un lien vers les règlements européens ayant officialisé cette suspension. Ces informations se retrouvent en français dans la rubrique ci-dessous "Décision UE" de la présente fiche.

Pour chacune de ces 5 rubriques, l'historique peut être visualisé en cliquant sur l'onglet "Show history". Ces informations apparaissent alors sur fond bleu ciel. Fiche taxon Species+

#### **Description des champs :**

Référentiel européen et internationnal (avec histor

Référentiel européen et international (avec historique) :

Lien vers la ficher "Species+". Cette fiche en anglais comporte les rubriques officielles suivantes

:

- CITES LISTING : annexe(s) CITES du taxon
- QUOTAS : ensemble des quotas d'exportation en vigueur pour le taxon
- SUSPENSIONS : suspensions de commerce éventuelles décidées au plan international à l'encontre de certains pays
- EU LISTING : annexe(s) du règlement (CE) n° 338/97 du taxon
- EU DECISION : suspensions d'importation décidées par l'Union européenne pour le taxon considéré concernant certains pays tiers d'origine

#### 5 Réglementation

| Réglementation |         |            |                                                                                                    |
|----------------|---------|------------|----------------------------------------------------------------------------------------------------|
| ORIGINE        | ANNEXE  | DATE       | NOTE                                                                                                    |
| CITES          | I       | 04/02/1977 |                                                                                                    |
| UE             | А       | 26/11/2016 |                                                                                                    |
| FR             | PROTÉGÉ | 06/12/2009 | Article 4 de l'arrêté du 29 octobre 2009 fixant la liste des oiseaux protégés sur l'ensemble du territoire et les<br>modalités de leur protection (publié au Journal officiel le 5 décembre 2009).<br>Sont interdits sur tout le territoire national et en tout temps la détention, le transport, la naturalisation, le<br>colportage, la mise en vente, la vente ou l'achat, l'utilisation commerciale ou non des spécimens d'oiseaux<br>prélevés :<br>– dans le milieu naturel du territoire métropolitain de la France, après le 19 mai 1981 ;<br>– dans le milieu naturel du territoire européen des autres Etats membres de l'Union européenne, après la date<br>d'entrée en vigueur dans ces Etats de la directive du 2 avril 1979 susvisée. |

#### **Description des champs :**

Réglementation

Une ligne par réglementation <sup>[p.163]</sup> en vigueur associée au taxon, présentant les éléments suivants :

- «Origine» :
  - CITES (annexe CITES dans laquelle l'espèce est inscrite)
  - UE (annexe UE dans laquelle l'espèce est inscrite)
  - FR (réglementation nationale)

- «Annexes applicables» :
  - CITES : I, II, III ou NON CITES
  - UE : A, B, C, D ou non UE
  - FR : PROTEGE
- «Date» : date d'entrée en vigueur de la réglementation
- «Note» : éléments d'information

### Établissements

Établissements 🕕

#### **Description des champs :**

#### • Établissements

• concerne, s'agissant d'espèces inscrites à l'annexe I de la CITES, les éventuels élevages /

pépinières qui figurent dans les registres du Secrétariat en tant qu'établissements <sup>[p.158]</sup> autorisés à pratiquer le commerce du taxon considéré

- une ligne par élevage / pépinière présentant les éléments suivants :
  - Pays dans lequel l'établissement commercial est établi
  - Code d'enregistrement de l'établissement commercial auprès du Secrétariat CITES
  - Type d'établissement : élevage (faune) ou pépinière (flore)
  - «Nom du document éventuellement associé» :
    - pour télécharger le document, il faut cliquer sur le nom du document

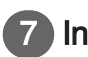

# Instructions CITES

| Instruc | tions CITES          |            |                                                                                                    |                                                                                                    |
|---------|----------------------|------------|----------------------------------------------------------------------------------------------------|----------------------------------------------------------------------------------------------------|
|         | TITRE                | DATE       | NOTES                                                                                                    | PAYS                                                                                                    |
|         | Notification : CITES | 23/03/2016 | Alerte I<br>GUINEE-BISSAU ET LIBERIA - Suspension de commerce<br>Le Comité permanent a demandé à toutes les Parties de suspendre le<br>commerce des spécimens d'espèces inscrites aux annexes de la CITES, avec la<br>Guinée-Bissau et le Liberia, à partir du 15 mars 2016 (notification nº2016/030<br>du 23 mars 2016).                                                                                                    | Tous pays                                                                                                    |
|         | Notification : CITES | 16/03/2016 | Alerte !<br>GRENADE - Suspension de commerce<br>Le Comité permanent a demandé à toutes les Parties de suspendre, jusqu'à<br>nouvel ordre, le commerce avec la Grenade de spécimens appartenant à des<br>espèces inscrites aux annexes de la CITES (Notification n°2016/022 du 16<br>mars 216).                                                                                                    | Tous pays                                                                                                    |
|         | Notification : CITES | 17/05/2013 | AFGHANISTAN: Suspension de commerce pour non soumission de rapports<br>annuels<br>Par Notification n° 2013/018 du 17 mai 2013, le Secrétariat CITES a,<br>conformément à la résolution Conf.11.17 (Rev.CoP 14), émis une<br>recommandation de suspension de commerce avec l'Afghanistan pour absence<br>de communication de ses rapports annuels.                                                                                                    | Tous pays                                                                                                    |
|         | Notification : CITES | 30/11/2011 | Tinbre de sécurité<br>Liste des pays utilisant des timbres de sécurité :<br>Afrique du Sud, Argentine, Bahamas, Bénin, Bermudes, Botswana, Brésil,<br>Burkina Faso, Cambodge, Cameroun, Chili, Colombie, Congo, Costa Rica, Côte<br>d'Ivoire, Croatie, Cuba, Danemark (Groenland), El Salvador, Emirata arabes<br>unis, Equateur, Erythrée, Fédération de Russie (pour permis caviar seulement),<br>Finlande, Gabon, Ghana, Guatemala, Guinée-Bissau, Guyana, Honduras, Inde,<br>Indonésie, Iran (République islamique d'), Jamaique, Japon, Kazakhstan,<br>Kenya, Liberia, Libye, Luxembourg, Madagascar, Malaisie, Malawi, Malit,<br>Maroc, Mongolie, Mozambique, Namibie, Népal, Nicaragua, Niger, Norvège,<br>Nouvelle-Zélande, Ouzbékistan, Pakistan, Panama, Paraguay, Pérou,<br>Philippines, Pologne, République centrafricaine, République-Unie dé<br>Tanzanie, Roumanie, Serbie, Slovaquie, Slovánie, Soudan, Sri Lanka, Suède,<br>Suisse, Suriname, Tchad, Togo, Trinité-et-Tobago, Uruguay, Vanuatu,<br>Venezuela (République bolivarienne du), Viet Nam, Zambie et Zimbabwe | Afrique du Sud , Argentine , Bahamas ,<br>Bénin , Bermudes (Royaume-Uni) ,<br>Botswana , Brésil , Burkina Faso ,<br>Cambodge , Cameroun , |
|         | Notification : CITES | 19/01/2011 | DJIBOUTI : suspension générale de commerce<br>Par Notification n° 2011/010, le Secrétariat CITES a réémis une<br>recommandation de suspension de des importations et (ré)exportation<br>commerciales avec Djibouti, en raison de l'absence de communication par ce<br>pays de sa législation nationale mettant en œuvre la CITES.                                                                                                    | Tous pays                                                                                                    |
|         | Notification : CITES | 14/12/2006 | SOMALIE-Suspension de commerce<br>Réémission d'une suspension de commerce avec la Somalie en raison de<br>l'absence de transmission de son rapport annuel (notification n°2006/074 du<br>14/12/2006).                                                                                                    | Tous pays                                                                                                    |
|         | Notification : CITES | 19/09/2005 | AFCHANISTAN : vérification tous permis et certificats<br>Tous les permis d'exportation et certificats de réexportation Afghans doivent<br>être transmis à la DNP pour vérification auprès du Secrétariat CITES. Des<br>fraudes ont été constatées.<br>Le gouvernement afghan interdit l'exportation à des fin commerciales des<br>animaux et des plantes couverts par la CITES.                                                                                                    | Afghanistan                                                                                                    |
|         | Notification : CITES | 30/07/2004 | MAURITANIE et SOMALIE -Suspension du commerce<br>Suspension de commerce avec la Mauritanie et la Somalie (notification<br>nº055/2004 du 30/07/2004).                                                                                                    | Tous pays                                                                                                    |
|         | Notification : CITES | 30/04/2004 | ISRAEL: mesures nationales<br>Israel a mis en place une nouvelle règlementation nationale qui prévoit des<br>restrictions concernant l'utilisation, l'importation et l'exportation de spécimens<br>d'espèces CITES.                                                                                                    | Israël                                                                                                    |
|         | Notification : CITES | 31/05/1999 | INDE: interdiction du commerce d'espèces de faune et de flore sauvages                                                                                                    | Inde                                                                                                    |
| _       |                      |            |                                                                                                    |                                                                                                    |

### **Description des champs :**

#### • Instructions CITES

- uniquement le titre si aucun élément associé au taxon
- une ligne par instruction <sup>[p.159]</sup> du Secrétariat CITES concernant le taxon considéré, présentant les éléments suivants :
  - Document :
    - icône PDF si un document est associé à l'instruction
    - vide sinon
  - «Titre» : titre de l'instruction
  - «Date» :date de diffusion de l'instruction
  - «Note» :contenu de l'instruction
  - «Pays» : liste des pays pour lesquels l'instruction s'applique

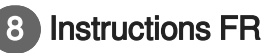

| Instru | ctions FR         |            |                                                                                                    |                                                   |  |
|--------|-------------------|------------|----------------------------------------------------------------------------------------------------|---------------------------------------------------|--|
|        | TITRE             | DATE       | NOTES                                                                                                    | PAYS                                              |  |
|        | Notification : FR | 31/12/2007 | Absence de mise en oeuvre de la dérogation "objets personnels"<br>Le Japon, la Thailande, l'Indonésie et la Chine (à l'exception pour cette<br>dernière de Hong Kong et Macao) on témis des objetions à la mise en oeuvre<br>des dérogations "objets personnels" (générale et crocodiliens), ce qui signifie<br>que ces pays exigent des documents CITES pour importer des objets<br>personnels de l'annexe II, au titre de leurs mesures nationales plus strictes<br>que la CITES.<br>Par ailleurs, concernant les articles de maroquinerie en peau de crocodiliens, la<br>Suisse a limité la dérogation à 2 spécimens par personne (au lieu de 4). | Chine , Indonésie , Japon , Suisse ,<br>Thailande |  |

#### **Description des champs :**

- Instructions FR
  - Uniquement le titre si aucun élément associé au taxon
  - Une ligne par instruction <sup>[p.159]</sup> du Ministère concernant le taxon considéré, présentant les éléments suivants :
    - Document :
      - icône PDF si un document est associé à l'instruction
    - «Titre» : titre de l'instruction
    - «Date» : date de diffusion de l'instruction
    - «Note» : contenu de l'instruction
    - «Pays» : liste des pays pour lesquels l'instruction s'applique

### 9 Décision UE

cision UE 🕕

#### Description des champs :

- Décision UE
  - La décision UE <sup>[p.156]</sup> concerne les éventuels avis positifs ou négatifs rendus par le Groupe d'Examen Scientifique CITES de l'UE (SRG) concernant l'importation dans l'UE de spécimens du taxon considéré en provenance de certains pays
  - Uniquement le titre si aucun élément associé au taxon
  - Une ligne par avis du SRG
  - Si l'avis du SRG est positif, cela ne signifie pas que l'importation est autorisée car d'autres éléments peuvent conduire le service instructeur à refuser la demande de permis d'importation
  - Si l'avis du SRG est négatif, l'importation dans l'UE des spécimens considérés n'est pas autorisée
  - Cette décision du SRG reste à l'état d'avis (colonne "Avis") si elle doit être reconsidérée à court terme ou, s'il s'agit d'une suspension d'importation destinée à durer, elle est formalisée par un règlement de la Commission européenne (colonne suivante)
  - L'affichage présente les éléments suivants :
    - «Code source» : indique le type de spécimens concernés (en l'absence de précision

contraire, seuls les spécimens prélevés dans la nature sont concernés : code W)

- «Pays» : pays concerné
- «Avis» :
  - Valeur et date de l'avis du SRG
    - Avis positif en vert
    - Avis négatif en rouge
    - Avis "En attente" en noir
  - Vide si la suspension a été formalisée par un règlement UE
- «Paragraphe du règlement UE en vigueur précisant raison de la suspension UE»
  - Numéro du paragraphe et date du règlement UE de suspension d'importation en rouge
  - Vide si la suspension d'importation est resté à l'état d'avis SRG
- «Note» : texte apportant des précisions sur la décision UE

## 10 Avis scientifique

Avis Scientifique national ()

#### **Description des champs :**

- Avis scientifique national
  - L'avis scientifique national <sup>[p.153]</sup> concerne les éventuels avis positifs ou négatifs rendus par l'autorité scientifique CITES nationale (Muséum National d'Histoire Naturelle – MNHN) concernant l'importation dans l'UE de spécimens du taxon considéré en provenance de certains pays
  - Uniquement le titre si aucun élément associé au taxon
  - Une ligne par avis MNHN concernant le taxon considéré, présentant les éléments suivants :
    - Document :
      - icône PDF si un document est associé à l'instruction
      - vide sinon
    - « Pays » : pays concerné
    - « Valeur » : valeur de l'avis MNHN
    - « Source » : code source concerné
    - « Date » : date d'émission de l'avis MNHN
    - « Note » : texte apportant des précisions sur l'avis MNHN

| I | Quotas |  |
|---|--------|--|
| _ |        |  |

| Quotas 🕕              |                           |                        |                      |                                                                                    |
|-----------------------|---------------------------|------------------------|----------------------|------------------------------------------------------------------------------------|
| PAYS                  | LIBELLÉ / ANNÉE           | UNITE                  | QUOTA ANNUEL         | NOTE                                                                               |
| Kazakhstan            | 2012                      | cf col<br>commentaires | 5                    | Spécimens vivants élevés en captivité<br>Quota 2011:5.<br>01/01/2012 => 31/12/2012 |
| Cliquez sur ce lien p | our consulter les éventue | els quotas d'exportat  | ion en vigueur conce | rnant ce taxon, ainsi que leur historique.                                         |

#### **Description des champs :**

#### Quotas

- Indique la quantité totale de spécimens exportables par un pays donné pendant une année. La période d'exportation est soit l'année civile, soit une période à cheval sur 2 années civiles. Ce quota, s'il existe, figure sur les permis d'exportation délivrés pour l'espèce considérée par le pays concerné
- Uniquement le titre si aucun élément associé au taxon
- Une ligne par quota d'exportation présentant les éléments suivants :
  - « Pays » : pays concerné par le quota
  - « Libellé / Année » : titre affecté au quota, précisant la période auquel il se rapporte
  - « Unité » : unité utilisée pour la quantité de spécimens exportables instaurée par le quota
  - « Quota <sup>[p.162]</sup>» : quantité totale de spécimens exportables pendant la période couverte par le quota (les dates de début et de fin de mise en œuvre du quota sont mentionnées dans la colonne "Note").
- Un lien permet de consulter les éventuels quotas d'exportation en vigueur concernant ce taxon, ainsi que leur historique.

#### Q

Le demandeur - lorsque celui-ci est identifié - peut ajouter le taxon ainsi présenté à ses favoris en

utilisant le bouton 🅎 Ajouter aux favoris

Une fois ajoutée aux favoris, la fiche est accessible directement via le menu de gestion des favoris.

#### Nota Bene :

Un message d'erreur s'affiche à l'écran si la fiche taxon figure déjà parmi les favoris de l'utilisateur. Un favori est rattaché à un couple utilisateur / compte (et pas seulement à un compte pour tous ses utilisateurs, ni à un sous-compte).

# 4.2. Recherche de pays

#### **Description de l'écran :**

Cet écran permet de consulter la liste des pays.

#### Affichage des résultats :

Cet écran présente pour chaque pays les données suivantes :

- "Code ISO" du pays
- Nom du "pays"
- "Statut" du pays
  - CITES : pays qui a adhéré à la CITES et qui met en œuvre cette Convention.
  - NON CITES : pays qui n'a pas ratifié ou approuvé la CITES et qui n'en applique pas les dispositions. Un pays CITES peut exporter vers un pays non CITES, mais il ne peut pas importer des spécimens en provenance d'un pays non CITES, sauf s'il s'agit d'une réimportation.
  - ASSIMILE CITES : pays qui n'a pas ratifié ou approuvé la CITES mais qui en applique certaines dispositions. En particulier, un pays "assimilé CITES" a désigné un Organe de gestion et une Autorité scientifique pour émettre des documents équivalents aux permis et certificats CITES. Les importations et (ré)exportations de spécimens avec les pays "assimilés CITES" sont possibles.
  - INCONNU : territoire qui n'a pas de statut défini par rapport à la CITES.
- "Date d'entrée en vigueur de la CITES"

Il est possible de faire un tri croissant ou décroissant sur chacune des colonnes en cliquant sur le triangle gris de part et d'autre de l'intitulé de la colonne.

|   | Liste des Pays |                              |                                              |                                          |
|---|----------------|------------------------------|----------------------------------------------|------------------------------------------|
|   |                |                              |                                              |                                          |
|   | 🔺 CODE ISO 🔻   | ⇒ PAYS ▼                     | 🔺 STATUT 👻                                   | 🔺 Date d'entrée en vigueur de la CITES 🔻 |
| F | R              | France                       | CITES                                        | 09/08/1978                               |
| P | π              | Açores (Union européenne)    | CITES                                        | 11/03/1981                               |
| A | F              | Afghanistan                  | CITES                                        | 28/01/1986                               |
| z | A              | Afrique du Sud               | CITES                                        | 13/10/1975                               |
| A | L              | Albanie                      | CITES                                        | 25/09/2003                               |
| C | Z              | Algérie                      | CITES                                        | 21/02/1984                               |
| C | E              | Allemagne (Union européenne) | CITES                                        | 20/06/1976                               |
| 4 | D              | Andorra                      | NON PARTIE: Commerce autorisé avec documents | 01/01/2000                               |

### Nota Bene :

Deux "faux" pays sont présents dans la liste :

- "Inconnu" est utilisé quand on ne sait pas de quel pays provient le spécimen (ex : ivoire composant sur les antiquités)
- "En provenance de la mer" est utilisé pour les importations de spécimens prélevés en haute mer, hors de la juridiction des États

# 5. Permis et Certificats

# 5.1. Recherche de permis et de certificats

Comment effectuer une recherche :

|                                                                                                    | 1.01                                |                                           |                                                                      |   |                         |
|----------------------------------------------------------------------------------------------------|-------------------------------------|-------------------------------------------|----------------------------------------------------------------------|---|-------------------------|
| Recherche permis                                                                                                    | et certificats                      |                                           |                                                                      |   | <b>A</b>                |
|                                                                                                    |                                     |                                           |                                                                      |   | Réinitialiser les critè |
| Dossier                                                                                                    |                                     |                                           |                                                                      |   |                         |
| N° de dossier :                                                                                                    |                                     |                                           | Nº de permis :                                                       |   |                         |
| Type dossier :                                                                                                    |                                     | <b>v</b> 0                                | Type de procédure :                                                  |   | <b>V</b>                |
| Statut du dossier :                                                                                                    | ¥                                   |                                           | Statut des 🗾 🔽 🔽                                                     |   |                         |
| Deserter mád antes la c                                                                                                    |                                     |                                           | messages :                                                           |   |                         |
| Dossier cree entre le :                                                                                                    | Format : jj/mm/aaaa                 | etie                                      | Format : jj/mm/aaaa                                                  |   |                         |
| signés entre le :                                                                                                    | Format : jj/mm/aaaa                 | etie                                      | Format : jj/mm/aaaa                                                  |   |                         |
| Annexes :                                                                                                    | Code source :                       |                                           | Code But :                                                           |   |                         |
| CITES :                                                                                                    |                                     | - III U                                   | Code spérimen :                                                      |   |                         |
| UE: -                                                                                                    | ✓ (1)                               |                                           |                                                                      |   |                         |
| OMI                                                                                                    |                                     |                                           |                                                                      |   |                         |
| 0001                                                                                                    | *                                   |                                           |                                                                      |   |                         |
| Taxon :<br>Référence interne :<br>Renseignements Demande                                                                                                    | ×                                   |                                           |                                                                      |   | 0                       |
| Renseignements Demande<br>Demandeur :                                                                                                    | vur / Compte                        |                                           |                                                                      |   | 0                       |
| Paxon :<br>Référence interne :<br>Renseignements Demande<br>Demandeur :<br>Sous-compte :                                                                                                    | vr / Compte                         |                                           |                                                                      |   | •<br>•                  |
| Taxon :<br>Référence interne :<br>Renseignements Demande<br>Demandeur :<br>Sous-compte :<br>Sous-compte :                                                                                                    | wur / Compte                        |                                           |                                                                      |   | •<br>•                  |
| Taxon :<br>Référence interne :<br>Renseignements Demande<br>Demandeur :<br>Sous-compte :<br>Sous-compte :<br>Sadre & Dossier                                                                                                    | ×                                   | N° de p                                   | ermis :                                                              |   | •<br>•                  |
| Taxon :<br>Référence interne :<br>Reférence interne :<br>Reférence interne :<br>Sous-compte :<br>Sous-compte :<br>Sadre « Dossier<br>seier<br>de dossier :<br>e dossier :                                                                                                    | wr / Compte           0           0 | N° de p<br>Type de                        | ermis :                                                              |   | ●<br>●<br>●             |
| Affrance interne :<br>Référence interne :<br>Renseignements Demande<br>Demandeur :<br>Sous-compte :<br>Cactre « Dosssier<br>de dossier :<br>be dossier :<br>itut du dossier :                                                                                                    | ✓                                   | N° de p<br>Type de<br>Statut c<br>messac  | ermis :<br>: procédure : -<br>les - V                                | 0 | ●<br>                   |
| A construction of the second of the second o |                                     | N° de p<br>Type de<br>Statut c<br>et le : | ermis :<br>: procédure : -<br>les - V<br>es :<br>Format : jj/mm/aaaa | 0 | ●<br>                   |

Numéro de dossier <sup>[p.159]</sup> :

Taxon : Référence interne

- fonction "contient" : recherche les dossiers, quel que soit le statut, à partir du numéro de dossier ou d'une partie de celui-ci
- Numéro de permis <sup>[p.160]</sup> :
- Type de dossier <sup>[p.165]</sup> : sélection dans une liste déroulante (ex : permis d'importation)
- Type de procédure <sup>[p.169]</sup> : sélection dans une liste déroulante (la catégorie de CIC se trouve

0

dans cette rubrique, de même que les pré-permis et les procédures simplifiées)

- Statut du dossier : sélection dans une liste déroulante (ex : "A INSTRUIRE")
- Statut des messages : sélection dans une liste déroulante (Lu, Non lu, Sans)
- Par fourchette de dates
  - concernant la date de création du dossier
  - concernant la date de signature du permis/certificat
  - possibilité de ne saisir qu'une borne de la fourchette de dates
- Par annexe :
  - Annexe CITES <sup>[p.151]</sup> : sélection dans une liste déroulante
  - Annexe UE <sup>[p.152]</sup> : sélection dans une liste déroulante
  - Annexe locale éventuellement mise en place par un territoire d'Outre-Mer : sélection dans une liste déroulante
- Par code source <sup>[p.154]</sup> : sélection dans une liste déroulante
- Par code but <sup>[p.153]</sup> : sélection dans une liste déroulante
- Par code spécimen <sup>[p.155]</sup> : sélection dans une liste déroulante
- Par taxon <sup>[p.164]</sup> de l'un des blocs spécimens :
  - Recherche par auto-complétion ou par fonction « contient »
- Par saisie de la référence interne éventuellement affectée par le demandeur au dossier : fonction « contient »

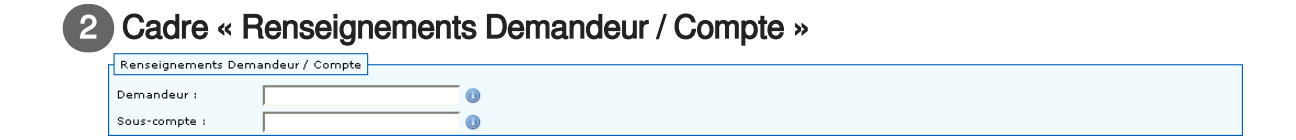

• Demandeur <sup>[p.159]</sup> : nom de la personne qui a créé la demande : fonction "contient"

Rechercher

• Par sous-compte <sup>[p.163]</sup> : fonction « contient »

3 Le bouton "Rechercher " permet de valider la demande de recherche.

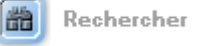

Une fois les critères de recherche saisis, cliquez sur le bouton

Version : Version 2.8

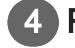

4 Réinitialiser les critères de recherche

Réinitialiser les critères de recherche

Cette fonction permet de réinitialiser les critères de recherche en vidant tous les champs renseignés.

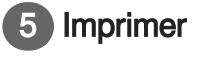

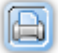

En cliquant sur ce bouton d'action, vous imprimez les critères de votre recherche ainsi que le résultat.

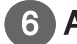

#### 6 Aide en ligne

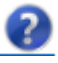

Ce bouton affiche l'aide en ligne correspondant à l'écran en cours.

# Résultat de la recherche :

| Ré                                                                                                    | sult | at : | 3246 | o Dos | ssie | rs |                    |                  |                     |                                                      |                                                                             |                   |             |
|----------------------------------------------------------------------------------------------------|------|------|------|-------|------|----|--------------------|------------------|---------------------|------------------------------------------------------|-----------------------------------------------------------------------------|-------------------|-------------|
| vages 1 2 3 4 5 💼 🗅 - Page 1 sur 325 - 10 lignes de 1 à 10 sur 3246 - Nombre de lignes par page : 👔 Changer |      |      |      |       |      |    |                    |                  |                     |                                                      |                                                                             |                   |             |
|                                                                                                    |      |      | T    |       |      | PJ | 🔺 N° de dossier 🔻  | 🔺 Nº de permis 🔻 | ⊥ Type ♥            | ▲ Compte/Ss-compte ▼                                 | Taxon par bloc                                                              | 🔺 Statut 🔻        | 🔺 Créé le 🔻 |
| 2                                                                                                    | ۲    | 6    |      |       |      | ٥  | R_20170203_1199115 |                  | Ré-export<br>Normal | SOCIETE TEST ASSISTANCE (SAS)<br>SOUS COMPTE 2 (SAS) | Alligator mississippiensis<br>Alligator mississippiensis<br>(Multi-matière) | A INSTRUIRE       | 03/02/2017  |
| 2                                                                                                    | ۲    | Ð    |      |       |      | 0  | R_20170203_1199094 |                  | Ré-export<br>Normal | SOCIETE TEST ASSISTANCE (SAS)<br>SOUS COMPTE 2 (SAS) | Alligator mississippiensis<br>Alligator mississippiensis<br>(Multi-matière) | A INSTRUIRE       | 03/02/2017  |
| 2                                                                                                    |      |      | ĽŽ   |       |      | 0  | R_20170131_1197770 | FR1709200283-R   | Ré-export<br>Normal | SOCIETE TEST ASSISTANCE (SAS)<br>SOUS COMPTE 2 (SAS) | Caiman crocodilus crocodilus                                                | MIS A DISPOSITION | 31/01/2017  |
| 7                                                                                                    |      |      |      |       |      | 0  | R_20170131_1197766 |                  | Ré-export<br>Normal | SOCIETE TEST ASSISTANCE (SAS)<br>SOUS COMPTE 2 (SAS) | Caiman crocodilus crocodilus                                                | ANNULE            | 31/01/2017  |
| 9                                                                                                    |      |      |      |       |      | 0  | R_20170131_1197759 | FR1709200284-R   | Ré-export<br>Normal | SOCIETE TEST ASSISTANCE (SAS)<br>SOUS COMPTE 2 (SAS) | Caiman crocodilus crocodilus                                                | MIS A DISPOSITION | 31/01/2017  |
| 2                                                                                                    |      |      |      |       |      | 0  | I_20170127_1197287 |                  | Import<br>Normal    | SOCIETE TEST ASSISTANCE (SAS)<br>SOUS COMPTE 2 (SAS) | Alligator mississippiensis                                                  | ANNULE            | 27/01/2017  |
| 9                                                                                                    | •    |      |      |       |      | ٥  | R_20170127_1197236 | FR1709200231-R   | Ré-export<br>Normal | SOCIETE TEST ASSISTANCE (SAS)<br>SOUS COMPTE 2 (SAS) | Python reticulatus                                                          | MIS A DISPOSITION | 27/01/2017  |
| 2                                                                                                    | ۲    | Ð    |      |       |      | 0  | R_20170127_1196998 | FR1709200245-R   | Ré-export<br>Normal | SOCIETE TEST ASSISTANCE (SAS)<br>SOUS COMPTE 2 (SAS) | Alligator mississippiensis<br>Alligator mississippiensis<br>(Multi-matière) | MIS A DISPOSITION | 27/01/2017  |
| 2                                                                                                    |      |      |      |       |      | 0  | R_20170127_1196840 |                  | Ré-export<br>Normal | SOCIETE TEST ASSISTANCE (SAS)<br>SOUS COMPTE 2 (SAS) | Alligator mississippiensis                                                  | A INSTRUIRE       | 27/01/2017  |
|                                                                                                    | 0    |      |      |       |      | ٥  | R_20170126_1196665 |                  | Ré-export<br>Normal | SOCIETE TEST ASSISTANCE (SAS)<br>SOUS COMPTE 2 (SAS) | Python bivittatus                                                           | A INSTRUIRE       | 26/01/2017  |
| Souperiour les demandes d'avendation                                                                        |      |      |      |       |      |    |                    |                  |                     |                                                      |                                                                             |                   |             |

#### Résultat de la recherche 1

|   |   |   |    |              | P       | 🔺 Nº de dossier 🔻  | 🔺 Nº de permis 🔻 | 🔺 Туре 🔻            | ▲ Compte/Ss-compte ▼                                 | Taxon par bloc                                                              | 🔺 Statut 🔻        | 🔺 Créé le 🔻 |
|---|---|---|----|--------------|---------|--------------------|------------------|---------------------|------------------------------------------------------|-----------------------------------------------------------------------------|-------------------|-------------|
| ( | 0 | • | D  |              | <br>  @ | R_20170203_1199115 |                  | Ré-export<br>Normal | SOCIETE TEST ASSISTANCE (SAS)<br>SOUS COMPTE 2 (SAS) | Alligator mississippiensis<br>Alligator mississippiensis<br>(Multi-matière) | A INSTRUIRE       | 03/02/2017  |
| ( |   | • | 5) |              |         | R_20170203_1199094 |                  | Ré-export<br>Normal | SOCIETE TEST ASSISTANCE (SAS)<br>SOUS COMPTE 2 (SAS) | Alligator mississippiensis<br>Alligator mississippiensis<br>(Multi-matière) | A INSTRUIRE       | 03/02/2017  |
| ( | 0 | • | Ð  | <u>ل</u> اًم | @       | R_20170131_1197770 | FR1709200283-R   | Ré-export<br>Normal | SOCIETE TEST ASSISTANCE (SAS)<br>SOUS COMPTE 2 (SAS) | Caiman crocodilus crocodilus                                                | MIS A DISPOSITION | 31/01/2017  |
| ( |   | • | 5  |              | @       | R_20170131_1197766 |                  | Ré-export<br>Normal | SOCIETE TEST ASSISTANCE (SAS)<br>SOUS COMPTE 2 (SAS) | Caiman crocodilus crocodilus                                                | ANNULE            | 31/01/2017  |
| ( | 2 | • | Ð  |              | 0       | R_20170131_1197759 | FR1709200284-R   | Ré-export<br>Normal | SOCIETE TEST ASSISTANCE (SAS)<br>SOUS COMPTE 2 (SAS) | Caiman crocodilus crocodilus                                                | MIS A DISPOSITION | 31/01/2017  |
| ( | 2 | • | 5  |              |         | I_20170127_1197287 |                  | Import<br>Normal    | SOCIETE TEST ASSISTANCE (SAS)<br>SOUS COMPTE 2 (SAS) | Alligator mississippiensis                                                  | ANNULE            | 27/01/2017  |
| ( | 2 | • | Ð  |              |         | R_20170127_1197236 | FR1709200231-R   | Ré-export<br>Normal | SOCIETE TEST ASSISTANCE (SAS)<br>SOUS COMPTE 2 (SAS) | Python reticulatus                                                          | MIS A DISPOSITION | 27/01/2017  |
| ( |   | • | D  |              | <br>0   | R_20170127_1196998 | FR1709200245-R   | Ré-export<br>Normal | SOCIETE TEST ASSISTANCE (SAS)<br>SOUS COMPTE 2 (SAS) | Alligator mississippiensis<br>Alligator mississippiensis<br>(Multi-matière) | MIS A DISPOSITION | 27/01/2017  |
| ( | 0 | • | D  |              |         | R_20170127_1196840 |                  | Ré-export<br>Normal | SOCIETE TEST ASSISTANCE (SAS)<br>SOUS COMPTE 2 (SAS) | Alligator mississippiensis                                                  | A INSTRUIRE       | 27/01/2017  |
| ( | 2 | • | 5  |              |         | R_20170126_1196665 |                  | Ré-export<br>Normal | SOCIETE TEST ASSISTANCE (SAS)<br>SOUS COMPTE 2 (SAS) | Python bivittatus                                                           | A INSTRUIRE       | 26/01/2017  |

Les critères de recherche saisis restent présents dans la zone de recherche. Le résultat s'affiche endessous sous forme d'un tableau contenant les données suivantes :

- Boutons d'action
  - I Accéder au détail des onglets du dossier
  - Image: Ouvrir l'aperçu du dossier
  - [1]: Dupliquer le dossier
- L'icône L'icône L'interconnexion i-CITES/delt@.
- Message
  - Colonne dans laquelle s'affiche un drapeau rouge i en cas de message non lu et un drapeau bleu i en cas de message lu
- Colonne permettant de sélectionner un ou plusieurs dossiers dont il faut supprimer les demandes d'annulation
  - pour confirmer cette demande d'annulation, après avoir sélectionné le ou les dossiers concerné(s), cliquer sur le bouton d'action en bas du tableau à gauche "Supprimer les demandes d'annulations"
- Information concernant les modalités de transmission des justificatifs concernant le dossier
  - @ : Envoi des pièces jointes au format électronique
  - P : Envoi des pièces jointes par courrier (format Papier)
  - 0 : Pas de justificatif joint au dossier
- Numéro du dossier
- Numéro de permis, s'il existe
- Type de dossier / Type de procédure
  - Affichage du libellé court du type de dossier en gras sur la première ligne
  - Affiche du libellé court du type de procédure en italique sur la seconde ligne
- Compte et sous-compte sur lequel porte la demande
  - Affichage du compte en gras sur la première ligne
  - Affichage du sous-compte en italique sur la seconde ligne
- Taxon des différents blocs spécimens
  - Une ligne par bloc qui affiche le nom scientifique
- Statut du dossier
- Date de création du dossier

2 Nombre de dossiers

Résultat : 3246 Dossiers

#### Nombre de dossiers

Dans cette partie vous avez le nombre de dossiers résultant de la recherche demandée.

# 3 Suppression demande d'annulation en masse

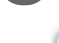

Supprimer les demandes d'annulation

Via le menu de recherche vous pouvez faire des suppressions de demandes d'annulation en masse :

1- sélectionner le ou les dossiers à l'état DEMANDE

- 2- cliquez sur le bouton [ 📑 Supprimer les demandes d'annulation
- 3- les dossiers reprennent le statut précédent la demande d'annulation

Si un ou plusieurs dossiers n'est pas au statut DEMANDE D'ANNULATION, un message d'erreur s'affiche : Tous les permis doivent être au statut "DEMANDE ANNULATION"

#### Un tri est possible sur les colonnes suivantes :

- Numéro de dossier
- Numéro de permis
- Type de la demande
- Compte / Sous-compte
- Statut
- Date

# 5.2. Nouvelle demande

# 5.2.1. Onglet compte / demande

#### 5.2.1.1. Onglet Compte/demande

Pour renseigner l'onglet compte/demande suivez les indications 2-3 et 4

| Accueil Base in CITES                                                                                                    | Convention de Washington<br>Vez permis et certificats par têlé-procédere<br>formations<br>Fedra Sasta<br>Fedra Sasta<br>Rechercher un dossier<br>Rechercher un dossier<br>Nouveau doss<br>Permis de montéchnisés                                | Atde                                            | Sackfarms de la CITES<br>- Sackfarma<br>- Logénaca<br>- Base de donneas PAUE - WCMC<br>- Sack CITES de La Commissione adrepánaca<br>- Sack d'Information du projet - CITES<br>- Sack d'Information du projet - CITES |
|----------------------------------------------------------------------------------------------------|----------------------------------------------------------------------------------------------------|-------------------------------------------------|----------------------------------------------------------------------------------------------------|
| Base informations<br>CITES<br>Taxon<br>Pays<br>Dormic                                                                                                    | ATTENTION i à chaque modification, pensez à bien diquer sur le bouton "Continue" po<br>Un message confirmera l'enregistrement : "L'enregistrement demandé a'est bien effect<br>Compte/Demande Councionnées Spécieure Palées jours Communication | our que calle-d soit prise en compte<br>titué-* |                                                                                                    |
| et Certificats   Rechercher un dossier  Nouvelle demande  Brouillons  Permis dématérialisés  Comptes  et utilicateurs                                                                              | 2 Compte<br>compte : ASSISTANCE Holes Guardiculer ()                                                                                                    |                                                 | 0                                                                                                    |
| Gérar mon compte     Gérar mes sous-comptes     Gérar les utilisateurs     Gérar mon espace de     stockage     Gérar mes partenaires     Gérar mes favoris     Agréments                          | 3 Fred connect                                                                                                    |                                                 | 4<br>Continuer                                                                                                    |
| HISOTIQUE<br>Rechercher un permis /<br>certificat<br>Extraire des données de<br>permis/certificat<br>Consulter les demandes<br>d'extraction<br>Rouides<br>Polides<br>Polides<br>Vos interioritorus |                                                                                                    |                                                 |                                                                                                    |

#### Création d'une nouvelle demande

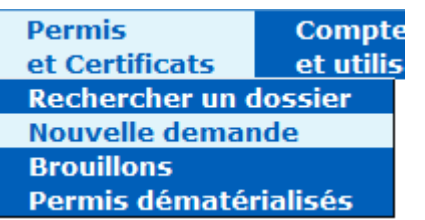

Pour créer une nouvelle demande, vous sélectionnez le menu "Permis et certificats" puis "Nouvelle demande", l'onglet "Compte/demande" apparaît.

Pour finaliser cette demande vous devez saisir les informations demandées dans chaque onglet.

#### A

(

Pour passer à l'onglet suivant vous devez impérativement saisir les informations des champs

obligatoires (avec un astérix rouge) puis cliquer sur le bouton Ortoner (en bas à droite ) afin de valider les informations saisies.

| Compte      |                                      |
|-------------|--------------------------------------|
| Compte      |                                      |
| Compte * :  | ASSISTANCE I-cites (particulier) 🗸 🕕 |
| Nouveaux pe | rmis et certificats                  |

Champs à renseigner :

- Le **compte** <sup>[p.155]</sup>: Pré-alimenté et non modifiable pour les demandeurs
- Le sous-compte<sup>[p.163]</sup>, s'il existe :
- Le choix d'un sous-compte en France est obligatoire si le compte principal est établi hors de France
- sélection dans une liste déroulante

### 3 Nouveaux permis et certificats

•

Type de demande \* :

Champs à renseigner :

- Le type de demande <sup>[p.165]</sup> (sélection dans une liste déroulante)
  - Permis d'importation (I)
  - Permis d'exportation (E)
  - Certificat de réexportation (R)
  - Certificat intra-communautaire (K)
     Le type de CIC, choix par un bouton radio (choix unique) parmi les types suivants :
    - 19.a : origine licite
    - 19.b : Commerce avec vente
    - 19.c : Présentation public sans vente
    - 19.d : Recherche, ou élevage/enseignement contribuant à la conservation de l'espèce
    - 19.e : Transport spécimen vivant
  - Certificat de propriété (animal de compagnie) (A)
  - Certificat pour exposition itinérante (Q)
  - Certificat pour collection d 'échantillons (carnet ATA) (T)
  - Notification d'importation (N)
  - Certificat pour instrument de musique (M)
  - Certificat pour objet personnel (P) (disponible uniquement si le demandeur dispose d'un agrément pour ce type de permis)
- Le type de procédure <sup>[p.170]</sup>

Boutons à cocher qui apparaissent en fonction des procédures autorisées et des agréments disponibles.

- procédure normale
  - disponible pour tous les types permis
  - pré-sélectionnée par défaut pour tous les types de demandes
- procédure simplifiée spécimens morts (PSSM)
  - disponible uniquement pour les permis E et R si le demandeur dispose d'un agrément
- procédure simplifiée échantillons biologiques (PSEB)
  - disponible uniquement pour les permis I, E et R si le demandeur dispose d'un agrément
- Pré-permis (PRE)

 disponible uniquement pour les demandes de type importation (I) sans condition d'agrément

Les procédures simplifiées ne sont autorisées que pour les types de demandes suivantes :

- Permis d'importation (I) : uniquement pour procédure simplifiée échantillons biologiques
- Permis d'exportation (E) : échantillons biologiques et spécimens morts
- Certificat de ré-exportation (R) : échantillons biologiques et spécimens morts

### 4 Action à réaliser

Continuer

Une fois les champs renseignés, l'utilisateur doit cliquer sur le bouton 🖒 🙆 Continuer <sup>[p.54]</sup> pour passer à l'étape suivante.

Après avoir cliqué sur ce bouton vous devez arriver sur l'onglet "Coordonnées" et un message

**1** L'enregistrement demandé s'est bien effectué. doit apparaître en haut de cet onglet vous indiquant que l'enregistrement des informations saisies précédemment est effectif.

# 5.2.2. Onglet Coordonnées

#### Cet écran permet de saisir le partenaire commercial étranger figurant sur le permis.

En fonction du type de permis il s'agit de l'importateur<sup>[p.158]</sup>, ou de l'exportateur<sup>[p.158]</sup>/réexportateur. Pour renseigner cet onglet suivez les indications 1-2 et 3

| SOCIETE TEST ASSISTANCE (SAS) (societe) 1_20170228_1199583 (Import / Normal ) BROUILLON                                                                                                    |           |
|----------------------------------------------------------------------------------------------------|-----------|
| Companiburande Condennées Spécinue Palace printe Communication Activity et Instantia                                                                                                    |           |
| Pour modifier les données du comptei/sous-compte sur lequel porte la demande, il convient d'utiliser la menu de gestion des comptes ou des sous-comptes.                                                                                                    | 0         |
| Coordonnées                                                                                                    |           |
|                                                                                                    |           |
|                                                                                                    |           |
| SOCIETE TEST ASSISTANCE     ASSISTANCE LUTPE                                                                                                    |           |
| Rue de la oites                                                                                                    |           |
| Verio PARS                                                                                                    |           |
| Face Face Face Face Face Face Face Face                                                                                                    |           |
|                                                                                                    |           |
| Salale automatione à partir de mon camet d'adresse :                                                                                                    |           |
| Civilité : - 💌 Nom 🔹 : Prénom :                                                                                                    | _         |
|                                                                                                    |           |
| DOURH •                                                                                                    |           |
| Adress 🔻 :                                                                                                    |           |
| Add subte                                                                                                    |           |
| Ads sure Address Address<br>Address Address Address Address Address Address Address Address Address Address Address Address Address Address A |           |
| Code postal :                                                                                                    |           |
|                                                                                                    |           |
| Pays • :  -                                                                                                    | 0         |
|                                                                                                    | 3         |
|                                                                                                    | Continuer |
|                                                                                                    |           |

| Importateur |                         |  |  |  |  |
|-------------|-------------------------|--|--|--|--|
| -[          | Importateur 🕦           |  |  |  |  |
|             | SOCIETE TEST ASSISTANCE |  |  |  |  |
|             | ASSISTANCE I-CITES      |  |  |  |  |
|             | Rue de la cites         |  |  |  |  |

#### Champs à vérifier :

95470 PARIS France

Cet onglet rappelle les données du compte/sous-compte sur lequel porte la demande :

- Les données affichées sont :
  - Nom du compte
  - Adresse du compte
  - Compléments d'adresse du compte
  - Code postal et ville du compte
  - Pays du compte
- Ces données ne sont pas modifiables dans cet écran

#### Exportateur/réexportateur

| Exportateur/reexportateur             |                   |          |  |
|---------------------------------------|-------------------|----------|--|
| Saisie automatique à partir de mon ca | arnet d'adresse : | -        |  |
| Civilité : 🕘 🕌                        | Nom * :           | Prénom : |  |
| ou                                    |                   |          |  |
| Société 🔻 :                           |                   |          |  |
|                                       |                   |          |  |
| Adresse 🕷 :                           |                   |          |  |
| Adr. suite :                          |                   |          |  |
| Adr. suite :                          |                   |          |  |
| Adr. suite :                          |                   |          |  |
| Code postal :                         |                   |          |  |
| Ville 🕴 :                             |                   |          |  |
| Pays 🕸 : 🕞                            |                   | •        |  |

Pour les permis I, E et R, cet onglet permet la saisie du partenaire commercial étranger

- Soit par une saisie manuelle
  - Nom et prénom OU Raison sociale de la société/organisme
  - Adresse et complément d'adresse
  - Code postal
  - Ville
  - Pays

- Choix dans une liste déroulante
- Soit par le choix d'un partenaire commercial existant dans le carnet d'adresses du sous-compte
  - sélection dans une liste déroulante parmi les partenaires étrangers pré-renseignés dans le carnet d'adresses

| Pour le permis M, une case à co                                                                                                    | ocher apparaît sous les coordonnées du demandeur pour           |
|----------------------------------------------------------------------------------------------------|-----------------------------------------------------------------|
| ndiquer si celui-ci est le proprie                                                                                                    | taire de l'instrument de musique. La case est cochée à "Oui" pa |
| défaut.                                                                                                    |                                                                 |
| SOCIETE TEST ASSISTANCE (SAS) (societe) M 20170228 1199584 (Musique ) BROUILION                                                                          |                                                                 |
| Compartumentes Coordonnées Splaines Práces jointes Communication Actions et historique                                                                   |                                                                 |
| Pour modifier les données du complexivous-compte sur lequel porte la demande, il convient d'utiliser le menu de gestion des comptes ou des sous-comptes. |                                                                 |
| Coordonnees                                                                                                    |                                                                 |
| BOCIETE TEST ASSISTANCE<br>ASSISTANCE LOTTS                                                                                                    |                                                                 |
| Rue de la Otas<br>8570<br>remo                                                                                                    |                                                                 |
| Prince                                                                                                    |                                                                 |
| Le musiclen est-il le proprésaire de l'instrument ? : 🛞 Oui / 🔘 Non                                                                                      |                                                                 |

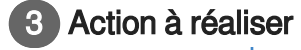

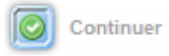

#### Validation :

Une fois les champs renseignés et vérifiés, l'utilisateur doit cliquer sur le bouton in Continuer
 [p.56] pour passer à l'étape suivante.

# 5.2.3. Onglet Spécimen

Cet onglet permet la saisie des données relatives au(x) spécimen(s) objet(s) de la demande. Une demande comporte donc nécessairement au moins un bloc spécimen.

Un "bloc spécimen" correspond à un ou plusieurs spécimens dont l'espèce, l'origine (pays et permis d'exportation), la provenance (pays et certificat de réexportation), le code source et le code spécimen sont parfaitement identiques.

Si l'une au moins des données ci-dessus diffère d'un spécimen à l'autre dans le lot objet de la demande, il est nécessaire de créer un autre bloc spécimen. En fonction du type de demande, jusqu'à 7 blocs spécimens peuvent être créés.

Pour renseigner l'onglet compte/demande suivez les indications 1,2 et 3

| SOCIETE TEST ASSISTANCE (SAS) (societe) I_20170228_1199585 (Import / Normal ) BROUILLON |           |
|-----------------------------------------------------------------------------------------|-----------|
| Compte/Demande Coordonnées Spécimen Palcos jointes Communication Actions et historique  |           |
| <b>n</b>                                                                                | <b>.</b>  |
| Spécimen Spécimen 0                                                                     |           |
| 2!                                                                                      |           |
| Apouter un bloc spécimen                                                                | 9         |
|                                                                                         | Continuer |
|                                                                                         |           |

| Spécimen | multi-matière |
|----------|---------------|
| Spécimen |               |

Spécimen multi-matières 🔲 🕕

#### Spécimen multi-matières

Case permettant de définir si le spécimen est 'multi-matières<sup>[p.164]</sup>'.

| 0 |   |
|---|---|
| 4 |   |
|   | 7 |

# Ajouter un bloc spécimen

Ajouter un bloc spécimen [

Par défaut, aucun bloc n'est affiché

• Le bouton d'action «Ajouter un bloc spécimen» permet la création d'un nouveau bloc

Après la création du premier bloc, un tableau s'affiche et précise pour chaque bloc :

- le libellé du bloc
  - Premier bloc : « Bloc principal »
  - Autres blocs : B, C, D, E, F et G
- le nom scientifique du taxon
  - l'utilisateur peut accéder à la fiche du taxon en cliquant sur ce nom scientifique
  - la fiche taxon s'ouvre alors dans un nouvel onglet
- les annexes CITES et UE
- le code spécimen
- le pays d'origine
- le pays de provenance
- un bouton de modification du bloc
- un bouton de suppression du bloc

Attention : Dans le cas d'une demande en procédure simplifiée , il est impossible de réaliser une demande pour plusieurs blocs spécimens (1 permis=1 bloc spécimen), en revanche, il est possible de réaliser une demande pour des produits composés de plusieurs matières (1 même produit=plusieurs taxons).

| Une lign | e s'ajout                                 | te au tableau                                  | à chaqu          | le va | lidation d'u         | un nouve           | eau bloc spécimen |
|----------|-------------------------------------------|------------------------------------------------|------------------|-------|----------------------|--------------------|-------------------|
|          | SOCIETE TEST ASSISTANCE                   | (SAS) (societe) 1_20170228_1199585 (Import / N | ormal) BROUILLON |       |                      |                    |                   |
|          | Conpte Demande Coordonnées Sp<br>Spécimen | échen Pálos jortes Connucianos Autors el Nomyu |                  |       |                      | <b>.</b>           |                   |
| exemple  | Spiomen muti-matiènes 📄 👔                 |                                                |                  |       |                      |                    |                   |
| onompio  | Boc progat                                | Cairon occodito                                | II-B             | LPS   | _ INCONNU / UNINORIN | Pays de provenance |                   |
|          | Aputer un bloc apéloimen                  |                                                |                  |       |                      | Continuer          |                   |

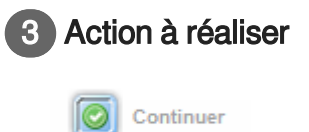

#### Validation :

Une fois les champs renseignés et vérifiés, l'utilisateur doit cliquer sur le bouton Continuer pour passer à l'étape suivante.

# 5.2.4. Onglet Bloc spécimen

#### Description de l'écran :

Cet écran est le cœur de la saisie d'une demande pour tous les types de permis et certificat. Il se compose de plusieurs cases de saisies présentées dans un ordre logique qui n'est pas forcément celui du futur permis ou certificat.

Ci dessous les explications pour remplir les éléments par type de permis/certificat.

# Bloc spécimen pour un permis d'importation, d'exportation ou de réexportation (I/E/R)

# Onglet Bloc spécimen - Permis I/E/R

Cet écran permet la saisie d'un bloc spécimen pour les permis d'importation, d'exportation et de réexportation.

Champs à renseigner :

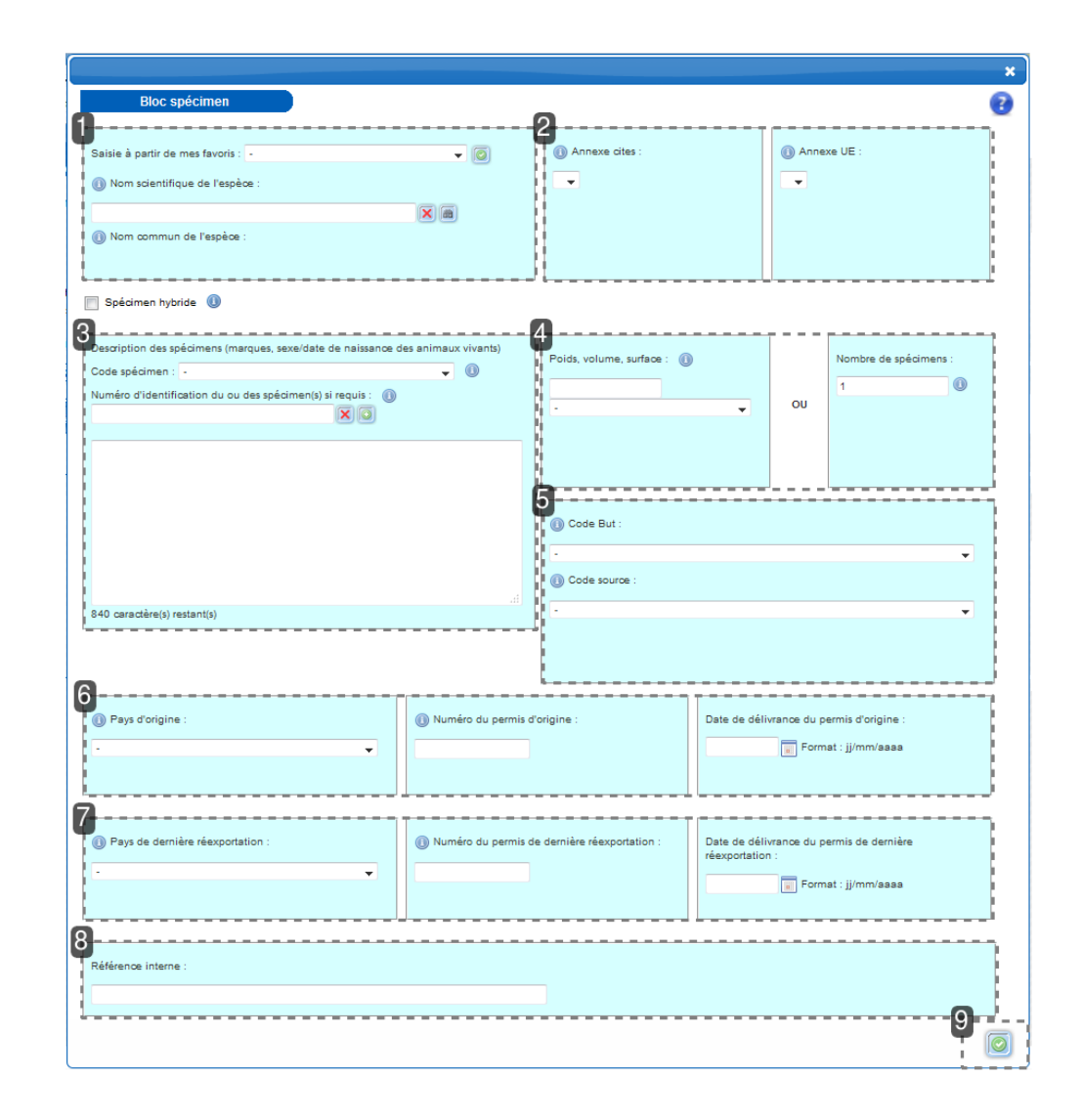

#### Taxon

| Saisie à partir de mes favoris : | · • Ø |
|----------------------------------|-------|
| Nom scientifique de l'espèce     | xe :  |
|                                  |       |
| Nom commun de l'espèce :         |       |

- Le taxon <sup>[p.164]</sup>
  - Soit par saisie du nom scientifique <sup>[p.159]</sup>, avec auto-complétion par l'application
  - Soit par sélection du taxon dans la liste déroulante des favoris
  - Si la demande concerne un spécimen hybride, le demandeur doit le préciser en cochant la case prévue à cet effet. Un deuxième bloc sera alors généré pour la seconde espèce parentale, qui concernera le même spécimen.
  - Lors de la saisie, un bouton de validation permet de confirmer le choix du taxon et de préafficher ses annexes

| Annexes                                      |                 |  |  |  |  |
|----------------------------------------------|-----------------|--|--|--|--|
| <ul> <li>Annexe cites :</li> <li></li> </ul> | (i) Annexe UE : |  |  |  |  |

- Les annexes
  - Annexe CITES <sup>[p.151]</sup>
    - pré-renseignée en fonction du taxon sélectionné
    - liste déroulante si plusieurs annexes sont possibles
  - Annexe UE <sup>[p.152]</sup>
    - pré-renseignée en fonction du taxon sélectionné
    - liste déroulante si plusieurs annexes sont possibles

#### Description des spécimens

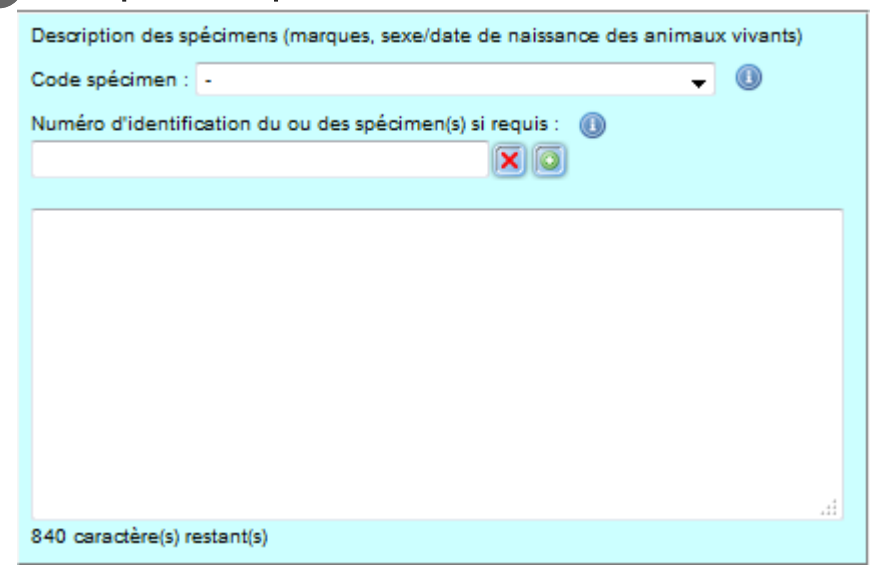

- Le code spécimen <sup>[p.155]</sup> : liste déroulante
- Numéro d'identification <sup>[p.159]</sup> du / des spécimens
  - Champ spécifique (saisie libre) distinct de celui de la case description
  - Bouton de création d'une nouvelle zone de saisie si plusieurs identifiants doivent être saisis
  - Bouton de suppression des saisies existantes
- Case description
  - Saisie libre

• Une ligne précise en dessous le nombre de caractères disponibles

# 4 Quantité/Nombre de spécimens

| Poids, volume, surface : 🕕 |    | Nombre de spécimens : |
|----------------------------|----|-----------------------|
|                            |    | 1                     |
| · •                        | OU |                       |
|                            |    |                       |
|                            |    |                       |
|                            |    |                       |

La quantité  $^{[p.162]}$  s'exprime en :

- Poids, volume, surface
  - Saisie libre d'un nombre décimal, possibilité de placer 3 chiffres après la virgule
  - Ce chiffre se rapporte nécessairement à une unité sélectionnée dans le menu déroulant
- Nombre de spécimens
  - Saisie libre d'un nombre entier

# Code but et code source

| () Code But : |          |
|---------------|----------|
| •             | <b>~</b> |
| Ode source :  |          |
| •             | <b>~</b> |
|               |          |
|               |          |
|               |          |

- Le code but <sup>[p.153]</sup> : sélection dans une liste déroulante
- Le code source <sup>[p.154]</sup> : sélection dans la liste déroulante

# Pays et Permis d'origine

| Pays d'origine : | () Numéro du permis d'origine : | Date de délivrance du permis d'origine : |
|------------------|---------------------------------|------------------------------------------|
| -                |                                 | Format : jj/mm/aaaa                      |
|                  |                                 |                                          |
|                  |                                 |                                          |

- Pays d'origine <sup>[p.160]</sup>
  - il s'agit du pays où le spécimen est né captif ou a été prélevé dans la nature
  - sélection dans une liste déroulante
  - liste variable selon le type de demande

- possibilité de sélectionner 'Inconnu' si le spécimen a été exporté avant que la CITES ne soit applicable à l'espèce (spécimens 'pré-Convention' : code source OW)
- possibilité de sélectionner 'Voir annexe descriptive' si le spécimen multi-matières est composé de plus de 7 'matières' CITES (il n'y a alors pas suffisamment de blocs spécimens disponibles)
- Numéro du permis d'exportation délivré par le pays d'origine (numéro du permis d'origine <sup>[p.161]</sup>)
  - saisie libre
  - numéro du permis d'exportation délivré
  - peut être absent
  - pour les permis d'exportation : sera renseigné automatiquement par l'application au moment de la signature, ne rien inscrire dans cette case
  - si la mention 'Voir annexe descriptive' a été sélectionnée dans la rubrique 'pays d'origine', cette même mention s'inscrit automatiquement ici. Les numéros des permis d'exportation doivent alors être détaillés sur un document à part qui sera inclus par l'instructeur dans l'annexe descriptive
- Date du permis d'exportation délivré par le pays d'origine :
  - saisie libre au format jj/mm/aaaa
  - saisie dans un calendrier sinon
  - peut être absente
  - pour les permis d'exportation : sera renseignée automatiquement par l'application au moment de la signature, ne rien inscrire dans cette case
  - si la mention 'Voir annexe descriptive' a été sélectionnée dans la rubrique 'pays d'origine', cette même mention s'inscrit automatiquement ici. Les dates des permis d'exportation doivent alors être détaillés sur un document à part qui sera inclus par l'instructeur dans l'annexe descriptive

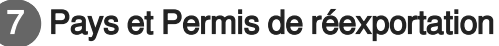

| Pays de dernière réexportation : | Numéro du permis de dernière réexportation : | Date de délivrance du permis de dernière<br>réexportation : |
|----------------------------------|----------------------------------------------|-------------------------------------------------------------|
| - <b>-</b>                       |                                              |                                                             |
|                                  |                                              | Format : jj/mm/aaaa                                         |
|                                  |                                              |                                                             |

- Pays de dernière ré-exportation [p.161]
  - métropole et DOM : il s'agit du dernier pays hors UE qui a expédié vers l'UE le spécimen ou la matière première le composant
  - territoires français hors UE : il s'agit du dernier pays qui a expédié le spécimen ou la matière première le composant vers le territoire
  - pour les permis d'importation : renseigné automatiquement en fonction de l'adresse du partenaire étranger
  - permis R : liste de tous les pays

- non présent pour les permis E
- Numéro du certificat de ré-exportation <sup>[p.160]</sup>
  - saisie libre
  - non présent pour les permis E
- Date du certificat de ré-exportation :
  - saisie libre au format jj/mm/aaaa
  - saisie dans un calendrier sinon
  - non présent pour les permis E

## 8 Référence interne

Référence interne :

• Référence interne : saisie libre

# 9 Action à réaliser

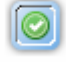

#### Validation :

Une fois les champs renseignés et vérifiés, l'utilisateur doit cliquer sur le bouton O Continuer pour passer à l'étape suivante.

# Bloc spécimen pour un certificat de propriété (A)

| k | Onglet | Bloc | spécimen | - | Permis | Α |
|---|--------|------|----------|---|--------|---|
|---|--------|------|----------|---|--------|---|

Cet écran permet de saisir un bloc spécimen dans un certificat de propriété. Champs à renseigner :

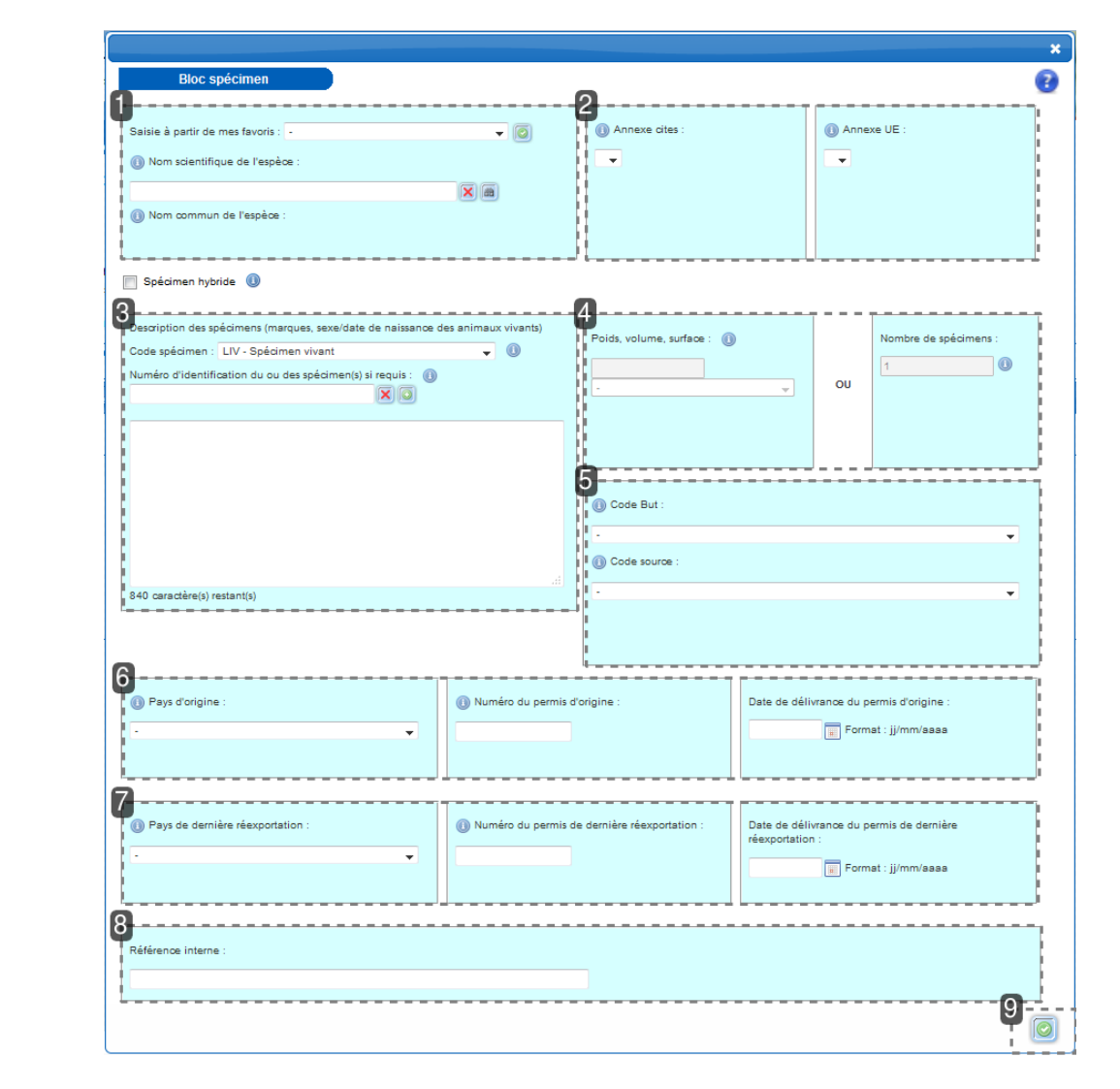

#### Taxon

| Saisie à partir de mes favoris : | -    | - 0 |
|----------------------------------|------|-----|
| (1) Nom scientifique de l'espè   | DE : |     |
|                                  | X    |     |
| 🕕 Nom commun de l'espèce         | :    |     |
|                                  |      |     |

- Le taxon <sup>[p.164]</sup> : espèce ou sous-espèce le plus souvent
  - Soit par saisie du nom scientifique <sup>[p.159]</sup>, avec auto-complétion par l'application
  - Soit par choix dans une liste déroulante de ses taxons favoris
  - S'il s'agit d'un hybride, l'utilisateur doit le préciser en cochant la case prévue à cet effet
    - Pour la saisie sans auto-complétion, un bouton de validation de la saisie est présent
    - Il permet de pré-afficher les annexes se rapportant à l'espèce choisie

| 2 Annexes          |             |
|--------------------|-------------|
| (1) Annexe cites : | Annexe UE : |
|                    |             |
|                    |             |
|                    |             |
|                    |             |
|                    |             |

- Les annexes
  - Annexe CITES <sup>[p.151]</sup>
    - Pré-affichage en fonction du taxon sélectionné
    - Liste déroulante s'il existe plusieurs options
  - Annexe UE <sup>[p.152]</sup>
    - Pré-affichage en fonction du taxon sélectionné
    - Liste déroulante s'il existe plusieurs options

#### 3 Description des spécimens

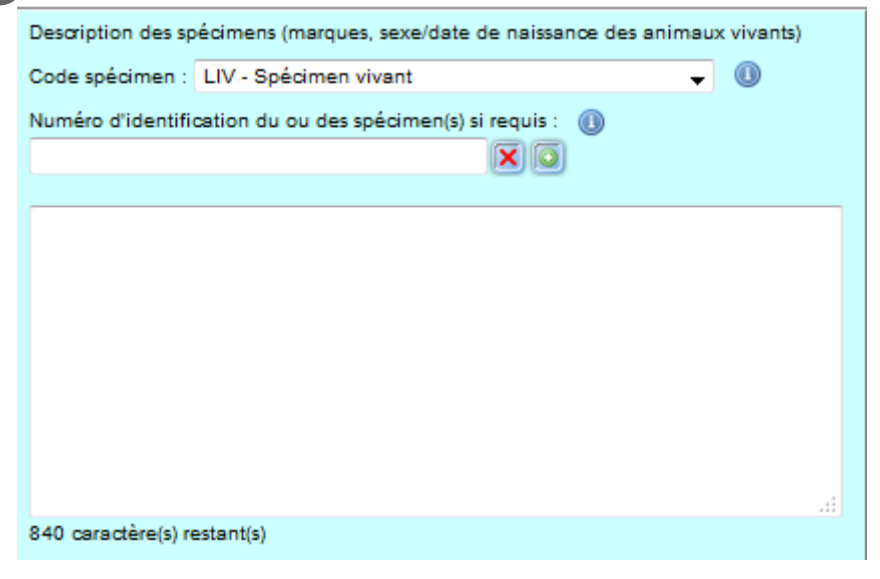

- Le code spécimen <sup>[p.155]</sup>: les certificats de propriété concernant exclusivement des animaux vivants, le code spécimen est pré-alimenté à LIV et non modifiable
- Numéro d'identification <sup>[p.159]</sup> (obligatoire)
  - Champ de saisie libre pour préciser le numéro d'identification de l'animal
- Case description
  - Saisie libre

• Une ligne précise en dessous le nombre de caractères restant disponibles

# 4 Quantité/Nombre de spécimens

La quantité<sup>[p.162]</sup> s'exprime en :

- Poids, volume, surface : vide et non modifiable
- Nombre de spécimens : les certificats de propriété concernant un seul animal, le nombre de spécimens est pré-alimenté à 1 et non modifiable

| 5 | Code but et code source |
|---|-------------------------|
|   | (1) Code But :          |
|   |                         |
|   | Code source :           |
|   | - •                     |
|   |                         |
|   |                         |
|   |                         |

- Le code but <sup>[p.153]</sup> : les certificats de propriété concernant des animaux de compagnie détenus à des fins strictement privées, le code but est pré-alimenté à P et non modifiable
- Le code source <sup>[p.154]</sup> : sélection dans la liste déroulante

| 6 | Pays et Permis d'origine |                                 |                                          |
|---|--------------------------|---------------------------------|------------------------------------------|
|   | 🕕 Pays d'origine :       | () Numéro du permis d'origine : | Date de délivrance du permis d'origine : |
|   | •                        |                                 | Format : jj/mm/sass                      |
|   |                          |                                 |                                          |

- Pays d'origine <sup>[p.160]</sup>
  - Liste déroulante
    - Choix nécessaire dans une liste de tous les pays
    - possibilité de sélectionner 'Inconnu'
- Numéro du permis d'exportation du pays d'origine (numéro du permis d'origine <sup>[p.161]</sup>)

- Saisie libre
- A renseigner seulement si l'animal a déjà fait l'objet d'un permis d'exportation par le pays d'origine
- Date du permis d'exportation concerné
  - Saisie libre au format jj/mm/aaaa
  - Saisie dans un calendrier sinon

| T rays et rennis de derniere reexportat |
|-----------------------------------------|
|-----------------------------------------|

| Pays de dernière réexportation : | Numéro du permis de dernière réexportation : | Date de délivrance du permis de dernière<br>réexportation : |
|----------------------------------|----------------------------------------------|-------------------------------------------------------------|
| •                                |                                              | Format : jj/mm/asaa                                         |

- Pays de dernière réexportation <sup>[p.161]</sup> vers l'UE
  - Choix facultatif dans une liste de tous les pays
- Numéro du certificat de réexportation <sup>[p.160]</sup> délivré par le pays tiers de provenance :
  - Saisie libre
- Date du certificat de ré-exportation délivré par le pays tiers de provenance :
  - Saisie libre au format jj/mm/aaaa
  - Saisie dans un calendrier sinon

| DIII      | 1       |
|-----------|---------|
| Reterence | Interne |
|           |         |

Référence interne

Référence interne : saisie libre

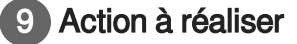

Validation :

Une fois les champs renseignés et vérifiés, l'utilisateur doit cliquer sur le bouton opur passer à l'étape suivante.

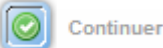

#### Comment renseigner le bloc spécimen :

Cet écran permet de saisir un bloc spécimen dans un certificat de propriété

#### Champs à renseigner :

- Le taxon : espèce ou sous-espèce le plus souvent
  - Soit par saisie du nom scientifique, avec auto-complétion par l'application

- Soit par choix dans une liste déroulante de ses taxons favoris
- S'il s'agit d'un hybride, l'utilisateur doit le préciser en cochant la case prévue à cet effet
  - Pour la saisie sans auto-complétion, un bouton de validation de la saisie est présent
  - Il permet de pré-afficher les annexes se rapportant à l'espèce choisie
- Les annexes
  - Annexe CITES
    - Pré-affichage en fonction du taxon sélectionné
    - Liste déroulante s'il existe plusieurs options
  - Annexe UE
    - Pré-affichage en fonction du taxon sélectionné
    - Liste déroulante s'il existe plusieurs options
- Le code spécimen : les certificats de propriété concernant exclusivement des animaux vivants, le code spécimen est pré-alimenté à LIV et non modifiable
- Numéro d'identification (obligatoire)
  - Champ de saisie libre pour préciser le numéro d'identification de l'animal
- Case description
  - Saisie libre
  - Une ligne précise en dessous le nombre de caractères restant disponibles
- Le poids, volume, surface : vide et non modifiable
- Le nombre de spécimens : les certificats de propriété concernant un seul animal, le nombre de spécimens est pré-alimenté à 1 et non modifiable
- Le code but : les certificats de propriété concernant des animaux de compagnie détenus à des fins strictement privées, le code but est pré-alimenté à P et non modifiable
- Le code source : liste déroulante
- Pays d'origine
  - Liste déroulante
    - Choix nécessaire dans une liste de tous les pays
    - possibilité de sélectionner 'Inconnu'
- Numéro du permis d'exportation du pays d'origine :
  - Saisie libre
  - A renseigner seulement si l'animal a déjà fait l'objet d'un permis d'exportation par le pays d'origine
- Date du permis d'exportation concerné
  - Saisie libre au format jj/mm/aaaa
  - Saisie dans un calendrier sinon
- Pays de dernière réexportation vers l'UE
  - Choix facultatif dans une liste de tous les pays
- Numéro du certificat de réexportation délivré par le pays tiers de provenance :
  - Saisie libre

- Date du certificat de ré-exportation délivré par le pays tiers de provenance :
  - Saisie libre au format jj/mm/aaaa
  - Saisie dans un calendrier sinon
- Référence interne : saisie libre

#### Action :

• Une fois les champs renseignés, l'utilisateur doit cliquer sur le bouton "Continuer" pour passer à l'étape suivante

# Bloc spécimen pour un certificat exposition itinérante (Q)

# Onglet Bloc spécimen - Permis Q

Cet écran permet de saisir un bloc spécimen dans un certificat pour exposition itinérante. Champs à renseigner :

| Bloc spécimen                                               |                        | 0                        |               |            |                       | ( |
|-------------------------------------------------------------|------------------------|--------------------------|---------------|------------|-----------------------|---|
| Saisie à partir de mes favoris : -                          |                        | Annexe cites :           |               | Anne:      | xe UE :               |   |
| )) Nom scientifique de l'espèce :                           |                        |                          |               | -          |                       |   |
|                                                             |                        |                          |               |            |                       |   |
| Nom commun de l'espèce :                                    |                        |                          |               |            |                       |   |
| Spécimen hybride 🕕                                          |                        |                          |               |            |                       |   |
|                                                             |                        | 4                        |               |            |                       |   |
| escription des spécimens (marques, sexe/date de naissance   | e des animaux vivants) | Poids, volume, surface : | )             |            | Nombre de spécimens : |   |
| luméro d'identification du ou des spécimen(s) si requis : 🧃 |                        |                          |               |            | 1                     |   |
|                                                             |                        |                          | -             | 00         |                       |   |
|                                                             |                        |                          |               |            |                       |   |
|                                                             |                        |                          |               |            |                       |   |
|                                                             |                        | 5                        |               |            |                       |   |
|                                                             |                        | Code But :               |               |            |                       |   |
|                                                             |                        | -                        |               |            | -                     | • |
|                                                             |                        | Code source :            |               |            |                       |   |
| '00 caractère(s) restant(s)                                 |                        |                          |               |            | -                     | • |
|                                                             |                        |                          |               |            |                       |   |
|                                                             |                        |                          |               |            |                       |   |
|                                                             |                        |                          |               |            |                       |   |
|                                                             |                        |                          |               |            | ermis d'origine :     |   |
| Pays d'origine :                                            | Numéro du permis       | d'origine :              | Date de déliv | rance du p |                       |   |
| Pays d'origine :                                            | Numéro du permis       | s d'origine :            | Date de déliv | Form       | at : jj/mm/aaaa       |   |
| Pays d'origine :                                            | () Numéro du permis    | s d'origine :            | Date de déliv | Form       | at : jj/mm/aaaa       |   |
| Pays d'origine :                                            | Numéro du permis       | s d'origine :            | Date de déliv | Form       | at : jj/mm/aasa       |   |
| Pays d'origine :                                            | () Numéro du permis    | s d'origine :            | Date de déliv | Form       | at : jj/mm/aaaa       |   |
| Pays d'origine :                                            | Numéro du permis       | s d'origine :            | Date de déliv | Form       | st : jj/mm/saas       |   |
| Pays d'origine :                                            | Numéro du permis       | s d'origine :            | Date de déliv | Form       | at : jj/mm/aaa        |   |

| 1 | Taxon                              |     |
|---|------------------------------------|-----|
|   | Saisie à partir de mes favoris : - | - 0 |
|   | Nom commun de l'espèce :           | )   |

- Le taxon <sup>[p.164]</sup> : espèce ou sous-espèce le plus souvent
  - Soit par saisie du nom scientifique <sup>[p.159]</sup>, avec auto-complétion par l'application
  - Soit par sélection du taxon dans la liste déroulante des favoris
  - Si la demande concerne un spécimen hybride, le demandeur doit le préciser en cochant la case prévue à cet effet. Un deuxième bloc sera alors généré pour la seconde espèce parentale, qui concernera le même spécimen.
  - Lors de la saisie sans auto-complétion, un bouton de validation permet de confirmer le choix du taxon et de pré-afficher ses annexes

| 2 Annexes | 5 |
|-----------|---|
|-----------|---|

| (1) Annexe cites : | 🕕 Annexe UE : |
|--------------------|---------------|
| -                  | -             |
|                    |               |
|                    |               |
|                    |               |

- Les annexes
  - Annexe CITES <sup>[p.151]</sup>
    - pré-renseignée en fonction du taxon sélectionné
    - liste déroulante si plusieurs annexes sont possibles
  - Annexe UE <sup>[p.152]</sup>
    - pré-renseignée en fonction du taxon sélectionné
    - liste déroulante si plusieurs annexes sont possibles

# 

- Le code spécimen <sup>[p.155]</sup> : liste déroulante
- Numéro d'identification <sup>[p.159]</sup>
  - Saisie libre
  - Possibilité de saisir plusieurs numéros d'identification en cliquant sur le bouton de création d'une nouvelle zone de saisie
  - Bouton de suppression des zones de saisies existantes
- Case description
  - Saisie libre
  - Une ligne précise en dessous le nombre de caractères disponibles

| Quantité/Nombre de spécim   | nens |                       |
|-----------------------------|------|-----------------------|
| Poids, volume, surface : () | ou   | Nombre de spécimens : |

La quantité<sup>[p.162]</sup> s'exprime en :

- Poids, volume, surface
  - Saisie libre d'un nombre entier
  - S'agissant d'animaux vivants, les certificats pour exposition itinérante concernent un seul animal. En conséquence, le nombre de spécimens est alors pré-alimenté à 1 et non modifiable

| 5 | Code but et code source |  |  |  |
|---|-------------------------|--|--|--|
|   | Code But :              |  |  |  |
|   | · •                     |  |  |  |
|   | Ode source :            |  |  |  |
|   | · •                     |  |  |  |
|   |                         |  |  |  |
|   |                         |  |  |  |
|   |                         |  |  |  |

- Le code but <sup>[p.153]</sup> : pré-alimenté à Q (exposition itinérante) et non modifiable
- Le code source <sup>[p.154]</sup> : liste déroulante

| 6 | Pays et Permis d'origine                                          |                              |                                          |
|---|-------------------------------------------------------------------|------------------------------|------------------------------------------|
|   | <ul> <li>Pays d'origine :</li> <li> <ul> <li></li></ul></li></ul> | Numéro du permis d'origine : | Date de délivrance du permis d'origine : |
|   |                                                                   |                              |                                          |

- Pays d'origine [p.160]
  - choix nécessaire dans une liste de tous les pays
  - possibilité de sélectionner 'Inconnu' si le spécimen a été exporté avant que la CITES ne soit applicable à l'espèce (spécimens 'pré-Convention' : code source OW)
  - possibilité de sélectionner 'Voir annexe descriptive' si le spécimen multi-matières est composé de plus de 7 'matières' CITES (il n'y a alors pas suffisamment de blocs spécimens disponibles)
- Numéro du permis d'exportation du pays d'origine (numéro du permis d'origine <sup>[p.161]</sup>)
  - saisie libre
  - à renseigner seulement si l'animal a déjà fait l'objet d'un permis d'exportation par le pays d'origine
- Date du permis d'exportation concerné
  - saisie libre au format jj/mm/aaaa
  - saisie dans un calendrier sinon

#### Référence interne

Référence interne

• Référence interne : saisie libre
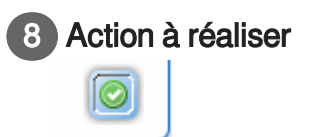

#### Validation :

 Une fois les champs renseignés et vérifiés, l'utilisateur doit cliquer sur le bouton O Continuer pour passer à l'étape suivante.

# Bloc spécimen pour un certificat intra-communautaire (K)

# Constant Provide Anticipation - Certificat Intra-Communautaire K

Cet écran permet de saisir un bloc spécimen dans les CIC. **Champs à renseigner :** 

| aisie à partir de mes favoris :                                                             |                          | Annexe cites :        |                                                           | Annexe UE :                                                                                            |
|---------------------------------------------------------------------------------------------|--------------------------|-----------------------|-----------------------------------------------------------|----------------------------------------------------------------------------------------------------|
| Nom scientifique de l'espèce :                                                              |                          |                       |                                                           | <b>•</b>                                                                                               |
| 9                                                                                           |                          |                       |                                                           |                                                                                                    |
| ) Nom commun de l'espèce :                                                                  |                          |                       |                                                           |                                                                                                    |
|                                                                                             |                          |                       |                                                           |                                                                                                    |
|                                                                                             |                          | !                     |                                                           |                                                                                                    |
| Spearmen hybride U                                                                          |                          | 0                     |                                                           |                                                                                                    |
| escription des spécimens (marques, sexe/date de na                                          | aissance des animaux viv | ants)                 |                                                           | Nambra da saésiment :                                                                                  |
| ode spécimen : -                                                                            | <b>•</b> 0               | )                     | 9                                                         | Nombre de specimens .                                                                                  |
| uméro d'identification du ou des spécimen(s) si requ                                        | uis : 🕕                  | ii                    |                                                           | U 1                                                                                                    |
| ×                                                                                           |                          |                       | <b>•</b>                                                  |                                                                                                    |
|                                                                                             |                          | II                    |                                                           |                                                                                                    |
|                                                                                             |                          | 11                    |                                                           |                                                                                                    |
|                                                                                             |                          | <b>A</b>              |                                                           |                                                                                                    |
|                                                                                             |                          | 5                     |                                                           |                                                                                                    |
|                                                                                             |                          | Ode source :          |                                                           |                                                                                                    |
|                                                                                             |                          |                       |                                                           |                                                                                                    |
|                                                                                             |                          | 10 -                  |                                                           | <b>•</b>                                                                                               |
|                                                                                             |                          |                       |                                                           | T                                                                                                    |
|                                                                                             |                          | -<br>L                |                                                           | Ţ                                                                                                    |
| 30 caractère(s) restant(s)                                                                  |                          | ai                    |                                                           | v                                                                                                    |
| 30 caractère(s) restant(s)                                                                  |                          | -  <br>               |                                                           | v                                                                                                    |
| 30 caractère(s) restant(s)                                                                  |                          |                       |                                                           | v                                                                                                    |
| 30 caracitère(s) restant(s)                                                                 |                          |                       |                                                           | •                                                                                                    |
| 30 caractère(s) restant(s)                                                                  | () Numéro                | du permis d'origine : | Date de délivrance                                        | v<br>du permis d'origine :                                                                             |
| 30 caractère(s) restant(s)<br>Pays d'origine :                                              | Numéro I                 | du permis d'origine : | Date de délivrance                                        | ▼<br>du permis d'origine :                                                                             |
| 30 caractère(s) restant(s)<br>) Pays d'origine :                                            | () Numéro                | du permis d'origine : | Date de délivrance                                        | ▼<br>du permis d'origine :<br>Format : jj/mn/asaa                                                      |
| 30 caractère(s) restant(s)<br>) Pays d'origine :                                            | Numéro                   | du permis d'origine : | Date de délivrance                                        | ♥<br>du permis d'origine :<br>Format : jj/mm/asaa                                                      |
| 30 caractère(s) restant(s)<br>) Pays d'origine :                                            | Numéro                   | du permis d'origine : | Date de délivrance                                        | ▼<br>du permis d'origine :<br>Format : jj/mn/asaa                                                      |
| 30 caractère(s) restant(s)<br>Pays d'origine :<br>                                          |                          | du permis d'origine : | Date de délivrance                                        | ↓<br>du permis d'origine :<br>Format : jj/mn/asaa                                                      |
| 30 caracitàre(s) restant(s)<br>) Pays d'origine :<br>) État membre importateur :            | Numéro                   | du permis d'origine : | Date de délivrance                                        | v<br>du permis d'origine :<br>Format : jj/mm/aaaa<br>du permis de l'état membre                        |
| 30 caractère(s) restant(s)<br>Pays d'origine :<br>État membre importateur :                 | Numéro                   | du permis d'origine : | Date de délivrance                                        | •<br>du permis d'origine :<br>Format : jj/mn/asas<br>du permis de l'état membre<br>Format : ij/mn/asas |
| 30 caractère(s) restant(s)<br>) Pays d'origine :<br>) État membre importateur :             | Numéro                   | du permis d'origine : | Date de délivrance<br>Date de délivrance<br>importateur : | ▼<br>du permis d'origine :<br>Format : jj/mm/aaaa<br>du permis de l'état membre<br>Format : jj/mm/aaaa |
| 30 caractère(s) restant(s)<br>Pays d'origine :<br>État membre importateur :                 | Numéro                   | du permis d'origine : | Date de délivrance                                        | ♥<br>du permis d'origine :<br>Format : jj/mm/asaa<br>du permis de l'état membre<br>Format : jj/mm/asaa |
| 30 caractère(s) restant(s)<br>) Pays d'origine :<br>) État membre importateur :             | Numéro lu                | du permis d'origine : | Date de délivrance                                        | ♥<br>du permis d'origine :<br>Format : jj/mm/aasa<br>du permis de l'état membre<br>Format : jj/mm/asas |
| 30 caractère(s) restant(s)  Pays d'origine :  État membre importateur :  Étérence interne : | Numéro du p              | du permis d'origine : | Date de délivrance                                        | v<br>du permis d'origine :<br>Format : jj/mm/aaaa<br>du permis de l'état membre<br>Format : jj/mm/aaaa |
| 30 caractère(s) restant(s)  Pays d'origine :  État membre importateur :  éférence interne : | Numéro                   | du permis d'origine : | Date de délivrance                                        | •<br>du permis d'origine :<br>Format : jj/mm/aaaa<br>du permis de l'état membre<br>Format : jj/mm/aaaa |

| 1 | Taxon                              |     |
|---|------------------------------------|-----|
|   | Saisie à partir de mes favoris : - | - 0 |
|   |                                    |     |
|   | (1) Nom commun de l'espèce :       |     |
|   |                                    |     |

- Le taxon <sup>[p.164]</sup> : espèce ou sous-espèce le plus souvent
  - Soit par saisie du nom scientifique <sup>[p.159]</sup>, avec auto-complétion par l'application
  - Soit par choix dans une liste déroulante de ses taxons favoris
  - S'il s'agit d'un hybride, l'utilisateur doit le préciser en cochant la case prévue à cet effet
  - Pour la saisie sans auto-complétion, un bouton de validation de la saisie est présent
    - Il permet de pré-afficher les annexes se rapportant à l'espèce choisie

| 2 Annexes          |             |
|--------------------|-------------|
| (1) Annexe cites : | Annexe UE : |
| - •                | · •         |
|                    |             |
|                    |             |
|                    |             |

- Les annexes
  - Annexe CITES <sup>[p.151]</sup>
    - Pré-affichage en fonction du taxon sélectionné
    - Liste déroulante s'il existe plusieurs options
  - Annexe UE <sup>[p.152]</sup>
    - Pré-affichage en fonction du taxon sélectionné
    - Liste déroulante s'il existe plusieurs options

## 3 Description des spécimens

| Description des spécimens (marques, sexe/date de naissance des animaux vivants) |  |
|---------------------------------------------------------------------------------|--|
| Code spécimen : -                                                               |  |
| Numéro d'identification du ou des spécimen(s) si requis : 🕕 🔀                   |  |
|                                                                                 |  |
|                                                                                 |  |
|                                                                                 |  |
|                                                                                 |  |
|                                                                                 |  |
|                                                                                 |  |
| 630 caractère(s) restant(s)                                                     |  |
|                                                                                 |  |

- Le code spécimen <sup>[p.155]</sup> : liste déroulante
- Numéro d'identification <sup>[p.159]</sup>
  - Saisie libre
  - Possibilité de saisir plusieurs numéros d'identification en cliquant sur le bouton de création d'une nouvelle zone de saisie
  - Bouton de suppression des zones de saisies existantes
- Case description
  - Saisie libre
  - Une ligne précise en dessous le nombre de caractères restant disponibles

| 4 |  |
|---|--|
|   |  |

#### Quantité/Nombre de spécimens

| Poids, volume, surface : 🕕 |    |
|----------------------------|----|
| -                          | OU |
|                            |    |
|                            |    |
|                            |    |
|                            |    |

| Nombre o | de spécimens : |  |
|----------|----------------|--|
| 1        |                |  |
|          |                |  |
|          |                |  |
|          |                |  |
|          |                |  |

La quantité<sup>[p.162]</sup> s'exprime en :

- Poids, volume, surface
  - Saisie libre d'un nombre décimal avec 3 chiffres maximum après la virgule
  - Ce champ ne concerne pas les objets, plantes et animaux qui sont comptabilisés en nombre d'objets ou d'individus

- Nombre de spécimens
  - Saisie libre d'un nombre entier
  - S'agissant d'animaux vivants, les certificats pour exposition itinérante concernent un seul animal. En conséquence, le nombre de spécimens est alors pré-alimenté à 1 et non modifiable

| 5 | Code source       |
|---|-------------------|
|   | (1) Code source : |
|   | · •               |
|   |                   |
|   |                   |
|   |                   |
|   |                   |
|   |                   |
|   |                   |
|   |                   |

• Le code source <sup>[p.154]</sup> : liste déroulante

| 6  | Pays    | et         | Permis | d'origine |
|----|---------|------------|--------|-----------|
| ◡, | , i aju | <b>U</b> . |        | aongino   |

| <ul> <li>Pays d'origine :</li> <li>         •         •         </li> </ul> | Numéro du permis d'origine : | Date de délivrance du permis d'origine : |
|-----------------------------------------------------------------------------|------------------------------|------------------------------------------|
|                                                                             |                              | I                                        |

- Pays d'origine <sup>[p.160]</sup>
  - choix nécessaire dans une liste de tous les pays
  - possibilité de sélectionner 'Inconnu' si le spécimen a été exporté avant que la CITES ne soit applicable à l'espèce (spécimens 'pré-Convention' : code source OW)
  - possibilité de sélectionner 'Voir annexe descriptive' si le spécimen multi-matières est composé de plus de 7 'matières' CITES (il n'y a alors pas suffisamment de blocs spécimens disponibles)
- Numéro du permis d'exportation du pays d'origine (numéro du permis d'origine <sup>[p.161]</sup>)
  - saisie libre
  - à renseigner seulement si l'animal a déjà fait l'objet d'un permis d'exportation par le pays d'origine
- Date du permis d'exportation concerné
  - saisie libre au format jj/mm/aaaa
  - saisie dans un calendrier sinon

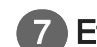

Etat membre et Permis de l'état membre

| <ul> <li>État membre importateur :</li> <li> <ul> <li> <li> <ul> <li> <ul> &lt;</ul></li></ul></li></li></ul></li></ul> | Numéro du permis de l'état membre importateur : | Date de délivrance du permis de l'état membre<br>importateur :<br>Format : jj/mm/aasa |
|----------------------------------------------------------------------------------------------------|-------------------------------------------------|---------------------------------------------------------------------------------------|
|                                                                                                    |                                                 |                                                                                       |

- État membre <sup>[p.158]</sup> importateur
  - Liste déroulante
    - Pays UE
    - L'État membre importateur est vide par défaut
- Numéro du permis de l'État membre importateur
  - Saisie libre
- Date de délivrance du permis de l'État membre importateur
  - Saisie libre au format jj/mm/aaaa
  - Saisie dans un calendrier sinon

| 8 | Référence interne   |
|---|---------------------|
|   | Référence interne : |

Référence interne : saisie libre

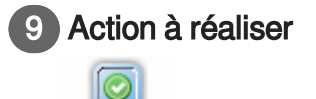

#### Validation :

 Une fois les champs renseignés et vérifiés, l'utilisateur doit cliquer sur le bouton O Continuer pour passer à l'étape suivante.

# Bloc spécimen pour une notification d'importation (N)

Onglet Bloc spécimen - Notification d'importation N

Cet écran permet de saisir un bloc spécimen dans une Notification d'importation. Champs à renseigner :

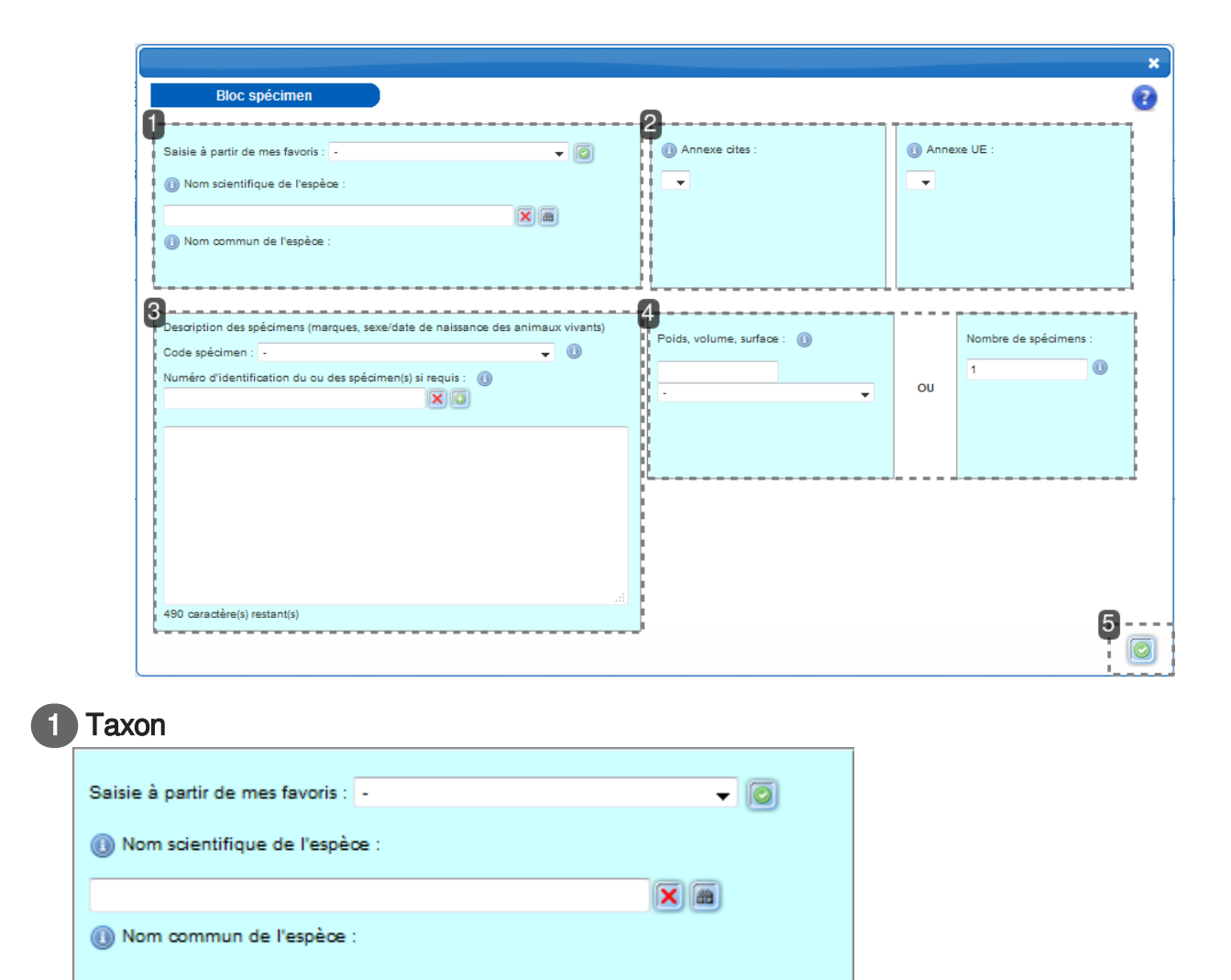

- Le taxon <sup>[p.164]</sup> : espèce ou sous-espèce le plus souvent
  - L'utilisateur choisit le taxon concerné
    - Soit par saisie du nom scientifique <sup>[p.159]</sup>, avec auto-complétion par l'application
    - Soit par choix dans une liste déroulante de ses taxons favoris jamais de saisie par le nom commun du taxon

| 2 Annexes         |                 |
|-------------------|-----------------|
| () Annexe cites : | (i) Annexe UE : |
|                   |                 |
|                   |                 |
|                   |                 |

Données réglementaires du taxon

• Les annexes s'affichent automatiquement en fonction de l'espèce sélectionnée

## B Description des spécimens

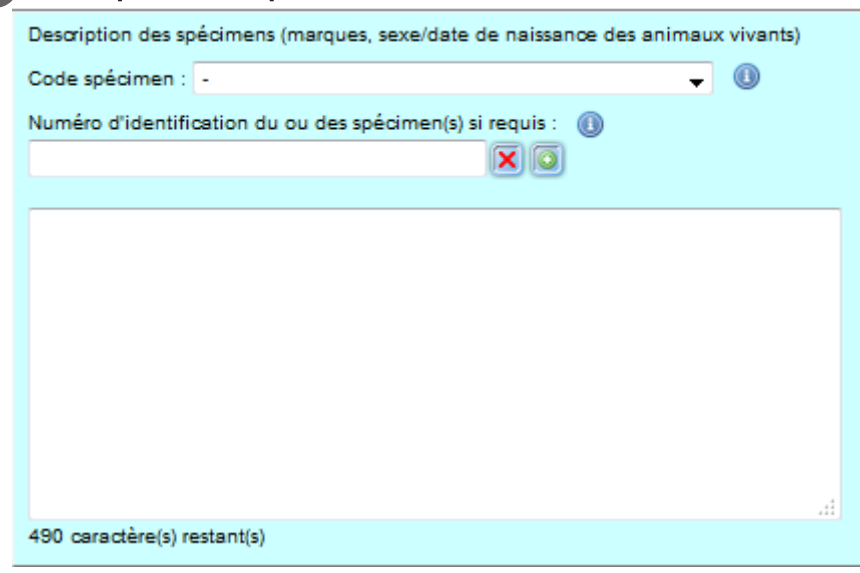

- Le code spécimen <sup>[p.155]</sup> : liste déroulante
- Numéro d'identification <sup>[p.159]</sup>
  - Saisie libre
  - Possibilité de saisir plusieurs numéros d'identification en cliquant sur le bouton de création d'une nouvelle zone de saisie
  - Bouton de suppression des zones de saisies existantes
- Case description
  - Saisie libre

Z /h 1

• Une ligne précise en dessous le nombre de caractères restant disponibles

| ł | Quantite/Nombre de specime  | ns |                       |
|---|-----------------------------|----|-----------------------|
|   | Poids, volume, surface : () | ou | Nombre de spécimens : |
|   |                             |    |                       |

La quantité<sup>[p.162]</sup> s'exprime en :

- Poids, volume, surface
  - Saisie libre d'un nombre décimal avec 3 chiffres maximum après la virgule
  - Ce champ ne concerne pas les objets, plantes et animaux qui sont comptabilisés en nombre d'objets ou d'individus
- Nombre de spécimens

- Saisie libre d'un nombre entier
- S'agissant d'animaux vivants, les certificats pour exposition itinérante concernent un seul animal. En conséquence, le nombre de spécimens est alors pré-alimenté à 1 et non modifiable

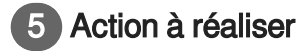

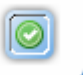

#### Validation :

 Une fois les champs renseignés et vérifiés, l'utilisateur doit cliquer sur le bouton O Continuer pour passer à l'étape suivante.

# Bloc spécimen pour un certificat pour instrument de musique (M)

# Onglet Bloc spécimen - Certificat M

Cet écran permet de saisir un bloc spécimen dans un certificat pour instrument de musique. Champs à renseigner :

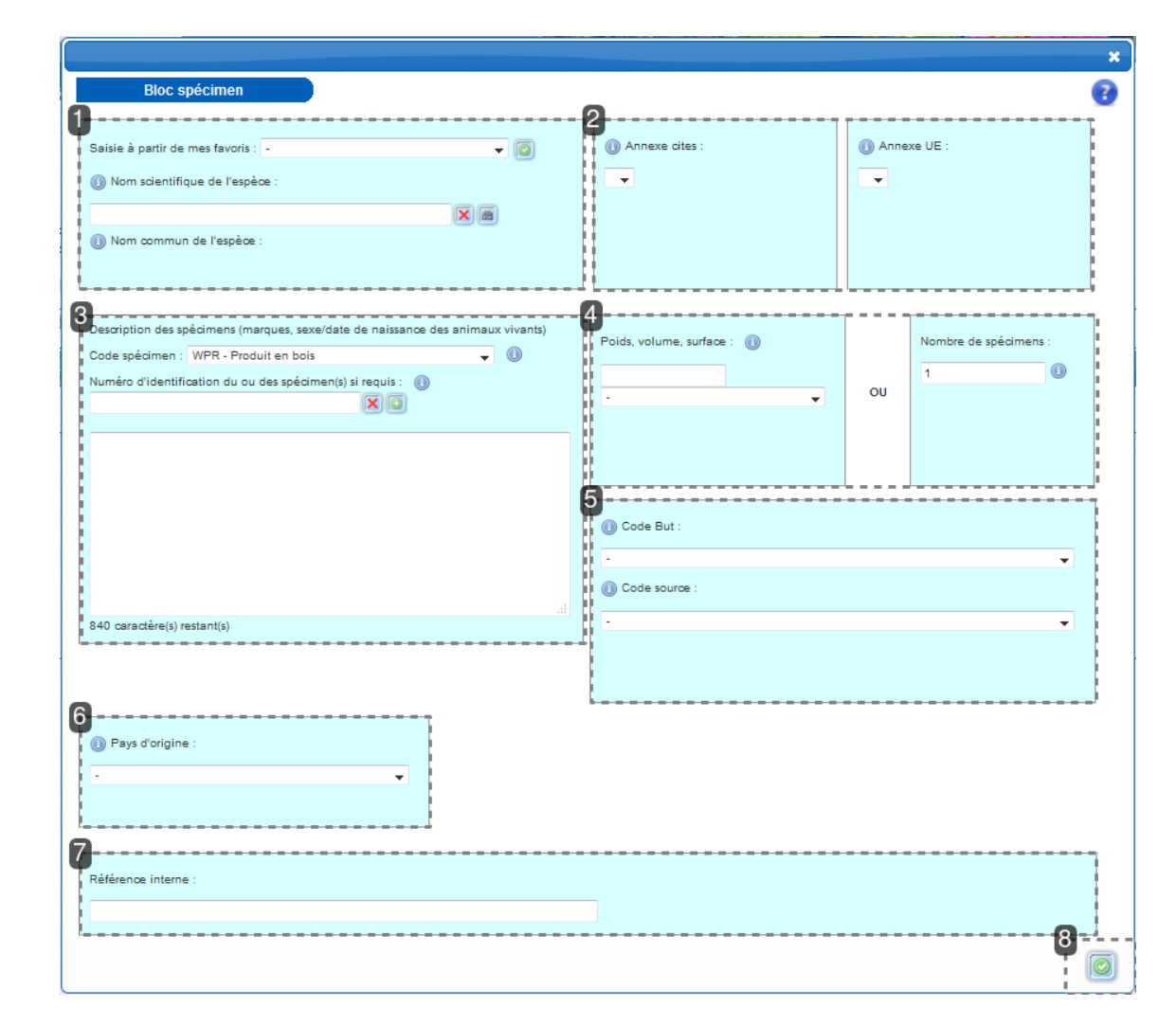

#### Taxon

| Saisie à partir de mes favoris : | - <b>~</b> | 0 |
|----------------------------------|------------|---|
|                                  |            |   |
| Nom commun de l'espèce :         | :          |   |

- Le taxon <sup>[p.164]</sup> : espèce ou sous-espèce le plus souvent
  - L'utilisateur choisit le taxon concerné
    - Soit par saisie du nom scientifique <sup>[p.159]</sup>, avec auto-complétion par l'application
    - Soit par choix dans une liste déroulante de ses taxons favoris

Jamais de saisie par le nom commun du taxon

| 2 Annexes          |                 |
|--------------------|-----------------|
| (1) Annexe cites : | (i) Annexe UE : |
| -                  |                 |
|                    |                 |
|                    |                 |
|                    |                 |
|                    |                 |

- Les annexes
  - Annexe CITES <sup>[p.151]</sup>
    - pré-renseignée en fonction du taxon sélectionné
    - liste déroulante si plusieurs annexes sont possibles
  - Annexe UE <sup>[p.152]</sup>
    - pré-renseignée en fonction du taxon sélectionné
    - liste déroulante si plusieurs annexes sont possibles

#### 3 Description des spécimens

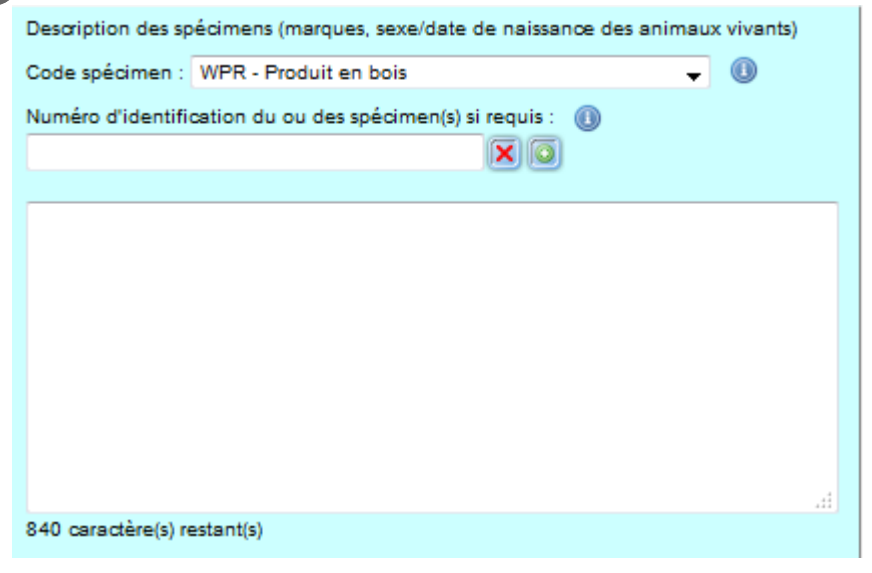

- Le code spécimen <sup>[p.155]</sup> est renseigné automatiquement à "WPR Produit en bois" et ne peut être modifié
- Numéro d'identification [p.159]
  - Saisie libre
  - Possibilité d'indiquer plusieurs numéros d'identification en cliquant sur le bouton de création d'une nouvelle zone de saisie
  - Bouton de suppression des zones de saisies existantes

- La case description
  - Saisie libre selon l'espace disponible

| Quantité/Nombre de spécime       | ns |                       |
|----------------------------------|----|-----------------------|
| Poids, volume, surface : ()<br>- | ou | Nombre de spécimens : |

- La quantité <sup>[p.162]</sup> de spécimens
  - Soit en quantité avec choix de l'unité de mesure (en poids, volume, surface) •
  - Soit en nombre de d'objets ou d'individus

|   | He I |  |
|---|------|--|
| V | -    |  |

## **5** Code but et code source

| () Code But : |          |
|---------------|----------|
| -             | <b>~</b> |
| Ode source :  |          |
| -             | -        |
|               |          |
|               |          |
|               |          |

- Le code but <sup>[p.153]</sup> : le code but est pré-alimenté à P (choix unique)
- Le code source <sup>[p.154]</sup> : liste déroulante

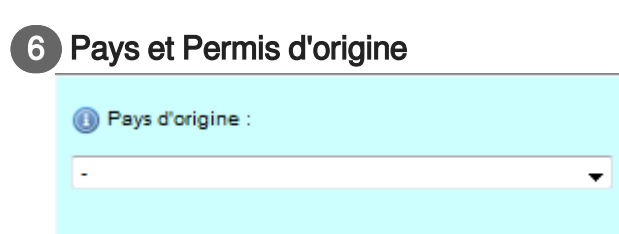

- Pays d'origine [p.160]
  - Liste déroulante
    - Choix nécessaire dans une liste de tous les pays
    - possibilité de sélectionner 'Inconnu'

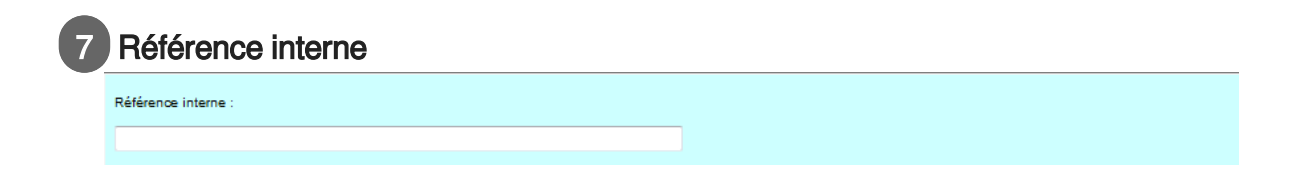

• Référence interne : saisie libre

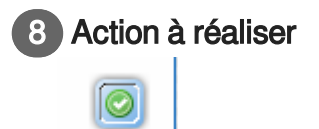

#### Validation :

 Une fois les champs renseignés et vérifiés, l'utilisateur doit cliquer sur le bouton O Continuer pour passer à l'étape suivante.

# Bloc spécimen pour un certificat pour objet personnel (P)

## Onglet Bloc spécimen - Permis P

Cet écran permet de saisir un bloc spécimen dans un certificat pour objet personnel. Champs à renseigner :

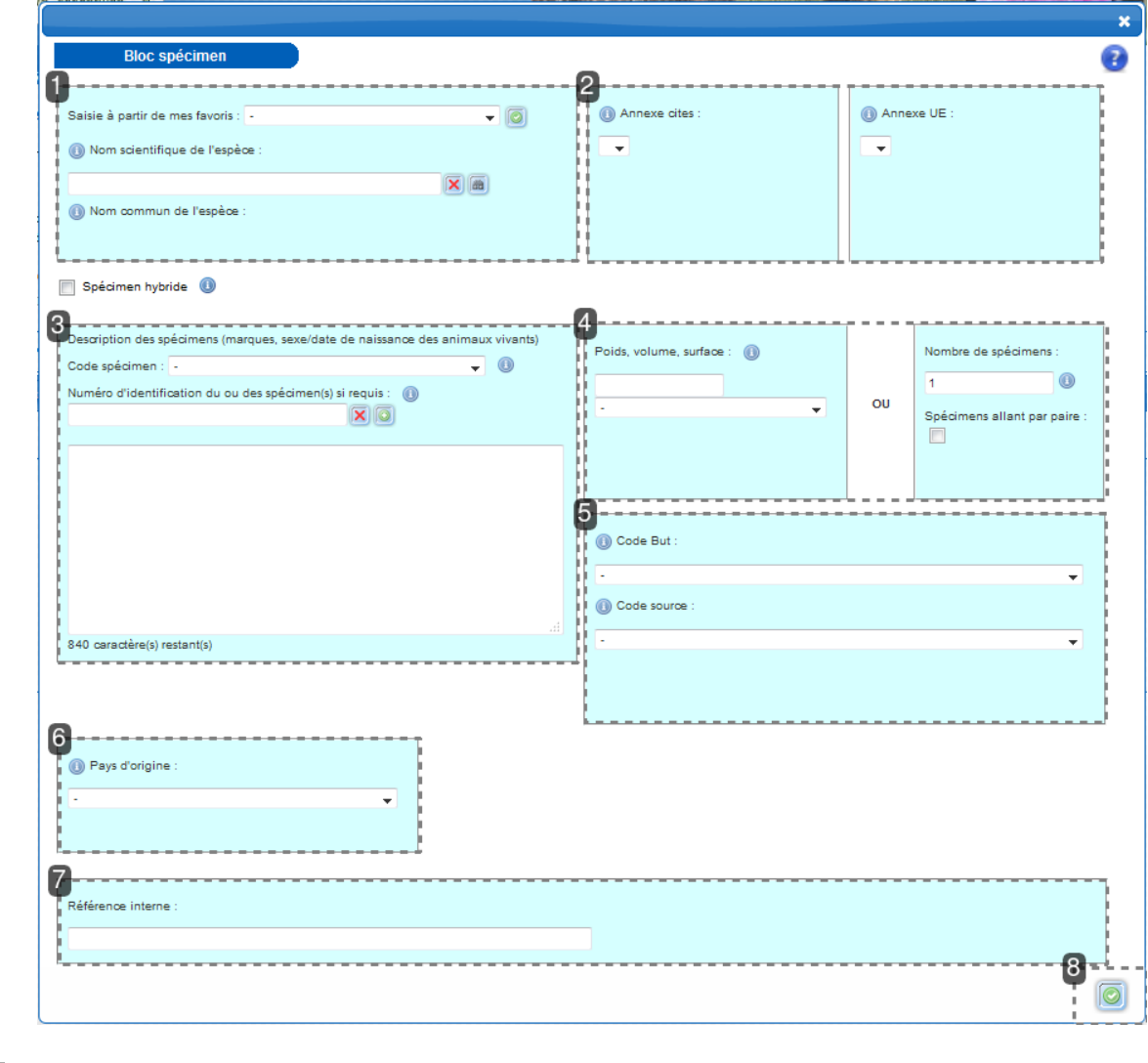

#### Taxon

| Saisie à partir de mes favoris : | -    | - 0 |
|----------------------------------|------|-----|
| Nom scientifique de l'espè       | ce : |     |
|                                  |      |     |
| Nom commun de l'espèce           | :    |     |
|                                  |      |     |

- Le taxon <sup>[p.164]</sup> : espèce ou sous-espèce le plus souvent
  - L'utilisateur choisit le taxon concerné. Seuls les taxons enregistrés dans l'agrément sont disponibles.
    - Soit par saisie du nom scientifique <sup>[p.159]</sup>, avec auto-complétion par l'application
    - Soit par choix dans une liste déroulante de ses taxons favoris jamais de saisie par le nom commun du taxon

| 2 Annexes         |                 |
|-------------------|-----------------|
| () Annexe cites : | (1) Annexe UE : |
| •                 | <b>•</b>        |
|                   |                 |
|                   |                 |
|                   |                 |

- Les annexes
  - Annexe CITES <sup>[p.151]</sup>
    - pré-renseignée en fonction du taxon sélectionné
    - liste déroulante si plusieurs annexes sont possibles
  - Annexe UE <sup>[p.152]</sup>
    - pré-renseignée en fonction du taxon sélectionné
    - liste déroulante si plusieurs annexes sont possibles

#### 3 Description des spécimens

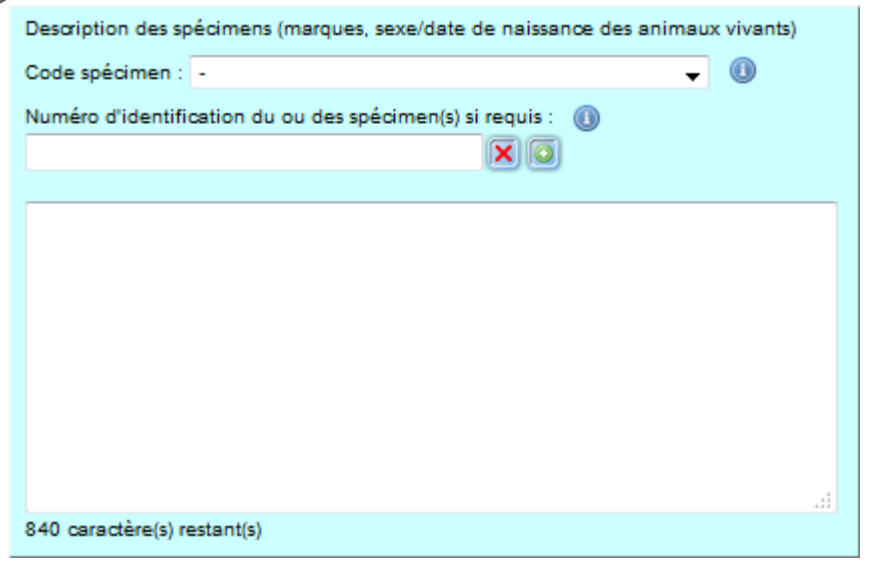

- Le code spécimen <sup>[p.155]</sup>
  - Choix dans une liste déroulante parmi les codes spécimen enregistrés dans l'habilitation
- Numéro d'identification <sup>[p.159]</sup>
- Saisie libre
  - Possibilité d'indiquer plusieurs numéros d'identification en cliquant sur le bouton de création d'une nouvelle zone de saisie

- Bouton de suppression des zones de saisies existantes
- La case description
  - Saisie libre selon l'espace disponible

| Quantité/Nombre de spécime   | ns |                                                            |
|------------------------------|----|------------------------------------------------------------|
| Poids, volume, surface : ()) | ou | Nombre de spécimens :<br>1<br>Spécimens allant par paire : |

- La quantité <sup>[p.162]</sup> de spécimens
  - Soit en quantité avec choix de l'unité de mesure (en poids, volume, surface)
  - Soit en nombre d'objets ou d'individus

#### A

Si le permis concerne des **articles en crocodile ou alligator vendus simultanément au client en quantité supérieure à 4** (ex : 2 paires de chaussures et une ceinture) :

- dans l'onglet "Spécimen", il est nécessaire de cocher la case "Articles en crocodile ou alligator en quantité supérieure à 4"

| SOCIETE PERMIS P (.) (societe) FR1706900123-P (Objet personnel ) MIS A DISPOSITION |           |
|------------------------------------------------------------------------------------|-----------|
| Spécimen - Rése prime - Compredemente - Construction - Action et Manipue           |           |
|                                                                                    | 0         |
| Spécimen                                                                           |           |
| Spécimen multi-matières 🛅 👔                                                        |           |
| Atides en opsoble su aligator en quantilé supérieure à 4 📄                         |           |
| Ajouter un biloospädimen 🔝                                                         |           |
|                                                                                    | Continuer |

La procédure dans ce cas particulier est décrite ci-dessous.

Cas particulier d'un permis concernant des articles en peau de crocodiles ou d'alligators vendus simultanément au même client en quantité supérieure à 4

L'utilisateur a une habilitation "P-Réexport" concernant des espèces faisant partie de l'ordre des crocodiliens.

La vente concerne plus de 4 articles en peau de crocodiliens (CROCODYLIA spp. - Code spécimen LPL, LPS, GAR ou PLA )

> Renseigner alors l'onglet spécimen comme suit :

- Cocher la case "Articles en crocodile ou alligator en quantité supérieure à 4"
- Préciser la quantité de spécimens
- Renseigner tous les champs concernant la description des spécimens et leur traçabilité

> Le dossier de demande de permis P bascule alors automatiquement vers un dossier de certificat de réexportation (R) à but P, qui sera auto-imprimé en boutique

> Télécharger l'ensemble des justificatifs qui auraient été nécessaires au traitement du dossier par le service instructeur, c'est-à-dire tous ceux qui auraient accompagné une demande de

certificat de réexportation "classique" ; des vérifications seront effectuées a posteriori par le service instructeur et toute anomalie ou insuffisance peut générer le retrait immédiat de l'habilitation

> A l'aide du bouton « Imprimer », générer le Pdf de 6 pages et l'imprimer en recto-verso, en respectant la séquence de couleurs utilisée pour les certificats de réexportation "classiques" : pages 1 et 2 sur papier blanc, pages 3 et 4 sur papier jaune pâle, pages 5 et 6 sur papier vert pâle

> Vérifier le contenu et l'apparence du permis imprimé

> Ne jamais remettre au client un permis présentant une erreur ou une anomalie (motif de retrait immédiat de l'habilitation accordée)

> Ne jamais réimprimer le Pdf du permis sans avoir préalablement récupéré et détruit l'impression précédente (motif de retrait immédiat de l'habilitation accordée)

> Contacter votre service instructeur en cas de problème

**Attention !** Ne jamais remettre au client une impression de l'aperçu du permis ! C'est le Pdf de 6 pages qui doit être imprimé en boutique à l'aide du bouton « Imprimer » de l'onglet "Actions et historique".

#### O En résumé

> si le client achète 4 articles en crocodiliens ou moins, le vendeur lui remettra un permis
 P pour chaque article, imprimé sur papier blanc, en recto verso si le Pdf fait 2 pages
 > si le client achète plus de 4 articles en crocodiliens, le vendeur lui remettra un certificat
 de réexportation (R) car la dérogation « objet personnel » ne s'applique pas dans ce cas. Ce

certificat sera composé de 3 feuillets recto-verso blanc, jaune pâle et vert pâle.

> pour les **articles qui ne sont pas en crocodiliens** (ex : python), le vendeur remettra toujours au client des **permis P unitaires, même si le nombre d'articles est supérieur à 4**.

#### 5 Code but et code source

| (i) Code But :  |   |
|-----------------|---|
| •               | • |
| 🕕 Code source : |   |
| •               | - |
|                 |   |
|                 |   |
|                 |   |

- Le code but <sup>[p.153]</sup> : le code but est pré-alimenté à P (choix unique)
- Le code source <sup>[p.154]</sup> : liste déroulante, choix parmi les codes sources enregistrés dans l'habilitation

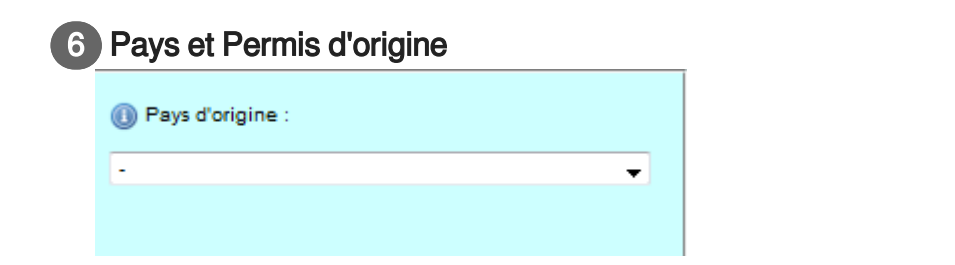

- Pays d'origine [p.160]
  - Liste déroulante
    - Choix nécessaire dans une liste de tous les pays
    - possibilité de sélectionner 'Inconnu'

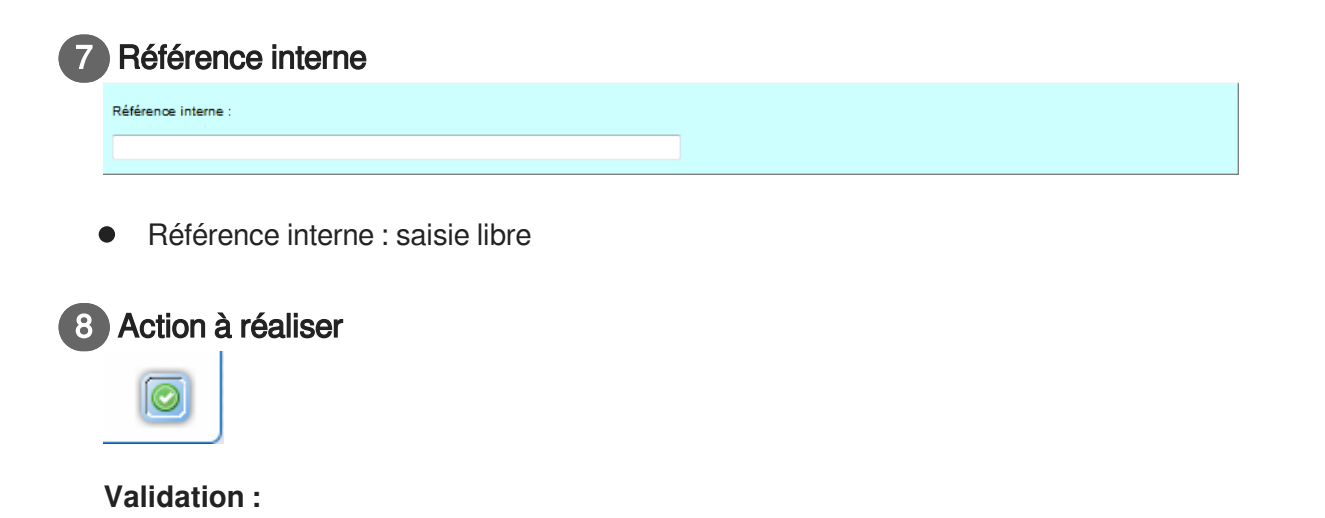

 Une fois les champs renseignés et vérifiés, l'utilisateur doit cliquer sur le bouton O Continuer pour passer à l'étape suivante.

## 

Si le permis concerne des **articles en crocodile ou alligator vendus simultanément au client en quantité supérieure à 4** (ex : 2 paires de chaussures et une ceinture) :

- dans l'onglet "Spécimen", il est nécessaire de cocher la case "OUI " pour le champ "Articles en crocodile ou alligator en quantité supérieure à 4 "

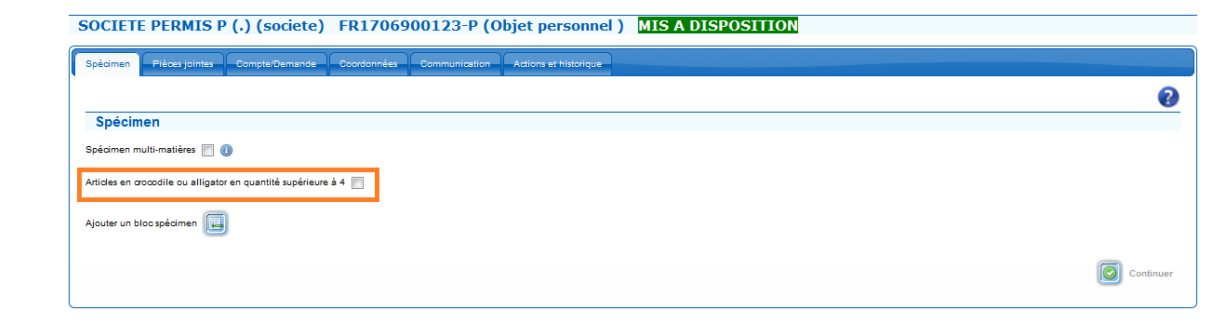

La procédure dans ce cas particulier est décrite ci-dessous.

# 5.2.5. Onglet Champs spécifiques

# Champs spécifiques pour les permis d'importation, d'exportation et de ré-exportation (I/E/R)

# Onglet Champs spécifiques - Permis I/E/R

Cet onglet n'est présent sur les permis I/E/R que pour les animaux ou plantes vivantes (code spécimen LIV).

| Compte/Demande Coordonnées Spécimen                | Champs spécifiques Plèces jointes Communication Actions et historique |   |
|----------------------------------------------------|-----------------------------------------------------------------------|---|
| <b>1</b>                                           |                                                                       |   |
| Champs spécifiques                                 |                                                                       |   |
| Emplacement autorisé de conservation des spécimens | vivants des espèces inscrites à l'annexe A :                          |   |
| (<br>                                              |                                                                       | 2 |

# Champs spécifiques

#### Champs spécifiques

Emplacement autorisé de conservation des spécimens vivants des espèces inscrites à l'annexe A :

- L'écran propose de renseigner l'emplacement autorisé pour les animaux ou plantes vivantes d'espèces inscrites à l'annexe A
- Ce champ ne doit être renseigné qu'en cas d'importation de spécimens dont l'entretien est difficile et exige des installations spécifiques, car le spécimen importé ne peut ensuite plus quitter cette adresse sans accord expresse préalable du service instructeur.

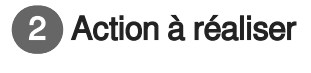

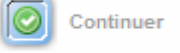

# Validation :

 Une fois les champs renseignés et vérifiés, l'utilisateur doit cliquer sur le bouton O Continuer pour passer à l'étape suivante.

# Champs spécifiques pour un certificat de propriété (A)

# Onglet Champs spécifiques - Certificat A

Cet écran permet de saisir le nombre de pages souhaité pour la fiche de traçabilité se rapportant au certificat de propriété. Une page correspond à 6 franchissements de frontières.

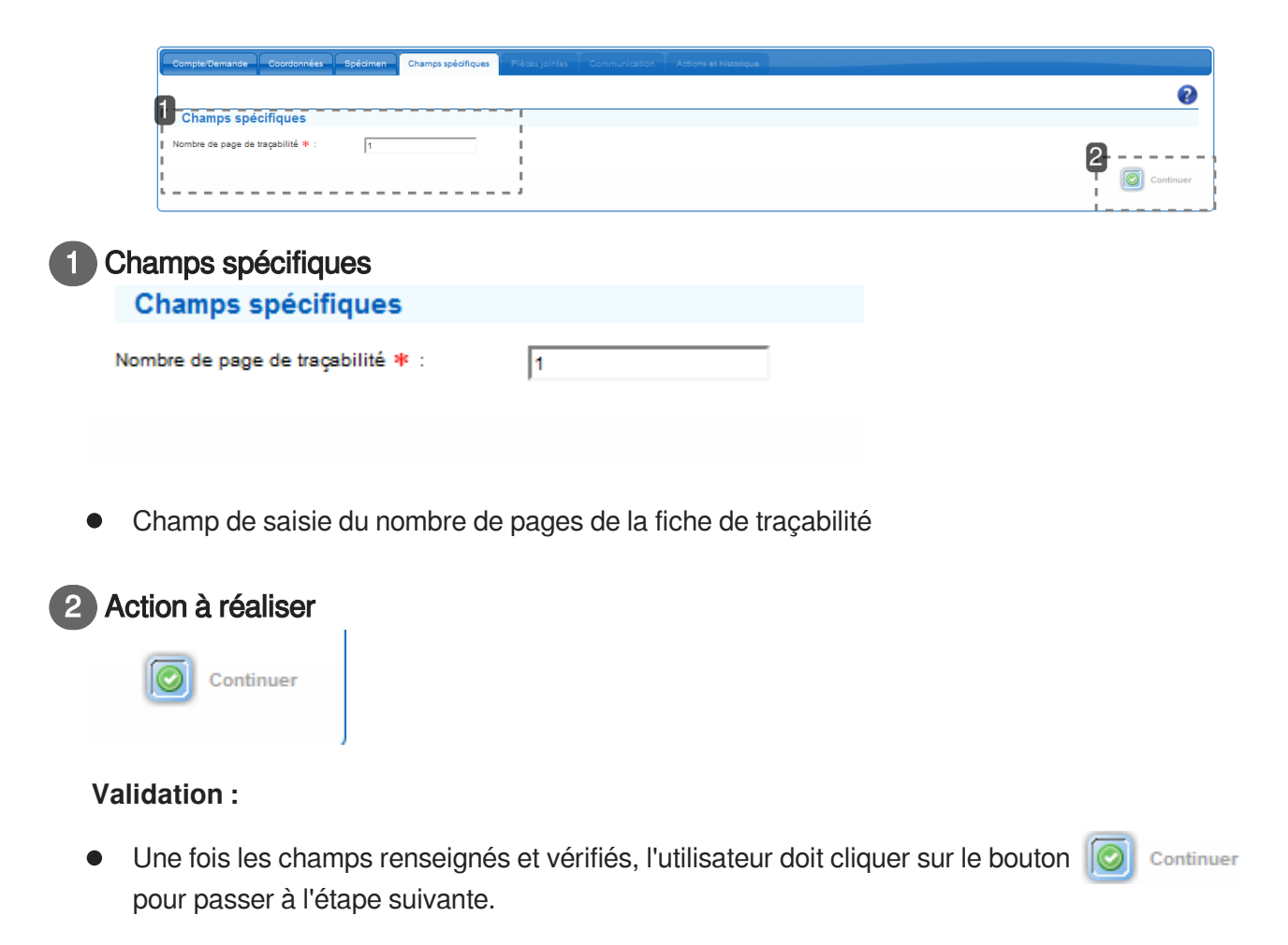

# Champs spécifiques pour une exposition itinérante (Q)

Onglet Champs spécifiques - Certificat Q

Cet écran permet de saisir les champs spécifiques dans un certificat pour exposition itinérante

| ORGANISME TEST (1901) (organisme) Q_20170316_1199611 (Exposition ) BROUILLON                              |           |
|----------------------------------------------------------------------------------------------------|-----------|
| CompterDemande Coordonnées Spédimen Champs spédifiques Prêces jointes Communication Actions et historique |           |
| <b>A</b>                                                                                                  | 0         |
| Champs spécifiques                                                                                        |           |
| Date d'acquisition :     Format : ji/mm/sasa      N* d'enregistrement de l'exposition :                   |           |
| Nombre de page de traçabilité 🗰 : 1                                                                       | 0         |
| ''                                                                                                    | Continuer |
|                                                                                                    |           |

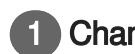

## Champs spécifiques

| Champs spécifiques                    |                     |
|---------------------------------------|---------------------|
| Date d'acquisition :                  | Format : jj/mm/aaaa |
| N° d'enregistrement de l'exposition : |                     |
| Nombre de page de traçabilité 🐐 :     | 1                   |

- Cet écran propose la saisie des champs suivants :
  - Numéro d'enregistrement de l'exposition
    - Saisie libre
    - S'agissant d'animaux vivants, champ à renseigner avec le numéro de l'autorisation d'ouverture de l'établissement
    - Date d'acquisition du spécimen
    - Saisie sous le forme jj/mm/aaaa ou à partir du calendrier
  - Une zone de saisie du nombre de pages de la fiche de traçabilité. Une page correspond à 6 franchissements de frontières.
    - Pré-alimenté à 1 et modifiable
    - Maximum 4 pages

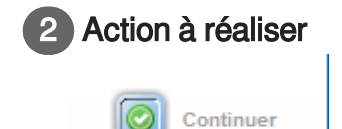

#### Validation :

 Une fois les champs renseignés et vérifiés, l'utilisateur doit cliquer sur le bouton O Continuer pour passer à l'étape suivante.

# Champs spécifiques pour un certificat intra communautaire (K)

Onglet Champs spécifiques - Certificat Intra-Communautaire K

Cet écran permet :

- de renseigner l'emplacement autorisé pour les animaux vivants de l'annexe A
- de préciser le mode d'obtention ou de production du spécimen

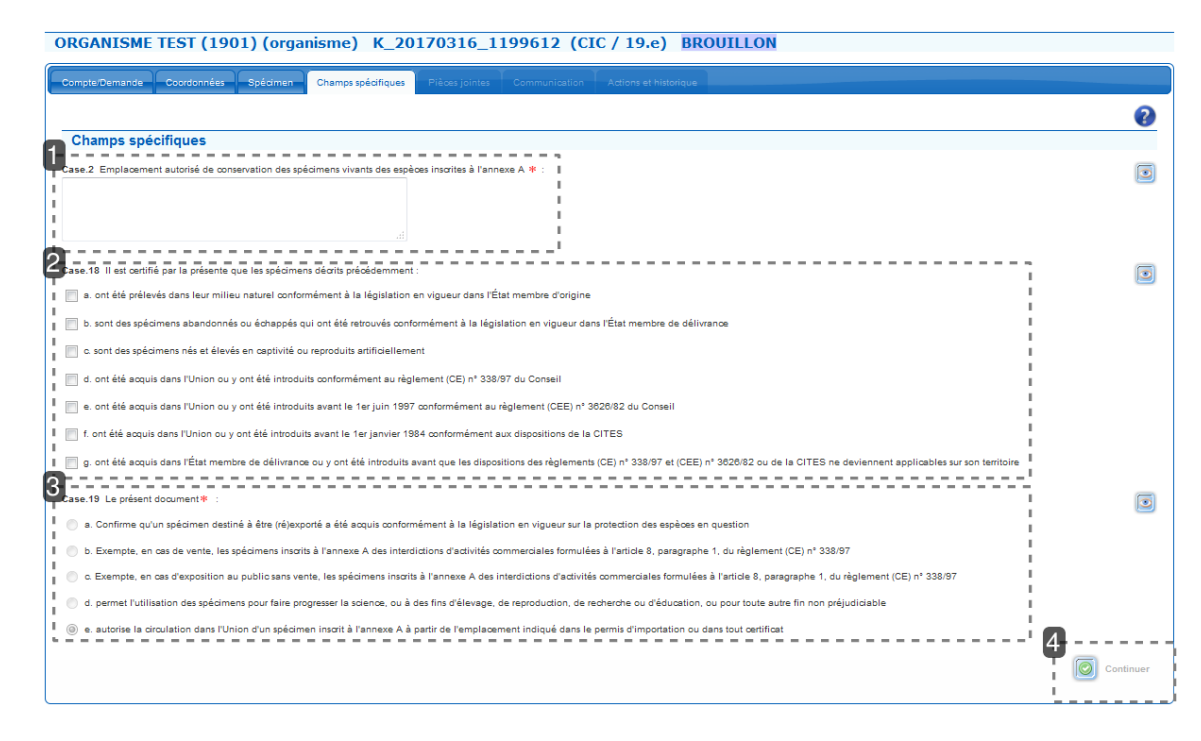

#### Champs spécifiques

Case.2 Emplacement autorisé de conservation des spécimens vivants des espèces inscrites à l'annexe A \* :

Case 2 : « Emplacement autorisé de conservation des spécimens vivants des espèces inscrites à l'annexe A ».

Cette case doit obligatoirement être renseignée en cas de CIC 'transport'

#### Champs spécifiques

Case.18 II est œrtifié par la présente que les spécimens décrits précédemment :

a. ont été prélevés dans leur milleu naturel conformément à la législation en vigueur dans l'État membre d'origine

b. sont des spécimens abandonnés ou échappés qui ont été retrouvés conformément à la législation en vigueur dans l'État membre de délivrance

c. os ont des spécimens nés et élevés en captivité ou reproduits artificiellement

d. ont été acquis dans l'Union ou y ont été introduits conformément au règlement (CE) n° 388/97 du Conseil

e. ont été acquis dans l'Union ou y ont été introduits avant le 1er juin 1997 conformément au règlement (CEE) n° 388/92 du Conseil

f. ont été acquis dans l'Union ou y ont été introduits avant le 1er janvier 1984 conformément au règlement (CEE) n° 388/97 et (CEE) n° 388/82 ou de la CITES ne deviennent applicables sur son te

#### Case 18 :

- Case à cocher parmi les choix suivants
  - a. ont été prélevés dans leur milieu naturel conformément à la législation en vigueur dans l'État membre d'origine
  - b. sont des spécimens abandonnés ou échappés qui ont été retrouvés conformément à la législation en vigueur dans l'État membre de délivrance
  - c. sont des spécimens nés et élevés en captivité ou reproduits artificiellement
  - d. ont été acquis dans l'Union ou y ont été introduits conformément au règlement (CE) n° 338

/97 du Conseil

- e. ont été acquis dans l'Union ou y ont été introduits avant le 1er juin 1997 conformément au règlement (CEE) n° 3626/82 du Conseil
- f. ont été acquis dans l'Union ou y ont été introduits avant le 1er janvier 1984 conformément aux dispositions de la CITES
- g. ont été acquis dans l'État membre de délivrance ou y ont été introduits avant que les dispositions des règlements (CE) n° 338/97 et (CEE) n° 3626/82 ou de la CITES ne deviennent applicables sur son territoire
- Possibilité de cocher plusieurs cases

## Champs spécifiques

#### Case.19 Le présent document\*

#### 🔵 a. Confirme qu'un spécimen destiné à être (ré)exporté a été acquis conformément à la législation en vigueur sur la protection des espèces en question

- b. Exempte, en cas de vente, les spécimens inscrits à l'annexe A des interdictions d'activités commerciales formulées à l'article 8, paragraphe 1, du règlement (CE) n° 338/97
- C. Exempte, en cas d'exposition au public sans vente, les spécimens inscrits à l'annexe A des interdictions d'activités commerciales formulées à l'article 8, paragraphe 1, du règlement (CE) n° 338/97
- od. permet l'utilisation des spécimens pour faire progresser la science, ou à des fins d'élevage, de reproduction, de recherche ou d'éducation, ou pour toute autre fin non préjudiciable
- e. autorise la circulation dans l'Union d'un spécimen inscrit à l'annexe A à partir de l'emplacement indiqué dans le permis d'importation ou dans tout certificat

#### Case 19 :

- Affichage d'un bouton radio pré-coché et non modifiable en fonction du choix réalisé dans l'onglet « Compte/demande »
  - a. Confirme qu'un spécimen destiné à être (ré)exporté a été acquis conformément à la législation en vigueur sur la protection des espèces en question
  - b. Exempte, en cas de vente, les spécimens inscrits à l'annexe A des interdictions d'activités commerciales formulées à l'article 8, paragraphe 1, du règlement (CE) n° 338/97
  - c. Exempte, en cas d'exposition au public sans vente, les spécimens inscrits à l'annexe A des interdictions d'activités commerciales formulées à l'article 8, paragraphe 1, du règlement (CE) n° 338/97
  - d. permet l'utilisation des spécimens pour faire progresser la science, ou à des fins d'élevage, de reproduction, de recherche ou d'éducation, ou pour toute autre fin non préjudiciable
  - e. autorise la circulation dans l'Union d'un spécimen inscrit à l'annexe A à partir de l'emplacement indiqué dans le permis d'importation ou dans tout certificat

#### 4 Action à réaliser

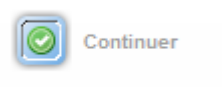

#### Validation :

 Une fois les champs renseignés et vérifiés, l'utilisateur doit cliquer sur le bouton O Continuer pour passer à l'étape suivante.

# Champs spécifiques pour une notification d'importation (N)

# Onglet Champs spécifiques - Notification N

Cet écran permet de saisir les champs spécifiques de la notification d'importation.

| ORGANISME TEST (1901) (organisme) N_20170316_1199613 (Notification ) BROUILLON                                     |           |
|----------------------------------------------------------------------------------------------------|-----------|
| Compte Demande Coordonnées Spédimen Champs spédifiques Plèxes jointes Communication Actions et historique          |           |
| Champs spécifiques                                                                                                 | ?         |
| vele d'importation : Format : j/mm/asaa<br>2 ys d'origine * : - v v 0                                              | ۲         |
|                                                                                                    | Continuer |
| 1 Champs spécifiques                                                                                               |           |
| Date d'importation : Format : jj/mm/aaaa                                                                           |           |
| Date d'importation                                                                                                 |           |
| 2 Champs spécifiques                                                                                               |           |
| Pays d'origine * :                                                                                                 |           |
| <ul> <li>Pays d'origine <sup>[p.160]</sup> des spécimens</li> </ul>                                                |           |
| <ul> <li>Liste déroulante de tous les pays par ordre alphabétique</li> </ul>                                       |           |
| Vide par défaut                                                                                                    |           |
| Champa anéaifiguas                                                                                                 |           |
|                                                                                                    |           |
| Pays (re)exportateur :                                                                                             |           |
| <ul> <li>Pays tiers de provenance du spécimen (pays hors UE exportateur ou ré-exportateur v<br/>France)</li> </ul> | ers la    |
| <ul> <li>Liste déroulante de tous les pays par ordre alphabétique</li> </ul>                                       |           |
| Vide par défaut                                                                                                    |           |
| 4 Action à réaliser                                                                                                |           |
| Continuer                                                                                                    |           |
| Validation -                                                                                                    |           |
| Vandation .                                                                                                    |           |
| Une fois les champs renseignés et vérifiés, l'utilisateur doit cliquer sur le bouton                               | Continuer |

(

pour passer à l'étape suivante.

# 5.2.6. Onglet pièces jointes

# Onglet Pièces jointes

#### Cet écran permet de joindre au dossier les pièces justificatives de la demande.

Comment gérer les pièces jointes

| Pièces jointes                           |                                                |                            |                                                                                             |
|------------------------------------------|------------------------------------------------|----------------------------|---------------------------------------------------------------------------------------------|
|                                          |                                                |                            |                                                                                             |
| Mode d'envoi                             | 1                                              |                            |                                                                                             |
| Envoi au format électronique      O      | 💮 Envoi par courrier 🕕 👘 Pas de pièce jointe 📕 |                            |                                                                                             |
|                                          | 1                                              |                            |                                                                                             |
| Rèces justificatives                     |                                                |                            |                                                                                             |
|                                          |                                                |                            |                                                                                             |
| Sélection de la ou des pièces justificat | lives : document_justificatif - 762.53 Ko      |                            |                                                                                             |
|                                          |                                                |                            |                                                                                             |
|                                          |                                                |                            |                                                                                             |
|                                          |                                                |                            |                                                                                             |
|                                          |                                                | i                          |                                                                                             |
|                                          |                                                | 1                          |                                                                                             |
|                                          | Ajouter ces pièces jointes au dossier          | I. I.                      |                                                                                             |
| 2                                        |                                                |                            |                                                                                             |
| Joindre une nouvelle pièce jointe à      | Tespace de stockage du compte sélectionné      |                            |                                                                                             |
| Type pièce jointe 🍍 : 🕞                  | <b>v</b> (1)                                   |                            |                                                                                             |
| Libelé * :                               |                                                | Joindre une nouvelle pièce |                                                                                             |
| Document • :                             | Parcourir Aucun fichier sélectionné.           |                            |                                                                                             |
| Rajouter cette pièce à                   | Tespace documentaire * : O Oui / O Non         |                            |                                                                                             |
|                                          |                                                |                            |                                                                                             |
|                                          |                                                |                            | 4                                                                                           |
|                                          |                                                |                            | Noubliez pas de cliquer sur 'Continuer' pour que l'ajout de vos pièces jointes soit pris en |
|                                          |                                                |                            |                                                                                             |
|                                          |                                                |                            |                                                                                             |

L'écran propose le choix du mode d'envoi des pièces sous la forme d'un bouton radio (un seul choix possible)

- « Envoi au format électronique <sup>[p.156]</sup>»
  - C'est le choix par défaut. Il facilite et accélère le traitement du dossier. Il est donc fortement recommandé par l'administration.
- « Envoi par courrier <sup>[p.157]</sup> (déconseillé) »
  - L'écran propose une zone de saisie libre
    - L'utilisateur doit y saisir manuellement la liste des pièces qui seront envoyées par courrier
    - Cette liste des pièces justificatives rédigée par le demandeur sera reprise en page 1 du document récapitulant les devoirs et actions auxquels ce demandeur est soumis lors de la validation de sa demande du permis/certificat
      - Pour accéder à ce document, qu'il est conseillé de lire attentivement avant de valider la demande, cliquer dans l'onglet "Action et historique" sur l'icône d'Acrobat Reader située à la fin de la ligne : "J'accepte de remplir les devoirs et actions auxquels cette demande de permis/certificat CITES m'engage"

|             | ANY TEAMORE TARANT TARANTER PARTER AND ANY ANY ANY ANY ANY ANY ANY ANY ANY ANY |   |
|-------------|--------------------------------------------------------------------------------|---|
|             |                                                                                | 6 |
| -           |                                                                                |   |
| PROFES      |                                                                                |   |
| - White the | 11                                                                             |   |
|             |                                                                                |   |
| 0.044       | n, formal discloration 🗿 🔮 Constant storme 🕖 💿 Para in prima prima             |   |
|             |                                                                                |   |
| Course.     |                                                                                |   |
| Name 1      |                                                                                |   |
|             | 医关系 医黄疸 网络 人名科尔尔 医体育                                                           |   |
| A -         | We notice in former in the state                                               |   |
|             |                                                                                |   |
|             |                                                                                |   |
|             |                                                                                |   |
|             |                                                                                |   |
|             |                                                                                |   |
|             |                                                                                |   |

- "Pas de pièces jointes (déconseillé)"
  - L'écran est vide
    - Aucune saisie à faire

| SOCIETE TEST ASSISTANCE (SAS) (societe) 1_20170228_1199585 (Import / Normal ) BROUILLON             |           |  |  |
|----------------------------------------------------------------------------------------------------|-----------|--|--|
| Congen Greater Constanties Spinner Charge spinlinger Prices States + Conservation Accurate Landouse |           |  |  |
|                                                                                                    | ?         |  |  |
| Pièces jointes                                                                                      |           |  |  |
|                                                                                                    |           |  |  |
| 🕐 Errer sa format Bestoriga 🜒 🕐 Errer gar courve 🕕 🔒 Pan da pino pono                               |           |  |  |
| Wadding par die Operaar Sonthaar par gan Gapet die son pakan jante en ontspielen. 🧕                 | Continuer |  |  |

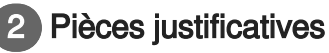

| · Pièces justificatives                        |                                       |
|------------------------------------------------|---------------------------------------|
| Sélection de la ou des pièces justificatives : | document_justificatif - 762.53 Ko     |
|                                                |                                       |
|                                                |                                       |
|                                                |                                       |
|                                                | Ajouter ces pièces jointes au dossier |

- L'écran propose alors 2 zones de saisie
  - La première référence la liste des pièces justificatives qui se trouvent déjà dans l'espace de stockage du compte principal et de l'éventuel sous-compte sélectionné
    - Le libellé de la pièce permet de différencier les documents
    - Vous pouvez cocher là ou les pièces à ajouter au dossier comme justificatifs

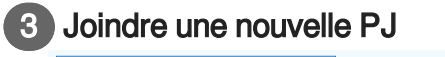

| Joindre une nouvelle pièce jointe à l'espace de stockage du compte sélectionné |                              |
|--------------------------------------------------------------------------------|------------------------------|
| Type pièce jointe 🍍 : 📴 🕕                                                      |                              |
| Libellé 🗮 :                                                                    | O Joindre une nouvelle pièce |
| Document * : Parcourir Aucun fichier sélectionné.                              |                              |
| Rajouter cette pièce à l'espace documentaire * : 💿 Oui / 💿 Non                 |                              |

La seconde permet un ajout direct de pièces non présentes dans l'espace de stockage

- Sélectionner le type de pièce <sup>[p.171]</sup> dans la liste déroulante
- Choisir un libellé (nom représentatif) pour le document à joindre
- Chemin de téléchargement de la pièce
  - cliquez sur le bouton d'action "Parcourir"
  - une nouvelle fenêtre apparaît, vous laissant le choix de naviguer dans l'organisation de votre ordinateur afin de sélectionner le fichier en question

Continuer

- Bouton de validation de l'ajout « Joindre une nouvelle pièce»
  - ce bouton permet de valider l'ajout de vos documents dans votre espace de stockage si vous avez sélectionné "Rajouter cette pièce à l'espace documentaire : Oui".
     et
  - lie ce fichier au dossier en tant que justificatif

#### 

**ATTENTION** : Si l'option "Rajouter cette pièce à l'espace documentaire" est cochée à "Oui" cela signifie que vous stockez ce document pour qu'il serve ultérieurement pour un autre dossier . Si le document ne peut être utilisé dans un autre dossier il n'y a pas lieu de cocher "oui" et donc de conserver ce document.

Après l'ajout d'une pièce justificative, quel que soit le mode d'ajout

- L'écran présente en plus un tableau récapitulatif des pièces jointes précisant
  - Le libellé de la pièce
  - Le type de pièce
  - Un bouton de suppression de la pièce de la demande
  - Un bouton d'aperçu de la pièce
- Les zones d'ajout restent disponibles

| Parce (state)              |                                       |                |                    |   |
|----------------------------|---------------------------------------|----------------|--------------------|---|
| (Amount)                   |                                       |                |                    |   |
| annumentation and the      | control (Annalism                     |                |                    |   |
|                            |                                       |                |                    |   |
|                            |                                       |                |                    |   |
| 🕄 🕱 model patient          |                                       | Sealer late 20 | ALC: NOT THE OWNER | ~ |
|                            |                                       |                |                    |   |
|                            | · · · · · · · · · · · · · · · · · · · |                |                    |   |
| and the state of the state |                                       |                |                    |   |

# 4

#### Action à réaliser

N'oubliez pas de cliquer sur 'Continuer' pour que l'ajout de vos pièces jointes soit pris en compte.

#### Validation :

 Une fois les champs vérifiés, l'utilisateur doit cliquer sur le bouton "Continuer" pour enregistrer les informations et passer à l'étape suivante. Description de l'écran :Cet écran permet de joindre au dossier les pièces justificatives de la demande.

#### 

Les libellés des PDF ne doivent pas contenir de caractères spéciaux

#### A

Si vous ajoutez une pièce jointe à l'espace documentaire, cela signifie que vous **stockez ce document pour qu'il serve ultérieurement** pour un autre dossier, sinon il n'y a pas lieu de cocher "oui" et donc de conserver ce document.

# Pour plus d'informations

Ci dessous le lien vers la fiche pratique n°14 : http://cites.info.application.developpement-durable.gouv.fr/IMG/pdf/iCITES\_FP14\_PJ-V201512\_cle71fde4.pdf

# 5.2.7. Onglet Communication

# Onglet communication

Cet onglet sert de boite de dialogue pour le dossier concerné entre le demandeur et l'instructeur.

# Nota Bene :

• Il est possible de saisir des messages tout au long de la vie du dossier, même après la signature du permis/certificat

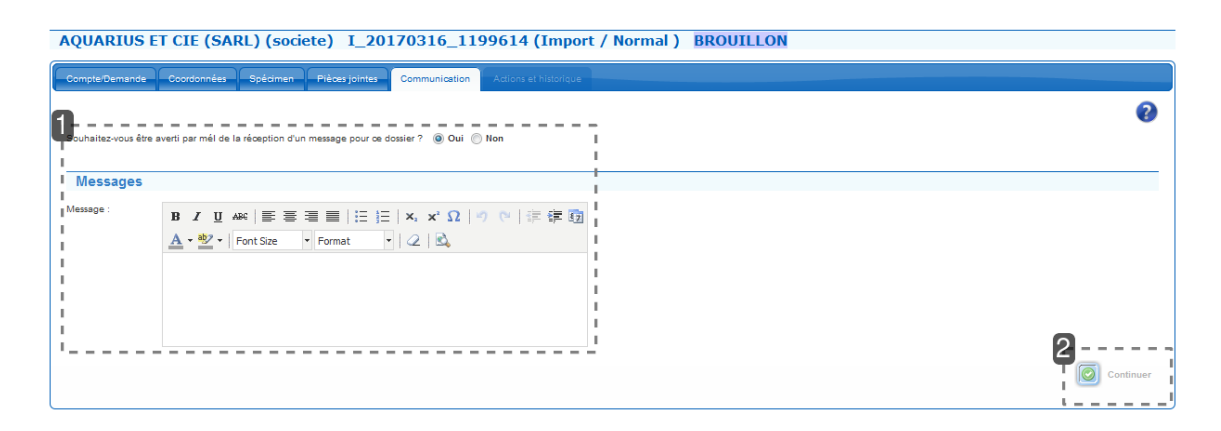

1

Souhaitez-vous être averti par mél de la réception d'un message pour ce dossier ? 💿 Oui 🔘 Non

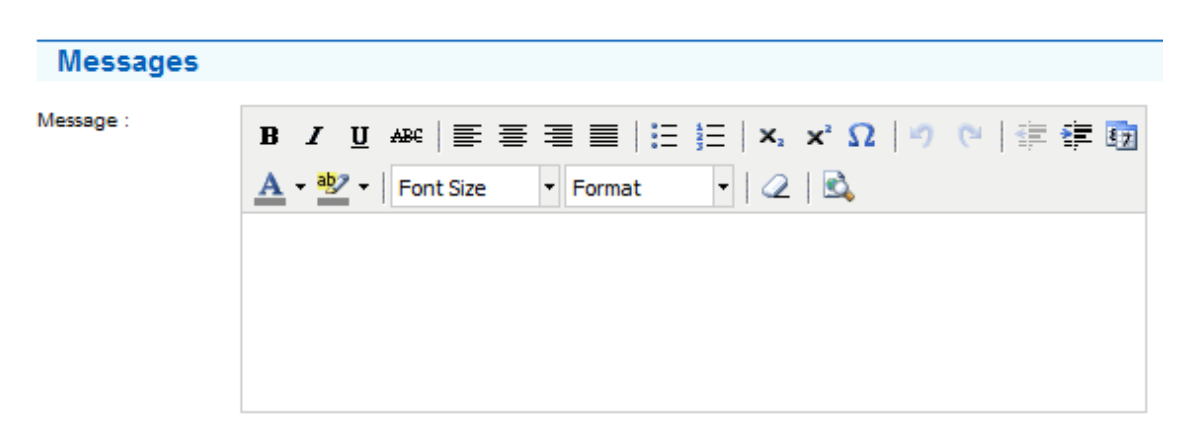

#### Cet écran est présenté sous la forme d'un forum de discussion :

 Pour être notifié des nouveaux messages postés dans le dossier cochez "Oui" face à "Souhaitezvous être averti par mél de la réception d'un message pour ce dossier ?"
 Par défaut la case "Oui" est sélectionnée.

- Saisie des messages
  - Le texte des messages peut être mis en forme
- Suivi de la conversation
  - Tous les messages saisis restent présents dans l'onglet sous la forme d'une flèche suivie :
    - des nom et prénom de l'auteur
    - des date et heure de saisie
  - Pour consulter le contenu d'un message, cliquer sur la flèche

|   | Historique des messages                   |
|---|-------------------------------------------|
|   | V 16/3/2017 16:33:10, PRENOM Demandeur. 🔀 |
|   | Bonjour,                                  |
|   | Suite à ma demande veuillez trouver       |
|   |                                           |
|   |                                           |
|   |                                           |
|   |                                           |
|   |                                           |
|   |                                           |
|   |                                           |
| / |                                           |
|   |                                           |
|   |                                           |

#### Actions :

2

• Pour envoyer un message, valider l'onglet communication

# 5.2.8. Onglet Actions et historique

#### Description de l'écran :

Continuer

| SOCIETE TEST ASSISTANCE (SAS) (societe) 1_20170228_1199985 (Import / Normal) BROUILLON                               |                          |                                                                         |                   |  |
|----------------------------------------------------------------------------------------------------|--------------------------|-------------------------------------------------------------------------|-------------------|--|
| Songenerate Soussment Research Rear Songenet Converses Astronomers                                                   |                          |                                                                         |                   |  |
|                                                                                                    |                          |                                                                         | 0                 |  |
| Actions réalisables                                                                                                  |                          |                                                                         |                   |  |
|                                                                                                    |                          |                                                                         | 🔍 💽 Aporpu        |  |
| <ul> <li>Enreplater is demands on tant que troution <sup>1</sup></li> <li>Valider is demands <sup>1</sup></li> </ul> |                          |                                                                         |                   |  |
| Jaccepte de remplir les devois et actions auxquels cette demande de permision                                        | tificat OITES mengage. 🔼 |                                                                         |                   |  |
|                                                                                                    |                          |                                                                         | 🔕 Valider         |  |
|                                                                                                    |                          |                                                                         |                   |  |
| Courier postal O Courier                                                                                             |                          |                                                                         |                   |  |
| Caleia summetina dentir lar sus-monter - CONSTS TEST ASSISTANCE (SAS) an                                             | viana)                   |                                                                         |                   |  |
| Cwite: Non : Petron :                                                                                                |                          |                                                                         |                   |  |
| Societe : SOCIETE TEST ASS                                                                                           |                          |                                                                         |                   |  |
| Adresse : ASSISTANCE (CITE)                                                                                          |                          |                                                                         |                   |  |
| Adv. suite : Rue de la Cites                                                                                         |                          |                                                                         |                   |  |
| Adv. suite :                                                                                                    |                          |                                                                         |                   |  |
| Code postal : 95470 Ville : PARIS                                                                                    |                          |                                                                         |                   |  |
| Peya : Prence                                                                                                    |                          |                                                                         |                   |  |
|                                                                                                    |                          |                                                                         | Congister Fatress |  |
|                                                                                                    |                          |                                                                         |                   |  |
| Historique du dossier                                                                                                |                          |                                                                         |                   |  |
| Action                                                                                                    | Dele                     | Utilisation                                                             | Note              |  |
| BROULLON                                                                                                    | 28/02/2017               | TEST Vierokst assistance<br>< SOCIETE TEST ASSISTANCE (SAS) (societe) > |                   |  |

L'écran peut se décomposer en trois parties :

#### Première partie : Actions réalisables

Choix des actions à réaliser sur le dossier en fonction du profil de l'utilisateur et du statut du dossier Chaque action réalisée laisse une trace dans l'historique du dossier.

- L'action est choisie par un bouton radio (une seule action à la fois)
- L'action est appliquée après validation de l'onglet (bouton« Valider »)

| Compte                                  |  |  |
|-----------------------------------------|--|--|
| SOCIETE TEST ASSISTANCE (SAS) (societe) |  |  |
| ASSISTANCE I-CITES<br>Rue de la cites   |  |  |
| 95470 PARIS                             |  |  |
| France                                  |  |  |
| Titulaire                               |  |  |

SOCIETE TEST ASSISTANCE (SAS) (societe)

ASSISTANCE I-CITES Rue de la cites

95470 PARIS FRANCE DRIEE ILE-DE-FRANCE

10, rue Crillon

75194 PARIS Cedex 4 FRANCE

Objet : Demande de document CITES

Réf. du dossier : I\_20170228\_1199585

Madame, Monsieur

Je vous sollicite pour l'obtention du Permis d'Importation sous référence indiquée ci-dessus. Veuillez trouver ci-joint le formulaire de demande complété et signé, ainsi que la(les) pièce(s) justificative(s) associée(s).

Pièce(s) justificative(s) :

| 1 | document_justificatif | (Permis |
|---|-----------------------|---------|
|   |                       |         |

| O L'enregistrement demandé s'est bien effectué.                                                              |                     |
|----------------------------------------------------------------------------------------------------|---------------------|
| SOCIETE TEST ASSISTANCE (SAS) (societe) 1_20170228_1199585 (Import / Normal ) A INSTRUIRE                    |                     |
| Spédimen Pléces jointes Compte/Demande Coordonnées Champa spécifiques Communication Actions et historique    |                     |
|                                                                                                    | 0                   |
| Actions réalisables                                                                                          |                     |
|                                                                                                    | Aperçu              |
| C Annuler 3                                                                                                  |                     |
| 😥 🌾 Jaccepte de remplir les devoirs et actions auxquels cette demande de permisicentificat CITES m'engage. 🔀 |                     |
|                                                                                                    | Dupliquer 🚺 Valider |
| Mode d'envoi : 0 @ Courrier postal O Coursier                                                                |                     |
| Ansese d'envol<br>Saisie automatique depuis les sous-comptes : SOCIETE TEST ASSISTANCE (SAS) (societe)       |                     |

Cet écran dispose aussi de boutons pour effectuer des actions sans impact direct sur le dossier

 Ces boutons sont disponibles en fonction du statut du dossier, du type de dossier et du profil de l'utilisateur connecté

#### Deuxième partie : Adresse d'envoi du permis / certificat délivré

Il est possible de sélectionner le mode d'envoi du permis/certificat à l'aide d'un bouton radio.

Visualisation de l'adresse complète à laquelle le service instructeur va envoyer le permis / certificat imprimé, dans le cas d'un envoi postal

- Possibilité de choisir entre courrier postal et coursier
- Modification ultérieure possible de cette adresse

ATTENTION : L'adresse d'envoi est modifiable jusqu'à la signature du dossier

#### Troisième partie : Historique du dossier

Visualisation d'un tableau de suivi de l'historique de toutes les actions réalisées sur ce dossier (création, brouillon, validation, actions d'instruction ou de signature, ...)

- Action (nom de l'action = libellé du bouton d'action)
- Date (date et heure de l'action effectuée)
- Utilisateur (nom et prénom compte principal ou service instructeur)
- Note (précisions automatiques ou saisies lors de la réalisation de certaines actions)

## Explication des statuts et des boutons d'actions :

Le paragraphe suivant détaille les différents statuts possibles pour le dossier au sein de l'application, quels boutons d'actions sont disponibles en fonction du statut et quel est le résultat de l'action choisie.

#### Statut : « BROUILLON »

Une demande qui est au statut « Brouillon » n'est pas finalisée et a été soit enregistrée (sauvegardée) par le demandeur, soit sauvegardée automatiquement par l'application. Il est possible de visualiser l'intégralité des brouillons via le menu « Permis et Certificats », puis « Brouillons », en cliquant sur le bouton en bas à gauche « Rechercher » Lors de la saisie d'une demande / brouillon : Bouton d'action « Enregistrer la demande en tant que brouillon » Permet de sauvegarder les informations de la demande en tant que brouillon pour l'éditer ou la compléter ultérieurement Bouton d'action «Aperçu » Génère un aperçu au format pdf correspondant au premier recto du futur permis /certificat, sans guilloché, avec : les saisies réalisées par le demandeur, pour que ce dernier puisse les vérifier et éventuellement corriger leur contenu ou leur mise en forme avant validation les éléments d'instruction et de signature à blanc (ni Marianne, ni signature) un gros filigrane gris précisant : « DEMANDE : document non officiel - APPLICATION: non official document » Cet aperçu est imprimable. Bouton d'action «Valider la demande » Deux actions sont nécessaires pour valider la demande : cocher "Valider la demande" puis cliquer sur le bouton "Valider" Bouton d'action «Valider» Cette action n'est disponible que si la case : « J'accepte de remplir les devoirs et actions auxquels cette demande de permis/certificat CITES m'engage» a été préalablement cochée Bien évidemment, cocher cette case sous-entend que le demandeur a pris connaissance des devoirs et engagements en question en cliquant sur l'icône Acrobat Reader correspondant (Document pdf téléchargeable) Possibilité de visualiser et/ou imprimer les engagements du titulaires à tout moment Une fois validée, la demande est automatiquement transmise au service instructeur Le dossier passe alors au statut « A INSTRUIRE »

#### Nota Bene :

La ligne «*J'accepte de remplir les devoirs et actions auxquels cette demande de permis* /*certificat CITES m'engage*» est toujours visible sur la page « Actions et historique »

L'accès aux fonctions de visualisation et d'impression de ces engagements est possible à tout moment

#### Statut : « A INSTRUIRE »

Une demande qui est au statut « A INSTRUIRE » a été validée par le demandeur, elle figure alors dans les dossiers devant être instruits par le service instructeur de rattachement. Lors de la consultation d'un dossier au statut « A INSTRUIRE » : Bouton d'action « Aperçu » Génère un aperçu du permis/certificat contenant les informations saisies par le demandeur Bouton d'action « Annuler »

Tant que la demande n'est pas prise en charge par le service instructeur, le demandeur a la possibilité de l'annuler Bouton d'action « Dupliquer » Crée une nouvelle demande pré-renseignée à l'identique (coordonnées, blocs spécimens et pièces jointes) Bouton d'action «Valider» Permet d'enregistrer l'annulation éventuelle de la demande.

#### 💳 Statut : « EN COURS »

Une demande de permis/certificat qui est au statut « EN COURS » est un dossier dont d'instruction par le service instructeur de rattachement a débuté. Lors de la consultation d'un dossier au statut « EN COURS » Bouton d'action « Aperçu » Génère un aperçu du permis/certificat contenant les informations saisies par le demandeur et éventuellement corrigées / complétées par l'instructeur Bouton d'action « Dupliquer » Crée une nouvelle demande pré-renseignée à l'identique (coordonnées, blocs spécimens et pièces jointes) Bouton d'action «Demande d'annulation » Fait savoir au service instructeur qu'il n'est pas utile qu'il poursuive l'instruction du dossier qui doit être annulé par ses soins Cette demande d'annulation doit être motivée dans le champ "Commentaires" Elle est notifiée au service instructeur après que le demandeur ait cliqué sur le bouton " Valider"

#### Statut : « EN ATTENTE»

Une demande qui est au statut « EN ATTENTE » est un dossier dont le service instructeur a suspendu l'instruction en attendant de recevoir des compléments, soit de la part du demandeur (complément d'informations / nouveaux documents), soit de la part d'experts que le service instructeur a consultés (avis scientifique, avis du ministère). Lors de la consultation d'un dossier au statut « EN ATTENTE» : Bouton d'action « Aperçu » Génère un aperçu du permis/certificat contenant les informations saisies par le demandeur et éventuellement corrigées / complétées par l'instructeur Bouton d'action « Dupliquer » Crée une nouvelle demande pré-renseignée à l'identique (coordonnées, blocs spécimens et pièces jointes) Bouton d'action «Demander l'annulation » Fait savoir au service instructeur qu'il n'est pas utile qu'il poursuive l'instruction du dossier qui doit être annulé par ses soins Cette demande d'annulation doit être motivée dans le champ "Commentaires" Elle est notifiée au service instructeur après que le demandeur ait cliqué sur le bouton " Valider" Bouton d'action «Valider» Permet d'enregistrer les modifications apportées au dossier

#### Nota Bene :

Lors de la consultation de l'historique du dossier, vous pouvez visualiser le motif d'attente dans la colonne "note".

#### Nota Bene :

Si un message a été laissé dans l'onglet "Commentaires", un drapeau rouge figure devant la ligne du dossier dans l'écran de recherche des permis/certificats

Pour visualiser ce message il faut cliquer sur l'icône d'accès au dossier ("petit crayon") : l'application ouvre alors l'onglet "communication" où vous prenez connaissance du message qui vous est adressé et vous pouvez y répondre.

#### Statut : « VALIDE INSTRUIT »

Une demande qui est au statut "VALIDE INSTRUIT" est un dossier dont l'instruction est terminée et qui a été accepté par l'instructeur. Le permis/certificat est maintenant en attente de signature Lors de

la consultation d'un dossier au statut « VALIDE INSTRUIT» : Bouton d'action « Aperçu » Génère un aperçu du futur permis/certificat tel que validé par l'instructeur Bouton d'action « Dupliquer » Crée une nouvelle demande pré-renseignée à l'identique (coordonnées, blocs spécimens et pièces jointes) Bouton d'action «Demander l'annulation » Fait savoir au service instructeur qu'il n'est pas utile qu'il poursuive l'instruction du dossier qui doit être annulé par ses soins Cette demande d'annulation doit être motivée dans le champ "Commentaires" Elle est notifiée au service instructeur après que le demandeur ait cliqué sur le bouton " Valider"

#### Statut : « SIGNE »

Une demande qui est au statut "SIGNE" a été validée (signée numériquement) par le signataire. Elle porte désormais le numéro du futur permis / certificat. Lors de la consultation d'un dossier au statut « SIGNE » : Bouton d'action « Aperçu » Génère un aperçu du permis/certificat validé par le signataire Présence d'un filigrane « APERCU : document non officiel - PREVIEW: non official document» Bouton d'action « Dupliquer » Crée une nouvelle demande pré-renseignée à l'identique (coordonnées, blocs spécimens et pièces jointes) Bouton d'action «Demander l'annulation » Fait savoir au service instructeur qu'il n'est pas utile qu'il poursuive l'instruction du dossier qui doit être annulé par ses soins Cette demande d'annulation doit être motivée dans le champ "Commentaires" Elle est notifiée au service instructeur après que le demandeur ait cliqué sur le bouton " Valider"

# 💡 Nota Bene

Les permis/certificats sont numérotés dans i-CITES selon la séquence suivante :

- 'FR'
- l'année du permis/certificat sur deux chiffres
- le territoire ou département dans lequel est établi le titulaire (3 chiffres)
- un numéro d'ordre (5 chiffres) relatif à chaque département
- un tiret : '-'
- la lettre correspondant au type du permis/certificat

## Exemple :

En 2013 : premier permis d'exportation en Isère : FR1303800001-E, premier permis d'exportation dans le Rhône : FR1306900001-E

## Statut : « IMPRIME »

Un dossier au statut "IMPRIME" est une demande qui a été instruite, validée et signée, et dont le permis / certificat se trouve en cours d'impression par le service instructeur. Lors de la consultation d'un dossier au statut « IMPRIME » : Bouton d'action « Aperçu » Génère un aperçu du permis /certificat imprimé par le service instructeur Présence d'un filigrane « APERCU : document non officiel - PREVIEW: non official document » Bouton d'action « Dupliquer » Crée une nouvelle demande pré-renseignée à l'identique (coordonnées, blocs spécimens et pièces jointes) Bouton d'action «Demander l'annulation » Fait savoir au service instructeur qu'il n'est pas utile qu'il poursuive l'instruction du dossier qui doit être annulé par ses soins Cette demande d'annulation doit être motivée dans le champ "Commentaires" Elle est notifiée au service instructeur après que le demandeur ait cliqué sur le bouton " Valider"

#### Statut : « MIS A DISPOSITION »

Statut : « MIS A DISPOSITION » Un dossier au statut "MIS A DISPOSITION" est une demande qui a été instruite, validée, signée et imprimée par le service instructeur, et dont le permis / certificat a été : envoyé par écopli au demandeur, ou envoyé en recommandé au demandeur si celui avait fourni au préalable le recommandé au service instructeur, ou remis au coursier (cette option doit être validée lors de la demande dans l'onglet "Actions et historique", "Adresse d'envoi") Lors de la consultation d'un dossier au statut « MIS A DISPOSITION » : Pour une procédure normale : Bouton d'action « Apercu » Génère un apercu du permis/certificat transmis par le service instructeur Présence d'un filigrane « APERCU : document non officiel - PREVIEW: non official document » Bouton d'action « Dupliquer » Crée une nouvelle demande pré-renseignée à l'identique (coordonnées, blocs spécimens et pièces jointes) Bouton d'action « Demander l'annulation » Signifie au service instructeur que la demande n'a plus lieu d'être et qu'il convient d'annuler le permis / certificat Cette demande d'annulation doit être motivée dans le champ "Message" Elle est notifiée au service instructeur après que le demandeur ait cliqué sur le bouton "Valider" Bouton d'action «Valider» Permet d'enregistrer les modifications apportées au dossier Pour une procédure de prépermis d'importation : Lorsque la demande a donné lieu à délivrance d'un pré-permis d'importation et que, le permis d'exportation ou certificat de réexportation ayant été délivré par le pays tiers de provenance, le demandeur souhaite solliciter un permis d'importation, il convient de ne pas créer une nouvelle demande, mais de repartir du dossier du pré-permis "MIS A DISPOSITION" pour effectuer la demande de permis d'importation : Bouton d'action « Aperçu » Génère l'aperçu du pré-permis d'importation Présence d'un filigrane « APERCU : document non officiel - PREVIEW: non official document» Bouton d'action « Transformer le pré-permis en permis d'importation » Lorsque le dossier du pré-permis se trouve au statut "MIS A DISPOSITION", présence dans l'onglet "Actions et historique" du dossier du pré-permis d'un bouton d'action : « Transformer le pré-permis en permis d'importation » Lorsque l'on clique sur ce bouton, l'application génère un dossier de permis d'importation qui contient déjà toutes les données du pré-permis et fait le lien avec ce dernier pour le service instructeur. Il convient alors de compléter les données manguantes relatives au permis d'exportation ou certificat de réexportation délivré par le pays tiers de provenance, de préciser la description du spécimen et de valider chaque onglet. La demande de permis d'importation ainsi générée passe alors au statut : "A INSTRUIRE" A la signature du permis d'importation : Le prépermis passe au statut « REMPLACE » Le permis d'importation passe au statut « SIGNE » avec un nouveau numéro de permis

#### A Cas particulier : notification d'importation

Pour créer une notification d'importation, le demandeur saisit toutes les informations nécessaires dans les différents onglets et les valide.

Après la validation de l'onglet "Actions et historique", le dossier passe directement du statut "brouillon" au statut "mis à disposition", et un nouveau bouton d'action apparaît permettant l'impression de la notification par le demandeur.

#### Statut :« COMPLETE »

Le statut "COMPLETE" concerne un permis / certificat précédemment délivré par le service instructeur en utilisant la procédure simplifiée et qui, pour être utilisé en douane, a été complété par le titulaire sur le document papier. Le demandeur, ainsi qu'il s'y était engagé lors de sa demande, a obligation de renseigner à l'identique, sans délai, le dossier i-CITES pour compléter les données

manquantes : dans l'onglet coordonnées : saisie du partenaire étranger (s'agissant d'un permis d'exportation ou d'un certificat de réexportation : le nom, l'adresse et le pays du destinataire des spécimens) saisie des nom, prénom et qualité de la personne ayant renseigné le permis papier (données figurant obligatoirement en case 23 du document papier, sinon ce dernier est non valide) dans l'onglet spécimen : détail de la description du/des spécimens Les douaniers sont en droit de refuser en frontière les permis 'procédure simplifiée' qui n'ont pas été placés au statut "COMPLETE" par le demandeur. Par ailleurs, le dossier doit être au statut COMPLETE pour pouvoir renseigner les données douanières dans l'onglet 'Douane'. Cette saisie des données manquantes dans le dossier i-CITES est obligatoire avant passage des spécimens en douane. Seuls les dossiers au statut "COMPLETE" peuvent faire l'objet de saisie des données douanières

# ATTENTION : renseignement des données manquantes dans le dossier i-CITES obligatoire pour les permis/certificats délivrés en utilisant la procédure simplifiée

L'absence de renseignement des données manquantes dans le dossier i-CITES alors que le permis / certificat est utilisé en douane conduira l'administration à :

- contester la validité de ce permis / certificat
- bloquer les formalités de dédouanement des spécimens lorsque les applications i-CITES et Delt@ des douanes seront inter-connectées
- remettre en cause l'agrément « Procédure simplifiée » accordé au demandeur

## Statut : « RÉ-ÉDITÉ »

Le service instructeur peut avoir besoin de rééditer un permis ou certificat pour de multiples raisons (perte de l'original, par exemple). Le dossier passe alors au statut « RÉ-ÉDITÉ »

# Statut : « UTILISÉ »

Lorsque l'onglet 'Douane' du dossier a été complété avec les données douanières (type de document douanier, numéro de DAU, date du passage en douanes, quantités réellement importées / (ré) exportées), le dossier passe au statut "UTILISE" La validation des données douanières renseignées se fait par la validation de l'onglet "Douanes"

## Statut : « PÉRIMÉ »

Le dossier passe automatiquement au statut « PÉRIMÉ » quand la date limite de validité inscrite sur le permis / certificat est dépassée et que l'onglet "Douane" n'a pas été renseigné, ce qui laisse supposer que le permis/certificat n'a pas été utilisé. Le statut PERIME signe une anomalie : soit l'onglet douanes n'a pas été renseigné alors que le permis/certificat a été utilisé soit aucune demande d'annulation n'a été déposée alors que le permis/certificat n'a pas été utilisé .

#### Statut : « REMPLACE »

Un dossier passe au statut « REMPLACE » lorsque le permis/certificat précédemment délivré n'est plus valable et a été rendu à l'administration pour obtenir un nouveau permis/certificat concernant les mêmes spécimens ou une partie d'entre eux. Exemple : le CIC pour un animal vivant est remplacé par un nouveau CIC si cet animal décède et est naturalisé

#### Statut : « REFUSE »

La demande de permis/certificat est au statut « REFUSE » lorsque l'instructeur déclare le dossier irrecevable.

#### Statut : «En attente d'annulation»

A saisir

#### \rm Les demandes d'annulations

Il est possible de faire des demandes d'annulation dès le statut "EN COURS" et non plus uniquement après la délivrance des permis

#### Statut : « ANNULE »

Il s'agit d'un permis / certificat déjà au statut IMPRIME ou MIS A DISPOSITION que le demandeur ou le service instructeur souhaite annuler, soit parce que la transaction prévue n'a pas lieu, soit parce que ce document a été délivré à tort. Si la transaction prévue n'a pas lieu, le demandeur doit solliciter l'annulation du permis/certificat en question dans le dossier i-CITES correspondant, en précisant le motif de cette demande. Suite à l'acceptation par le service instructeur, le dossier passe au statut « ANNULE ». Il convient alors de rendre l'ensemble des feuillets constitutifs du permis/certificat au service instructeur. Lors de la consultation d'un dossier dans l'onglet "Actions et historique" : Bouton d'action « Demander l'annulation » Permet d'annuler un permis/certificat qui n'a plus lieu d'être Le demandeur doit obligatoirement argumenter la demande d'annulation dans le champ "Message" La demande d'annulation est transmise au service instructeur après avoir cliqué sur le bouton "Valider"

# 5.2.9. Onglet Douane

## Onglet Douane

Cet écran permet la saisie dans le dossier i-CITES des informations douanières pour les permis / certificats ayant été utilisés en douane.

| TEST SARL (EURL) (societe) FR1706900127-E (Export / Normal ) MIS A DISPOSITION                                   |         |
|----------------------------------------------------------------------------------------------------|---------|
| Spécimen Plèces jointes Compte/Demande Coordonnées Champs spécifiques Communication Actions et historique Douane |         |
|                                                                                                    | 0       |
| Douane                                                                                                    |         |
| 9                                                                                                    | Aperçu  |
| r/. Information du passage à la douane                                                                           |         |
| Type de document douanier * :                                                                                    | _       |
| Numéro de document douanier 🍁 :                                                                                  |         |
| Date d'émission du document douanier 🕴 :                                                                         |         |
| Numéro de connaissement de la lettre de transport aérien :                                                       |         |
| Bloc prindpal                                                                                                    |         |
| Nombre de spécimen(š) réellement exporté(š) # : 1                                                                | 2       |
|                                                                                                    | Valider |

| 27. Information du passage à la douane                     |
|------------------------------------------------------------|
| Type de document douanier * :                              |
| Numéro de document douanier 🐐 :                            |
| Date d'émission du document douanier 🐐 :                   |
| Numéro de connaissement de la lettre de transport aérien : |
| Bloc principal                                             |
| Nombre de spécimen(s) réellement exporté(s) * : 1          |
| Bloc B                                                     |
| Nombre de spécimen(s) réellement exporté(s) 🗱 : 1          |

#### Champs à renseigner :

- Type de document douanier (obligatoire) : Saisie libre
- Numéro de document unique douanier : DAU (obligatoire) : Saisie libre
- Date d'émission du document douanier (obligatoire) : Saisie libre au format jj/mm/aaaa ou dans un calendrier
- Numéro de connaissement de la lettre de transport aérien : Saisie libre
- Nombre de spécimen(s) réellement importés / (ré)exporté(s) (obligatoire)
  - Case pré-alimentée avec la quantité et l'unité validée dans le bloc spécimen

#### A

ATTENTION : La saisie d'une valeur est obligatoire sinon vous devez annuler le permis

2

Valider

#### Actions :

- Un bouton de validation permet d'enregistrer les éléments saisis
  - A la validation de l'onglet « Douane », le dossier passe au statut VISE DOUANE
  - Une ligne est ajoutée dans le tableau de l'onglet « Actions et historique »
    - Action: UTILISE (demandeur, instructeur ou douanier selon la personne qui a renseigné l'onglet "Douane")
    - Date : date de validation de l'onglet « Douane »
    - Utilisateur : Nom de l'utilisateur et titulaire du permis / certificat
    - Note : vide
| Action                     | Date       | Utilisateur                                    | Note |
|----------------------------|------------|------------------------------------------------|------|
| VISE DOUANE<br>(Demandeur) | 16/03/2017 | TEST Societe<br>< TEST SARL (EURL) (societe) > |      |

### 5.3. Lister les demandes au statut "brouillon"

#### Description de l'écran :

Cet écran permet de rechercher les brouillons des demandes qui n'ont pas été finalisées.

#### Recherche dossier brouillon

| Renseignements De | emandeur / Compte |             |                       |             |  |
|-------------------|-------------------|-------------|-----------------------|-------------|--|
| Demandeur :       |                   |             |                       |             |  |
| № de dossier :    | ()                |             |                       |             |  |
| Sous-compte :     | ()                |             |                       |             |  |
| ype dossier :     |                   | <b>v</b> () | Type de procédure : - | <b>v</b> () |  |
| axon:             |                   |             |                       |             |  |

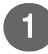

#### Comment faire une recherche

| Recherche dos       | sier brouilion   |                     |
|---------------------|------------------|---------------------|
|                     | mandour / Compto |                     |
| i kenseignements be | mandear / compte |                     |
| Demandeur :         |                  |                     |
| Nº de dossier :     |                  |                     |
|                     |                  |                     |
| Sous-compte :       | (1)              |                     |
| Type dossier :      | -                | Type de procédure : |
|                     |                  |                     |
| Taxon :             | ()               |                     |
|                     |                  |                     |

#### Champs à renseigner

L'écran permet de saisir les critères de recherche suivants :

- demandeur
- numéro de dossier <sup>[p.159]</sup>
- sous-compte <sup>[p.163]</sup>
- type de dossier <sup>[p.165]</sup> (permis d'importation, permis d'exportation, certificat de ré-exportation, certificat intra-communautaire ...)
- type de procédure <sup>[p.169]</sup> (procédure normal, pré permis, procédure simplifiée, ...)
- taxon [p.164]
- aucun critère (= tous les dossiers)

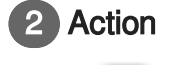

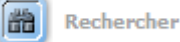

Le bouton 📷 Rechercher permet de lancer la recherche.

### Résultat de la recherche

|        | ésultat : 2 Brouillons                                                                    |                    |                        |                        |                            |              |                  |                  |  |  |  |
|--------|-------------------------------------------------------------------------------------------|--------------------|------------------------|------------------------|----------------------------|--------------|------------------|------------------|--|--|--|
|        |                                                                                           |                    |                        |                        |                            |              |                  |                  |  |  |  |
| 1      |                                                                                           |                    |                        |                        |                            |              |                  |                  |  |  |  |
| I Page | Pages 1 - Page 1 sur 1 - 2 lignes de 1 à 2 sur 2 - Nombre de lignes par page : 10 Changer |                    |                        |                        |                            |              |                  |                  |  |  |  |
| 1      |                                                                                           |                    |                        |                        |                            |              |                  |                  |  |  |  |
| I      | _                                                                                         |                    |                        |                        |                            |              |                  |                  |  |  |  |
| 1      |                                                                                           | 🔺 Nº de dossier 🔻  | <b>△</b> Type <i>▼</i> | Taxons                 | Compte/Ss-compte           | Créé par     | 🔺 Créé le 🔻      | 🔺 Modifié le 🔻   |  |  |  |
| 0      |                                                                                           | I_20170315_1199609 | Import<br>Normal       | Ambystoma mexicanum    | TEST SARL (EURL) (societe) | TEST Societe | 15/03/2017 15:31 | 15/03/2017 15:41 |  |  |  |
|        |                                                                                           | N_20170313_1199599 | Notification           | Rhabdophis subminiatus | TEST SARL (EURL) (societe) | TEST Societe | 13/03/2017 16:27 | 13/03/2017 16:39 |  |  |  |
| 2      | Supprimer en masse                                                                        |                    |                        |                        |                            |              |                  |                  |  |  |  |

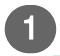

### Résultat de la recherche

Résultat : 2 Brouillons

Pages 1 - Page 1 sur 1 - 2 lignes de 1 à 2 sur 2 - Nombre de lignes par page : Ganger

| _ |  |                    |                  |                        |                            |              |                  |                  |
|---|--|--------------------|------------------|------------------------|----------------------------|--------------|------------------|------------------|
|   |  | 🔺 Nº de dossier 🔻  | 🔺 Type 🔻         | Taxons                 | Compte/Ss-compte           | Créé par     | 🔺 Créé le 🔻      | 🔺 Modifié le 🔻   |
| ( |  | I_20170315_1199609 | Import<br>Normal | Ambystoma mexicanum    | TEST SARL (EURL) (societe) | TEST Societe | 15/03/2017 15:31 | 15/03/2017 15:41 |
| ( |  | N_20170313_1199599 | Notification     | Rhabdophis subminiatus | TEST SARL (EURL) (societe) | TEST Societe | 13/03/2017 16:27 | 13/03/2017 16:39 |

L'affichage des résultats se présente sous la forme d'un tableau avec les données suivantes :

- le numéro de dossier
- le type de dossier et de procédure
  - sur la première ligne en gras le type du dossier (permis d'importation, permis d'exportation, certificats de ré-exportation, certificat intra-communautaire, ...)
  - sur la deuxième ligne en italique le type de la procédure (procédure normale, pré permis, procédure simplifiée ...)
- Le nom scientifique du taxon
  - Une ligne par bloc présent, avec un affichage sous la forme
    - Bloc principal nom scientifique taxon
    - Bloc A nom scientifique taxon
    - Bloc B, etc
- le compte et le sous-compte (2 présentations sont possibles)
  - le compte principal de rattachement
  - une première ligne avec le compte principal en gras et une deuxième ligne pour le sous compte concerné en italique
- Le nom du demandeur qui a créé la demande
- La date et l'heure de création du brouillon
- La date et l'heure de dernière modification du brouillon

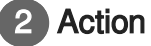

X Supprimer en masse

Chaque ligne est complétée par deux boutons d'action :

• un bouton permettant l'accès aux données de la demande et éventuellement de les modifier

- une première colonne avec une icône ("petit crayon")
- une colonne permettant de sélectionner le ou les dossiers et de les supprimer
  - un bouton d'action est disponible en bas à gauche du tableau de résultat :

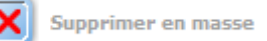

## 5.4. Je souhaite réaliser :

#### Je souhaite réaliser :

| Demande de permis d'Importation (I) 1 [p.111]                             |
|---------------------------------------------------------------------------|
| Demande de permis d'Exportation (E) 2 [p.111]                             |
| Demande de permis de Ré-exportation (R) 3 [p.111]                         |
| Demande de certificats Intra-Communautaires (K) 4 [p.111]                 |
| Demande de certificat de Propriété pour animal de compagnie (A) 5 [p.112] |
| Demande de certificat d'Exposition itinérante (Q) 6 [p.112]               |
| Demande de certificat de Collection d'échantillons (T) 7 [p.112]          |
| Demande de notification d'Importation (N) 8 [p.112]                       |
| Demande de pré-permis d'Importation (I-part) 9 [p.112]                    |
| Demande de permis/certificats en procédure simplifiée 10 [p.112]          |
| Demande de certificat pour instrument de musique (M) 11 [p.112]           |
| Demande de déclaration commerce d'antiquités (D) 12 [p.112]               |

#### Demande de permis d'Importation (I)

se référer :

à la Fiche Pratique n° 2<sup>[http://cites.info.application.developpement-durable.gouv.fr/IMG/pdf</sup>

/icites\_fp2\_permis\_i\_v2\_logo\_cle23dc91.pdf]

à la Vidéo Tutorielle<sup>[http://cites.info.application.developpement-durable.gouv.fr/video-tutoriel-les-permis-d-importationa218.html]</sup>

#### <sup>2</sup> Demande de permis d'Exportation (E)

se référer :

à la Fiche Pratique n° 3<sup>[http://cites.info.application.developpement-durable.gouv.fr/IMG/pdf /icites\_fp3\_permis\_e\_v2\_logo\_cle2884f6.pdf]</sup>

### <sup>3</sup> Demande de permis de Ré-exportation (R)

se référer :

à la Fiche Pratique n° 4<sup>[http://cites.info.application.developpement-durable.gouv.fr/IMG/pdf /icites\_fp4\_permis\_r\_v2\_logo\_cle27eb1b.pdf]</sup>

#### Demande de certificats Intra-Communautaires (K)

se référer :

à la Fiche Pratique n° 5<sup>[http://cites.info.application.developpement-durable.gouv.fr/IMG/pdf /icites\_fp5\_certificat\_k\_v2\_logo\_cle6cd114.pdf]</sup>

à la Vidéo Tutorielle[http://cites.info.application.developpement-durable.gouv.fr/video-tutoriel-les-cic-a216.html]

# <sup>5</sup> Demande de certificat de Propriété pour animal de compagnie (A) se référer :

à la Fiche Pratique n° 6<sup>[http://cites.info.application.developpement-durable.gouv.fr/IMG/pdf /icites\_fp6\_certificat\_a\_v2\_logo\_cle6dd4bc.pdf]</sup>

<sup>6</sup> Demande de certificat d'Exposition itinérante (Q)

se référer :

à la Fiche Pratique n° 7<sup>[http://cites.info.application.developpement-durable.gouv.fr/IMG/pdf /icites\_fp7\_certificat\_q\_v2\_logo\_cle6f8757.pdf]</sup>

#### <sup>7</sup> Demande de certificat de Collection d'échantillons (T)

se référer :

à la Fiche Pratique n° 8<sup>[http://cites.info.application.developpement-durable.gouv.fr/IMG/pdf /icites\_fp8\_certificat\_t\_v2\_logo\_cle67f5de.pdf]</sup>

#### <sup>8</sup> Demande de notification d'Importation (N)

se référer :

à la Fiche Pratique n° 9<sup>[http://cites.info.application.developpement-durable.gouv.fr/IMG/pdf /icites\_fp9\_notification\_n\_v2\_logo\_cle093f94.pdf]</sup>

à la Vidéo Tutorielle<sup>[http://cites.info.application.developpement-durable.gouv.fr/video-tutoriel-les-notifications-dimportation-a219.html]</sup>

### <sup>9</sup> Demande de pré-permis d'Importation (I-part)

se référer :

à la Fiche Pratique n° 12<sup>[http://cites.info.application.developpement-durable.gouv.fr/IMG/pdf /icites\_fp12\_prepermis\_i\_v2\_logo\_cle64d212.pdf]</sup>

#### <sup>10</sup> Demande de permis/certificats en procédure simplifiée

se référer :

à la Fiche Pratique n° 13<sup>[http://cites.info.application.developpement-durable.gouv.fr/IMG/pdf /icites\_fp13\_pssm\_pseb\_v2\_logo\_cle0bc47a.pdf]</sup>

#### <sup>11</sup> Demande de certificat pour instrument de musique (M)

se référer :

à la Fiche Pratique n° 10<sup>[http://cites.info.application.developpement-durable.gouv.fr/IMG/pdf /icites\_fp10\_certificat\_m\_v2\_logo\_cle7ec361.pdf]</sup>

### <sup>12</sup> Demande de déclaration commerce d'antiquités (D)

se référer :

à la Fiche Pratique n°11 [http://cites.info.application.developpement-durable.gouv.fr/IMG/pdf

/icites\_fp11\_declaration\_d\_v2\_logo\_cle06458a.pdf]

à la Vidéo Tutorielle<sup>[http://cites.info.application.developpement-durable.gouv.fr/videos-tutorielles-declaration-commerce-antiquite-a356.html]</sup>

## 6. Comptes et utilisateurs

## 6.1. Gérer mon compte

#### Description de l'écran :

Cet écran permet de visualiser et modifier les informations du compte.

### Onglet Détail du compte - Particulier

| Détail compte                     |                             |                        |      |
|-----------------------------------|-----------------------------|------------------------|------|
|                                   |                             |                        | <br> |
| Utilisateur                       |                             |                        |      |
| Civilité 🐐 : Madame 💌             | Nom*: TEST                  | Prénom * : Particulier |      |
| Courriel * : particulier@mail.com |                             |                        |      |
|                                   |                             |                        | <br> |
| Coordonnees du titulaire          |                             |                        |      |
| Adresse * : rue de la cites       | Ville * : ISLE D'ABEAU      |                        |      |
|                                   | CP* : 38000                 |                        |      |
|                                   | Département * : 038 - Isère |                        |      |
|                                   |                             |                        |      |
|                                   | Pave : Crosses              |                        |      |
|                                   | Pays : France               |                        |      |
| Tél :                             | Pays: France<br>Fax:        | <u>a</u>               |      |

### 1) Utilisateur

| Utilisate | ur         |                      |        |     |            |             |  |
|-----------|------------|----------------------|--------|-----|------------|-------------|--|
| с         | ivilité* : | Madame 💌             | Nom* : | EST | Prénom * : | Particulier |  |
| Co        | ourriel* : | particulier@mail.com |        |     |            |             |  |

Cadre « Utilisateur » : il définit les informations de l'utilisateur

- Civilité de l'utilisateur : liste déroulante
- Nom de l'utilisateur : saisie libre
- Prénom de l'utilisateur : saisie libre
- Courriel de l'utilisateur : saisie libre

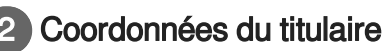

| Г | Coordonnées du titulaire    |                             |
|---|-----------------------------|-----------------------------|
|   | Adresse * : rue de la cites | Ville* : ISLE D'ABEAU       |
|   |                             | CP*: 38000                  |
|   |                             | Département * : 038 - Isère |
|   |                             | Pays : France               |
|   | Tél :                       | Fax:                        |

Cadre « Coordonnées »

- Adresse de l'utilisateur : saisie libre
- Complément d'adresse de l'utilisateur : saisie libre
- Code postal de l'utilisateur : saisie libre avec cinq chiffres
- Ville de l'utilisateur : saisie libre
- Département : choix dépendant du lieu de résidence choisi dans le premier onglet

- R1 Liste déroulante des départements métropolitains + Guadeloupe, Guyane, Martinique et Réunion
- R2 Liste déroulante des territoires français situés hors Union européenne
- R3 Saisie libre pour les demandeurs établis hors de France
- Pays : choix dépendant du lieu de résidence choisi dans le premier onglet
  - R1 France pré-renseigné et non modifiable
  - R2 Territoire pré-renseigné et non modifiable
  - R3 Choix dans une liste déroulante des pays (sauf FRANCE)

3 Action

Sauvegardez les données modifiées en cliquant sur le bouton [ Enregistrer en bas de la page.

#### Onglet Détail du compte - Société

| Détail compte         Type de sodété # :         SIRET# :       41831066568820         Catégorie professionnelle (obligatoie)# :         AUTRE       Sa         Commerce : Facture instrumentale       Catégorie professionnelle (obligatoie) # :         Commerce : Facture instrumentale       Catégorie Commerce :         Commerce : bijust d'art – outelleire -       Catégorie Commerce :         Commerce : vante aux enchères -       De                                                                                                    | Raison sociale 4 : TEST SARL<br>(sans sepace ni caractères spéciaux)<br>centre de soins- association de<br>auvegarde<br>commerce cu fabrication denrées<br>limentaires<br>commerce : parfumerie - cosmétiques<br>bemandes pour le compte d'un tiers : anadataire                                         | L<br>;)                        | Commerce extraits de plantes ou<br>d'animaux<br>Commerce : animalerie - aquariophilie<br>Commerce : horticulture | • |
|----------------------------------------------------------------------------------------------------|----------------------------------------------------------------------------------------------------|--------------------------------|----------------------------------------------------------------------------------------------------|---|
| Détail compte Société Type de société # : EURL  SIRET # : 41831000558820 Catégorie professionnelle (obligatoire) # : AUTRE Commerce : Facture instrumentale Commerce : bijouterie Commerce : objet d'art – coutellerie -  béhnisterie Commerce : vente aux enchères - De                                                                                                    | Raison sociale # : TEST SARL<br>(sans espace ni caractères spécieux)<br>2entre de soins- association de<br>auxegarde<br>Sommarce ou fabrication denrées<br>ilimentaires<br>Commarce : bois truts ou semi-finis<br>Commerce : parfumerie - cosmétiques<br>Demandes pour le compte d'un tiers : anadataire | )<br>)<br>()<br>()<br>()<br>() | Commerce extraits de plantes ou<br>d'animaux<br>Commerce : animalerie - aquariophilie<br>Commerce : horticulture | • |
| Société       EURL         Type de société # :       EURL         SIRET# :       \$1831080558828         Catégorie professionnelle (obligatoire)# :       AUTRE         AUTRE       Case         Commerce : Facture instrumentale       Casé         Commerce : bijouterie       Casé         Commerce : objets d'art – coutellerie -       Commerce :         Commerce : vente aux enchères -       De                                                                                                    | Raison sociale 4 : TEST SARL<br>(sans sepace ni caractères spéciaux)<br>cante de soins- association de<br>auvegarde<br>commerce ou fabrication denrées<br>ilimentaires<br>commerce : bois bruts ou semi-finis<br>commerce : parfumerie - cosmétiques<br>bemandes pour le compte d'un tiers : anadataire  |                                | Commerce extraits de plantes ou<br>d'animaux<br>Commerce : animalerie - aquariophilie<br>Commerce : horticulture | • |
| Type de société # : EURL  SIRET # : 41831096558828 Catégorie professionnelle (obligatoire) # : AUTRE  Commerce : Facture instrumentale Commerce : biplouterie Commerce : objets d'art - coutellerie -  bénisterie Commerce : vente aux enchères - De                                                                                                    | Raison sociale 4 : TEST SARL<br>(sans espace ni caractéres spéciaux)<br>centre de soins- association de<br>auvegarde<br>Jommerce ou fabrication denrées<br>limentaires<br>Jommerce : bois bruts ou semi-finis<br>Jommerce : parfumerie - cosmétiques<br>Jeanandes pour le compte d'un tiers : anadataire |                                | Commerce extraits de plantes ou<br>d'animaux<br>Commerce : animalerie - aquariophilie<br>Commerce : horticulture | 0 |
| type de sociate ** : EURL *<br>SIRET * : 41831066558326<br>Catégorie professionnelle (obligatoire) * :<br>AUTRE Catégorie professionnelle (obligatoire) * :<br>AUTRE Catégorie professionnelle Catégorie Catégorie Cat | Kasion sociale * TEST GARL<br>(sans espace ni caracières spéciaur)<br>Centre de soins- association de<br>auvegarde<br>Dommerce ou fabrication dennées<br>limentaires<br>Dommerce : bois bruts ou semi-finis<br>Dommerce : parfumerie - cosmétiques<br>Demandes pour le compte d'un ties : anadataire     | 0                              | Commerce extraits de plantes ou<br>d'animaux<br>Commerce : animalerie - aquariophilie<br>Commerce : horticulture | 0 |
| Sinc 1 * .  41831000008220<br>Catégorie professionnelle (obligatoire) * :<br>AUTRE Categorie (obligatoire) * :<br>AUTRE Categorie (obligatoire) * :<br>Commerce : Facture instrumentale Categorie (obligatoire) * :<br>Commerce : objets d'art – coutellerie - Categorie (obligatoire) * :<br>Commerce : vents aux enchères - De                                                                                                    | cans espace in caracteris specialu).<br>Centre de soins- association de<br>suvegarde<br>Dommerce ou fabrication denrées<br>limentaires<br>Dommerce : bois bruts ou semi-finis<br>Dommerce : parfumerie - cosmétiques<br>Demandes pour le compte d'un ties : anadataire                                   | 0                              | Commerce extraits de plantes ou<br>d'animaux<br>Commerce : animalerie - aquariophilie<br>Commerce : horticulture | 0 |
| Catégorie professionnelle (obligatoire) # :<br>AUTRE Commarce : Facture instrumentale Commarce : bijouterie Commarce : objets d'at – coutellere -<br>ébenisterie<br>Commarce : vente aux enchères - Co                                                                                                    | bentre de soins- association de<br>auvegarde<br>Commerce ou fabrication denrées<br>Ilimentaises<br>Dommerce : bois bruts ou semi-finis<br>Dommerce : parfumerie - cosmétiques<br>Demandes pour le compte d'un tiers :<br>anadataire                                                                      | 0                              | Commerce extraits de plantes ou<br>d'animaux<br>Commerce : animalerie - aquarlophilie<br>Commerce : horticulture | 0 |
| AUTRE Commarce : Facture instrumentale Commarce : Facture instrumentale Commarce : biplouterie Commarce : biples d'art – coutellerie - béhnisterie Commarce : vente aux enchères - Com                                                                                                    | lentre de solma-association de<br>auvegarde<br>Dimmerao ou fabrication denrées<br>Illimentaises<br>Dommerce : bois bruts ou semi-finis<br>Dommerce : parfumerie - cosmétiques<br>Demandes pour le compte d'un tiers :<br>anadataire                                                                      | 0                              | Commerce extraits de plantes ou<br>d'animaux<br>Commerce : animalerie - aquariophilie<br>Commerce : horticulture | 0 |
| Commerce : Facture instrumentale C CC<br>all<br>Commerce : bijouterie C CC<br>Commerce : vente aux enchères - D De                                                                                                    | Jormerce ou fabrication denrées<br>liimentaires<br>Jormerce : bois bruts ou semi-finis<br>Jormerce : parlumerie - cosmétiques<br>Demandes pour le compte d'un tiers :<br>nandataire                                                                                                    | 0                              | Commerce : animalerie - aquariophilie<br>Commerce : horticulture                                                 | 0 |
| Commerce : bijouterie O Cc<br>Commerce : objets d'art – coutellerie - O Cc<br>ébénisterie Commerce : vente aux enchères - O De                                                                                                    | Commerce : bois bruts ou semi-finis<br>Commerce : parfumerie - cosmétiques<br>Demandes pour le compte d'un tiers :<br>nandataire                                                                                                    | 0                              | Commerce : horticulture                                                                                          |   |
| Commerce : objets d'art – coutellerie - O Co<br>ébénisterie<br>Commerce : vente aux enchères - O De                                                                                                    | Commerce : parfumerie - cosmétiques<br>Demandes pour le compte d'un tiers :<br>nandataire                                                                                                    | 0                              |                                                                                                    |   |
| Commerce : vente aux enchères - 💿 De                                                                                                    | Demandes pour le compte d'un tiers :<br>nandataire                                                                                                    |                                | Commerce : tanneries - maroquinerie -<br>prêt à porter                                                           | 0 |
| commissaires priseurs mi                                                                                                    |                                                                                                    | ٩                              | Etablissement bio-médical - industrie<br>pharmaceutique                                                          | 0 |
| Présentation au public : cirque - OPresentation au public : cirque - Sectore de la companya - Sectore de la companya - Se         | Présentation au public : foire - exposition<br>salon                                                                                                    | 0                              | Présentation au public : musée - muséum                                                                          | 0 |
| Présentation au public : parc botanique 💿 Pre                                                                                                    | Présentation au public : zoo ou aquarium                                                                                                    | 0                              | Production : Eleveur - aquariophile                                                                              | 0 |
| Production : Horticulteur - pépiniériste 🔗 Re                                                                                                    | Recherche scientifique - université                                                                                                    | 0                              | Trophées chasse et pêche - taxidermie                                                                            | 0 |
| Catégorie professionnelle (sélectionner une secondr                                                                                                    | de catégorie si nécessaire)                                                                                                    |                                |                                                                                                    |   |
| AUTRE O Ce                                                                                                    | Centre de soins- association de<br>auvegarde                                                                                                    | 0                              | Commerce extraits de plantes ou<br>d'animaux                                                                     | 0 |
| Commerce : Facture instrumentale O ali                                                                                                    | Commerce ou fabrication denrées<br>Ilimentaires                                                                                                    | 0                              | Commerce : animalerie - aquariophilie                                                                            | 0 |
| Commerce : bijouterie O Co                                                                                                    | Commerce : bois bruts ou semi-finis                                                                                                    | 0                              | Commerce : horticulture                                                                                          | 0 |
| Commerce : objets d'art – coutellerie - O Co<br>ébénisterie                                                                                                    | Commerce : parfumerie - cosmétiques                                                                                                    | 0                              | Commerce : tanneries - maroquinerie -<br>prêt à porter                                                           | 0 |
| Commerce : vente aux enchères - O De<br>commissaires priseurs mi                                                                                                    | Demandes pour le compte d'un tiers :<br>nandataire                                                                                                    | 0                              | Etablissement bio-médical - industrie<br>pharmaceutique                                                          | 0 |
| Présentation au public : cirque - Presentation au public : cirque - Presentation - s                                                                                                    | Présentation au public : foire – exposition<br>salon                                                                                                    | 0                              | Présentation au public : musée - muséum                                                                          | 0 |
| Présentation au public : parc botanique 💿 Pr                                                                                                    | Présentation au public : zoo ou aquarium                                                                                                    | 0                              | Production : Eleveur - aquariophile                                                                              | 0 |
| Production : Horticulteur - pépiniériste 💿 Re                                                                                                    | Recherche scientifique - université                                                                                                    | 0                              | Trophées chasse et pêche - taxidermie                                                                            | 0 |
| Coordonnées du siège                                                                                                    |                                                                                                    |                                |                                                                                                    |   |
| Adresse # : rue du tert                                                                                                    | Ville # . I VON                                                                                                    |                                |                                                                                                    |   |
|                                                                                                    | CP* : 69000                                                                                                    |                                |                                                                                                    |   |
|                                                                                                    | Département* : 069 - Rhône                                                                                                    |                                |                                                                                                    |   |
|                                                                                                    | Pays : France                                                                                                    |                                |                                                                                                    |   |
| Tél :                                                                                                    | Fax :                                                                                                    |                                |                                                                                                    |   |
|                                                                                                    |                                                                                                    | -3                             |                                                                                                    | 1 |
|                                                                                                    |                                                                                                    | T                              | Enregistrer 🔰 Annuler                                                                                            |   |

| iete                                                     |        |                                                     |   |                                                         |   |
|----------------------------------------------------------|--------|-----------------------------------------------------|---|---------------------------------------------------------|---|
| Type de société 🕷 : 🛛 EURL 🖉                             |        | Raison sociale * : TEST SARL                        |   |                                                         |   |
| SIRET* : 41831066558826                                  | )      | (sans espace ni caractères spéciaux)                | ) |                                                         |   |
| Catégorie professionnelle (obligatoire)* :               |        |                                                     |   |                                                         |   |
| AUTRE                                                    | 0      | Centre de soins- association de<br>sauvegarde       | 0 | Commerce extraits de plantes ou<br>d'animaux            | 0 |
| Commerce : Facture instrumentale                         | O      | Commerce ou fabrication denrées<br>alimentaires     | 0 | Commerce : animalerie - aquariophilie                   | 0 |
| Commerce : bijouterie                                    | O      | Commerce : bois bruts ou semi-finis                 | 0 | Commerce : horticulture                                 | 0 |
| Commerce : objets d'art – coutellerie -<br>ébénisterie   | 0      | Commerce : parfumerie - cosmétiques                 | 0 | Commerce : tanneries - maroquinerie -<br>prêt à porter  | 0 |
| Commerce : vente aux enchères -<br>commissaires priseurs | 0      | Demandes pour le compte d'un tiers :<br>mandataire  | 0 | Etablissement bio-médical - industrie<br>pharmaceutique | 0 |
| Présentation au public : cirque –<br>spectacle itinérant | 0      | Présentation au public : foire - exposition - salon | ۲ | Présentation au public : musée - muséum                 | 0 |
| Présentation au public : paro botanique                  | 0      | Présentation au public : zoo ou aquarium            | 0 | Production : Eleveur - aquariophile                     | 0 |
| Production : Horticulteur - pépiniériste                 | 0      | Recherche scientifique - université                 | ۲ | Trophées chasse et pêche - taxidermie                   | 0 |
| Catégorie professionnelle (sélectionner une              | e secc | nde catégorie si nécessaire)                        |   |                                                         |   |
| AUTRE                                                    | O      | Centre de soins- association de<br>sauvegarde       | ۲ | Commerce extraits de plantes ou<br>d'animaux            | 0 |
| Commerce : Facture instrumentale                         | 0      | Commerce ou fabrication denrées<br>alimentaires     | 0 | Commerce : animalerie - aquariophilie                   | 0 |
| Commerce : bijouterie                                    | 0      | Commerce : bois bruts ou semi-finis                 | ۲ | Commerce : horticulture                                 | 0 |
| Commerce : objets d'art – coutellerie -<br>ébénisterie   | 0      | Commerce : parfumerie - cosmétiques                 | 0 | Commerce : tanneries - maroquinerie -<br>prêt à porter  | 0 |
| Commerce : vente aux enchères -<br>commissaires priseurs | 0      | Demandes pour le compte d'un tiers :<br>mandataire  | 0 | Etablissement bio-médical - industrie<br>pharmaceutique | 0 |
| Présentation au public : cirque –<br>spectacle itinérant | 0      | Présentation au public : foire - exposition - salon | 0 | Présentation au public : musée - muséum                 | 0 |
| Présentation au public : paro botanique                  | 0      | Présentation au public : zoo ou aquarium            | 0 | Production : Eleveur - aquariophile                     | 0 |
|                                                          |        |                                                     |   |                                                         |   |

Cadre « Société » :

- Type de société : liste déroulante des différentes formes juridiques
- Raison sociale : saisie libre (sans la forme juridique)
- SIREN : saisie libre du numéro SIREN, SIRET ou RIDET
- Catégorie professionnelle principale : saisie par un bouton radio
- Catégorie professionnelle secondaire : saisie par un bouton radio

#### 2 Coordonnées du siège

| - Coord | lonnées du si | ège         |                 |             |
|---------|---------------|-------------|-----------------|-------------|
|         | Adresse 🐐 :   | rue du test | Ville* :        | LYON        |
|         |               |             | CP* :           | 69000       |
|         |               |             | Département * : | 089 - Rhône |
|         |               |             | Pays :          | France      |
|         | Tél :         |             | Fax :           |             |

Cadre « Coordonnées du siège » :

- Adresse
- Ville
- Code postal
- Département
- Téléphone
- Fax

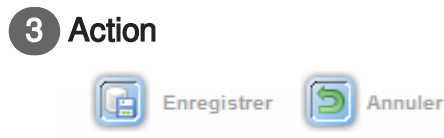

Sauvegardez les données modifiées en cliquant sur le bouton [] Enregistrer en bas de la page.

### Onglet Détail du compte - Organisme

| parking         Type d'organisme (*)       191       Nm (*)       ORGANISME TEST         akigoie professionnelle (obligatole) (*) ::       Caritre de soins-association de survegarde       Commerce extraits de plantes ou d'aninaux:         Dommerce : Padue instrumentale       Commerce infabrication derrées       Commerce : animaterie - aquariophilie       Commerce : animaterie - aquariophilie         Dommerce : Objektivie       Commerce : partumerie - cométiques       Commerce : animaterie - aquariophilie       Commerce : animaterie - aquariophilie         Dommerce : vente aux enchéres - mandatarie       Demandes pour le compte d'un ties : mandatarie       Demandes pour le compte d'un ties : mandatarie       Detestioner une seconde catégorie si couse quarium       Présentation au public : foire - exposition - salon         Présentation au public : group - opérade solutir - périonitition au public : toire - exposition - salon       Présentation au public : zoo ou aquarium       Production : Elever - aquariophilie       Commerce : animaterie - aquariophilie         tatégorie professionnelle (sélectionner une seconde catégorie si récessarie)       Commerce : animaterie - aquariophilie       Commerce : animaterie - aquariophilie         tatégorie professionnelle (sélectionner une seconde catégorie si récessarie)       Commerce : animaterie - aquariophilie       Commerce : animaterie - aquariophilie         tradition de prése       Commerce : animaterie - aquariophilie       Commerce : animaterie - aquariophilie       Commerce : animate                                                                                                    | étail compte                                             |                                                                                                    |   |
|----------------------------------------------------------------------------------------------------|----------------------------------------------------------|----------------------------------------------------------------------------------------------------|---|
| Type drugshime + ( ) 101 •                                                                                                    | ganisme                                                  |                                                                                                    |   |
| atágoie prótessionnelle (obligatoire)* :<br>UTRE Commerce estraits de plantes ou d'animux.<br>Commerce : Eacture instrumentale Commerce : bols tous ou semi-finis Commerce : animaterie - aquariophilie<br>commerce : bijouterie Commerce : bols tous ou semi-finis Commerce : indiacterie - aquariophilie<br>commerce : objets d'art - coutellerie - Commerce : bols tous ou semi-finis Commerce : transites - marcquinerie -<br>prét à porter<br>commerce : partumerie - cosmétiques<br>commerce : partumerie - cosmétiques<br>commerce : partumerie - cosmétiques<br>commerce : partumerie - cosmétiques<br>prétariation au public : droue -<br>pedade linéanti - selon<br>tréentation au public : pare botanique<br>commerce : bols touts ou aquarium<br>tréentation au public : pare botanique<br>commerce : bols touts ou aquarium<br>tréentation au public : pare botanique<br>commerce : bols touts ou aquarium<br>tréentation au public : pare botanique<br>commerce : bols touts ou aquarium<br>tréentation au public : pare botanique<br>commerce : bols touts ou aquarium<br>tréentation au public : pare obtanique<br>commerce : bols touts ou aquarium<br>tréentation au public : pare obtanique<br>commerce : bols touts ou aquarium<br>tréentation au public : pare obtanique<br>commerce : bols touts ou semi-finis<br>commerce : animaterie - aquariophilie<br>tréentation au public : bols touts ou semi-finis<br>commerce : animaterie - aquariophilie<br>tréentation au public : pare botanique<br>commerce : bols touts ou semi-finis<br>commerce : bols touts ou semi-finis<br>commerce : bols touts ou semi-finis<br>commerce : bols touts ou semi-finis<br>commerce : bols touts ou semi-finis<br>commerce : bols touts ou semi-finis<br>commerce : bols touts ou semi-finis<br>commerce : bols touts ou semi-finis<br>commerce : bols touts ou semi-finis<br>commerce : bols touts ou semi-finis<br>commerce : bols touts ou semi-finis<br>commerce : bols touts ou semi-finis<br>commerce : bols touts ou semi-finis<br>commerce : bols touts ou aquarium<br>prétariation au public : arue obtarie -<br>préta tajo touts : musée - muséem<br>préta ta | Type d'organisme 🛊 : 🛛 1901 💌                            | Nom * : ORGANISME TEST                                                                                                    |   |
| UTTE       Chefte de solve-assolation de solve       Commerce extraits de plantes ou d'animux.         Commerce : Facture instrumentale       Commerce ou fabrication demées       Commerce : animatére - aquariophille         Commerce : bijouterie       Commerce : bijouterie       Commerce : bijouterie       Commerce : bijouterie         Commerce : colgés d'art - outellerie - is commerce : bijouterie - cosmétiques       Commerce : tannelies - marcquinerie - infeiderie - cosmétiques       Commerce : tannelies - marcquinerie - infeiderie - cosmétiques         Commerce : vente aux enchéres - mandataire       Demandes pour le compte d'un tiers : infeiderie - cosmétiques       Périentation au public : riou - infeiderie - cosmétiques       Périentation au public : riou - infeiderie - cosmétiques         Véreination au public : grare obtainque       Périentation au public : co ou aquariu mente extraits de plantes ou d'animux.       Périentation au public : co ou aquariu mente extraits de plantes ou d'animux.         Tréé professionnelle (sélectomer une sectedique si nécessaire)       Commerce : lainteria - salon       Commerce : lainteria - salon         UTTRE       Centre de salon - assolation de mées       Commerce : lainteria - salon       Commerce : lainteria - salon         commerce : lainteria : salon       Commerce : lainteria : salon       Commerce : lainteria : salon       Commerce : lainteria : salon         commerce : lainteria : salon       Commerce : lainteria : salon       Commerce : lainteria: salon       Commerce : lainteri                                                                                                    | Catégorie professionnelle (obligatoire)* :               |                                                                                                    |   |
| Commerce : Fadure instrumentale       Commerce : bois bruts ou semi-finis       Commerce : animalerie - aquariophilie         Commerce : bois d'att - coutellerie -       Commerce : bois bruts ou semi-finis       Commerce : tanneries : marcquinerie -         Commerce : bois d'att - coutellerie -       Commerce : bois bruts ou semi-finis       Commerce : tanneries : marcquinerie -         Commerce : bois d'att - coutellerie -       Commerce : tanneries : marcquinerie -       Commerce : tanneries : marcquinerie -         Commerce : vente aux enchères -       Demandes pour le compte d'un ties :       Eablissement biomédical - industie       Commerce :         Commerce : tanneries : marcquinerie -       Présentation au public : rious -       Présentation au public : rious -       Présentation au public : maxée - muséum         Vetentation au public : torius -       Présentation au public : torius - extertifique : université       Présentation au public : maxée - muséum          Torphées charase et bétre - taudermine       Commerce : tainaterie :       Commerce : tainaterie :           tatigrie professionnelle (sélectionner une securitation de soine association de mées au auvegarie :       Commerce : tainaterie : aquariophilie           tatigrie professionnelle (sélectionner une : tainaterie :       Commerce : tainaterie : aquariophilie             tatigrie professionele (sélectarie :       Commerce : tainaterie :                                                                                                    | AUTRE                                                    | Centre de soins- association de Commerce extraits de plantes ou Casuvegarde                                                     | ) |
| commarce : bijsudarie       Commarce : bois buis ou sami-finis       Commarce : brindiaulture         commarce : objes d'af - coutellere       Commerce : parfumerie - cosmétiques       Commerce : tanteries - marcquinerie - prélé à porte         commarce : vente aux enchéres - aujo       Demandes pour le compté d'un ties :       Etablissement bio-médical - industrie         pérdentation au public : cirque - salon       Présentation au public : cirque - salon       Présentation au public : nurves - muséum         rédentation au public : parcbolinériste       Présentation au public : parcbolinériste       Présentation au public : locue - aquariciphile         rédentation au public : parcbolinériste       Présentation au public : parcbolinériste       Commerce : bis buis ou sami-finis         rédentation au public : parcbolinériste       Recherche solentifique - université       Tophées chase et pêche - taxidemie         autore : bis buis ou sami-finis       Commerce : hainmarce : bis buis ou sami-finis       Commerce : aquariciphile         autore : bis buis ou sami-finis       Commerce : hainmarce : bis buis ou sami-finis       Commerce : hainmarce : hainmarce                                                                                                    | Commerce : Facture instrumentale                         | Commerce ou fabrication denrées<br>alimentaires Commerce : animalerie - aquariophilie                                           | ) |
| Commerce : objekt d'art - coutellerie -       Commerce : partumerie - cosmétiques       Commerce : tanneries - marcquinerie -       Périt à porter         Dimmerce : vente aux enchères -       Demandes pour le compte d'un ties :       Périt à porter       Périt à porter         Dimmerce : vente aux enchères -       Demandes pour le compte d'un ties :       Périt à porter       Périt à porter         Péritantion au public : droup -       Présentation au public : foire - exposition       Péritantion au public : makée - muséum       Péritantion au public : foire - exposition         Volucion : Honouteur - périndrivites       Rederter selentingue - univenté       Présentation au public : foire - exposition       Péritantion au public : musée - muséum         atégorie professionnelle (sélectionner une seconde catégorie si nécessarie)       Tophées chasse et péche - taxiotemie       Immerce : canneries - marcquinerie -         uTRE       Centre de sains - association de nées       Commerce : animaterie - aquariophilie       Immerce : animaterie - aquariophilie       Immerce : animaterie - aquariophilie         iommerce : bijoturie       Centre de sains - association de nées       Commerce : animaterie - aquariophilie       Immerce : animaterie - aquariophilie         iommerce : bijoturie       Commerce : biotutiou usemifinis       Commerce : animaterie - aquariophilie       Immerce : animaterie - aquariophilie       Immerce : animaterie - aquariophilie         iommerce : bijoturie       Demandes pour                                                                                                    | Commerce : bijouterie                                    | O Commerce : bois bruts ou semi-finis O Commerce : horticulture                                                                 | ) |
| Jommarce : vente aux enchéres-<br>ommisaires priseurs       Demandes pour le compte d'un ties :<br>mandataire       Etablissement bio-nédical - industrie         Présentation au public : droue -<br>pétade linéant       Présentation au public : foire - exposition       Présentation au public : musée - muséum         Présentation au public : droue -<br>pétade linéant       Présentation au public : too u aquarium       Présentation au public : musée - muséum         Présentation au public : parc botaingue       Présentation au public : zoo u aquarium       Production : Eleveur - aquariophile         Nutre       Centre de soine- association de<br>automarce : Facture instrumentale       Centre de soine- association de<br>automarce : bio stud ou semi-finis       Commerce extraits de plantes ou<br>d'animuxu         Iommarce : biol stud ou semi-finis       Commerce : los stud ou semi-finis       Commerce : laimetraire - aquariophilie         Iommarce : biol stud ou semi-finis       Commerce : los stud ou semi-finis       Commerce : laimetraire - aquariophilie         Iommarce : vente aux enchéres -<br>emmisaires priseus       Demandes pour le compte d'un ties :<br>medication au public : grace botanique       Commerce : laimetraire - aquariophilie         Iommarce : vente aux enchéres -<br>emmisaires priseus       Demandes pour le compte d'un ties :<br>medicatie - marce lice stud ou aquarium       Présentation au public : musée - muséum         Présentation au public : grace botanique       Présentation au public : foire - exposition       Présentation au public : musée - muséum                                                                                                    | Commerce : objets d'art – coutellerie -<br>ébénisterie   | Commerce : parfumerie - cosmétiques Oriente - Commerce : tanneries - marcquinerie - Oriente -                                   | ) |
| Présentation au public : cirque -       Présentation au public : foire - exposition       Présentation au public : musée - muséu m         pedade litié ant       Présentation au public : soro ua quarium       Présentation au public : musée - muséu m       Impéries - aquariophile         Présentation au public : saro botanique       Présentation au public : zoro ua quarium       Présentation au public : musée - muséu m       Impéries - aquariophile         atégorie professionnelle (sélectionner une seconde catégorie si nécessaire)       Impéries extraits de plantes ou d'animaux       Impéries extraits de plantes ou d'animaux         utTRE       Centre de soins-association de saigeries i bio secus (station de nécessaire)       Impéries : indication de nécessaire       Impéries : indication de nécessaire         commarce : Pacture instrumentale       Centre de soins-association de nécessaire       Impéries : indication de nécessaire       Impéries : indication de nécessaire         commarce : biois bruts ou semi-finis       Commerce : biois bruts ou semi-finis       Impéries : indication de nécessaire       Impéries : indication de nécessaire         commarce : biois d'art - coutaliteire :       Demandes pour le compte d'un tiers :       Commerce : indication : indication : i                                                                                                    | Commerce : vente aux enchères -<br>commissaires priseurs | Demandes pour le compte d'un tiers :     mandataire     pharmaceutique                                                          | ) |
| Yrésentation au public : zoo ou aquarium       Production : Eleveur - aquariophile <ul> <li>Production : Eleveur - aquariophile</li> <li>Trophées chasse et péch - taxidemie</li> </ul> atégorie professionnelle (sélectionner une secure actégorie si nésessire)              Commerce extraits de plantes ou<br>d'animux              Commerce extraits de plantes ou<br>d'animux              Commerce extraits de plantes ou<br>plantes extraits de plantes                                                                                                    | Présentation au public : cirque –<br>spectacle itinérant | <ul> <li>Présentation au public : foire – exposition Présentation au public : musée - muséum </li> <li>- salon</li> </ul>       | ) |
| hodudini : Horitoulteur - pépiniériste       Recherche scientifique - univestié       Tophées chasse et péche - taxidemie         atégorie professionnelle (sélectionner une seconde catégorie si nécessaire)       Commerce extraits de plantes ou<br>danimaux       Commerce extraits de plantes ou<br>danimaux         UNTRE       Commerce ou fabrication de<br>sauvegarde       Commerce extraits de plantes ou<br>danimaux       Commerce extraits de plantes ou<br>danimaux         commerce : Facture instrumentale       Commerce : lois bruts ou semi-finis       Commerce : animalerie - aquariophille         commerce : bijo starie       Commerce : lois bruts ou semi-finis       Commerce : longe : horitoulture       Commerce : longe : horitoulture         commerce : bijo starie       Commerce : longe : horitoulture       Commerce : lanseies - marcquinerie -<br>reft à porter       Commerce : lanseies - marcquinerie -<br>reft à porter         commerce : longe : horitoult : droite = cosmétiques<br>ommande : partouries : partouries : lanseise - marcquinerie -<br>reft à porter       Présentation au public : riou e -<br>parte aucultique       Présentation au public : loite - expontition         véantation au public : grac botanique<br>véantation au public : grac botanique<br>véantation au public : parc botanique<br>Résentation au public : porce sidentifique - univesté       Présentation au public : loite - aquariophile         véantation au public : grac botanique<br>véantation au public : parc botanique<br>Résentation au public : parc botanique       Présentation au public : loite - univesté       Présentation au public : loite - expontition <td>Présentation au public : parc botanique</td> <td>Présentation au public : zoo ou aquarium Production : Eleveur - aquariophile</td> <td></td>                                                                                                    | Présentation au public : parc botanique                  | Présentation au public : zoo ou aquarium Production : Eleveur - aquariophile                                                    |   |
| atégorie professionnelle (sélectionner une seconde catégorie si nécessaire) UUTRE Centre de soins asociation de auvegarde Commerce extraits de plantes ou d'animaux Commerce ou fabrication dernées alimentaires Commerce ou fabrication dernées Commerce : bijoutarie Commerce : bijoutarie Commerce : bijoutarie Commerce : bijoutarie Commerce : bijoutarie Commerce : bijoutarie Commerce : bijoutarie Commerce : bijoutarie Commerce : bijoutarie Commerce : bijoutarie Commerce : bijoutarie Commerce : cosmétiques Commerce : bijoutarie Commerce : bijoutarie                                                    | Production : Horticulteur - pépiniériste                 | 💿 Recherche scientifique - université 💿 Trophées chasse et pêche - taxidermie 💿                                                 | ) |
| Animeter - Pacule insumentarie alimentaries alimentaries - aquanopinite - Commeter - aquanopinite - Commeter - Commeter - aquanopinite - Commeter - Commeter - C                                                   | AUTRE                                                    | Sauvegarde ou fabrication derrées Ocommerce extension derrées                                                                   | , |
| commerce : bijouterie     Commerce : bois bruts ou semi-finis     Commerce : tanneries : marcquinerie -       commerce : objets d'art - coutellerie -     Commerce : cosmétiques     Commerce : tanneries - marcquinerie -       binitarie     Demandes pour le compte d'un tiers :     Etablissement biomédical - industrie       iommarce : vente aux enchères -     Demandes pour le compte d'un tiers :     Etablissement biomédical - industrie       iommarce : vente aux enchères -     Demandes pour le compte d'un tiers :     Etablissement biomédical - industrie       pharmacourique     Présentation au public : crioure -     salon       véantation au public : rance -     Présentation au public : foire - exposition -     vealon       véantation au public : paro botanique     Présentation au public : Eleveur - squariophile     Production : Eleveur - squariophile       véantation au public : paro botanique     Présentation au public : Tophées chases et péden - taxidemine     Production : Eleveur - squariophile                                                                                                    | Commerce : Facture instrumentale                         | Commerce ou fabrication denrées Commerce : animalerie - aquariophilie                                                           | ) |
| Commerce : cobjets d'art – coutellerie -<br>bénitatrie     Commerce : tanneries - marcquinerie -<br>prét à porter     Commerce : tanneries - marcquinerie -<br>prét à porter       Demandes pour le compte d'un ties :<br>mandataire     Demandes pour le compte d'un ties :<br>mandataire     Etablissement bio-médical - industrie<br>pharmacutique       Présentation au public : circue -<br>petade tinérant<br>*éxentation au public : parc botanique     Présentation au public : musée - muséum<br>présentation au public : circue - esposition       Présentation au public : parc botanique     Présentation au public : circue - université     Présentation au public : Eleveur - squariophile                                                                                                    | Commerce : bijouterie                                    | Commerce : bois bruts ou semi-finis                                                                                             | ) |
| Jommaros : vente aux enchéres -<br>ommisaires priseurs     Demandes pour le compte d'un ties :<br>mandataire<br>Vésentation au public : cirque -<br>petade linéant     Etablissement bio-médical - industrie<br>pharmaceutique       Présentation au public : cirque -<br>petade linéant     Présentation au public : musé -<br>salon     Présentation au public : musé -<br>Présentation au public : paro botanique       Vésentation au public : paro botanique     Présentation au qualic : Eleveur - squariophile       Présentation au public : paro botanique     Rechercher scientifique - univesité                                                                                                    | Commerce : objets d'art – coutellerie -<br>ébénisterie   | Commerce : parfumerie - cosmétiques Orange : tanneries - marcquinerie - marcquinerie - marcquinerie -                           | ) |
| Yrésentation au public : cirque –       Présentation au public : foire – exposition       Présentation au public : musée - muséu m         pedade linferant       -       -       Présentation au public : musée - muséu m         vésentation au public : paro botanique       Présentation au public : zoo ou aquarium       Production : Eleveur - aquariophile         orduction : Noticulteur - pépinétries       Recherche scientifique - univesté       Trophées chases et pêdne - taxidemie                                                                                                    | Commerce : vente aux enchères -<br>commissaires priseurs | Demandes pour le compte d'un tiers :     Detablissement bio-médical - industrie     mandataire     pharmaceutique               | ) |
| Yrésentation au public : paro botanique 💿 Présentation au public : zoo ou aquarium 💿 Production : Eleveur - aquariophile 💿<br>roduction : Horticulteur - pépiniériste 💿 Recherche scientifique - université 💿 Trophées chasse et pêche - taxidernie 💿                                                                                                    | Présentation au public : cirque –<br>spectacle itinérant | <ul> <li>Présentation au public : foire – exposition</li> <li>Présentation au public : musée - muséum</li> <li>salon</li> </ul> | ) |
| roduction : Horticulteur - pépiniériste 🛛 🔊 Recherche scientifique - université 💦 Trophées chasse et pêche - taxidermie 🦳                                                                                                    | Présentation au public : parc botanique                  | Présentation au public : zoo ou aquarium Production : Eleveur - aquariophile                                                    | ) |
|                                                                                                    | Production : Horticulteur - pépiniériste                 | Recherche scientifique - université     Trophées chasse et pêche - taxidermie                                                   | ) |
|                                                                                                    | entite de l'organisme                                    |                                                                                                    |   |
| nne de rorganisme                                                                                                    | Adresse * : 12 rue de la rivière                         | Ville* : NANTES                                                                                                    |   |
| Adresse % : 12 rue de la rivière Ville % : NANTES                                                                                                    |                                                          | CP* : 44000                                                                                                    |   |
| Adresse % :         12 rue de la rivière         Ville % :         NANTES           CP % :         44000                                                                                                    |                                                          | Département * : 044 - Loire Atlantique                                                                                          |   |
| Adresse % : 12 rue de la rivière Ville % : NANTES<br>CP % : 44000<br>Département % : 044 - Loire Atlantique 💌                                                                                                    |                                                          | Pays : France                                                                                                    |   |
| Adresse *: 12 rue de la rivière Ville *: 14A1TES<br>CP#: 44000<br>Département *: 044 - Loire Atlantique<br>Pays: France                                                                                                    |                                                          |                                                                                                    |   |

### Organisme

1

| organisme                                                                                                    |         |                                                                                                    |   |                                                                                                    |        |
|----------------------------------------------------------------------------------------------------|---------|----------------------------------------------------------------------------------------------------|---|----------------------------------------------------------------------------------------------------|--------|
| Type d'organisme ¥ : 1901                                                                                                    |         | Nom * : ORGANISME TES                                                                                                    | т |                                                                                                    |        |
| Catégorie professionnelle (obligatoire)* :                                                                                                    |         |                                                                                                    |   |                                                                                                    |        |
| AUTRE                                                                                                    | 0       | Centre de soins- association de<br>sauvegarde                                                                                                    | 0 | Commerce extraits de plantes ou<br>d'animaux                                                                                                    | 0      |
| Commerce : Facture instrumentale                                                                                                    | 0       | Commerce ou fabrication denrées<br>alimentaires                                                                                                    | 0 | Commerce : animalerie - aquariophilie                                                                                                    | 0      |
| Commerce : bijouterie                                                                                                    | 0       | Commerce : bois bruts ou semi-finis                                                                                                    | ۲ | Commerce : horticulture                                                                                                    | 0      |
| Commerce : objets d'art – coutellerie -<br>ébénisterie                                                                                                    | 0       | Commerce : parfumerie - cosmétiques                                                                                                    | 0 | Commerce : tanneries - maroquinerie -<br>prêt à porter                                                                                                    | 0      |
| Commerce : vente aux enchères -<br>commissaires priseurs                                                                                                    | 0       | Demandes pour le compte d'un tiers :<br>mandataire                                                                                                    | 0 | Etablissement bio-médical - industrie<br>pharmaœutique                                                                                                    | 0      |
| Présentation au public : cirque –<br>spectacle itinérant                                                                                                    | 0       | Présentation au public : foire - exposition - salon                                                                                                    | 0 | Présentation au public : musée - muséum                                                                                                    | 0      |
| Présentation au public : parc botanique                                                                                                    | 0       | Présentation au public : zoo ou aquarium                                                                                                    | ۲ | Production : Eleveur - aquariophile                                                                                                    | ۲      |
| Production : Horticulteur - pépiniériste                                                                                                    | 0       | Recherche scientifique - université                                                                                                    | 0 | Trophées chasse et pêche - taxidermie                                                                                                    | 0      |
| Catégorie professionnelle (sélectionner une                                                                                                    | sea     | onde catégorie și nécessaire)                                                                                                    |   |                                                                                                    |        |
| AUTRE                                                                                                    | Ô       | Centre de soins- association de<br>sauvegarde                                                                                                    | 0 | Commerce extraits de plantes ou<br>d'animaux                                                                                                    | 0      |
| Commerce : Facture instrumentale                                                                                                    | 0       | Commerce ou fabrication denrées<br>alimentaires                                                                                                    | 0 | Commerce : animalerie - aquariophilie                                                                                                    | 0      |
| Commerce : bijouterie                                                                                                    | _       | Commence - India have a service diala                                                                                                    | 0 | Commence - Institution                                                                                                    | -      |
| · · · · · · · · · · · · · · · · · · ·                                                                                                    | $\odot$ | Commerce : bois ordts ou semi-tinis                                                                                                    | O | Commerce : nonliculture                                                                                                    | 0      |
| Commerce : objets d'art – coutellerie -<br>ébénisterie                                                                                                    | 0       | Commerce : parfumerie - cosmétiques                                                                                                    | 0 | Commerce : tanneries - maroquinerie -<br>prêt à porter                                                                                                    | ©<br>© |
| Commerce : objets d'art – coutellerie -<br>ébénisterie<br>Commerce : vente aux enchères -<br>commissaires priseurs                                                                                                    | 0       | Commerce : parfumerie - cosmétiques<br>Demandes pour le compte d'un tiers :<br>mandataire                                                                                                    | 0 | Commerce : tanneries - marcquinerie -<br>prêt à porter<br>Etablissement bio-médical - industrie<br>pharmaceutique                                                                                  | ©<br>© |
| Commerce : objets d'art – coutellerie -<br>ébénisterie<br>Commerce : vente aux enchères -<br>commissaires priseurs<br>Présentation au publio : cirque –<br>spectade itinérant                                             | 00000   | Commerce : cous units ou semi-rinis<br>Commerce : parfumerie - cosmétiques<br>Demandes pour le compte d'un tiers :<br>mandataire<br>Présentation au public : foire – exposition<br>- salon                                            | 0 | Commerce : transeite - marcquinerie -<br>prêt à poter<br>Etablissement bio-médical - industrie<br>pharmaceutique<br>Présentation au public : musée - muséum                                        |        |
| Commerce : objets d'art – coutellerie -<br>ébénisterie<br>Commerce : vente aux enchères -<br>commissaires priseurs<br>Présentation au public : cirque –<br>spectacle itinérant<br>Présentation au public : parc botanique |         | Commerce : parfumerie - cosmétiques<br>Commerce : parfumerie - cosmétiques<br>Demandes pour le compte d'un ties :<br>mandataire<br>Présentation au public : foire - exposition<br>- salon<br>Présentation au public : zoo ou aquarium |   | Commerce : Inneries - marcquinerie -<br>prêt à porter<br>Etablissement bio-médical - industrie<br>pharmaceutique<br>Présentation au public : musée - muséum<br>Production : Eleveur - aquariophile |        |

#### Cadre « Organisme» :

Type d'organisme : liste déroulante des différentes formes juridiques

- Raison sociale : saisie libre (sans la forme juridique)
- Catégorie professionnelle principale : saisie par un bouton radio
- Catégorie professionnelle secondaire : saisie par un bouton radio

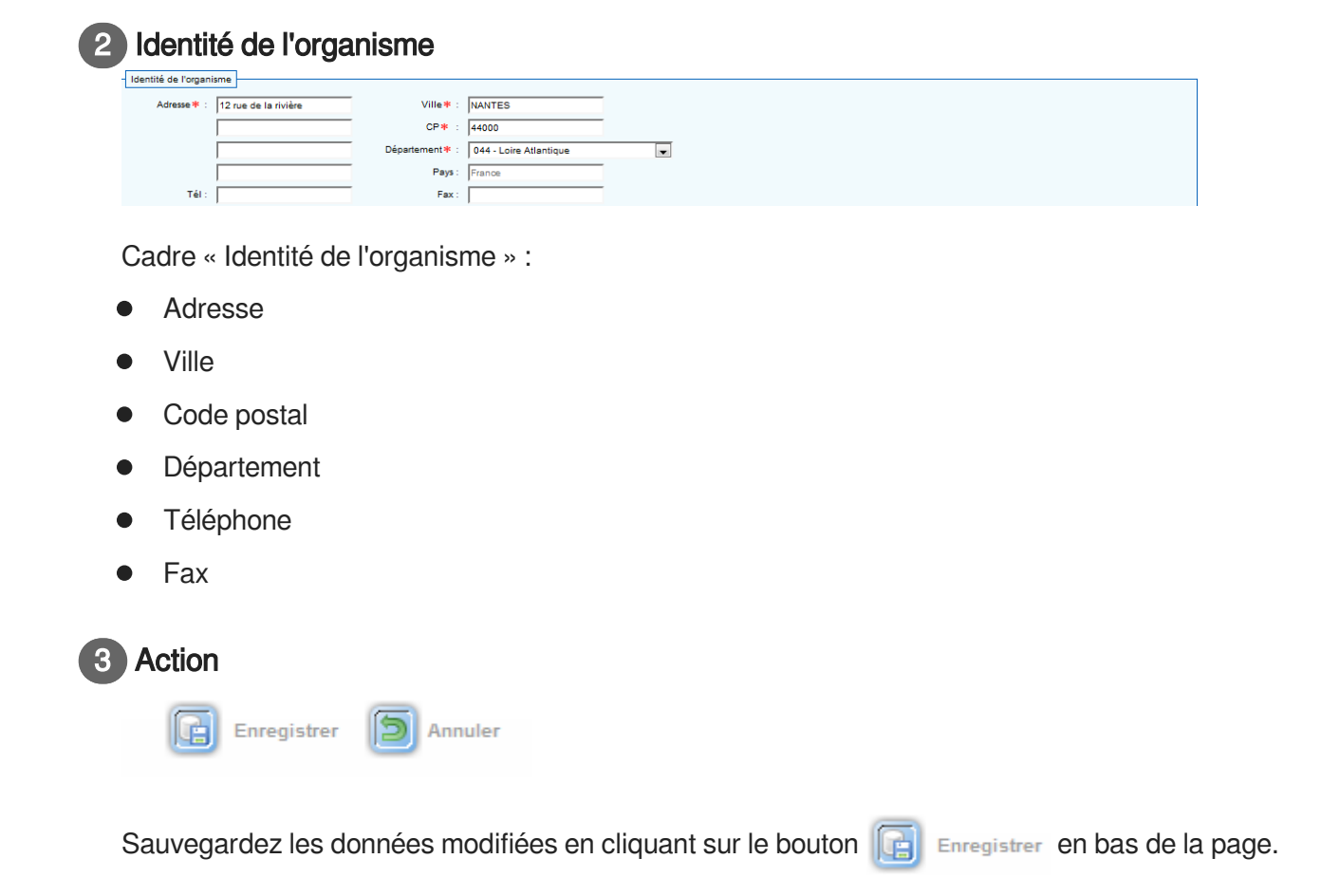

### 6.2. Gérer mes sous-comptes

#### Description de l'écran :

Cet écran permet de rechercher un ou plusieurs sous-comptes.

### A

Cette fonctionnalité s'adresse UNIQUEMENT au Profil administrateur demandeur des comptes de type "Société" et "Organisme" uniquement

### Recherche sous-comptes

| Vise à jour entre le : | et le :             |                       |   |   |     |
|------------------------|---------------------|-----------------------|---|---|-----|
| nise a joar entre le l | ce le l'            |                       |   |   |     |
| Compte :               | Type de compte :    | -                     |   |   |     |
| Sous-compte :          | Type de ss-compte - | Statut du ss-compte - | - |   |     |
| Adresse :              | T                   |                       |   |   |     |
| Code postal :          | Ville :             |                       |   | 0 |     |
|                        |                     |                       |   | 4 | Red |

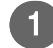

#### Comment faire une recherche

| Recherche                      |                       |
|--------------------------------|-----------------------|
| Mise à jour entre le : et le : |                       |
| Compte :                       | Type de compte : 🛛 🔍  |
| Sous-compte :                  | Type de ss-compte 🕘 💌 |
|                                |                       |
| Catégories professionnelles :  |                       |
| -                              | v                     |
| Adresse :                      |                       |
| Code postal :                  | Ville :               |

#### Champs à renseigner

- Fourchette de dates de mises à jours
  - Saisie des dates au format jj/mm/aaaa ou dans un calendrier
- Nom du compte :
  - "Fonction contient"
- Type de compte :
  - Liste déroulante (particulier / société / organisme)
- Nom du sous-compte :
  - "Fonction contient"
- Type de sous-compte :
  - Liste déroulante (particulier / société / organisme)
- Statut du sous-compte :
  - Liste déroulante (actif / inactif)
- Catégories professionnelles :
  - Liste déroulante exhaustive des catégories professionnelles
- Adresse :
  - "Fonction contient" sur l'adresse (pas sur les compléments d'adresse)
- Code postal :
  - "Fonction contient"
- Ville :
  - "Fonction contient"

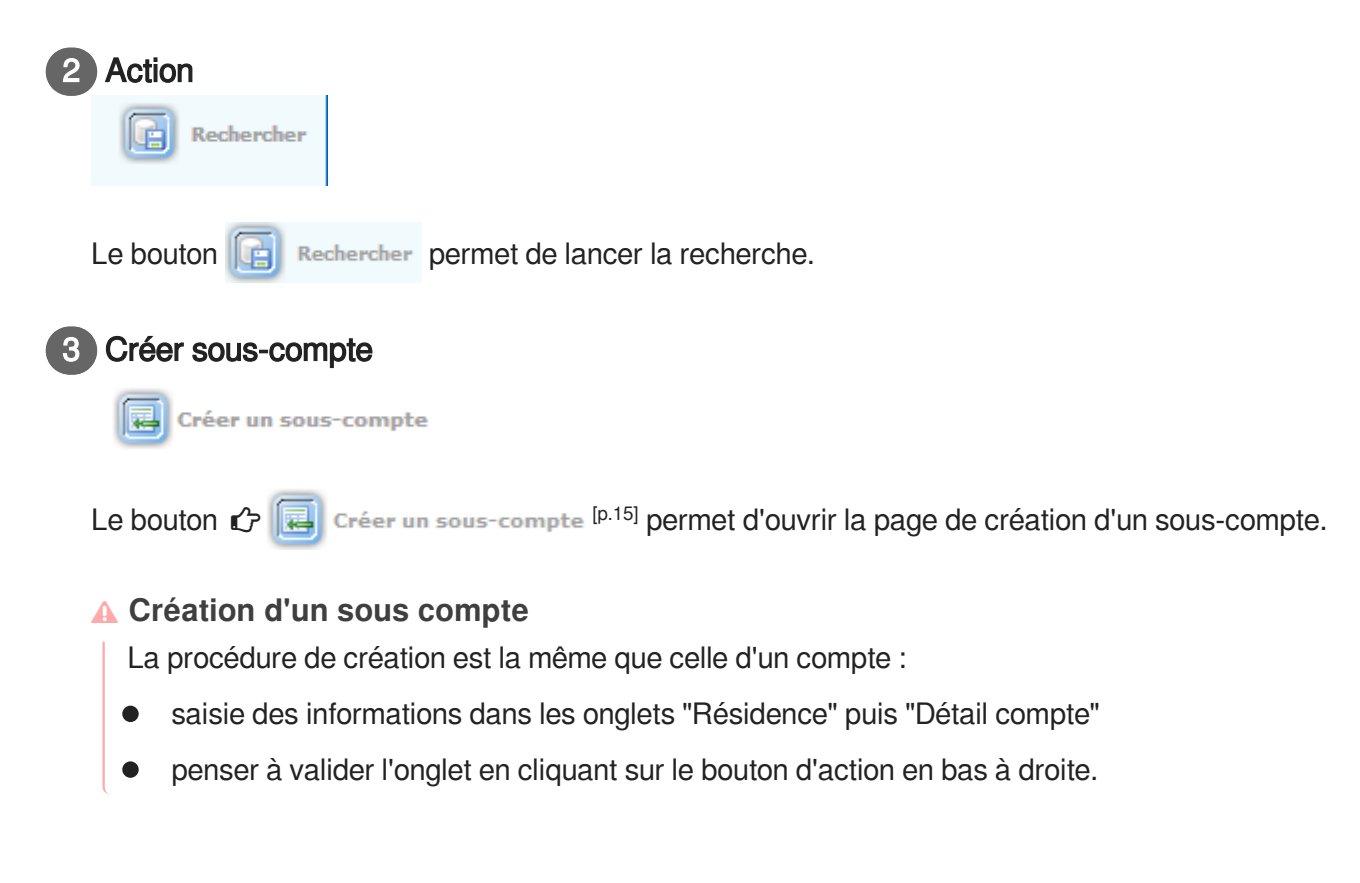

### Résultat de la recherche

| 1          | tésultat : 1 Sous-compte                                                                 |      |                                  |                                     |                 |                             |                    |                                         |        |                                                |  |  |
|------------|------------------------------------------------------------------------------------------|------|----------------------------------|-------------------------------------|-----------------|-----------------------------|--------------------|-----------------------------------------|--------|------------------------------------------------|--|--|
| <br>  Page | Pages 1 - Page 1 sur 1 - 1 ligne de 1 à 1 sur 1 - Nombre de lignes par page : 10 Changer |      |                                  |                                     |                 |                             |                    |                                         |        |                                                |  |  |
| !          |                                                                                          |      | ⇒ SD マ                           | 🔺 Nom du compte 🔻                   | 🔺 Type compte 🔻 | 🔺 Nom du sous-compte 🔻      | ▲ Type ss-compte 🔻 | Adresse                                 | Statut | 🔺 Modifié le 🔻                                 |  |  |
|            |                                                                                          |      | DREAL PAYS DE LA<br>LOIRE - SRNP | AQUARIUS ET CIE (SARL)<br>(societe) | Société         | SOUS-COMPTE (.) (organisme) | Organisme          | avenue du lac<br>44000 NANTES<br>France | Actif  | 20/03/2017, 14:47<br>, par PRENOM<br>Demandeur |  |  |
| 2          | Suppr                                                                                    | imer | en masse                         |                                     |                 |                             |                    |                                         |        |                                                |  |  |

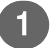

#### Résultat de la recherche

| Résultat : 1 | Sous-compte |
|--------------|-------------|
|              |             |

| Fages | iges i - Page I sui i - Ingine de la i sui i - Monnole de Ignes par page ( 10 Changer |  |                                  |                                     |                 |                             |                    |                                         |        |                                                |  |  |
|-------|---------------------------------------------------------------------------------------|--|----------------------------------|-------------------------------------|-----------------|-----------------------------|--------------------|-----------------------------------------|--------|------------------------------------------------|--|--|
|       |                                                                                       |  |                                  |                                     |                 |                             |                    |                                         |        |                                                |  |  |
|       |                                                                                       |  | ⇒ SD マ                           | 🔺 Nom du compte 🔻                   | 🔺 Type compte 🔻 | 🔺 Nom du sous-compte 🔻      | ▲ Type ss-compte ▼ | Adresse                                 | Statut | 🔺 Modifié le 🔻                                 |  |  |
| 2     | ×                                                                                     |  | DREAL PAYS DE LA<br>LOIRE - SRNP | AQUARIUS ET CIE (SARL)<br>(societe) | Société         | SOUS-COMPTE (.) (organisme) | Organisme          | avenue du lac<br>44000 NANTES<br>France | Actif  | 20/03/2017, 14:47<br>, par PRENOM<br>Demandeur |  |  |

Le résultat de la recherche se présente sous la forme d'un tableau avec les colonnes suivantes :

- Service instructeur (SD)
  - Nom du service instructeur dont dépend le sous-compte
- Compte
  - Nom du compte de rattachement
- Type de compte
  - Type du compte de rattachement (particulier, organisme ou société)
- Sous-compte
  - Nom du sous-compte

- Type de sous-compte
  - Type du sous-compte (particulier, organisme ou société)
- Adresse
  - Adresse
  - Code postal et ville
  - Pays
- Statut
  - Actif (en vert) / Inactif (en rouge)
- Modifié le : Date de dernière mise à jour
- Un bouton d'accès pour modifier les données du sous-compte
- Un bouton de désactivation du sous-compte
  - Uniquement si le statut est « actif»
  - Vide sinon
- Une case à cocher
  - Possibilité de tout cocher et tout décocher pour la suppression en masse
- 2 Action

Supprimer en masse

Chaque ligne est complétée par deux boutons d'action :

- un bouton de permettant l'accès aux données de la demande et éventuellement de les modifier
  - une première colonne avec une icône ("petit crayon")
- une colonne permettant de sélectionner le ou les dossiers et de les supprimer
  - un bouton d'action est disponible en bas à gauche du tableau de résultat :

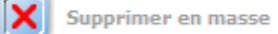

### 6.3. Gérer les utilisateurs

### 6.3.1. Profil d'un demandeur

| Identificate # [rst_partoder/22<br>Identificate # i [rst_partoder/22<br>Not de passe staff # i [rst_partoder/22<br>Norwas mot de passe ]<br>Proved for staff and and a loss<br>Staff du compte : partoder<br>Organisme de ratabhement : DEAL Avvergee Rhône Alpes<br>Staff du compte : partoder #<br>Norm # i IST<br>Price Internet # i Internet #<br>Room # i IST<br>Price Internet #<br>Room # i IST<br>Price Internet #<br>Room # i IST<br>Price Internet #<br>Room # i IST<br>Price Internet #<br>Room # i IST<br>Price Internet #<br>Room # i IST<br>Price Internet #<br>Room # i IST<br>Price Internet #<br>Room #<br>Internet #<br>Room #<br>Internet #<br>Room #<br>Internet #<br>Internet #<br>Norwas mot de passe :<br>Confirmation du data #<br>Internet #<br>Room #<br>Internet #<br>Room #<br>Internet #<br>Internet #<br>Inter | 1                              |                            |                       |
|----------------------------------------------------------------------------------------------------|--------------------------------|----------------------------|-----------------------|
| Identifiants : Imperiodares22<br>Mot de passe actuel : immeria<br>Confirmation du mot de<br>passe :<br>Confirmation du mot de<br>passe :<br>Confirmation du mot de<br>passe :<br>Confirmation du mot de<br>passe :<br>Confirmation du mot de<br>passe :<br>Confirmation du mot de<br>Passe :<br>Confirmation du mot de<br>Confirmation du mot de<br>Confirmati                                                                                                    | Informations de connexion      |                            |                       |
| Mode de passe actuére :       Immension de meste         Normation du med de passe :       Immension utilisate         Type de compte : particulier       Organization utilisate         Organization utilisate       Immension utilisate         Type de compte : particulier       Organization utilisate         Organization utilisate       Immension utilisate         Type de compte : particulier       Organization utilisate         Organization utilisate       Immension utilisate         Batte du compte : particulier       Immension utilisate         Organization utilisate       Immension         Batte du compte : particulier       Immension         Organization utilisate       Immension         Particulier       Immension         Batte du compte : particulier       Immension         Particulier       Immension         Post utilisate       Immension         View :       Immension         Particulier       Immension         Informations de connexion       Immension         Information du med de connexion       Immension         Information du med de connexion       Immension         Information du med de connexion       Immension         Information du med de connexion       Immension         Info                                                                                                    | Identifiant* :                 | Test_particulierV22        |                       |
| Norveau mod de pass :         Confirmation du mod de         pass :         Confirmation du mod de         Prive de compte :         Antres :         Nom # :         Fax utilisateur :         Fax utilisateur :         Fax utilisateur :         Fax utilisateur :         Fax utilisateur :         Fax utilisateur :         Fax utilisateur :         Fax :         Fax :                                                                                                    | Mot de passe actuel *          | •••••                      |                       |
| Confirmation du mot de parse<br>parse :<br>Type de compte : particulier<br>Organizande a ratachement : DRSAL Auvergne Rhône Alpes<br>Statu du compte : Ativé<br>Curiné : particulier<br>Présone :<br>Fast du asser :<br>Fast du asser :<br>Adress : rue de la otes<br>Code postal : 38000<br>Vile : ISLE D'ABEAU<br>Pay : France<br>Seg interpreter in the interpreter in the interpreter in the interpreter in the interpreter in the interpreter in the interpreter in the interpreter in the interpreter in the interpreter in the interpreter in the interpreter interpreter in the interpreter interpreter in                                                                                                    | Nouveau mot de passe :         |                            |                       |
| pase i formations utilization formations deconnexion  formations deconnexion                                                                                                    | Confirmation du mot de         | •                          |                       |
| Impact a particulier         Type de compte : particulier         Organisme de attabutemati : DREAL Auvergne Rhône Alpes         Statut du compte : Attride         Courtel : Hedeme         Nom : TEST         Précourte         Courtel : particulier         Courtel : particulier         Courtel : particulier         Fax :         Fax :         Adresse : rue de la cites         Code postal : 38000         Vile : ISLE D/AEBAU         Pays : France         Informations de connexion         Identifiant : Tet_percolervizz         Mouveau mot de passe :         Confirmation du mot de jasse :         Confirmation du mot de jasse :                                                                                                    | passe :                        |                            |                       |
| Type de compte : particulier<br>Organisme de rattachemen : DREAL Vergree Rhône Alpes<br>Statut du compte : Activé<br>Civilité : [Madane ]<br>Prémoin : [Periculier<br>Courrielle : particuler@mal.com<br>Téléphone :<br>Pax utilisateur :<br>Pax : [<br>Adresse : rue de la cites<br>Code postal : 3800<br>Ville : ISLE D'ABEAU<br>Pays : France<br>Sinformations de connexion<br>Identifiant : [mat_particulerV22<br>Mot de passe actuel : [<br>Nouveau mot de passe : [<br>Confirmation du mot de passe : [<br>Confirmation du mot                                                                                                    | formations utilisateur         |                            |                       |
| Organisme de rattachement :       DERLA Auvergne Rhône Alpas         Statut du compte :       Active         Contriêt :       Internetion         Nom# :       FEST         Prénom :       Internetion         Corriel :       parculeremaicon         Corriel :       parculeremaicon         Téléphone :       Internetion         Fax utilisateur :       Internetion         Fax :       Internetion         Adresse :       rue de la ottes         Code postal :       38000         Ville :       ISLED / ABEAU         Pays :       France         Bays :       France                                                                                                    | Type de compte :               | particulier                |                       |
| Statut du compte : Activé<br>Civilité : i Médiane a<br>Novesur mot de passe :<br>Confirmations de connexion                                                                                                    | Organisme de rattachement :    | DREAL Auvergne Rhône Alpes |                       |
| Image: Colline in the image: Colline image: Collin                                                                                                    | Statut du compte :             | Activé                     |                       |
| Normetie to passe actually :<br>Informations de connexion<br>Identifiant :<br>Interpretations de connexion<br>Identifiant :<br>Interpretations de connexion<br>Identifiant :<br>Interpretations de connexion<br>Identifiant :<br>Interpretations de connexion<br>Identifiant :<br>Interpretations de connexion<br>Identifiant :<br>Interpretations de connexion<br>Identifiant :<br>Interpretations de connexion<br>Identifiant :<br>Interpretations de connexion<br>Identifiant :<br>Interpretations de connexion<br>Identifiant :<br>Interpretations de connexion<br>Identifiant :<br>Interpretations de connexion<br>Identifiant :<br>Identifiant :<br>Identifia                                                                       | Civilité*                      | Madame 💌                   | _                     |
| Prénom # :   Partouler Courriel # :   partouler@mail.com Téléphone : Fax utilisateur : Fax utilisateur : Fax utilisateu                                                                                                    | Nom * :                        | TEST                       |                       |
| Couriel *:   patcular@mal.con Téléphon : Fax utilisateur : Fax utilisateur : Fax utilisateur : Fax utilisateur : Fax utilisateur : Fax utilisateur : Code postal : 38000 Utile :: ISLE D'ABEAU Pays : France  Code postal :: 2000 Utile :: ISLE D'ABEAU Pays :: France  Code postal :: 2000 Identifiant *: Test_partcularV22 Mot de passe attuel *:  Nouveau mot de passe : Confirmation du mot de passe :                                                                                                    | Prénom *                       | Particulier                |                       |
| Téléphone :   Fax utilisateur :   Fax :   Adresse : rue de la cites   Code postal : 38000   Ville : 1SLE D'ABEAU   Pays : France                                                                                                    | Courriel* :                    | particulier@mail.com       |                       |
| Pax utilisateur :                                                                                                    | Téléphone :                    |                            |                       |
| Fax 1         Adresse : rue de la cites         Code postal : 38000         Ville : ISLE D'ABEAU         Pays : France         Informations de connexion         Informations de connexion         Identifante :         Identifante :         Information de passe :         Confirmation du mot de passe :         Confirmation du mot de passe :                                                                                                    | Fax utilisateur :              |                            |                       |
| Adresse : rue de la cites<br>Code postal : 38000<br>Ville : ISLE D'ABEAU<br>Pays : France<br>Informations de connexion<br>Informations de connexion<br>Identifiant : Tet_partculer/V22<br>Mot de passe actuel : Information de passe :<br>Confirmation du mot de<br>passe :                                                                                                    | Fax:                           |                            |                       |
| Code postal : 38000<br>Ville : ISLE D'ABEAU<br>Pays : France<br>Informations de connexion<br>Informations de connexion<br>Identifiant # : Tet_partouler/022<br>Mod de passe atuel # :                                                                                                    | Adresse                        | rue de la cites            |                       |
| Code postal : 38000<br>Vile : ISLE D'ABEAU<br>Pays : France<br>Informations de connexion<br>formations de connexion<br>Identifiant# : Ifet_partculerV22<br>Mot de passe atuel# :                                                                                                    |                                |                            |                       |
| Ville : ISLE D'ABEAU<br>Pays : France<br>Informations de connexion<br>Identifant# : Fret_partculerV22<br>Mot de passe atuel# :<br>Nouveau mot de passe :<br>Confirmation du mot de<br>passe :                                                                                                    | Code postal :                  | 38000                      |                       |
| Pays : France                                                                                                    | Ville                          | ISLE D'ABEAU               |                       |
| Informations de connexion      Identifant : Tet_partculer/32      Mot de passe actuel :      Confirmation du mot de     passe :                                                                                                    | Pays                           | France                     |                       |
| nformations de connexion<br>Identifiant* :   Tet_particuler/22<br>Mot de passe actuel* :                                                                                                    | nformations de                 | connexion                  | S Enregistrer Annuler |
| Identifiant* : Tet_particuler/22<br>Mot de passe actuel* :  Nouveau mot de passe : Confirmation du mot de passe :                                                                                                    |                                |                            |                       |
| Mot de passe actuel# :<br>Nouveau mot de passe :<br>Confirmation du mot de<br>passe :                                                                                                    |                                | -402                       |                       |
| Mot de passe : Nouveau mot de passe : Confirmation du mot de passe :                                                                                                    | Identifiant* :  Test_particuli | erV22                      |                       |
| Nouveau mot de passe :<br>Confirmation du mot de<br>passe :                                                                                                    | Mot de passe actuel* :         |                            |                       |
| Confirmation du mot de<br>passe :                                                                                                    | Nouveau mot de passe :         |                            |                       |
| hessa i                                                                                                    | Confirmation du mot de         |                            |                       |
|                                                                                                    | passe :                        |                            |                       |
|                                                                                                    |                                |                            |                       |

- Saisie du nouveau mot de passe
- Confirmation du nouveau mot de passe

### 2 Informations utilisateur

| Informations utilisateur    |                            |
|-----------------------------|----------------------------|
| Informations admissible     |                            |
| Type de compte :            | particulier                |
| Organisme de rattachement : | DREAL Auvergne Rhône Alpes |
| Statut du compte :          | Activé                     |
| Civilité* :                 | Madame 💌                   |
| Nom* :                      | TEST                       |
| Prénom * :                  | Particuler                 |
| Courriel* :                 | particuler@mail.com        |
| Téléphone :                 |                            |
| Fax utilisateur :           |                            |
| Fax :                       |                            |
| Adresse :                   | rue de la cites            |
|                             |                            |
| Code postal :               | 38000                      |
| Ville :                     | ISLE D'AREAU               |
| viiie .                     |                            |
| Pays :                      | France                     |

Données modifiables (pré-alimentées avec les données existantes dans l'application)

- Civilité
- Nom
- Prénom
- Courriel
- Téléphone
- Fax

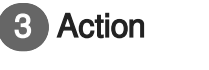

Enregistrer 🔊 Annuler

- Un bouton "Valider" permet la prise en compte des nouvelles données
- Un bouton "Annuler" permet de ne pas enregistrer les modifications apportées

#### 6.3.2. Liste des demandeurs

#### Description de l'écran :

Cet écran permet de visualiser la liste des personnes inscrites comme "demandeurs" pour un compte donné.

#### 💡 Nota Bene :

Le service instructeur de rattachement des demandeurs est celui de leur compte.

#### Recherche demandeurs

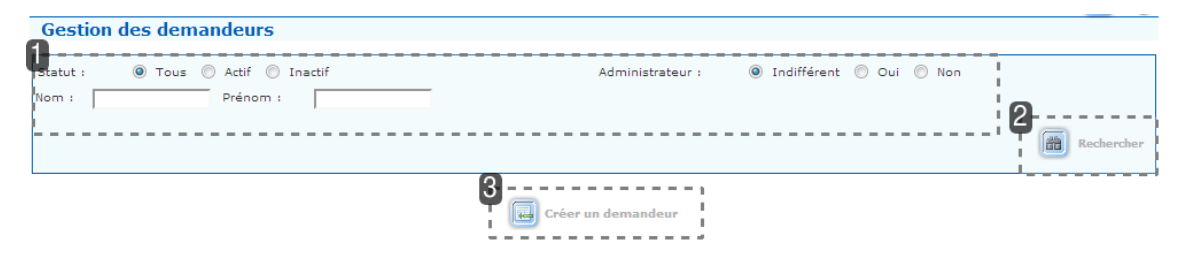

#### Comment faire une recherche

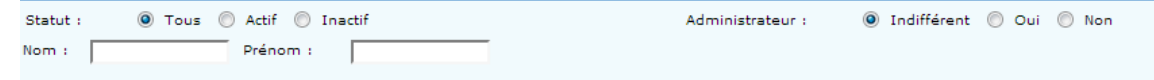

#### Champs à renseigner

Cet écran permet de saisir les critères de recherche suivants :

- Statut de l'utilisateur
  - Bouton radio Actif / Inactif / Tous
  - "Tous" pré-sélectionné par défaut
- Administrateur

- Bouton radio Indifférent / Oui / Non
- "Indifférent" pré-sélectionné par défaut
- Nom de l'utilisateur
  - Fonction "contient"
- Prénom de l'utilisateur
  - Fonction "contient"

| 2 Action         |                                         |
|------------------|-----------------------------------------|
| Rechercher       |                                         |
| Le bouton 🛅 Re   | chercher permet de lancer la recherche. |
| 3 Créer un demar | deur                                    |

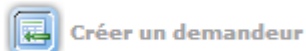

Le bouton 🖒 🖒 🧾 Créer un demandeur <sup>[p.125] [p.15]</sup> permet de créer un nouvel utilisateur.

### Résultat de la recherche

| Rési  | Résultat : 2 Demandeurs                                                                   |                |                                |                  |            |            |                                     |  |  |  |  |  |
|-------|-------------------------------------------------------------------------------------------|----------------|--------------------------------|------------------|------------|------------|-------------------------------------|--|--|--|--|--|
| Pages | Pages 1 - Page 1 sur 1 - 2 lignes de 1 à 2 sur 2 - Nombre de lignes par page : 10 Changer |                |                                |                  |            |            |                                     |  |  |  |  |  |
| 0-    |                                                                                           | △ PROFIL 🔻     | 🔺 Compte 🔻                     | △ NOM マ          | A PRENOM V | △ STATUT 🔻 | 🔺 MODIFIÉ LE 🔻                      |  |  |  |  |  |
|       | X                                                                                         | -              | SOCIETE PERMIS P (.) (societe) | DOE              | John       | Activé     | 08/02/2017 , par TEST<br>Assistance |  |  |  |  |  |
|       | ×                                                                                         | Administrateur | SOCIETE PERMIS P (.) (societe) | TEST             | Assistance | Activé     | 07/02/2017 , par TEST<br>Assistance |  |  |  |  |  |
|       |                                                                                           |                | 2                              | éer un demandeur |            |            |                                     |  |  |  |  |  |

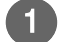

### Résultat de la recherche

|          |              | △ PROFIL ▼     | 🔺 Compte 🤝                     | ⇒ NOM マ | ▲ PRENOM ▼ | 🔺 STATUT 🔻 | 🔺 MODIFIÉ LE 🔻                      |
|----------|--------------|----------------|--------------------------------|---------|------------|------------|-------------------------------------|
| <i>⊘</i> | $\mathbf{X}$ | -              | SOCIETE PERMIS P (.) (societe) | DOE     | John       | Activé     | 08/02/2017 , par TEST<br>Assistance |
| 2        | $\mathbf{X}$ | Administrateur | SOCIETE PERMIS P (.) (societe) | TEST    | Assistance | Activé     | 07/02/2017 , par TEST<br>Assistance |

Les résultats d'une recherche de demandeur s'affiche sous la forme d'un tableau avec une ligne par utilisateur précisant :

- Profil
  - Administrateur / Utilisateur ( )
- Compte
- Nom
- Prénom
- Statut (Activé / Désactivé)
- Date de dernière modification

Chaque ligne est complétée par :

- Un bouton pour modifier les données relatives à l'utilisateur
- Un bouton de désactivation de l'utilisateur (si son statut est actif)

Un bouton de création d'un nouveau demandeur est par ailleurs présent

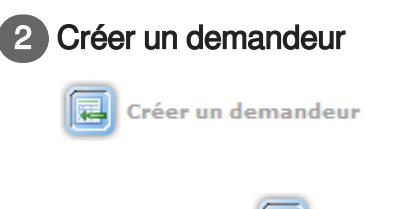

Le bouton 🖒 🖒 🧾 Créer un demandeur <sup>[p.125] [p.15]</sup> permet de créer un nouvel utilisateur.

### 6.3.3. Gestion d'un compte demandeur

#### Description de l'écran :

Cet écran permet de créer ou de modifier un compte "administrateur demandeur" ou "utilisateur demandeur".

#### Création utilisateur

| Création utilisateur                      |                    |             |         |      |  |
|-------------------------------------------|--------------------|-------------|---------|------|--|
| Profil : Demandeur                        |                    |             |         |      |  |
| Compte                                    |                    |             |         |      |  |
| Compte * : AQUARIUS ET CIE (SARL) (soci   | iete) 👿 🕕          |             |         |      |  |
| <b>1</b>                                  |                    |             |         | <br> |  |
|                                           |                    |             |         |      |  |
| Civilité* : -                             |                    |             |         |      |  |
| Nom*:                                     |                    |             |         |      |  |
| Prénom* :                                 |                    |             |         |      |  |
| Courriel* :                               |                    |             |         |      |  |
| Fax:                                      |                    |             |         |      |  |
|                                           |                    |             |         | <br> |  |
| 2<br>Droit administrateur demandour : 🗐 ( | <b>A</b>           |             |         |      |  |
|                                           | >>><br><<br><<br>< | *           |         |      |  |
| r <u> </u>                                |                    | Enregistrer | Annuler | <br> |  |
|                                           |                    |             |         |      |  |
| ure « Utilisateur »                       |                    |             |         |      |  |
| ure « Utilisateur »                       |                    |             |         |      |  |
|                                           |                    |             |         |      |  |
|                                           |                    |             |         |      |  |
|                                           |                    |             |         |      |  |
|                                           |                    |             |         |      |  |

- Cadre « Utilisateur »
  - La civilité : liste déroulante
  - Le nom de l'utilisateur : saisie libre
  - Son prénom : saisie libre

- Son adresse mél : saisie libre
- Son numéro de téléphone : saisie libre
- Son numéro de fax : saisie libre

#### 2 Cadre « Sous-compte »

|                    |              |   |                      | -                             |   |
|--------------------|--------------|---|----------------------|-------------------------------|---|
| Droit administrate | ur demandeur | • |                      |                               |   |
| Sous compte(s) p   | proposé(s)   |   |                      | Sous compte(s) sélectionné(s) | _ |
| SOUS-COMPTE (.) (  | (organisme)  | ~ |                      |                               | 1 |
|                    |              | Ŧ | >>><br><<br><<br><<< |                               | + |

- Cadre « Sous-compte »
  - Une case à cocher « Droit administrateur demandeur <sup>[p.151]</sup> »
    - Non cochée par défaut
    - Si elle est cochée, tous les sous-comptes sont automatiquement mis dans la colonne « sous-comptes retenus »
  - Choix des sous-comptes auxquels le demandeur aura accès
    - Deux colonnes
      - Gauche : sous-comptes proposés
      - Droite : sous-comptes retenus
    - Quatre fonctions
      - «>>> » Sélection et transfert de tous les sous-comptes parmi les sous-comptes retenus (transfert de la colonne de gauche à la colonne de droite)

      - « < » Retrait du ou des sous-comptes sélectionnés des sous-comptes initialement retenus (transfert de la colonne de droite à la colonne de gauche)
      - « <<< » Retrait de tous les sous-comptes retenus (transfert de la colonne de droite à la colonne de gauche)

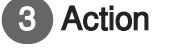

Enregistrer 🛛 🔁 Annuler

Une fois les champs renseignés, l'utilisateur clique sur le bouton Enregistrer pour que la création soit prise en compte.

Si le demandeur est déjà inscrit dans l'application, un message bloquant s'affiche.

#### Courriel de confirmation

Un courriel de confirmation est envoyé pour activer le compte. Ce courriel contient un lien valide pendant 24 heures.

### 6.4. Gérer les espaces de stockage

### 6.4.1. Gestion d'une pièce jointe

#### Description de l'écran :

Cet écran permet d'ajouter ou de modifier un document justificatif dans l'espace de stockage.

#### Gestion d'une pièce jointe

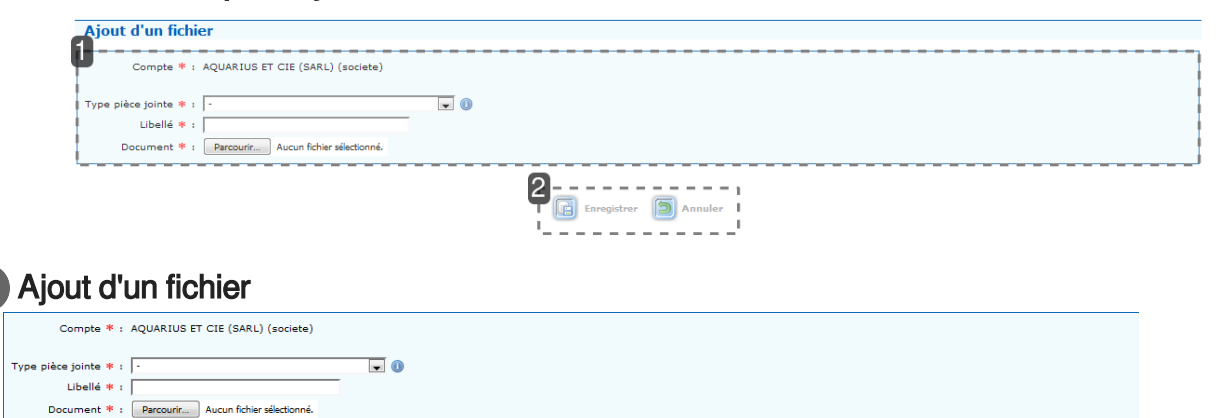

#### Champs à renseigner

Cet écran permet de modifier ou de télécharger un document et de préciser les données suivantes :

- Nom du compte et sous-compte auquel la pièce se rapporte : affiché par défaut et non modifiable
- Type de la pièce jointe <sup>[p.171]</sup>
  - A sélectionner dans une liste déroulante
- Nom de la pièce jointe
  - Saisie libre
- Champ « Parcourir » pour spécifier le fichier à télécharger

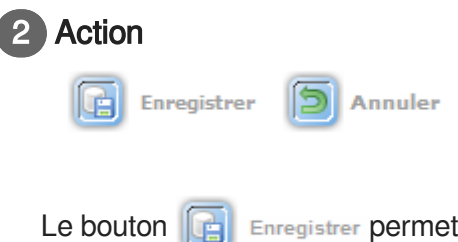

Enregistrer permet d'ajouter le fichier à l'espace de stockage.

Le bouton Dannuler permet de revenir à l'écran précédent sans enregistrer la pièce jointe.

### 6.4.2. Demande d'espace de stockage

### Description de l'écran :

Cet écran permet de gérer l'espace documentaire d'un compte ou d'un sous-compte de type société ou organisme.

### Gérer les espaces de stockages

| Gére                                  | r les                                 | esp            | oaces de s                 | tockages           |            |                                |                          |               |                     |              |             |                                 |            |
|---------------------------------------|---------------------------------------|----------------|----------------------------|--------------------|------------|--------------------------------|--------------------------|---------------|---------------------|--------------|-------------|---------------------------------|------------|
| Compte                                | : AQI                                 | JAR            | IUS ET CIE (               | SARL) (societe)    |            |                                |                          |               |                     |              |             |                                 |            |
|                                       |                                       |                |                            | 🔺 NOM DU FICHIER 🤿 |            | PE 🛛                           |                          | ⊔ ⊾           | BELLÉ 🔻             | TAILLE       | 🔺 D         | ERN. MODIF 🚽                    |            |
|                                       | ×                                     |                | Document avis              | s.doc              | Avis scien | tifique                        | Documen                  | _avis         |                     | 0.00 o       | 21/03/2     | 2017 , par PRENOM<br>Demandeur  | I          |
| <br> 10/10 M<br>  <sup>49/50 re</sup> | /10 Mo restant(s).<br>/30 restant(s). |                |                            |                    |            |                                |                          |               |                     |              |             |                                 |            |
| i                                     | SOL                                   | JS-C           | ОМРТЕ (.) (                | organisme)         |            |                                |                          |               |                     |              |             |                                 | i          |
| ÷ –                                   |                                       |                |                            | 🔺 NOM DU FICHIER 👳 |            | 🔺 N                            | PE 🚽                     |               | 🔺 LIBELLÉ 🔻         |              | TAILLE      | 🔺 DERN. MODI                    | F 🗸        |
| <br> <br>                             |                                       |                | Per                        | mis import.doc     |            | Documer<br>"CITES"<br>d'import | nts<br>: permis<br>ation | Permis_import |                     |              | 0.00 o      | 21/03/2017 , par F<br>Demandeur | RENOM      |
|                                       | 10/<br>49/                            | 10 Me<br>50 re | o restant(s).<br>stant(s). |                    |            |                                |                          |               | Demande augmentatio | n taille esp | oace de sto | kage 🕖 Ajouter                  | un fichier |

#### Gérer les espaces de stockages

| comp           | <u>е</u> . Ац           | UAN                     | 103 61 0      | LIE (SARE) (SOCIETE) |             |                                                |                   |                    |             |                                 |            |
|----------------|-------------------------|-------------------------|---------------|----------------------|-------------|------------------------------------------------|-------------------|--------------------|-------------|---------------------------------|------------|
|                |                         |                         |               | 🔺 NOM DU FICHIER 👻   | 🔺 TYP       | PE 👳                                           | 🔺 LIBELLÉ 🔻       | TAILLE             | ۵ ک         | DERN. MODIF 🚽                   |            |
| 2              | ×                       |                         | Documen       | : avis.doc           | Avis scient | tifique Docume                                 | t_avis            | 0.00 0             | 21/03/3     | 2017 , par PRENOM<br>Demandeur  |            |
| 10/10<br>49/50 | Mo resi<br>restan<br>SO | tant(:<br>t(s).<br>US-( | s).<br>COMPTE | (.) (organisme)      |             |                                                | 🔀 🕅 Demande augme | ntation taille esp | oace de sto | ckage 🕖 Ajouter                 | un fichier |
|                |                         |                         |               | 🔺 NOM DU FICHIER 🔻   |             | 🔺 TYPE 🔻                                       | 🔺 LIBELLÉ 🚽       |                    | TAILLE      | 🔺 DERN. MODI                    | F 🗸        |
|                | 6                       | 3                       | ×             | Permis import.doc    |             | Documents<br>"CITES" : permis<br>d'importation | Permis_import     |                    | 0.00 0      | 21/03/2017 , par P<br>Demandeur | RENOM      |

#### Description de l'affichage :

L'écran présente les éléments suivants :

#### 1- gestion de l'espace de stockage du compte

Récapitulatif sous forme de tableau des documents présents dans l'espace de stockage du compte :

- le nom du fichier
  - souligné et écrit en bleu
  - Il est possible de l'ouvrir en cliquant dessus
- le type du fichier
- son libellé
- sa taille
- le nombre de dossiers liés à la pièce jointe
- la date de la dernière modification effectuée ainsi que le nom et le prénom de l'utilisateur

Actions possibles :

A partir du tableau

- Un bouton ("petit crayon") permet de modifier les informations relatives au fichier, voire le fichier lui-même
- Un bouton ("croix rouge") supprime le fichier

Pour le bon fonctionnement de l'application, il est fortement conseillé de supprimer de l'espace de stockage les anciens justificatifs qui ne vont plus servir à de nouveaux dossiers. Cette suppression n'a pas d'incidence sur les pièces jointes des dossiers déjà signés, car celles-ci ont été copiées dans les dossiers en question et restent consultables en ouvrant le dossier.

en dessous du tableau

• Un bouton ("croix rouge") permet de supprimer en masse les fichiers :

1- sélectionner les fichiers concernés en cliquant dans les cases mises à disposition dans la troisième colonne du tableau

2- cliquer sur la croix rouge en dessous du tableau

- 3- un message automatique demande de confirmer cette suppression
- un bouton "Demande augmentation espace documentaire" (uniquement pour les sociétés ou les organismes)
  - Permet de demander une augmentation de l'espace de stockage du compte à 50 ou 100 M, la taille allouée étant de 10 Mo par défaut
  - Choisir la taille souhaitée
  - Ne pas oublier d'enregistrer la demande

Il est fortement recommandé de supprimer les anciennes pièces jointes de l'espace de stockage plutôt que de demander une augmentation de cet espace. En effet, cette suppression n'a pas d'incidence sur les pièces jointes des dossiers déjà signés, car celles-ci ont été copiées dans les dossiers en question et restent consultables en ouvrant le dossier.

- un bouton "Ajouter un fichier"
  - permet d'ajouter un nouveau document dans l'espace de stockage :
    - Sélectionner le type de la future pièce jointe dans le menu déroulant
    - Lui affecter un nom (libellé) permettant ensuite de la retrouver facilement
    - Cliquer sur "parcourir" pour sélectionner le fichier correspondant dans le répertoire de l'ordinateur
    - Enregistrer la demande en cliquant sur le bouton "Enregistrer"

Le volume actuellement occupé par l'ensemble des pièces jointes dans l'espace de stockage du compte apparaît sous le tableau.

#### 2- gestion de l'espace de stockage du ou des sous-comptes rattachés au compte

L'organisation et la gestion de l'espace de stockage des sous-comptes sont identiques à celle du compte.

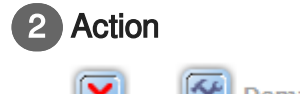

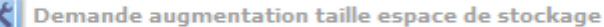

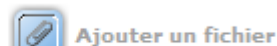

Un bouton X permet de supprimer en masse les fichiers :

1- sélectionner les fichiers concernés en cliquant dans les cases mises à disposition dans la troisième colonne du tableau

- 2- cliquer sur la croix rouge en dessous du tableau
- 3- un message automatique demande de confirmer cette suppression
- un bouton i Demande augmentation taille espace de stockage <sup>[p.130]</sup>(uniquement pour les sociétés ou les organismes)
  - Permet de demander une augmentation de l'espace de stockage du compte à 50 ou 100 M, la taille allouée étant de 10 Mo par défaut
  - Choisir la taille souhaitée
  - Ne pas oublier d'enregistrer la demande

Il est fortement recommandé de supprimer les anciennes pièces jointes de l'espace de stockage plutôt que de demander une augmentation de cet espace. En effet, cette suppression n'a pas d'incidence sur les pièces jointes des dossiers déjà signés, car celles-ci ont été copiées dans les dossiers en question et restent consultables en ouvrant le dossier.

- un bouton 🖒 🧭 Ajouter un fichier [p.127]
  - permet d'ajouter un nouveau document dans l'espace de stockage :
    - Sélectionner le type de la future pièce jointe dans le menu déroulant
    - Lui affecter un nom (libellé) permettant ensuite de la retrouver facilement
    - Cliquer sur "parcourir" pour sélectionner le fichier correspondant dans le répertoire de l'ordinateur
    - Enregistrer la demande en cliquant sur le bouton "Enregistrer"

#### 6.4.3. Demande augmentation taille espace de stockage

#### Description de l'écran :

Cet écran permet aux sociétés ou aux organismes d'établir une demande d'augmentation de leur espace de stockage de leur compte ou sous-comptes.

#### Gérer les espaces de stockages

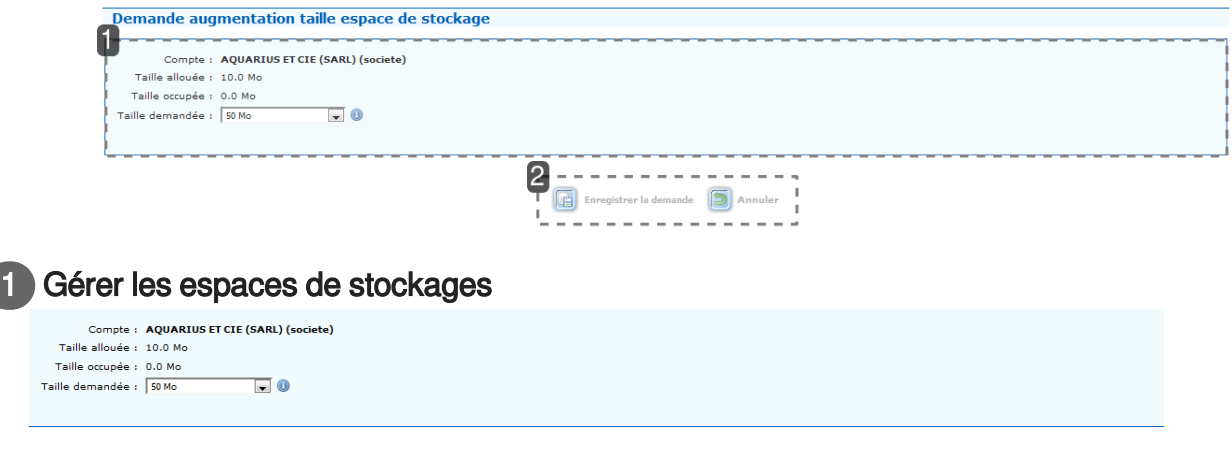

### Description de l'affichage : Affichage :

Pour chaque compte ou chaque sous-compte, le tableau présente les éléments suivants :

- Titre : le nom du compte et type du compte entre parenthèse
- Taille allouée : taille maximale disponible que l'application à mis à disposition à l'utilisateur pour le stockage de des pièces justificatives (initialement la taille est paramétrée à 10 Mo)
- Taille occupée : espace utilisé par les pièces justificatives contenues dans l'espace de stockage du compte ou sous compte.
- Taille demandée <sup>[p.157]</sup> :
  - menu déroulant
  - deux choix sont possibles: passage de 10 Mo à 50 Mo ou passage de 10 ou 50 Mo à 100 Mo
- Statut de la demande :
  - "en attente": l'utilisateur vient d'émettre une demande d'augmentation d'espace de stockage, elle est en attente de validation de la part de son service instructeur
  - "Validé": la demande a été acceptée par le service instructeur
  - "Refusé": la demande d'augmentation d'espace de stockage n'est pas recevable et n'a pas été acceptée de la part du service instructeur.

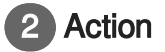

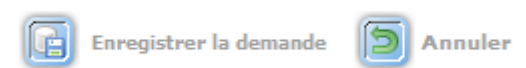

- Un bouton Enregistrer la demande permet de valider les informations qui ont été précédemment corrigées
- Un bouton SAnnuler permet de revenir au menu précédent sans valider les informations saisies

### 6.5. Gérer mes partenaires

#### 6.5.1. Recherche des partenaires commerciaux

#### Description de l'écran :

Cet écran donne la liste des partenaires commerciaux pré-affectés à un compte ou sous-compte. Il s'agit des destinataires étrangers des spécimens en cas de (ré)exportation et des expéditeurs étrangers en cas d'importation.

### Gestion des partenaires

| ges | 1 - Pa | ige 1 sur 1 - 1 ligne de 1 | à 1 sur 1 - Nombre de lignes par page                               | t 10 Changer |                       |        |           |          |                |
|-----|--------|----------------------------|---------------------------------------------------------------------|--------------|-----------------------|--------|-----------|----------|----------------|
|     |        | 🔺 TITRE 🚽                  | COMPTES                                                             | 🔺 NOM 🔻      | ADRESSE               | ⇒ CP ₹ | 🔺 VILLE 👻 | 🔺 PAYS 👻 | ▲ MODIFIÉ      |
| 2   |        | Partenaire1                | - ENSEMBLE CONVENTUEL DES<br>JACOBINS (.)<br>- LP ART TOULOUSE (SA) |              | 25 rue des noisetiers |        | LIMONEST  | France   | 20/09/20       |
|     |        |                            |                                                                     | 2            |                       |        |           |          |                |
|     |        |                            |                                                                     |              |                       |        |           |          | Supprimer la s |
|     |        |                            |                                                                     | 1            | Créas Parlanaire      |        |           |          |                |
|     |        |                            |                                                                     | 1            | Créer Partenaire      |        |           |          |                |
|     |        |                            |                                                                     | L            |                       |        |           |          |                |

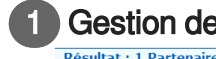

#### Gestion des partenaires

| Page | ages 1 - Page 1 sur 1 - 1 ligne de 1 à 1 sur 1 - Nombre de lignes par page : 10 Changer |             |                                                                     |         |                       |        |           |          |                |  |
|------|-----------------------------------------------------------------------------------------|-------------|---------------------------------------------------------------------|---------|-----------------------|--------|-----------|----------|----------------|--|
|      |                                                                                         | 🔺 TITRE 👻   | COMPTES                                                             | 🔺 NOM 🤝 | ADRESSE               | 🔺 CP 👳 | 🔺 VILLE 👻 | 🔺 PAYS 👻 | 🔺 MODIFIÉ LE 🔻 |  |
|      |                                                                                         | Partenaire1 | - ENSEMBLE CONVENTUEL DES<br>JACOBINS (.)<br>- LP ART TOULOUSE (SA) |         | 25 rue des noisetiers |        | LIMONEST  | France   | 20/09/2017     |  |

Les partenaires commerciaux s'affichent sous la forme d'un tableau comportant une ligne par partenaire avec les données suivantes :

- Titre du partenaire : champ libre permettant de classifier et d'organiser l'ensemble des partenaires du compte
- Nom du compte et éventuellement du sous-compte concerné (en italique)
- Nom du partenaire : société, organisme ou particulier établi hors Union européenne et expéditeur ou destinataire des spécimens
- Son adresse
- Son code postal
- Sa ville
- Son pays
- La date de dernière mise à jour

Modification :

• Le bouton 📝 permet de modifier les données du partenaire commercial

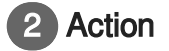

| X | Supprimer la séle | ection |
|---|-------------------|--------|
|---|-------------------|--------|

📕 Créer Partenaire

Suppression :

- Une case dans la deuxième colonne permet de sélectionner le ou les partenaires à supprimer
- Une fois la/les cases cochées, cliquer sur le bouton Supprimer la sélection pour effectuer la suppression

#### Création :

Créer Partenaire [p.133] permet d'accéder à l'écran de création d'un nouveau Le bouton 🖒 🗔 partenaire commercial

### 6.5.2. Création/Modification d'un partenaire

#### Description de l'écran :

Cet écran permet d'ajouter ou de modifier les données d'un partenaire. La création d'un partenaire commercial s'effectue en 4 parties.

### Création/Modification d'un partenaire

| Ensemble Convertuel Les Accord                            | >>>>>>>>>>>>>>>>>>>>>>>>>>>>>>>>>>>>>> | ompre(s) serectionne(s) |                           |          |
|-----------------------------------------------------------|----------------------------------------|-------------------------|---------------------------|----------|
| ล่                                                        |                                        |                         |                           |          |
| Titre* :                                                  | ******                                 |                         |                           |          |
| Particulier      Société      Or     Civilité* : Monsieur | nganisme Nom* :                        | Prénom * :              |                           |          |
| Courriel :                                                |                                        |                         |                           |          |
| Téléphone :                                               |                                        |                         |                           |          |
| Fax :                                                     |                                        |                         |                           |          |
| Coordonnées du partenaire                                 |                                        |                         |                           |          |
| Adresse* :                                                | Ville* :                               |                         | Pays : Açores (Portugal - | <b>•</b> |
|                                                           | Département :                          |                         |                           |          |
|                                                           | CP :                                   |                         |                           |          |
|                                                           |                                        |                         |                           |          |
| rer:                                                      | Fax :                                  |                         |                           |          |
|                                                           |                                        | 5                       | Annuler                   |          |

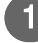

#### 1) Compte(s)/Sous-compte(s) rattaché(s)

| Compte(s)/Sous-compte(s) rattaché(s) |                                         |
|--------------------------------------|-----------------------------------------|
| Compte(s)/Sous-compte(s) proposé(s)  | Compte(s)/Sous-compte(s) sélectionné(s) |
| ENSEMBLE CONVENTUEL DES JACOB        |                                         |
| >>>                                  |                                         |
| >                                    |                                         |
| <                                    |                                         |
| <<<                                  |                                         |
| <b>.</b>                             | ×                                       |
|                                      |                                         |

#### Comment renseigner un partenaire :

#### Première partie : Compte(s)/Sous-compte(s) rattaché(s)

- Compte(s)/Sous-compte(s) concerné(s) •
  - Dans la liste de tous les comptes disponibles, sélectionner le ou les comptes qu'utilisera(ont) le partenaire
    - Liste des comptes sur 2 colonnes
      - Colonne de gauche : Compte(s)/Sous-compte(s) disponibles

- Colonne de droite : Compte(s)/Sous-compte(s) retenus
- Quatre fonctions
  - « >>> » Sélection et transfert de tous les sous-comptes dans la colonne "retenus" (transfert de la colonne de gauche à la colonne de droite)
  - « > » Ajout du ou des sous-comptes sélectionnés dans la colonne "retenus" (transfert de la colonne de gauche à la colonne de droite)
  - « < » Retrait du ou des sous-comptes sélectionnés de la colonne "retenus" (transfert de la colonne de droite à la colonne de gauche)
  - « <<< » Suppression de tous les sous-comptes retenus (transfert de la colonne de droite à la colonne de gauche)

#### Titre du partenaire

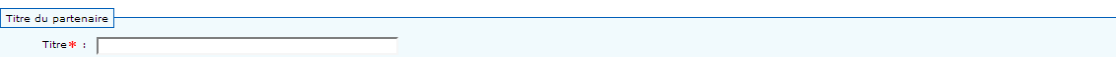

#### Deuxième partie : Titre du partenaire

- Titre du partenaire
  - Champ de saisie libre permettant éventuellement de classifier et d'organiser la liste des partenaires
  - Ce champ n'apparaît pas sur la demande de permis

| 3 | F | 26 | ari | te | nai |
|---|---|----|-----|----|-----|
| _ | _ |    |     | 0  |     |

#### ire

| Partenaire 🕕 🚽 |                     |       |        |     |  | - |
|----------------|---------------------|-------|--------|-----|--|---|
| Particulier    | Société 🔘 Organisme |       |        |     |  |   |
| Civilité* :    | Monsieur 🗨          | Nom*: | Prénor | n*: |  |   |
| Courriel :     |                     |       |        |     |  |   |
| Téléphone :    |                     |       |        |     |  |   |
| Fax :          |                     |       |        |     |  |   |

#### Troisième partie : Partenaire

- Choix du type de partenaire <sup>[p.160]</sup>
  - Particulier / Société / Organisme •
  - Pré-sélection par défaut de "Particulier"
- Le nom du partenaire
  - Civilité / nom / prénom pour les particuliers
  - Nom de la société / organisme et forme juridique pour les sociétés et organismes
- Adresse courriel
- Numéro de téléphone
- Numéro de fax

| 40 | Coordonn | iées du | partenaire |
|----|----------|---------|------------|
|----|----------|---------|------------|

| Coordonnées du partenaire |               |                             |
|---------------------------|---------------|-----------------------------|
| Adresse* :                | Ville* :      | Pays : Açores (Portugal - 💌 |
|                           | Département : |                             |
|                           | CP :          |                             |
|                           |               |                             |
| Tél :                     | Fax :         |                             |

#### Quatrième partie : Coordonnées du partenaire

- Adresse
- Complément d'adresse
- Code postal
- Ville
- Département
- Pays : choix à partir d'un menu déroulant
- Téléphone

| 5 Action                  |                                                                                 |
|---------------------------|---------------------------------------------------------------------------------|
| Enregistrer               | Annuler                                                                         |
| Le bouton [               | Enregistrer permet d'enregistrer le partenaire dans le carnet d'adresses.       |
| Le bouton 🕥 /<br>saisies. | Annuler permet de revenir à l'écran précédent sans enregistrer les informations |

### 6.6. Lister les favoris

#### Description de l'écran :

Cet écran permet au demandeur d'avoir accès directement aux fiches des taxons qu'il a préalablement enregistrées comme favoris.

### Gestion de mes favoris

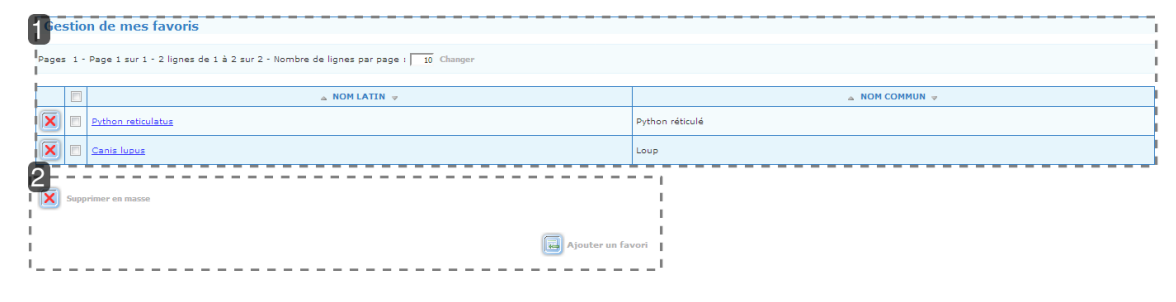

Gestion de mes favoris

Gestion de mes favoris

| Pages 1 - Page 1 sur 1 - 2 lignes de 1 à 2 sur 2 - Nombre de lignes par page : 10 Changer |                                                                                               |                               |  |  |  |  |
|-------------------------------------------------------------------------------------------|-----------------------------------------------------------------------------------------------|-------------------------------|--|--|--|--|
|                                                                                           | à NOM LATIN ∀                                                                                 | a NOM COMMUN ↓                |  |  |  |  |
|                                                                                           | Canis lugus                                                                                   | Python reticule               |  |  |  |  |
| <b>Affi</b><br>Ceti                                                                       | i <b>chage :</b><br>te liste est affichée sous forme de tableau co                            | omportant :                   |  |  |  |  |
| <ul> <li>Le nom scientifique de l'espèce ou de la sous-espèce</li> </ul>                  |                                                                                               |                               |  |  |  |  |
| •                                                                                         | Le nom commun                                                                                 |                               |  |  |  |  |
|                                                                                           | Un bouton 💌 de suppression du favori                                                          |                               |  |  |  |  |
|                                                                                           | Une case à cocher                                                                             |                               |  |  |  |  |
| ) Ac                                                                                      | Supprimer en masse                                                                            | Ajouter un favor              |  |  |  |  |
| • :                                                                                       | Suppression en masse des favoris à l'aide d<br>Bouton 🖒 🔲 Ajouter un favori <sup>[p.34]</sup> | u bouton 🔀 Supprimer en masse |  |  |  |  |

• En cliquant sur le nom scientifique, la fiche du taxon concerné s'ouvre dans un nouvel onglet

### 6.7. Agréments

### 6.7.1. Recherche d'une demande d'agrément

#### Description de l'écran :

Cet écran permet de lister les agréments et demandes d'agréments d'un compte. Il permet aussi d'initialiser des demandes d'agréments.

### Gestion des demandes d'agrément

| <b>1</b> 6 | 16 estion des demandes d'agrément (1 Demande)                                                         |            |                   |        |                   |                 |            |                          |
|------------|----------------------------------------------------------------------------------------------------|------------|-------------------|--------|-------------------|-----------------|------------|--------------------------|
|            |                                                                                                    | 🔺 COMPTE 🔻 | ▲ TYPE D'AGREMENT | TAXONS | ▲ CODE SPECIMEN ♥ | △ DATE CRÉATION | 🔺 STATUT 🔻 | ▲ DATE<br>MODIFICATION ▼ |
|            | 🕼 🕅 AQUARIUS ET CIE (SARL) (societe) Spécimen morts Python bivitatuz LPL 21/03/2017 Demandé 21/03/201 |            |                   |        |                   |                 | 21/03/2017 |                          |
|            | Créer Demande d'agrément                                                                              |            |                   |        |                   |                 |            |                          |

### Informations

|  | Gestion | des | demandes | d | 'agrément | (1 | Demande) |
|--|---------|-----|----------|---|-----------|----|----------|
|--|---------|-----|----------|---|-----------|----|----------|

|  |   | 🛆 COMPTE 🤿                       | 💩 TYPE D'AGREMENT 👳 | TAXONS            | 🔺 CODE SPECIMEN 🔻 | 🔺 DATE CRÉATION 👻 | 🔺 STATUT 🗸 | △ DATE     MODIFICATION ▼ |
|--|---|----------------------------------|---------------------|-------------------|-------------------|-------------------|------------|---------------------------|
|  | × | AQUARIUS ET CIE (SARL) (societe) | Spécimen morts      | Python bivittatus | LPL               | 21/03/2017        | Demandé    | 21/03/2017                |

La gestion des demandes d'agrément s'effectue à partir d'un tableau avec une ligne par agrément comprenant les informations suivantes :

- Compte et éventuel sous-compte concerné
  - Nom du compte en gras sur la première ligne
  - Nom du sous-compte en italique sur la deuxième ligne, si l'agrément porte sur un souscompte
- Type d'agrément
  - Spécimen mort / échantillon biologique
- Taxons pour lesquels l'agrément peut être utilisé :
  - Liste alphabétique, taxons séparés par une virgule
  - Possibilité de visualiser la fiche du taxon en cliquant sur le nom scientifique
- Codes spécimen pour lesquels l'agrément peut être utilisé
- Date de création de la demande d'agrément
- Statut de la demande
  - Demandé / validé / refusé
- Date de dernière modification

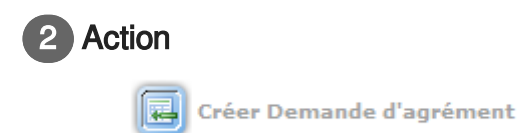

### 6.7.2. Saisie d'une demande d'agrément

#### Description de l'écran :

Cet écran permet de saisir les données d'une demande d'agrément.

### Création d'une demande d'agrément

|                                             | 2                                     |
|---------------------------------------------|---------------------------------------|
| formations                                  | Commentaires                          |
| Compte * : AQUARIUS ET CIE (SARL) (societe) |                                       |
| Sous-compte : -                             |                                       |
| ype d'agrément* : -                         |                                       |
| Code spécimen * : 🕕                         | 200 caractère(s) restant(s)           |
|                                             |                                       |
|                                             |                                       |
|                                             |                                       |
|                                             | 4                                     |
| cherche taxons                              | axons trouves et retenus+             |
| gne : Tous 💌                                |                                       |
| sse : Toutes 💌                              |                                       |
| fre : Tous                                  |                                       |
| nille : Toutes                              |                                       |
| con :                                       |                                       |
| ()                                          |                                       |
|                                             | · · · · · · · · · · · · · · · · · · · |
| Rechercher                                  | ļ                                     |
|                                             |                                       |
|                                             | <b>3</b>                              |
|                                             |                                       |

#### Informations

#### Création d'une demande d'agrément

| Ч | Informations |            |                                  |   |   |
|---|--------------|------------|----------------------------------|---|---|
|   | Com          | npte * : [ | AQUARIUS ET CIE (SARL) (societe) | Ŧ |   |
|   | Sous-co      | ompte : [  | -                                | - |   |
|   | Type d'agrém | nent*:     | -                                | Ŧ | 0 |
|   | Code spécin  | men*:(     | 0                                |   |   |
|   |              |            |                                  |   |   |
|   |              |            |                                  |   |   |
|   |              |            |                                  |   |   |
|   |              |            |                                  |   |   |

Il existe deux types d'agrément<sup>[p.151]</sup> :

- Échantillons biologiques
  - Pour bénéficier du droit de faire une demande d'agrément 'procédure simplifiée échantillons biologiques', il faut avoir sélectionné la catégorie professionnelle: "Recherche scientifique université"
- Spécimens morts

En fonction du type de demande d'agrément les informations à renseigner ne seront pas les mêmes. Échantillons biologiques :

- Compte
  - Pré-alimenté et non modifiable
- Sous-compte
  - Choix dans la liste déroulante
- Le type d'agrément
  - Échantillons biologiques

- Code spécimen [p.155]
  - Pré-alimenté à SPE et non modifiable

#### **Spécimens morts :**

- Compte
  - Pré-alimenté et non modifiable
- Sous-compte
  - Choix dans la liste déroulante
- Le type d'agrément
  - Spécimens morts
- Code spécimen
  - Choix à partir un menu déroulant

| 2     | Commentaires |
|-------|--------------|
| ( 4 ) | Commentanes  |

| Commentaires                |  |
|-----------------------------|--|
|                             |  |
|                             |  |
|                             |  |
|                             |  |
| 200 caractère(s) restant(s) |  |
|                             |  |
|                             |  |
|                             |  |
|                             |  |
|                             |  |
|                             |  |

Commentaires

- Vous saisissez la liste exhaustive des taxons concernés par l'agrément (espèces ou groupes d'espèces), sans autre information car c'est ce texte qui s'affichera en case 23 des permis
- Liste limitée à 200 caractères

#### 3 Recherche taxons

| Recherche taxons |        |
|------------------|--------|
| Règne :          | Tous   |
| Classe :         | Toutes |
| Ordre :          | Tous   |
| Famille :        | Toutes |
| Taxon :          | 0      |
| Rechercher       |        |

Recherche taxons<sup>[p.164]</sup>

- Recherche par la taxonomie
  - Règne
  - Classe
  - Ordre
  - Famille
- Recherche par taxon
  - Saisie libre ou auto-complétion
- Après avoir saisi vos critères de recherche, vous cliquez sur le bouton "Rechercher"
- Si le taxon recherché correspond bien à la liste des taxons autorisés dans le cadre d'un agrément 'procédure simplifiée spécimens morts', alors ce taxon apparaîtra dans la première colonne des" taxons trouvés et retenus"

#### 4 Taxons trouvés et retenus

| Taxons trouvés et retenus* |   |  |
|----------------------------|---|--|
|                            |   |  |
| ^                          | ^ |  |
|                            |   |  |
| >                          |   |  |
|                            |   |  |
| <                          |   |  |
| * <<<                      | ~ |  |
|                            | , |  |

Taxons trouvés et retenus

- Colonne de gauche : codes spécimens disponibles dans les conditions d'agréments
- Colonne de droite : codes spécimens retenus pour l'agrément
- 4 boutons sont disponibles
  - « >>> » Ajout de tous les taxons résultats de la recherche (transfert de la colonne de gauche à la colonne de droite)

  - « < » Retrait du ou des taxons sélectionnés (transfert de la colonne de droite à la colonne de gauche)
  - « <<< » Retrait de tous les taxons retenus (transfert de la colonne de droite à la colonne de gauche)

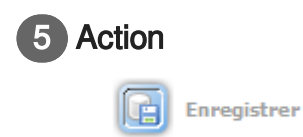

- Cliquez sur le bouton 
   Enregistrer pour valider la demande d'agrément
- Le service instructeur va traiter votre demande et vous pourrez visualiser dans un second temps l'acceptation ou le refus de votre demande d'agrément

#### **Nota Bene :**

Si l'utilisateur a sélectionné une demande d'agrément au statut « refusé » dans la gestion des agréments, il peut :

• Modifier sa justification et ses pièces justificatives, puis repasser sa demande d'agrément au statut « demandé » afin qu'elle soit à nouveau étudiée

## 7. Historique

### 7.1. Rechercher un permis/certificat archivé

#### Description de l'écran :

Cet écran permet d'effectuer des recherches sur tous les permis/certificats archivés et de visualiser leur aperçu.

Chaque soir, l'application i-CITES archive l'ensemble des permis/certificats qui disposaient du statut "Signé" ou d'un statut ultérieur au cours de la journée. Ces dossiers archivés sont donc accessibles dans le menu "Historique" dès le lendemain.

La recherche d'un permis/certificat via le menu "Historique" est différente de la recherche d'un dossier via le menu "Permis et Certificat" car elle ne permet pas la visualisation des dossiers en cours d'instruction.

#### Recherche permis et certificats

| Recherche permis et certificats |            |  |
|---------------------------------|------------|--|
| Critères de filtrage 🕦          |            |  |
|                                 | CONTIENT V |  |
|                                 | 2;         |  |
|                                 | Rechercher |  |

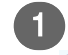

#### Critères de filtrage

| Recherche per          | This et ceruncats |
|------------------------|-------------------|
| Critères de filtrage ( |                   |
| 0 5 -                  |                   |

La recherche des permis certificats archivés a lieu sur la base de critères de filtrage définis par l'utilisateur lui-même.

Chaque critère se présente sous la forme d'une ligne à compléter. Les critères s'additionnent les uns aux autres.

#### Champs à renseigner :

- Le critère de filtrage : à sélectionner parmi les données des différentes rubriques disponibles (par ex : numéro de permis, date de signature, code spécimen)
- Le mode de sélection : =,ou, CONTIENT (recherche partielle), > (supérieur à), <= (inférieur ou égal à),...</li>
- Un champ libre de saisie

Exemple :

Pour rechercher tous les permis/certificats délivrés pour du crocodile :

- Choisir comme type de critère le "Nom scientifique" disponible dans la catégorie "Taxonomie"
- Comme "Mode de sélection" : la fonction "CONTIENT"
- Puis dans le champ libre : crocodylus

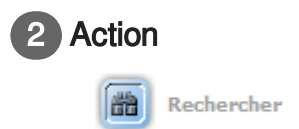

Une fois les différents critères renseignés, cliquer sur le bouton 📷 Rechercher

### Recherche permis et certificats

Résultat : 13711 Dossiers

| Pages | 1 | 2 | 3 | 4 | 5 | ٠ | 0 - | Page | 1 1 | ur 2 | 75 - | 50 I | ignes | de 1 | Là | 50 su | r 13 | 9711 | - No | mbre | de | ligne: | s par | page | • • | 50 | Change | r |
|-------|---|---|---|---|---|---|-----|------|-----|------|------|------|-------|------|----|-------|------|------|------|------|----|--------|-------|------|-----|----|--------|---|
|       |   | _ |   |   |   |   |     |      |     |      |      |      |       |      |    |       |      |      |      |      |    |        |       |      |     |    |        |   |

|   | - 1 | f                   |                                                  |                            |                  |                                                                                               |                     |                      |                           |
|---|-----|---------------------|--------------------------------------------------|----------------------------|------------------|-----------------------------------------------------------------------------------------------|---------------------|----------------------|---------------------------|
| b |     | ▲ Num<br>permis/cer | ▲ Numéro de Type o<br>permis/certificat ▼ procéd |                            | Compte/Ss-compte | Taxon par bloc                                                                                | ⇒ SD ⊽              | 🛆 Statut 👳           | ▲ Date de<br>délivrance ♥ |
|   |     | FR120930            | R                                                | Ré-export<br>Normal        | Test société     | Varanus niloticus<br>Crocodylus porosus<br>Alligator mississippiensis<br>Crocodylus niloticus | DRIEE ILE-DE-FRANCE | MIS A<br>DISPOSITION | 18/01/2012                |
| o |     | FR120930            | I-R                                              | <b>Ré-export</b><br>Normal | Test société     | Alligator mississippiensis<br>Crocodylus niloticus                                            | DRIEE ILE-DE-FRANCE | MIS A<br>DISPOSITION | 17/01/2012                |
| o | )   | FR120930            | -R                                               | Ré-export<br>Normal        | Test société     | Varanus niloticus<br>Crocodylus niloticus                                                     | DRIEE ILE-DE-FRANCE | MIS A<br>DISPOSITION | 17/01/2012                |
| o |     | FR120930            | -R                                               | <b>Ré-export</b><br>Normal | Test société     | Crocodylus niloticus<br>Crocodylus porosus                                                    | DRIEE ILE-DE-FRANCE | MIS A<br>DISPOSITION | 17/01/2012                |
|   |     | FR120930            | R                                                | Ré-export<br>Normal        | Test société     | Crocodylus porosus<br>Crocodylus niloticus<br>Alligator mississippiensis                      | DRIEE ILE-DE-FRANCE | MIS A<br>DISPOSITION | 17/01/2012                |
| o |     | FR120930            | -I                                               | Import<br>Normal           | Test société     | Crocodylus niloticus                                                                          | DRIEE ILE-DE-FRANCE | MIS A<br>DISPOSITION | 17/01/2012                |
| o |     | FR120930            | -R                                               | <b>Ré-export</b><br>Normal | Test société     | Varanus niloticus<br>Crocodylus niloticus                                                     | DRIEE ILE-DE-FRANCE | MIS A<br>DISPOSITION | 17/01/2012                |
| O |     | FR120930            | -R                                               | <b>Ré-export</b><br>Normal | Test société     | Crocodylus niloticus<br>Varanus niloticus                                                     | DRIEE ILE-DE-FRANCE | MIS A<br>DISPOSITION | 17/01/2012                |
| o |     | FR120930            | -R                                               | Ré-export<br>Normal        | Test société     | Varanus niloticus<br>Crocodylus niloticus                                                     | DRIEE ILE-DE-FRANCE | MIS A<br>DISPOSITION | 17/01/2012                |
| o |     | FR120930            | -R                                               | Ré-export<br>Normal        | Test société     | Crocodylus niloticus<br>Alligator mississippiensis                                            | DRIEE ILE-DE-FRANCE | MIS A<br>DISPOSITION | 17/01/2012                |
|   |     | FR120930            | ٠R                                               | Ré-export<br>Normal        | Test société     | Crocodylus niloticus                                                                          | DRIEE ILE-DE-FRANCE | MIS A<br>DISPOSITION | 10/01/2012                |

#### Résultat

1

| ▲ Numéro de<br>permis/certificat マ | Type de<br>procédure       | Compte/Ss-compte | Taxon par bloc                                                                                | ⇒ SD Ψ              | 🔺 Statut 👻           | ▲ Date de<br>délivrance ▼ |
|------------------------------------|----------------------------|------------------|-----------------------------------------------------------------------------------------------|---------------------|----------------------|---------------------------|
| FR120930R                          | <b>Ré-export</b><br>Normal | Test société     | Varanus niloticus<br>Crocodylus porosus<br>Alligator mississippiensis<br>Crocodylus niloticus | DRIEE ILE-DE-FRANCE | MIS A<br>DISPOSITION | 18/01/2012                |
| FR120930 -R                        | Ré-export<br>Normal        | Test société     | Alligator mississippiensis<br>Crocodylus niloticus                                            | DRIEE ILE-DE-FRANCE | MIS A<br>DISPOSITION | 17/01/2012                |
| FR120930 -R                        | <b>Ré-export</b><br>Normal | Test société     | Varanus niloticus<br>Crocodylus niloticus                                                     | DRIEE ILE-DE-FRANCE | MIS A<br>DISPOSITION | 17/01/2012                |
| FR120930 -R                        | <b>Ré-export</b><br>Normal | Test société     | Crocodylus niloticus<br>Crocodylus porosus                                                    | DRIEE ILE-DE-FRANCE | MIS A<br>DISPOSITION | 17/01/2012                |
| FR120930 R                         | Ré-export<br>Normal        | Test société     | Crocodylus porosus<br>Crocodylus niloticus<br>Alligator mississippiensis                      | DRIEE ILE-DE-FRANCE | MIS A<br>DISPOSITION | 17/01/2012                |
| FR120930 -I                        | Import<br>Normal           | Test société     | Crocodylus niloticus                                                                          | DRIEE ILE-DE-FRANCE | MIS A<br>DISPOSITION | 17/01/2012                |
| FR120930 -R                        | <b>Ré-export</b><br>Normal | Test société     | Varanus niloticus<br>Crocodylus niloticus                                                     | DRIEE ILE-DE-FRANCE | MIS A<br>DISPOSITION | 17/01/2012                |
| FR120930 -R                        | Ré-export<br>Normal        | Test société     | Crocodylus niloticus<br>Varanus niloticus                                                     | DRIEE ILE-DE-FRANCE | MIS A<br>DISPOSITION | 17/01/2012                |
| FR120930 -R                        | Ré-export<br>Normal        | Test société     | Varanus niloticus<br>Crocodylus niloticus                                                     | DRIEE ILE-DE-FRANCE | MIS A<br>DISPOSITION | 17/01/2012                |
| FR120930 -R                        | Ré-export<br>Normal        | Test société     | Crocodylus niloticus<br>Alligator mississippiensis                                            | DRIEE ILE-DE-FRANCE | MIS A<br>DISPOSITION | 17/01/2012                |
| FR120930 -R                        | Ré-export<br>Normal        | Test société     | Crocodylus niloticus                                                                          | DRIEE ILE-DE-FRANCE | MIS A<br>DISPOSITION | 10/01/2012                |

Les résultats de la recherche s'affichent sous la forme d'un tableau. Chaque ligne correspond à un permis et précise :

- Numéro du permis/certificat
- Type de procédure

- Compte/sous compte : concerne le titulaire du permis/certificat
- Taxon : il peut y en avoir plusieurs s'il s'agit d'un permis "multi-blocs"
- SD : service administratif qui a instruit le dossier
- Statut du dossier

• Date de délivrance du permis/certificat

### 2 Action

0

0

0

0

0

 $\odot$ 

•

0

Sur la gauche de chaque résultat sont présents 2 éléments :

- Une icône de visualisation individuelle du permis/certificat
- Une case à cocher permettant la sélection en masse des dossiers
- Pour utiliser l'aperçu en masse :
  - cocher les permis que l'on souhaite visualiser
  - puis valider la sélection en cliquant sur l'icône "aperçu de la sélection"
  - Les aperçus des permis/certificats sélectionnés s'affichent.

#### 冲 Pour plus de renseignements :

Cliquer sur le lien ci-dessous pour accéder à la fiche pratique : http://cites.info.application.developpement-durable.gouv.fr/IMG/pdf /icites\_fp15\_recherche\_archivage\_v2\_logo\_cle015b1c.pdf

### 7.2. Extraire des données de permis/certificats archivés

#### **Description de l'écran :**

Cet écran permet de collecter les données des demandes/dossiers accessibles à l'utilisateur . Cet écran d'extraction se compose de deux parties.
Extraire des données de permis/certificats

| ermis                                |                                                             |                                                     |
|--------------------------------------|-------------------------------------------------------------|-----------------------------------------------------|
|                                      | Masquer                                                     |                                                     |
| Type de permis/certificat            | Numéro du permis d'exportation du pays d'origine            | Sous-case 20 (K)                                    |
| Type de procédure                    | Date du permis d'exportation du pays d'origine              | Conditions spéciales                                |
| Type d'habilitation                  | Pays de dernière réexportation                              | Date de délivrance                                  |
|                                      | Numéro du certificat de réexportation du pays de provenance | Date de fin de validité                             |
|                                      | (7.N)                                                       | Dete d'ennité validité                              |
| Numero de dossier a origine          | (I-N)                                                       | Date d Importation (N)                              |
| Numéro de permis                     | Date du certificat de reexportation du pays de provenance   | Nombre de page de la fiche de traçabilité (A - Q)   |
| Numéro de permis remplaçant          | Pays de destination (I-t-K-N)                               | Numéro d'enregistrement de l'exposition (Q)         |
| Nombre de blocs                      | Etat membre importateur (K)                                 | Numéro ATA (T)                                      |
| Pays d'origine des notifications (N) | Numéro du permis d'import ou ancien CIC (K)                 | Pays présents dans la liste des pays de passage (T) |
| Nº document (ré)exportation          | Date de délivrance du permis d'import ou ancien CIC (K)     | Complément PSEB ou PSSM                             |
| Pays d'origine                       | Conservation des spécimens vivants annexe A (I - E - R - K) | Titulaire du permis                                 |
|                                      | Case 18 (K)                                                 |                                                     |
| axonomie                             |                                                             |                                                     |
|                                      | _                                                           |                                                     |
|                                      | Montrer                                                     |                                                     |
| pécimen                              |                                                             |                                                     |
|                                      |                                                             |                                                     |
|                                      | Montrer                                                     |                                                     |
| struction dossian                    |                                                             |                                                     |
| struction cossier                    |                                                             |                                                     |
|                                      | Montrer                                                     |                                                     |
|                                      | TORAL                                                       |                                                     |
| ouane                                |                                                             |                                                     |
|                                      |                                                             |                                                     |
|                                      | Montrer                                                     |                                                     |
| ompte                                |                                                             |                                                     |
|                                      |                                                             |                                                     |
|                                      | Montrer                                                     |                                                     |
| ous-compte titulaire                 |                                                             |                                                     |
|                                      | _                                                           |                                                     |
|                                      | Montrer                                                     |                                                     |
| artenaire commercial étranger        |                                                             |                                                     |
| internalite commercial estianger     |                                                             |                                                     |
|                                      | Montrer                                                     |                                                     |
|                                      | 0                                                           |                                                     |
| istorique des dossiers               |                                                             |                                                     |
|                                      |                                                             |                                                     |
|                                      | Montrer                                                     |                                                     |
| Tout Cocher/Décocher                 |                                                             |                                                     |
|                                      |                                                             |                                                     |
| m de l'extraction * :                |                                                             |                                                     |
| ritères de filtrage 🕕                |                                                             |                                                     |
|                                      |                                                             |                                                     |

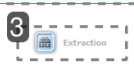

| Comment effectuer une extraction - 1ere partie                                                                                                    |                                                                                                    |                                                                                                    |
|----------------------------------------------------------------------------------------------------|----------------------------------------------------------------------------------------------------|----------------------------------------------------------------------------------------------------|
| Permis                                                                                                    |                                                                                                    |                                                                                                    |
|                                                                                                    |                                                                                                    |                                                                                                    |
|                                                                                                    | Masquer                                                                                                    |                                                                                                    |
| Type de permis/catificat Type de procédure Type d'habilitation Numéro de dossier Numéro de dossier d'origine Numéro de permis Numéro de permis Numéro de permis Pays d'origine des notifications (N) N <sup>0</sup> document (ré)exportation Pays d'origine | <ul> <li>Numéro du permis d'exportation du pays d'origine</li> <li>Date du permis d'exportation du pays d'origine</li> <li>Pays de dernière réexportation</li> <li>Numéro du certificat de réexportation du pays de provenance<br/>(I-N)</li> <li>Date du certificat de réexportation du pays de provenance</li> <li>Pays de destination (I-E-R-N)</li> <li>État membre importataur (K)</li> <li>Numéro du permis d'import ou ancien CIC (K)</li> <li>Date de délivrance du permis d'import ou ancien CIC (K)</li> <li>Conservation des spécimens vivants annexe A (I - E - R - K)</li> <li>Case 18 (K)</li> </ul> | Sous-case 20 (K) Conditions spéciales Date de délivrance Date de importation (N) Numéro d'enregistrement de l'exposition (Q) Numéro d'enregistrement de l'exposition (Q) Numéro ATA (T) Pays présents dans la liste des pays de passage (T) Complément PSEB ou PSSM Titulaire du permis |
|                                                                                                    |                                                                                                    |                                                                                                    |
| axuiume                                                                                                    | Hostrer                                                                                                    |                                                                                                    |
| Spécimen                                                                                                    |                                                                                                    |                                                                                                    |
|                                                                                                    | Vontrer                                                                                                    |                                                                                                    |
| Instruction dossier                                                                                                    |                                                                                                    |                                                                                                    |
|                                                                                                    | Montrer                                                                                                    |                                                                                                    |
| Douane                                                                                                    |                                                                                                    |                                                                                                    |
|                                                                                                    | Montrer                                                                                                    |                                                                                                    |
| Compte                                                                                                    |                                                                                                    |                                                                                                    |
|                                                                                                    | Montrer                                                                                                    |                                                                                                    |
| Sous-compte titulaire                                                                                                    |                                                                                                    |                                                                                                    |
|                                                                                                    | Montrer                                                                                                    |                                                                                                    |
| Partenaire commercial étranger                                                                                                    |                                                                                                    |                                                                                                    |
|                                                                                                    | Vontrer                                                                                                    |                                                                                                    |
| listorique des dossiers                                                                                                    |                                                                                                    |                                                                                                    |
|                                                                                                    | Montrer                                                                                                    |                                                                                                    |

Tout Cocher/Décocher

### 1. Partie haute : sélection des données que l'on souhaite voir apparaître dans le résultat de la recherche

Ce sont les données que l'on souhaite obtenir suite à l'extraction (résultat).

Cette sélection s'effectue à partir de 9 blocs d'informations

#### Champs à renseigner

- Cliquer sur le bouton fin de visualiser les données disponibles concernant la

Masquer

partie « Permis ». La liste des critères peut être repliée à l'aide du bouton

- L'application affiche les données disponibles pour l'extraction
- Sélectionner les champs désirés
- Répéter ces actions pour les autres thèmes
- Possibilité de cocher l'intégralité des champs en cliquant sur "Tout Cocher/Décocher"

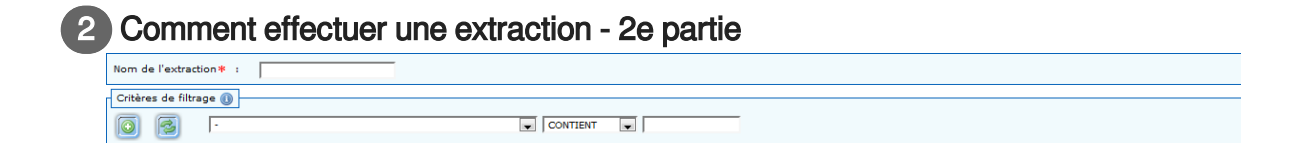

### 2. Partie basse : nom de l'extraction et critères de filtrage pour effectuer la recherche Champs à renseigner :

- Saisir un titre pour l'extraction : Ce titre ne doit pas comporter de caractères spécifiques
- Dans le premier champ : sélectionner le critère de filtrage souhaité
- Choisir ensuite :
  - CONTIENT (fonction contient : partielle)
  - = (égal)
  - > (supérieur strict)
  - (inférieur strict)
  - >= (supérieur ou égal)
  - <= (inférieur ou égal)</p>

Deux icônes sont présentes au niveau des critères de filtrage :

o permet de rajouter un critère

🛃 permet de réinitialiser les critères de filtrage

# Extraction

- Cliquer sur le bouton "Extraction" pour lancer le traitement
- Un message signale la bonne prise en compte de la demande

### A

- Les demandes d'extraction sont lancées toutes les 15 minutes par un traitement informatique
- Pour consulter le résultat de la demande d'extraction, il faut retourner dans le menu
   « Historique » puis « Consulter votre demande d'extraction »

### 🗁 Pour plus de renseignements :

Cliquer sur le lien ci-dessous pour accéder à la fiche pratique **"Extraire des données des permis** /certificats":

http://cites.info.application.developpement-durable.gouv.fr/IMG/pdf /icites\_fp16\_extraction\_v2\_logo\_cle727c5b.pdf

## 7.3. Consulter les demandes d'extraction

### Description de l'écran :

Cet écran permet de consulter le résultat de l'extraction demandée précédemment

### Comment effectuer une recherche :

Les demandes d'extraction peuvent avoir deux statuts :

- En attente : la demande est bien prise en compte et se trouve en cours de traitement par le programme informatique
- Traitée : l'extraction est finalisée et prête à être téléchargée

### 

Pour plus d'informations sur le téléchargement de la demande d'extraction, consulter la fiche pratique n° 16 : Extraction sur le site d'information à l'application i-CITES dans la rubrique "Documentation" puis "Fiches pratiques"

http://cites.info.application.developpement-durable.gouv.fr/IMG/pdf

/icites\_fp16\_extraction\_v2\_logo\_cle727c5b.pdf<sup>[http://cites.info.application.developpement-durable.gouv.fr/IMG/pdf /icites\_fp16\_extraction\_v2\_logo\_cle727c5b.pdf]</sup>

## 8. Aide

### 8.1. Aide métier

### Description de l'écran :

Cet écran permet d'accéder à des informations relatives à la CITES et à sa mise en œuvre, ciblées en fonction du profil de l'utilisateur et de son secteur professionnel.

### ♀ Nota Bene :

L'aide "métier" est repérable dans l'application grâce à la couleur verte du bandeau

| interference<br>interference<br>in | Convention de Washington<br>Vos permis et certificatz par télé-procédure                                                                                                    |
|----------------------------------------------------------------------------------------------------|----------------------------------------------------------------------------------------------------|
| Accuei                                                                                                    | Actualité Anciens articles Formations Instruction des permis et certificats Perspectives Questions fréquemment posées Réglement,                                                                                                    |
| Profil ASSIS                                                                                                    | TANCE SD (Instructeur SD)                                                                                                    |
| Aide métier (                                                                                                    | 9                                                                                                    |
|                                                                                                    |                                                                                                    |
|                                                                                                    |                                                                                                    |
| Page d'ac                                                                                                    | xueil de l'aide metier                                                                                                    |
| CIC anima<br>le 25/07/201                                                                                                    | aux vivants - Tableau selon statut élevage<br>17                                                                                                    |
| Le document ci-                                                                                                    | joint fait suite aux discussions tenues au CVRH lors de la formation "CITES - Partage d'expériences" des 29 et 30 mars 2017.                                                                                                    |
| Traitant des mo<br>Les DD(CS)PP e                                                                                                    | dalités d'instruction des CIC relatifs aux animaux vivants. Il s'adresse exclusivement aux services instructeurs CITES,<br>Is autres services de contrôle doivent se référer au QUIZZ qui figure par alleurs dans la privies instructeurs dé diffusé largement via le forum Alfresco tenu par PEM2.                                                                                                    |
| Vous trauvaraz                                                                                                    | ar alleur ciairt us mattle de currier courset utilement arcomanges les CIC délurés temporalement pour les euros dés us élevres d'arcément                                                                                                    |
| Codoc cod                                                                                                    |                                                                                                    |
| le 30/06/201                                                                                                    | 2401619<br>17                                                                                                    |
| Le tableau ci-joi                                                                                                    | int liste les codes spécimens.                                                                                                    |
| Choix du l<br>le 29/06/201                                                                                                    | bon code spécimen                                                                                                    |
| Le tableau ci-joi<br>Ces codes figure                                                                                                    | int liste les codes spécimens à 3 lettres par ordre alphabétique.<br>ent par ailleurs dans l'annexe de la Notification aux Parties nº 2017/040 du 16 mai 2017 concernant les lignes directrices pour l'élaboration du rapport annuel (https://cites.org/fra/notif/index.php).                                                                                                    |
| Arrêté du<br>territoire<br>le 23/06/201                                                                                                    | 4 mai 2017 portant modification de l'arrêté du 16 août 2016 relatif à l'interdiction du commerce de l'ivoire d'éléphants et de la corne de rhinocéros s<br>national<br>17                                                                                                    |
| Cet arrêté du 4<br>https://www.legi                                                                                                    | mal 2017 publié la 7 mai 2017 peut être consulté à l'adresse suivante :<br>france.gouv.fr/jo_pdf.do?id=JORFTEXT000034600947                                                                                                    |
| Une version con                                                                                                    | isoličké de l'arkté du 16 solt 2016 modifié figure diploit.<br>Analement on planké klohen vistembal karkteristik a soltant a policiable à l'ivoire suite à la publication de l'arkté du 4 mai 2017.                                                                                                    |
| Le régime décla                                                                                                    | egenemient in plete jonne un deute or desplotation et eigenemiente aux et e plotation et ante de la traditiona et al e entre de la traditional de la traditional de la tradit |
| publié (probable<br>Ces déclaration                                                                                                    | ament en septembre 2017).<br>s e feront is lapolication -CLTES (nouveaux "Permis D").                                                                                                    |
|                                                                                                    |                                                                                                    |
| Déploiem                                                                                                    | ent de la version 2.2 de l'application i-CITES                                                                                                    |
| 16 03/00/201                                                                                                    |                                                                                                    |

Sur la page d'accueil de l'aide "métier" :

- Éditoriaux concernant le profil et le secteur professionnel de l'utilisateur
- Titre des différentes rubriques

Navigation dans une rubrique

- Se positionner sur la rubrique choisie : les sous-rubriques apparaissent
- Cliquer sur le titre d'une sous-rubrique pour y accéder : la liste des articles rattachés à cette sousrubrique apparaît
- Cliquer sur le lien correspondant à l'intitulé de l'article pour y accéder

### 8.2. Vos interlocuteurs

### Description de l'écran :

Cet écran contient les modalités de liaison de l'équipe d'assistance

### 🖮 Les modalités de liaison de l'équipe d'assistance

Cette assistance "outil" peut être sollicitée pour toute question relative au fonctionnement de l'application informatique (comment utiliser cet outil pour saisir ma demande de permis/certificat ?)

- Par mail : assistance-i-cites@developpement-durable.gouv.fr
- Par téléphone (en cas d'urgence uniquement) : 04 74 27 52 25

Pour toute question concernant la réglementation, le choix des permis/procédures ou le contenu des différents champs de saisie il convient de contacter le service instructeur CITES dont les coordonnées sont disponibles en cliquant sur le lien « Information SD » sur la page d'accueil de l'utilisateur authentifié.

| - Utilis stour 🔊       |
|------------------------|
| Odinsatedi 😈           |
| Nom : Test UTILISATEUR |
| TEOT                   |
| TEST                   |
| Profil : Demandeur     |
| Pione : Demanded       |
| 💭 Mon Brofil           |
|                        |
|                        |
| Informations SD        |
|                        |
| Ouitter                |
|                        |
|                        |

Pour toute question relative au fonctionnement de l'application informatique (comment utiliser cet outil pour saisir ma demande de permis/certificat ?), s'adresser à l'assistance.

Un site d'information concernant l'application est par ailleurs disponible à l'adresse :

http://cites.info.application.developpement-durable.gouv.fr

Vous pouvez y découvrir:

- des fiches pratiques au format pdf, décrivant les écrans dans un ordre logique d'utilisation
- des fiches pratiques vidéo, qui permettent de voir directement l'enchaînement des écrans

### \rm Nota Bene :

La lecture des fiches pratiques vidéo nécessitent l'installation d'un lecteur flash sur votre navigateur (Adobe Flash Player (R))

# Glossaire

| Accueil :                     | La page d'accueil est la page principale de l'application i-CITES.<br>Elle sert généralement de présentation et contient tous les liens, sous<br>forme d'images et d'hypertextes, pour se diriger à travers les<br>différentes parties du site.                                                                                                    |
|-------------------------------|----------------------------------------------------------------------------------------------------|
| Administrateur<br>demandeur : | Utilisateur s'étant vu octroyer des droits ou des permissions supplémentaires par rapport à un utilisateur dit "standard".                                                                                                    |
| Agrément :                    | Les agréments "procédure simplifiée" permettent d'obtenir des permis<br>ou certificats partiellement remplis au moment de la signature, ces<br>documents étant ensuite complétés par le titulaire lui-même avant<br>utilisation (articles 18 et 19 du règlement CE n° 865/2006 révisé de la<br>Commission du 04/05/2006).<br>Il existe 2 types d'agrément :                                          |
|                               | <ul> <li>La "procédure simplifiée spécimens morts"</li> </ul>                                                                                                    |
|                               | <ul> <li>La "procédure simplifiée échantillons biologiques"</li> </ul>                                                                                                    |
|                               | L'utilisation de la "procédure simplifiée" est assortie pour le compte /<br>sous-compte d'un certain nombre d'obligations dont le respect<br>conditionne le maintien de l'agrément (voir fichier Pdf à la suite de la<br>ligne « J'accepte de remplir les devoirs et actions auxquels cette<br>demande de permis/certificat CITES m'engage » dans l'onglet<br>"Actions et historique" des dossiers). |
| Aire de répartition :         | L'aire de répartition correspond à l'ensemble des pays ou territoires<br>qui hébergent un taxon à l'état naturel.<br>Dans l'application i-CITES, la liste des pays de l'aire de répartition<br>peut ne pas être exhaustive.                                                                                                    |
| Annexe CITES :                | Les quelque 35 000 taxons couverts par la CITES sont répartis dans<br>3 annexes, selon le degré de menace que leur faire encourir le<br>commerce international :<br>annexe I :<br>espèces les plus menacées<br>mouvements internationaux en règle générale interdits<br>sauf :<br>dérogations générales, portant notamment sur les                                                                   |
|                               | animaux issus d'élevages commerciaux<br>enregistrés auprès du Secrétariat CITES, sur les<br>plantes reproduites artificiellement à des fins<br>commerciales, et sur les spécimens dits « pré-<br>Convention » (c'est à dire acquis avant que la<br>CITES ne devienne applicable pour la première                                                                                                    |

fois à l'espèce considérée) ;

| • | dérogations particulières, portant notamment sur    |  |
|---|-----------------------------------------------------|--|
|   | les transactions non commerciales (importations à   |  |
|   | des fins scientifiques, éducatives) et sur certains |  |
|   | objets personnels (trophées de chasse) ;            |  |

Dans les deux cas, le mouvement doit être préalablement autorisé au cas par cas par des permis ou certificats délivrés par les autorités nationales et présentés en douane

- annexe II :
  - espèces dont le commerce international doit être réglementé pour éviter la surexploitation
  - mouvements internationaux autorisés sous couvert de permis et de certificats délivrés par les autorités nationales. Ces documents, ainsi que leur adéquation avec les spécimens qu'ils accompagnent, sont contrôlés en douane. Ils sont délivrés sur preuve de la légalité des spécimens et sur avis scientifique que le mode d'obtention des spécimens n'est pas préjudiciable à l'espèce considérée. 96 % des espèces inscrites à la CITES figurent à l'annexe II ;
- annexe III :
  - espèces qu'un État protège sur son territoire et pour lesquelles il demande l'assistance de la communauté internationale pour lutter contre les exportations illégales ; les importations de ces spécimens requièrent un permis d'exportation ou un certificat d'origine délivré par le pays de provenance.
- NON CITES :
  - espèces non soumises aux dispositions de la CITES

L'annexe CITES à inscrire sur le permis/certificat est celle en vigueur pour le taxon considéré au moment de la délivrance du permis /certificat.

Annexe UE :

L'Union Européenne répartit les espèces CITES, et d'autres espèces non CITES, dans 4 annexes :

### Annexe A

 correspond à l'annexe I CITES, plus certaines espèces auxquelles l'Union européenne souhaite conférer un statut de protection plus élevé : il s'agit d'espèces des annexes II ou III, ainsi que certaines espèces autochtones protégées par les Directives communautaires dites "Oiseaux" et « Habitat Faune Flore » ;

#### Annexe B

|                     | <ul> <li>correspond aux espèces de l'annexe II non inscrites à l'annexe</li> <li>A, à quelques espèces de l'annexe III et à certaines espèces</li> <li>« non CITES » constituant des menaces écologiques (espèces dites envahissantes) ;</li> </ul>   |
|---------------------|----------------------------------------------------------------------------------------------------|
|                     | Annexe C                                                                                                    |
|                     | <ul> <li>correspond aux espèces de l'annexe III qui ne sont pas<br/>inscrites aux annexes A ou B ;</li> </ul>                                                                                                    |
|                     | Annexe D                                                                                                    |
|                     | <ul> <li>est constituée d'espèces qui ne sont pas inscrites à la CITES<br/>mais dont l'Union européenne désire connaître les volumes<br/>d'importation.</li> </ul>                                                                                    |
|                     | NON UE                                                                                                    |
|                     | <ul> <li>espèces non soumises aux dispositions de la réglementation<br/>UE</li> </ul>                                                                                                    |
|                     | L'annexe UE à inscrire sur le permis/certificat est celle en vigueur<br>pour le taxon considéré au moment de la délivrance du permis<br>/certificat.                                                                                                  |
| Avis scientifique : | L'avis scientifique est une réponse que l'autorité scientifique CITES<br>nationale apporte à l'agent instructeur concernant l'opportunité, en<br>termes de conservation de la biodiversité, de réaliser ou pas une<br>importation ou une exportation. |
|                     | Cet avis répond à une sollicitation de l'agent instructeur. Il évalue si<br>l'importation ou l'exportation envisagée risque ou pas d'avoir des<br>effets défavorables sur la survie de l'espèce dans la nature.                                       |
|                     | La consultation de l'autorité scientifique par le service instructeur est<br>obligatoire dans certains cas pour instruire le dossier de demande de<br>permis ou de certificat.                                                                        |
| Code but :          | Le code but décrit la finalité de la transaction envisagée en précisant l'utilisation prévue du spécimen.                                                                                                    |
|                     | Ce code normalisé est symbolisé par une lettre majuscule répondant<br>à une codification officielle internationale fixée par la CITES<br>(Résolution CITES Conf. 12.3 rev.).                                                                          |
|                     | La liste exhaustive des codes buts (12) figure à l'annexe IX du règlement (CE) n° 865/2006 révisé et au dos des permis/certificats.                                                                                                    |
|                     | Le code but doit figurer sur tous les permis / certificats UE à<br>l'exception des CIC et des Notifications d'importation.                                                                                                    |
|                     | <ul> <li>Les importations à finalité commerciale sont interdites pour les<br/>spécimens de l'annexe I ; il faut donc préciser, sur le document<br/>CITES, la finalité de l'opération autorisée par le permis<br/>d'importation délivré</li> </ul>     |
|                     | I'utilisation du spécimen doit correspondre à celle du code but                                                                                                    |

|               | une fois la transaction réalisée                                                                                                    |
|---------------|----------------------------------------------------------------------------------------------------|
|               | Codes buts les plus usités :                                                                                                    |
|               | <ul> <li>B = élevage en captivité (animaux) ou reproduction artificielle<br/>(plantes)</li> </ul>                                                                                                    |
|               | • E = but éducatif associé à un programme détaillé (musées)                                                                                                    |
|               | <ul> <li>H = exportation de trophées de chasse. Ces trophées sont<br/>généralement importés sous le but P</li> </ul>                                                                                                    |
|               | • L = utilisation pour l'entraînement des services de contrôle                                                                                                    |
|               | <ul> <li>N = réintroduction dans la nature</li> </ul>                                                                                                    |
|               | <ul> <li>P = but personnel (spécimens ne pouvant pas être<br/>commercialisés) ; animaux de compagnie</li> </ul>                                                                                                    |
|               | <ul> <li>Q = cirques, expositions itinérantes (établissement considéré<br/>comme commercial)</li> </ul>                                                                                                    |
|               | • S = but scientifique (associé à un programme détaillé)                                                                                                    |
|               | • T = but commercial                                                                                                    |
|               | <ul> <li>M = but biomédical</li> </ul>                                                                                                    |
| Code source : | Le code source décrit le mode d'obtention ou de production du spécimen.                                                                                                    |
|               | Ce code normalisé est composé d'une ou 2 lettres majuscules, il en                                                                                                    |
|               | existe 9.                                                                                                    |
|               | La liste exhaustive des codes sources figurent à l'annexe IX du                                                                                                    |
|               | Le code source est obligatoire sur tous les permis/certificats                                                                                                    |
|               | Utilité :                                                                                                    |
|               | <ul> <li>compris dans toutes les langues</li> </ul>                                                                                                    |
|               | <ul> <li>facilite de travail des autorités scientifiques nationales</li> </ul>                                                                                                    |
|               | <ul> <li>permet de savoir si le spécimen peut faire l'objet d'une<br/>utilisation commerciale (reconnaît au spécimen un statut qui<br/>permet une utilisation plus ou moins large).</li> </ul>                                                                                                    |
|               | Voici la liste des codes source les plus usités :                                                                                                    |
|               | <ul> <li>A : végétaux, ou parties/produits de végétaux reproduits<br/>artificiellement au sens de l'article 56 du règlement (CE) n° 865<br/>/2006 révisé</li> </ul>                                                                                                    |
|               | • C : animaux, ou parties/produits d'animaux nés et élevés en captivité au sens de l'article 54 du règlement (CE) n° 865/2006 révisé (élevage en milieu contrôlé dont il est établi que le cheptel reproducteur a été acquis légalement et qui s'est révélé capable de produire lui-même une 2ème génération au moins) |
|               | <ul> <li>D : animaux, ou parties/produits d'animaux de l'annexe I CITES<br/>produits par un élevage commercial dûment enregistré auprès</li> </ul>                                                                                                    |

|                 | du Secrétariat CITES, et végétaux, ou parties/produits de<br>végétaux de l'annexe I CITES reproduits artificiellement à des<br>fins commerciales                                                                                                    |
|-----------------|----------------------------------------------------------------------------------------------------|
|                 | • F : animaux nés captifs qui ne remplissent pas les autres critères de la source C ou D                                                                                                    |
|                 | I : spécimen ayant fait l'objet d'une saisie ou confiscation                                                                                                    |
|                 | <ul> <li>OW : spécimen acquis ou prélevé dans la nature avant que la<br/>CITES ne devienne applicable pour la 1ère fois à l'espèce<br/>considérée</li> </ul>                                                                                                    |
|                 | <ul> <li>R : spécimens d'animaux élevés en milieu contrôlé, provenant<br/>d'oeufs ou de juvéniles prélevés dans la nature à un moment et<br/>/ou dans un lieu où ils n'auraient eu que très peu de chances de<br/>survivre jusqu'au stade adulte.</li> </ul>                                              |
|                 | U : spécimen d'origine inconnue                                                                                                    |
|                 | W : spécimen prélevé dans la nature                                                                                                    |
| Code spécimen : | Le code spécimen décrit synthétiquement le spécimen en désignant<br>la catégorie à laquelle il appartient. Ce code normalisé est composé<br>de 3 lettres majuscules répondant à une codification officielle<br>internationale fixée par la CITES et le règlement (CE) n° 865/2006<br>révisé.<br>Utilité : |
|                 | Description universelle comprise dans toutes les langues                                                                                                    |
|                 | • Facilite les analyses des flux mondiaux de spécimens CITES<br>réalisées sur la base des rapports annuels nationaux                                                                                                    |
|                 | La liste exhaustive des codes spécimens figure à l'annexe VII du règlement (CE) n° 865/2006 révisé.                                                                                                    |
| Compte :        | Lorsqu'un internaute s'inscrit, il devient un «<br>administrateur demandeur » rattaché à un compte. Il peut alors<br>effectuer des demandes de permis / certificats, et administrer ce<br>compte en créant si besoin est d'autres utilisateurs et/ou divers sous-<br>comptes.                             |
|                 | <ul> <li>effectuer des demandes sur le compte proprement dit le</li> </ul>                                                                                                    |
|                 | compte en question figurant alors comme titulaire sur les permis<br>/certificats demandés                                                                                                    |
|                 | <ul> <li>Ce cas concerne les particuliers ou professionnels qui<br/>effectuent des demandes pour leur propre personne ou<br/>entreprise</li> </ul>                                                                                                    |
|                 | <ul> <li>créer des sous-comptes qui apparaîtront comme titulaires sur<br/>les permis/certificats demandés s'ils sont sélectionnés lors de<br/>la demande, le compte lui-même ne figurant alors pas sur le<br/>permis/certificat</li> </ul>                                                                |

|                     | <ul> <li>La personne qui saisit la demande dans l'application et la valide par sa signature électronique se substitue au souscompte sélectionné, ce qui suppose qu'elle soit dûment mandatée à cet effet.</li> <li>Cas particulier : une personne établie à l'étranger qui se rend en France avec son/ses spécimens et désire solliciter un permis d'importation français doit créer un sous-compte avec sa future adresse en France, puis sélectionner ce sous-compte pour effectuer sa demande de permis d'importation.</li> <li>créer d'autres demandeurs rattachés au compte</li> <li>Ces demandeurs n'ont accès qu'aux sous-comptes affectés par l'administrateur</li> <li>Tout ou partie de ces autres demandeurs peuvent avoir un droit d'administration ( leur permettant de créer à leur tour d'autres utilisateurs et de les rattacher à un ou plusieurs sous-comptes)</li> </ul>                                                                                                    |
|---------------------|----------------------------------------------------------------------------------------------------|
| Décisions UE :      | <ul> <li>Les décisions UE sont des avis du Groupe d'Examen Scientifique (SRG) qui rassemble à Bruxelles les autorités scientifiques CITES des États membres.</li> <li>Ces décisions SRG sont généralement les suivantes : <ul> <li>SRG (+) : le SRG a considéré que les importations dans l'UE des spécimens de l'espèce en provenance du pays tiers considéré ne sont pas préjudiciables à la conservation de l'espèce, ni à l'étendue du territoire qu'elle occupe</li> <li>SRG (-) : le SRG a considéré que les importations dans l'UE des spécimens de l'espèce en provenance du pays tiers considéré sont ou pourraient être préjudiciables à la conservation de l'espèce ou à l'étendue du territoire qu'elle occupe, et a en conséquence décidé de fermer les frontières UE à ces spécimens</li> <li>"Au cas par cas" : chaque autorité scientifique nationale, lorsqu'elle est saisie d'une demande d'avis concernant l'importation dans son pays de spécimens de l'espèce en provenance du SRG pour que cet avis ponctuel soit rendu au niveau de l'UE</li> </ul> </li> </ul> |
| Envoi électronique: | Ce terme définit le mode d'envoi au service instructeur des pièces<br>justificatives venant en appui de la demande de permis/certificat.<br>Aucun justificatif n'est envoyé physiquement au service instructeur :<br>ce dernier prend connaissance de ces documents via l'onglet<br>« Pièces jointes » du dossier i-CITES.<br>Lorsque l'utilisateur sélectionne "envoi électronique", l'écran affiche la<br>liste des justificatifs déjà disponibles dans l'espace de stockage du                                                                                                    |

|                      | compte sur lequel la demande est faite et de l'éventuel sous-compte<br>sélectionné précédemment. L'utilisateur doit cocher les pièces qu'il<br>désire joindre électroniquement à sa demande. Ces documents sont<br>alors automatiquement téléchargés dans le dossier et seront<br>consultables par le service instructeur.<br>La sélection d'au moins une pièce est obligatoire.<br>Vous pouvez joindre des fichiers aux formats PDF, JPG, Texte (<br>DOC, DOCX, ODT), Tableur (XLS, XLSX, ODS) et ZIP.<br>Chaque fichier doit 'peser' moins d'1 Mo, tout en restant parfaitement<br>lisible.<br>Les différents types de documents doivent être scannés séparément<br>afin de pouvoir les classer ensuite dans la bonne rubrique (ex : permis<br>d'exportation, traçabilité commerciale, photo, autorisation<br>préfectorale). La classification correcte des justificatifs est importante<br>car elle détermine leur durée d'archivage électronique. Tant pour le<br>'poids' du fichier que pour l'archivage, il convient donc de ne pas faire<br>un seul fichier avec l'ensemble des justificatifs.                                                                                                    |
|----------------------|----------------------------------------------------------------------------------------------------|
| Envoi par courrier : | Ce terme définit le mode d'envoi au service instructeur CITES des<br>pièces justificatives venant en appui de la demande de permis<br>/certificat.<br>Lorsque le demandeur choisit "envoi par courrier", l'écran lui propose<br>une zone de saisie libre dans laquelle il doit saisir manuellement la<br>liste des justificatifs nécessaires au traitement de son dossier.<br>Une fois la demande finalisée dans l'application i-CITES, le<br>demandeur doit préparer un courrier contenant les engagements du<br>titulaire signés et les pièces justificatives 'papier' qu'il a listées dans<br>sa demande, puis l'envoyer à son service instructeur CITES.<br>Les engagements du titulaire doivent être imprimés dans l'onglet<br>"Action et historique" du dossier, en cliquant sur l'icône d'Acrobat<br>Reader située à la fin de la ligne : "J'accepte de remplir les devoirs et<br>actions auxquels cette demande de permis/certificat CITES<br>m'engage."<br><b>Nota Bene :</b><br>Le choix de l'envoi des pièces justificatives au format 'papier' est de<br>nature à ralentir le traitement du dossier de demande, car l'agent<br>instructeur doit à réception scanner ces documents et effectuer leur<br>téléchargement dans l'application à la place du demandeur. |
| Espace de stockage : | Le volume de l'espace de stockage est par défaut de 10Mo.<br>Il peut être augmenté sur demande à 50 Mo ou à 100 Mo maximum,<br>pour chaque compte ou sous-compte.<br>Il est fortement recommandé de supprimer les anciennes pièces<br>jointes de l'espace de stockage plutôt que de demander une<br>augmentation de cet espace. En effet, cette suppression n'a pas<br>d'incidence sur les pièces jointes des dossiers déjà signés, car celles-                                                                                                    |

|                 | ci ont été copiées dans les dossiers en question et restent consultables en ouvrant le dossier.                                                                                                    |
|-----------------|----------------------------------------------------------------------------------------------------|
| Établissement : | Ce sont les pépinières et les élevages enregistrés auprès du<br>Secrétariat CITES, qui reproduisent à des fins commerciales des<br>spécimens d'espèces inscrites à l'annexe I de la CITES.<br>Détail :<br>Élevage (A)<br>Pépinière (P)                                                                                                    |
| État membre :   | Ce sont les 27 États composant l'Union européenne.                                                                                                    |
| Exportateur :   | S'agissant de la métropole, de la Guadeloupe, de la Guyane, de la<br>Martinique ou de la Réunion, les exportations sont des expéditions de<br>spécimens à destination de pays ou territoires hors de l'Union<br>européenne (y compris à destination de territoires français hors UE<br>comme la Polynésie ou la Nouvelle-Calédonie).<br>S'agissant des territoires français hors UE (ex : Polynésie, Nouvelle-<br>Calédonie), les exportations sont des expéditions de spécimens à<br>destination de l'UE (y compris métropole ou DOM) ou d'autres pays /<br>territoires.<br>L'exportateur est la personne, l'organisme ou la société qui figure<br>dans la case « Exportateur » du permis ou certificat, qu'il s'agisse<br>d'un permis d'importation, d'un permis d'exportation ou d'un certificat<br>de réexportation. Il s'agit de l'exportateur lui-même, pas de son agent<br>en douanes ou du transitaire chargé des formalités d'exportation.                                                                                                    |
| Fil d'Ariane :  | Le fil d'Ariane correspond à l'historique de navigation qui se trouve en<br>haut de chaque page.<br>Il remplace l'utilisation du bouton "Page précédente" des navigateurs<br>Web.                                                                                                    |
| Importateur :   | S'agissant de la métropole, de la Guadeloupe, de la Guyane, de la<br>Martinique ou de la Réunion, les importations sont des introductions<br>de spécimens sur le territoire de l'Union européenne, en France ou<br>dans d'autres États membres, en provenance de pays ou territoires<br>hors UE (y compris en provenance de territoires français hors UE<br>comme la Polynésie française et la Nouvelle-Calédonie).<br>S'agissant des territoires français hors UE (ex : Polynésie, Nouvelle-<br>Calédonie), les importations sont des introductions de spécimens<br>dans ce territoire en provenance de l'UE (y compris métropole ou<br>DOM) ou d'autres pays / territoires.<br>L'importateur est la personne, l'organisme ou la société qui figure<br>dans la case « Importation, d'un permis ou certificat, qu'il s'agisse<br>d'un permis d'importation, d'un permis d'exportation ou d'un certificat<br>de réexportation. Il s'agit de l'importateur lui-même, pas de son agent<br>en douanes ou du transitaire chargé des formalités d'importation, ni |

|                                   | de l'établissement de quarantaine pour les spécimens vivants.                                                                                                    |  |  |
|-----------------------------------|----------------------------------------------------------------------------------------------------|--|--|
| Instructions :                    | Dans l'application i-CITES, les instructions sont constituées des diverses informations ou décisions internationales, UE ou françaises, que l'instructeur prend en compte dans le traitement du dossier de demande de permis ou de certificat.                                                                                                    |  |  |
| Le demandeur :                    | Le demandeur est la personne qui a saisi la demande de permis<br>/certificat CITES                                                                                                    |  |  |
| Nom commun de<br>l'espèce :       | Le nom commun (ou nom vernaculaire) est l'appellation du taxon en<br>langage courant (présent dans les dictionnaires de la langue<br>française).<br>Malheureusement, un même nom commun peut désigner plusieurs<br>taxons différents et un même taxon peut être désigné par une<br>multitude de noms communs, selon les régions, pays ou dialectes.<br>Seul le nom scientifique permet de désigner un taxon sans ambiguïté.<br>Dans le cas d'une recherche contenant plusieurs mots, la recherche<br>se fait sur le groupe de mots indiqués et non sur chacun des mots.<br>C'est à dire que si l'on cherche le "Gris du Gabon", écrire "Gris<br>Gabon" ne ramènera aucun résultat. |  |  |
| Nom scientifique de<br>l'espèce : | Le nom scientifique est le nom latin qui désigne le taxon.                                                                                                    |  |  |
| Numéro d'identification :         | <ul> <li>Le numéro d'identification est un numéro unique identifiant le spécimen.</li> <li>Il s'agit : <ul> <li>Du numéro de la bague fermée sans soudure portée par un oiseau</li> <li>Du numéro de la micro-puce placée sur un vertébré vivant ou un corne de rhinocéros</li> <li>Du numéro de l'étiquette apposée sur la peau (crocodile, léopard)</li> <li>Du numéro de l'étiquette CITES de la boite de caviar</li> <li>De l'identifiant gravé (défense d'éléphant)</li> </ul> </li> <li>Cette information figure ensuite ans la case « description » du permis /certificat imprimé.</li> </ul>                                                                               |  |  |
| Numéro de dossier                 | <ul> <li>Le numéro de dossier est le numéro que l'application i-CITES affecte<br/>à votre demande en attendant que celle-ci donne lieu à un permis<br/>/certificat</li> <li>exemple de numéro de dossier :l_20130807_0715791</li> <li>I correspond au type de la demande , dans ce cas demande<br/>d'importation (I)</li> <li>20120807 est la date de création de la demande de permis</li> </ul>                                                                                                    |  |  |

|                                                   | 0715791 est un numéro d'ordre                                                                                                    |  |
|---------------------------------------------------|----------------------------------------------------------------------------------------------------|--|
| Numéro de permis                                  | Le numéro de permis est un code unique qui sert à identifier le permis<br>/certificat.                                                                                                    |  |
| Numéro du certificat de dernière ré-exportation : | Ce numéro correspond au certificat de réexportation délivré par le dernier pays tiers de provenance qui a expédié le spécimen vers l'UE <b>Exemples :</b>                                                                                                    |  |
|                                                   | En cas d'importation d'une tortue née dans un élevage vietnamien et réexportée par le Laos vers la France sous couvert du certificat de réexportation laotien n° 3838 :                                                                                                    |  |
|                                                   | <ul> <li>En case 18, il faut renseigner le pays de dernière réexportation</li> <li>: "Laos" (= pays tiers de provenance)</li> </ul>                                                                                                    |  |
|                                                   | <ul> <li>En case 19, il faut renseigner le numéro du certificat de<br/>réexportation du pays tiers de provenance : "3838"</li> </ul>                                                                                                    |  |
|                                                   | <ul> <li>En case 20, il faut renseigner la date de délivrance de ce<br/>certificat de réexportation laotien</li> </ul>                                                                                                    |  |
|                                                   | En cas de réexportation ensuite de cette même tortue par la France vers le Canada :                                                                                                    |  |
|                                                   | <ul> <li>En case 18, il faut renseigner le pays de dernière réexportation<br/>vers l'UE : "Laos"</li> </ul>                                                                                                    |  |
|                                                   | <ul> <li>En case 19, il faut renseigner le numéro du certificat de<br/>réexportation du pays tiers de provenance : "3838"</li> </ul>                                                                                                    |  |
|                                                   | <ul> <li>En case 20, il faut renseigner la date de délivrance de ce<br/>certificat de réexportation laotien</li> </ul>                                                                                                    |  |
| Partenaire :                                      | Les partenaires sont les destinataires étrangers des spécimens en<br>cas de (ré)exportation et les expéditeurs étrangers en cas<br>d'importation. Ils sont rassemblés dans un carnet d'adresses virtue<br>où le demandeur sélectionne l'expéditeur/destinataire de ses<br>spécimens pour alimenter directement sa demande de permis<br>/certificat. Cette liste pré-établie évite de devoir saisir les nom et<br>adresse du partenaire lors de chaque demande.<br>Le partenaire apparaît dans : |  |
|                                                   |                                                                                                    |  |
|                                                   | <ul> <li>La case "importateur" des permis d'exportation ou certificats<br/>de réexportation (destinataire établi hors UE)</li> </ul>                                                                                                    |  |
|                                                   | Seuls les demandeurs ayant droit d'accès sur le sous-compte concerné peuvent modifier le carnet d'adresses des partenaires.                                                                                                    |  |
| Pays d'origine :                                  | Le pays d'origine est le pays dans lequel les spécimens ont été<br>prélevés dans la nature, ou sont nés et élevés en captivité ou ont été<br>reproduits artificiellement.<br>Il peut s'agir d'un pays UE ou d'un pays hors UE.                                                                                                    |  |

|                                       | Le permis d'exportation est toujours délivré par le pays d'origine du spécimen, sauf dans le cas de l'UE où il peut s'agir d'un autre Etat membre de la Communauté. L'Union européenne étant considérée comme une seule entité CITES.                                                                                                    |  |
|---------------------------------------|----------------------------------------------------------------------------------------------------|--|
| Pays de dernière ré-<br>exportation : | Le pays de dernière réexportation est le pays situé hors de l'Union<br>européenne qui a expédié le spécimen en dernier lieu vers l'UE. C'est<br>le pays tiers de provenance du spécimen. Pour la métropole et les<br>DOM, ce pays n'est jamais un État membre UE. C'est le dernier pays<br>hors UE qui a délivré un certificat de réexportation vers l'UE pour le<br>spécimen. |  |
|                                       | France par son pays d'origine, le pays de dernière réexportation doit<br>toujours être précisé sur le permis / certificat objet de la demande,<br>qu'il s'agisse d'une demande d'importation en France ou d'une<br>demande de réexportation par la France vers un pays ou territoire<br>hors UE.                                                                               |  |
|                                       | Exemple :                                                                                                    |  |
|                                       | En cas d'importation d'une tortue née dans un élevage vietnamien et<br>réexportée par le Laos vers la France sous couvert du certificat de<br>réexportation laotien n° 3838 :                                                                                                    |  |
|                                       | <ul> <li>En case 18, il faut renseigner le pays de dernière réexportation</li> <li>: "Laos" (= pays tiers de provenance)</li> </ul>                                                                                                    |  |
|                                       | <ul> <li>En case 19, il faut renseigner le numéro du certificat de<br/>réexportation du pays tiers de provenance : "3838"</li> </ul>                                                                                                    |  |
|                                       | <ul> <li>En case 20, il faut renseigner la date de délivrance de ce<br/>certificat de réexportation laotien</li> </ul>                                                                                                    |  |
|                                       | En cas de réexportation ensuite de cette même tortue par la France vers le Canada :                                                                                                    |  |
|                                       | <ul> <li>En case 18, il faut renseigner le pays de dernière réexportation<br/>vers l'UE : "Laos"</li> </ul>                                                                                                    |  |
|                                       | <ul> <li>En case 19, il faut renseigner le numéro du certificat de<br/>réexportation du pays tiers de provenance : "3838"</li> </ul>                                                                                                    |  |
|                                       | <ul> <li>En case 20, il faut renseigner la date de délivrance de ce<br/>certificat de réexportation laotien</li> </ul>                                                                                                    |  |
| Permis d'origine :                    | Le permis d'origine est le permis d'exportation délivré par le pays d'origine du spécimen.                                                                                                    |  |
|                                       | Exemples :                                                                                                    |  |
|                                       | L'importation d'une tortue née dans un élevage au Vietnam et expédiée par ce pays en France sous couvert du permis d'exportation                                                                                                    |  |
|                                       | <ul> <li>En case 15 il faut renseigner "Vietnam"</li> </ul>                                                                                                    |  |
|                                       | En case 16, il faut renseigner "\/N 6060"                                                                                                    |  |
|                                       | - LI Case TO, IL laut reliseigner VIV 0303                                                                                                    |  |

|            | <ul> <li>En case 17, il faut renseigner la date de délivrance du permis d'exportation vietnamien</li> <li>Les cases 18,19 et 20 ne doivent pas être renseignées.</li> <li>L'importation d'une tortue née dans un élevage au Vietnam et exportée par ce pays en Thaïlande sous couvert du permis d'exportation n° VN 6970, puis réexportée par la Thaïlande au Laos et finalement expédiée par le Laos vers la France sous couvert du certificat de réexportation laotien n° 3838 :</li> <li>En case 15, il faut renseigner le pays d'origine de la tortue :" Vietnam"</li> <li>En case 16, il faut renseigner le numéro du permis d'exportation vietnamien : "VN 6970"</li> <li>En case 17, il faut renseigner la date de délivrance de ce permis d'exportation vietnamien</li> <li>En case 18, il faut renseigner le pays de provenance du spécimen: "Laos"</li> <li>En case 19, il faut renseigner le numéro du certificat de réexportation laotien : "3838"</li> <li>En case 20, il faut renseigner la date de délivrance de ce certificat de réexportation laotien : "3838"</li> </ul>                          |
|------------|----------------------------------------------------------------------------------------------------|
| Quantité : | Dans ce champ, il faut utiliser l'unité de volume, de surface ou de<br>poids préconisée par l'annexe VII du règlement CE n° 865/2006<br>révisé.<br>La quantité renseignée doit évidemment se rapporter à l'unité<br>sélectionnée.                                                                                                    |
| Quota :    | <ul> <li>Le quota représente la quantité maximale de spécimens d'un certain type qu'un pays peut exporter au cours d'une année (année civile ou pas) sans porter préjudice à la conservation de l'espèce considérée.</li> <li>Il remplace les avis scientifiques au cas par cas.</li> <li>Les quotas sont : <ul> <li>Soit imposés par une décision internationale concernant le pays en question</li> <li>Soit pris par le pays exportateur sur une base volontaire</li> </ul> </li> <li>Les quotas concernent exclusivement les exportations et principalement les spécimens prélevés dans la nature (code source W). Volontaires ou pas, ils sont publiés sur le site du Secrétariat CITES. Cela permet à la communauté internationale de connaître à l'avance combien de spécimens le pays a l'intention d'exporter et, le cas échéant, de lui recommander de réduire ce nombre.</li> <li>Les pays ayant publié un quota doivent impérativement les respecter (c'est à dire ne pas exporter davantage) et les faire figurer, ainsi que la quantité consommée, sur chacun de leur permis d'exportation</li> </ul> |

|                | relatif à la combinaison espèce / code spécimen / code source /<br>période considérée.<br>Le permis CITES d'exportation spécifie le nombre ou la quantité totale<br>de spécimens déjà exportés durant l'année en cours en y incluant<br>ceux couverts par le permis en question, par rapport au quota<br>d'exportation global publié.                              |
|----------------|----------------------------------------------------------------------------------------------------|
| Réglementation | <ul><li>L'Union Européenne réparti les espèces CITES, et d'autres espèces non CITES, dans 4 annexes :</li><li>annexe A</li></ul>                                                                                                    |
|                | <ul> <li>correspond à l'annexe I CITES, plus certaines espèces<br/>auxquelles l'Union européenne souhaite conférer un<br/>statut de protection plus élevé : il s'agit d'espèces des<br/>annexes II ou III, ainsi que certaines espèces<br/>autochtones protégées par les Directives<br/>communautaires dites "Oiseaux" et « Habitat Faune<br/>Flore » ;</li> </ul> |
|                | annexe B                                                                                                    |
|                | <ul> <li>correspond aux espèces de l'annexe II non inscrites à<br/>l'annexe A, à quelques espèces de l'annexe III et à<br/>certaines espèces « non CITES » constituant des<br/>menaces écologiques (espèces dites envahissantes) ;</li> </ul>                                                                                                    |
|                | • annexe C                                                                                                    |
|                | <ul> <li>correspond aux espèces de l'annexe III qui ne sont pas<br/>inscrites aux annexes A ou B ;</li> </ul>                                                                                                    |
|                | <ul> <li>annexe D</li> </ul>                                                                                                    |
|                | <ul> <li>est constituée d'espèces qui ne sont pas inscrites à la<br/>CITES mais dont l'Union européenne désire connaître<br/>les volumes d'importation.</li> </ul>                                                                                                    |
|                | NON UE                                                                                                    |
|                | <ul> <li>espèces non soumises aux dispositions de la<br/>réglementation UE</li> </ul>                                                                                                    |
|                | L'annexe UE à inscrire sur le permis/certificat est celle en vigueur<br>pour le taxon considéré au moment de la délivrance du permis<br>/certificat.                                                                                                    |
| Sous-compte :  | Les sous-comptes sont en général utilisés par des transitaires, c'est à dire des personnes ou entreprises mandatées par des tiers pour effectuer les demandes de permis/certificats en leur nom.                                                                                                    |
|                | <ul> <li>Ce sont les noms et coordonnées du sous-compte qui<br/>apparaissent sur le permis/certificat délivré, pas ceux du<br/>transitaire qui a effectué et signé la demande</li> </ul>                                                                                                    |
|                | <ul> <li>Un particulier établi à l'étranger doit se créer un sous-compte<br/>avec une adresse en France (sa future adresse ou celle d'un</li> </ul>                                                                                                    |

|                           | <ul> <li>membre de sa famille) pour demander un permis d'importation français dans le but de déménager ses objets personnels en France</li> <li>Une entreprise établie à l'étranger peut créer des souscomptes avec les noms/coordonnées de ses clients en France pour demander des permis d'importation français dans le but d'expédier les marchandises à ces clients en France</li> <li>Une entreprise (maison-mère) établie en France peut créer des sous-comptes pour ses boutiques en France, dans le but de centraliser les demandes de permis/certificats de toutes les boutiques</li> <li>Un sous-compte peut être géré par plusieurs demandeurs rattachés à un même compte, mais il peut aussi être géré simultanément par un autre compte (une entreprise peut avoir mandaté plusieurs personnes rattachées à des comptes différents pour effectuer ses diverses demandes de permis/certificats )</li> </ul>                    |  |
|---------------------------|----------------------------------------------------------------------------------------------------|--|
| Sous-espèces              | Donne la def                                                                                                    |  |
| Spécimen multi-matières : | <ul> <li>Dans l'application i-CITES, on entend par spécimen multi-matières un même objet ou produit qui est composé de plusieurs spécimens de natures et/ou d'origines différentes.</li> <li>Ces spécimens peuvent être issus : <ul> <li>soit d'espèces différentes (ex : meuble ancien fabriqué avec de l'ivoire et de l'écaille de tortue)</li> <li>soit de lots d'une même espèce, originaires de pays différents</li> <li>soit de lots d'une même espèce, originaires d'un même pays, mais exportés par ce pays à des dates différentes</li> <li>soit de lots d'une même espèce, originaires d'un même pays et exportés à la même date, mais ayant des codes source différents</li> </ul> </li> <li>Pour les spécimens multi-matières, il est nécessaire de renseigner autant de blocs spécimens qu'il y a de « matières » différentes, afin de gérer la traçabilité et de renseigner correctement le permis / certificat .</li> </ul> |  |
| Synonyme :                | Un même taxon peut être désigné par plusieurs noms scientifiques<br>différents, qui sont alors des synonymes.<br>Les informations et réglementations sont identiques pour tous les<br>noms scientifiques synonymes.<br>La nomenclature en vigueur dans la CITES impose toutefois d'utiliser<br>un seul des noms scientifiques relatifs à un taxon : c'est celui auquel<br>l'application renvoie et qui s'affichera sur les permis.                                                                                                    |  |
|                           |                                                                                                    |  |

| Taxon :           | Le terme générique de "taxon" est utilisé ici pour désigner selon les<br>cas l'espèce, la sous-espèce, voire le genre, la famille ou l'ordre,<br>selon ce qu'impose l'instruction du dossier CITES.<br>Dans la réglementation CITES ou communautaire, le taxon est<br>représenté, selon les cas, par :<br>• La sous-espèce (ex : <i>Trachemys scripta elegans</i> )<br>• L'espèce (ex : <i>Ursus arctos</i> )<br>• Le genre (ex : <i>Mantella</i> spp.)<br>• La famille (ex : Milleporidae spp.)<br>• L'ordre (ex : Scleractinia spp.)<br>Un taxon est défini par son nom scientifique (latin) dominant.                                                                                                    |
|-------------------|----------------------------------------------------------------------------------------------------|
| Taxonomie :       | La taxonomie est la science qui a pour objet de décrire les<br>organismes vivants et de les regrouper en entités appelées taxons<br>afin de les identifier puis les nommer et enfin les classer.<br>Ce vocable englobe ici les quatre listes déroulantes suivantes, qui<br>sont dépendantes les unes des autres :<br>• Le règne (animal ou végétal)<br>• La classe, le deuxième niveau (ex : Mammalia / mammifères)<br>• L'ordre, le troisième niveau (ex: Carnivora / carnivores)<br>• La famille, le quatrième niveau (ex : Felidae / félidés)<br>L'ordre de priorité appliqué en cas de saisies multiples est le suivant :<br>1) nom scientifique, 2) nom commun, 3) genre et 4) taxonomie<br>Exemple :<br>• Si vous faites une recherche sur un nom scientifique et un<br>genre, seul le nom scientifique sera pris en compte pour la<br>recherche |
| Type de demande : | Le type de demande est lié à la nature du permis/certificat demandé.<br>Il est caractérisé par une lettre majuscule :<br>Permis d'importation (I)<br>Permis d'exportation (E)<br>Certificat de ré-exportation (R)<br>Certificat intra-communautaire - CIC (K)<br>Certificat de propriété - Animal de compagnie (A)<br>Certificat pour collection d'échantillons - Carnet ATA (T)<br>Certificat pour exposition itinérante (Q)<br>Certificat pour instrument de musique (M)<br>Notification d'importation (N)<br>Définition des types de demandes :<br>Permis d'importation (I) :                                                                                                    |

- Introduction de spécimens dans l'Union européenne à partir d'un pays ou d'un territoire situé hors de l'Union européenne (ex : se plaçant en métropole, les expéditions de spécimens de Nouvelle-Calédonie vers la métropole sont des importations)
- Permis d'exportation (E) :
  - Expédition de spécimens à partir de l'Union européenne à destination d'un pays ou d'un territoire situé hors de l'Union européenne (ex : du caviar produit en Bulgarie et expédié par la France au États-Unis est une exportation, car la Bulgarie fait partie de l'UE)
- Certificat de ré-exportation (R) :
  - Expédition, à partir de l'Union européenne, de spécimens qui avaient été précédemment importés dans l'Union européenne sous cette forme ou sous une autre, à destination de pays ou de territoires situé hors de l'Union européenne (ex : l'envoi d'un sac en crocodile ou d'une sculpture en ivoire au Japon sont toujours de facto des réexportations, puisque les matières premières qui ont servi à les fabriquer ne sont pas originaires de l'UE : il n'y a pas d'éléphants ni de crocodiles dans l'UE hors des parcs zoologiques et donc les peaux de crocodiles et l'ivoire ont forcément été importés à un moment ou à un autre)
- Certificat intra-communautaire (K) :
  - Documents internes à l'UE de 5 types différents, non prévus par la réglementation internationale CITES :
    - 19.a : CIC "origine licite" : il vaut preuve d'acquisition licite du spécimen et autorise sa détention à des fins privées. Ex : CIC délivré à un chasseur au vol pour un rapace désairé, CIC délivré à un particulier pour son animal de compagnie
    - 19.b : CIC "vente" : il déroge à l'interdiction générale d'utilisation commerciale des spécimens d'espèces inscrites à l'annexe A. Ex : CIC délivré à un établissement d'élevage qui vend sa production de tortues d'Hermann, CIC délivré à un commissaire-priseur pour vendre des défenses d'éléphant
    - 19.c : CIC "présentation public" : il autorise la présentation au public sans vente de spécimens de l'annexe A contre paiement d'un droit d'entrée. Ex : CIC délivrés à un musée ou à un parc

zoologique

- 19.d : CIC "non commercial" : il autorise l'utilisation / la cession à finalité non commerciale de spécimens de l'annexe A. Ex : CIC délivrés pour des éleveurs d'agrément, pour des établissements de recherche. Les CIC 19.d peuvent être utilisés pour autoriser le transport de spécimens vivants de source F appartenant à des espèces de l'annexe A dont l'élevage n'est pas réputé difficile (ex : rapaces, tortues), en renseignant alors la case 2
- 19.e : CIC "transport" : il autorise le transport vers une destination précise d'un ou plusieurs animaux vivants de l'annexe A prélevés dans la nature ou appartenant à des espèces sensibles / difficiles à élever. Ex : transport d'alevins d'esturgeon européen pour des opérations de repeuplement en Allemagne, transport de dauphins. La case 2 est alors systématiquement renseignée.
- Les CIC commerce peuvent éventuellement être "anonymes" (adresse du titulaire ne figurant pas dans la case 1 du CIC édité). Cette absence d'adresse peut être sollicitée par le demandeur dans l'onglet 'commentaires' s'il souhaite que les acheteurs successifs ne connaissent pas ses coordonnées.
- Les CIC étant des documents propres à l'UE, les territoires français hors UE n'en délivrent pas
- Certificat de propriété (animal de compagnie) (A) :
  - Certificat permettant pendant 3 ans maximum les exportations, importations et réexportations successives d'un animal de compagnie qui accompagne son propriétaire à des fins strictement privées (utilisation commerciale interdite) et se trouvera en France au moment de l'échéance du document. Ce certificat de propriété est obligatoirement accompagné d'une fiche de traçabilité qui doit être présentée pour visa aux douanes à chaque passage en frontière (le certificat de propriété est par ailleurs lui-même visé également par les douanes en case 27 lors du premier passage en frontière uniquement)
  - Sont concernés les animaux vivants toutes annexes (A, B, C ou D) marqués par bague fermée sans soudure ou micro-puce
- Certificat pour collection d'échantillons Carnet ATA (T) :

- Certificat permettant pendant 6 mois maximum les exportations, importations et réexportations successives, pour foires ou expositions temporaires, de spécimens morts destinés à revenir chez le détenteur en l'état avant l'échéance. Ce certificat pour collection d'échantillons est obligatoirement accompagné d'un carnet ATA dont les références doivent être précisées sur le certificat pour collection d'échantillons et qui doit être présenté pour visa aux douanes à chaque passage en frontière (le certificat pour collection d'échantillons est par ailleurs luimême également visé par les douanes en case 27 lors du premier passage en frontière uniquement)
- Sont concernés les spécimens de l'annexe A nés et élevés en captivité ou reproduits artificiellement, et les spécimens des annexes B ou C tous codes source
- Le carnet ATA est une sorte de passeport pour les marchandises devant séjourner temporairement à l'étranger ; valable dans une soixantaine de pays, utilisable en fret ou en bagages accompagnés, il réduit au minimum les formalités douanières et dispense du paiement des droits et des taxes normalement exigibles à l'entrée dans le(s) pays de destination ou de transit
- Certificat pour exposition itinérante (Q) :
  - Certificat permettant pendant 3 ans maximum la présentation au public, sans vente ni transformation, de spécimens vivants ou morts, au sein de l'UE ou dans les pays tiers (exportations, importations et réexportations successives du spécimen considéré). Les spécimens doivent se trouver en France au moment de l'échéance du document. Ce certificat pour exposition itinérante est obligatoirement accompagné d'une fiche de traçabilité qui doit être présentée pour visa aux douanes à chaque passage en frontière
  - Sont concernés les spécimens des annexes A, B et C qui sont nés et élevés en captivité (codes source C ou D), ainsi que les spécimens de l'annexe A qui ont été acquis dans l'UE ou importés dans l'UE avant que les interdictions de commerce ne soient édictées (statut 'préinterdiction')
  - Nota Bene : les certificats Q concernent notamment les animaux de cirques
- Certificat pour instrument de musique (M) :
  - Certificat destiné aux musiciens voyageant avec leur instrument de musique composé pour partie de

|                     |                                         | matériaux issus d'espèces inscrites dans les annexes de<br>la CITES (ex : ivoire, écaille, palissandre de Rio)                                                                                                    |
|---------------------|-----------------------------------------|----------------------------------------------------------------------------------------------------|
|                     | •                                       | Constitue une sorte de "passeport" pour que le musicien<br>puisse voyager dans divers pays avec son instrument<br>pour son usage personnel ou pour effectuer des<br>représentations, des enregistrements, des<br>radiodiffusions, de l'enseignement, des expositions ou<br>des concours                                           |
|                     | •                                       | Strictement personnel : la vente et la cession de l'instrument ne sont pas autorisées                                                                                                    |
|                     | •                                       | Un seul instrument par certificat                                                                                                    |
|                     | <ul> <li>Notif</li> </ul>               | ication d'importation (N) :                                                                                                    |
|                     | •                                       | Document déclaratif nécessaire à l'importation dans l'UE<br>des spécimens des annexes C et D. La saisie du dossier<br>dans l'application i-CITES permet l'impression de la<br>notification par le demandeur. La notification<br>d'importation doit être présentée pour visa au bureau des<br>douanes du point d'entrée dans l'UE. |
| Type de procédure : | Il existe de                            | ux types de procédures différentes, la procédure dite                                                                                                    |
|                     |                                         | dure permete :                                                                                                    |
|                     | • FIUC                                  | Procédure compropant la saisie d'une domande, son                                                                                                    |
|                     |                                         | instruction et sa signature par un service instructeur<br>CITES                                                                                                    |
|                     | •                                       | Délivrance au demandeur d'un permis/certificat CITES complet et signé, prêt à être utilisé en douane                                                                                                    |
|                     | •                                       | Concerne tous les types de demandes sauf les<br>Notifications d'importation                                                                                                    |
|                     | •                                       | Le demandeur peut saisir jusqu'à 7 blocs spécimens                                                                                                    |
|                     | <ul> <li>Proc</li> <li>« spe</li> </ul> | édure simplifiées « échantillons biologiques » et<br>écimens morts » :                                                                                                    |
|                     | •                                       | Procédure identique à la procédure normale, mais<br>délivrance au demandeur d'un permis/certificat CITES<br>incomplet et signé, non prêt pour être utilisé en douane                                                                                                    |
|                     | •                                       | Les données manquantes doivent être ajoutées sur le<br>permis/certificat « papier » par le titulaire lui-même avant<br>utilisation en douane                                                                                                    |
|                     | •                                       | Parallèlement, le titulaire doit compléter sans délai le<br>dossier informatique correspondant avec les mêmes<br>données                                                                                                    |
|                     | •                                       | Il s'agit d'une facilité accordée à certains scientifiques ou certaines entreprises pour qu'ils puissent disposer à                                                                                                    |

|                     | l'avance de documents CITES prêts à l'emploi (c'est à<br>dire signés et tamponnés), qu'ils complètent ensuite eux-<br>mêmes en fonction de la nature des spécimens expédiés<br>et de l'identité de leur destinataire, en engageant leur<br>responsabilité par une signature sur le permis ou<br>certificat CITES                                                                                                    |
|---------------------|----------------------------------------------------------------------------------------------------|
|                     | <ul> <li>Les procédures simplifiées relatives aux entreprises<br/>commerciales ne s'appliquent jamais aux importations<br/>(seulement exportation ou réexportation), ni aux<br/>spécimens de l'annexe A</li> </ul>                                                                                                    |
| Type de procédure : | Il existe deux types de procédures différentes, la procédure dite<br>'normale' et la procédure simplifiée :                                                                                                    |
|                     | Procédure normale :                                                                                                    |
|                     | <ul> <li>Procédure comprenant la saisie d'une demande, son<br/>instruction et sa signature par un service instructeur<br/>CITES</li> </ul>                                                                                                    |
|                     | <ul> <li>Délivrance au demandeur d'un permis/certificat CITES<br/>complet et signé, prêt à être utilisé en douane</li> </ul>                                                                                                    |
|                     | <ul> <li>Concerne tous les types de demandes sauf les<br/>Notifications d'importation</li> </ul>                                                                                                    |
|                     | <ul> <li>Le demandeur peut saisir jusqu'à 7 blocs spécimens</li> </ul>                                                                                                    |
|                     | <ul> <li>Procédure simplifiées « échantillons biologiques » et<br/>« spécimens morts » :</li> </ul>                                                                                                    |
|                     | <ul> <li>Procédure identique à la procédure normale, mais<br/>délivrance au demandeur d'un permis/certificat CITES<br/>incomplet et signé, non prêt pour être utilisé en douane</li> </ul>                                                                                                    |
|                     | <ul> <li>Les données manquantes doivent être ajoutées sur le<br/>permis/certificat « papier » par le titulaire lui-même avant<br/>utilisation en douane</li> </ul>                                                                                                    |
|                     | <ul> <li>Parallèlement, le titulaire doit compléter sans délai le<br/>dossier informatique correspondant avec les mêmes<br/>données</li> </ul>                                                                                                    |
|                     | <ul> <li>Il s'agit d'une facilité accordée à certains scientifiques ou<br/>certaines entreprises pour qu'ils puissent disposer à<br/>l'avance de documents CITES prêts à l'emploi (c'est à<br/>dire signés et tamponnés), qu'ils complètent ensuite eux-<br/>mêmes en fonction de la nature des spécimens expédiés<br/>et de l'identité de leur destinataire, en engageant leur<br/>responsabilité par une signature sur le permis ou<br/>certificat CITES</li> </ul> |
|                     | <ul> <li>Les procédures simplifiées relatives aux entreprises<br/>commerciales ne s'appliquent jamais aux importations<br/>(seulement exportation ou réexportation), ni aux</li> </ul>                                                                                                    |

|                     | spécimens de l'annexe A                                                                                                    |
|---------------------|----------------------------------------------------------------------------------------------------|
| Type pièce jointe : | Les pièces jointes sont les documents justificatifs nécessaires à<br>l'instruction, qui sont envoyés de manière électronique en appui d'une<br>demande de permis/certificat.                                                                                                    |
|                     | Les formats acceptés sont les suivants :                                                                                                    |
|                     | • .pdf                                                                                                    |
|                     | ● .jpg                                                                                                    |
|                     | <ul> <li>.odt, .doc et .docx</li> </ul>                                                                                                    |
|                     | <ul> <li>.ods , .xls et .xlsx</li> </ul>                                                                                                    |
|                     | • .zip                                                                                                    |
|                     | Le demandeur doit obligatoirement, pour télécharger une pièce jointe<br>dans l'espace de stockage d'un compte ou d'un sous-compte, lui<br>affecter d'abord un nom explicite (libellé) et sélectionner une<br>catégorie (type) dans un menu déroulant.                                                                                                    |
|                     | Le libellé doit être rédigé sans accent et sans caractères spéciaux.                                                                                                    |
|                     | Pour les permis/certificats, il est conseillé d'utiliser le numéro complet<br>du document comme libellé.                                                                                                    |
|                     | Chaque fichier doit 'peser' moins d'1 Mo, tout en restant parfaitement lisible.                                                                                                    |
|                     | Les différents types de documents doivent être scannés séparément<br>afin de pouvoir les classer ensuite dans la bonne rubrique (ex : permis<br>d'exportation, traçabilité commerciale, photo, autorisation<br>préfectorale). La classification correcte des justificatifs est importante<br>car elle détermine leur durée d'archivage électronique. Tant pour le<br>'poids' du fichier que pour l'archivage, il convient donc de ne pas faire<br>un seul fichier avec l'ensemble des justificatifs. |